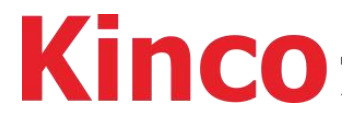

# FM series fieldbus control stepper motor drive

# **User manual**

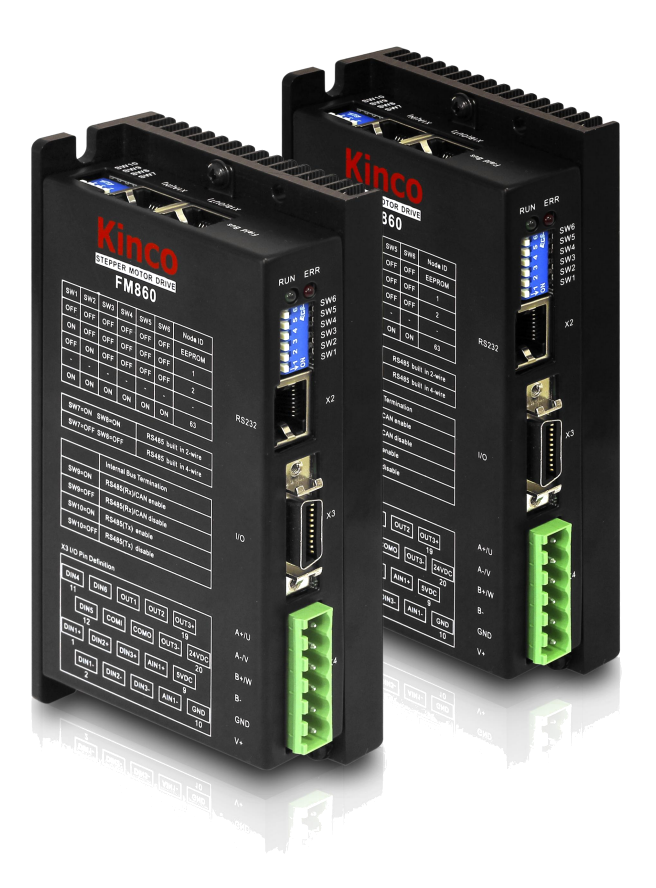

Kinco Electric (shenzhen) Ltd. en.kinco.cn

# Content

| Content                                            |          |
|----------------------------------------------------|----------|
| Revision record                                    | 5        |
| Safety Precaution                                  |          |
| Chapter 1 Product overview                         |          |
| 1.1Product confirmation                            |          |
| 1.2 Driver nameplate                               | 7        |
| 1.3 Product model description                      |          |
| 1.3.1 Naming rule                                  |          |
| 1.3.2 Product feature                              |          |
| Chapter 2 Precautions and installation requirement |          |
| 2.1 Precaution                                     |          |
| 2.2 Environment Condition                          |          |
| 2.3 Mounting direction and spacing                 | 9        |
| Chapter 3 Drive introduction                       |          |
| 3.1 FM860                                          |          |
| 3.1.1 Interface introduction                       |          |
| 3.1.2 DIP switch                                   |          |
| 3.1.3 I/O                                          |          |
| 3.1.5 X1 and X2 LED lamp definition                | 13<br>16 |
| 3.2 FM880&FM560                                    |          |
| 3.2.1Interface introduction                        |          |
| 3.2.2 I/O                                          |          |
| 3.2.3 Computer interface                           |          |
| 3.3 Consolecable                                   |          |
| 3.4 Driver external wiring diagram                 |          |
| Chapter 4 Bus step debugging software instruction  |          |
| 4.1Software installation                           |          |
| 4.2 Quick start                                    |          |
| 4.2.1Debug software connection                     |          |
| 4.2.2 How to use Kinco Stepping PC software        |          |
| 4.5 Menu                                           |          |
| 4.4 Driver configuration                           |          |
| 4.4.2 Motor configuration                          |          |
| 4.4.3 Current setting                              |          |
| 4.4.4 Microstep setting                            |          |
| 4.4.5 Basic operation                              |          |
| 4.4.6 I/O operation                                |          |
| 4.4.7 Object dictionary                            |          |
| 4.4.8 ECAN setting                                 |          |
| 4.4.9 Drive property                               |          |
| 4.4.11 Error History                               | 34       |
| 4.4.12 Initialize/Save                             |          |
| Chapter 5 I/O operation                            |          |
| 5.1 Digital signal input                           |          |
| 5.1.1 Digital signal input polarity control        |          |
| 5.1.2 Digital signal input function                |          |
| 5.1.3 Digital input port wiring                    |          |
| 5.2 Digital signal output                          |          |
| 5.2.1Digital signal polarity control               |          |

| 5.2.2 Digital signal output address and function                     |    |
|----------------------------------------------------------------------|----|
| 5.2.3 Digital output wiring                                          | 40 |
| 5.3 Analog signal input                                              |    |
| 5.3.1AIN1 common mode voltage input wiring diagram                   |    |
| 5.3.2 AIN1 differential mode voltage input wiring diagram            |    |
| Chapter 6 Operating Mode                                             |    |
| 6.1 Position mode (1)                                                | 44 |
| 6.2 Velocity mode (3)                                                | 45 |
| 6 3Periodic synchronization position control mode (8)                |    |
| 6.4 Pulse mode (-4)                                                  |    |
| 6.5 Homing Control Mode (6)                                          |    |
| 6.6 Analog Speed mode (3)                                            | 40 |
| 6.6.1 Related object                                                 |    |
| 6 6 2 Analog signal process diagram                                  | 48 |
| 6.6.3 Analog - speed mode (without dead and offset voltage)          |    |
| 6.6.4 Analog - speed mode (set dead zone voltage)                    |    |
| 6.6.5 Analog - speed mode (set dead zone voltage and offset voltage) | 49 |
| 6.7 Multi- nosition control mode (1)                                 | 50 |
| 6.8 Multi-speed control mode                                         | 51 |
|                                                                      |    |
| Chapter 7 Communication function                                     | 53 |
| 7.1 RS232 commnunication                                             |    |
| 7.1.1 RS232 hardware                                                 |    |
| 7.1.2 RS232 parameter                                                |    |
| 7.1.3 Free transfer protocol                                         | 54 |
| 7.1.4 Data Protocol                                                  |    |
| 7.1.5 RS232 communication address                                    |    |
| 7.2 KS485                                                            |    |
| 7.2.1 RS465communication parameter                                   |    |
| 7.2.3 MODBUS RTU communication protocol                              | 58 |
| 7.2.4 Modbusfunction mode                                            |    |
| 7.2.5 Modbus communication address                                   |    |
| 7.3 CANopen communication                                            |    |
| 7.3.1 Hardware introduction                                          | 61 |
| 7.3.2 CAN communication frame structure                              | 63 |
| 7.3.3 CANopen Communication parameter                                |    |
| 7.3.4 EDS                                                            |    |
| 7.3.5 SDU                                                            |    |
| 7.3.0 COB-ID                                                         |    |
| 7.3.8 Boot-upp process                                               |    |
| 7.3.9 NMT Module Control                                             |    |
| 7.3.10 Protection mode (Supervision Type)                            |    |
| 7.3.11CANopen communication address of drive parameter               |    |
| 7.4 EtherCAT communication                                           |    |
| 7.4.1 EtherCATcomposition and operation principle                    | 73 |
| 7.4.2 EtherCAT protocol                                              |    |
| 7.4.3 EtherCAT (CoE) network reference model                         | 74 |
| 7.4.4 EtherCAT slave information                                     | 75 |
| 7.4.5 EtherCAT network state machine                                 | 75 |
| 7.4.6 PDO process data mapping                                       |    |
| Chapter 8 Alarm and Troubleshooting                                  | 77 |
| 8.1 Alarm messages                                                   |    |
| 8.2 History error window                                             |    |
| 8.3 Self-check error status word definition                          |    |
| Chanter 9 Annandiy                                                   | 00 |
| Спария / Арренціх                                                    |    |

| Appendix I CANopen bus communication example                                         | 80  |
|--------------------------------------------------------------------------------------|-----|
| CANopen communication between FM860 and Kinco F1 PLC                                 | 80  |
| CANopen communication between FM860 and Peak CAN                                     |     |
| Appendix II RS485 communication example                                              |     |
| Modbus Communication between FM860 and KINCO HMI                                     |     |
| Communication between FM860 and Modbus                                               | 91  |
| Modbus Communication Between FM860 and Siemens S7-200                                | 93  |
| Appendix III EtherCAT bus communication example                                      | 95  |
| Communication between FM880 and Beckhoff PLC                                         | 95  |
| Appendix IV RS232 Communication example                                              | 106 |
| Communication between FM860 and KINCO HMI                                            | 106 |
| Free Protocol Communication between FM860 and Adjustment tool of Serial port         | 107 |
| Console cable                                                                        | 109 |
| Appendix V Homing Method                                                             | 110 |
| Appendix VI Use Kincostep PC software to read / write drive                          |     |
| Appendix VII Conversion between Engineering unit and internal unit of Common objects | 117 |
| Appendix VIII Common Object List                                                     | 119 |

# **Revision record**

| Version | Date       | Description                                                   |  |
|---------|------------|---------------------------------------------------------------|--|
| 1.0     | 2013-06-25 | 1.0 version publish                                           |  |
| 1.1     | 2013-09-06 | Modify drive and motor parameters<br>Add contents 4.4.2-4.4.4 |  |
| 1.2     | 2013-10-18 | Modify the text                                               |  |
| 1.3     | 2014-7-9   | Correct a mistake                                             |  |
| 1.4     | 2018-12-13 | Add FM880 drive                                               |  |
| 1.5     | 2020-9-14  | Add FM560 drive                                               |  |

### **Safety Precaution**

To avoid personal injury and property damage, please read the following safety information carefully before commissioning and using the drive.

The following safety measures must be strictly observed:

- FM driver in normal operation will have a maximum internal low voltage of about 70VDC, cut off the power of the driver within 30 seconds, the driver still has a certain voltage, please wait until the driver voltage drops to the safe range, then wiring or check, otherwise it may be electric shock. Do not wire the driver and motor while they are working, otherwise you may get an electric shock.
- Do not wire while the driver and motor are working, as there is a risk of electric shock
- To prevent personal injury and property damage, only personnel with relevant professional knowledge are allowed to operate the driver.
- Follow the technical specifications and electrical installation standards during installation. The driver must be well grounded.
- Please do not put any object into the drive, otherwise it may cause damage to the drive.
- If the drive is faulty and needs to be repaired, return the drive to the repair center. Unauthorized opening of the drive or incorrect operation can damage the drive. If you open the drive shell without permission, the warranty will be void.
- When discarding the drive, please treat it according to the standard of industrial waste, so as not to cause environmental pollution.

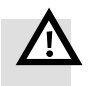

#### Warning

- When the driver is applied to mechanical equipment directly involved in personal safety (nuclear power control, medical equipment, trucks, trains, aircraft, such as music and safety protection equipment, etc.), it is necessary to install preventive installation equipment to avoid possible personal injury.
- Electronic devices have a corresponding life cycle. Machinery and equipment must have adequate safety measures to ensure the safety of personnel and equipment itself in the event of driver failure. Customers who install or use the drive must bear the costs of machine failure and misoperation of the drive.

# **Chapter 1 Product overview**

### **1.1Product confirmation**

Thank you for choosing the Kinco Stepper Drive product. After receiving the product, please check the following items carefully:

- Check the nameplate on the packing case and body to make sure the driver model is the same as the one you ordered.
- After opening the product package, please confirm that there are no abnormal conditions such as damage or missing parts.
- Please confirm that all fixed screws on the drive are loose.
- Please check the received products according to the product list, if missing, please contact customer service.

| Product List                                                |       |  |  |  |
|-------------------------------------------------------------|-------|--|--|--|
| Item                                                        | count |  |  |  |
| Drive                                                       | 1     |  |  |  |
| Bus control stepper driver usage guide                      | 1     |  |  |  |
| Service Directory                                           | 1     |  |  |  |
| Certificate of Conformity                                   | 1     |  |  |  |
| SCSI 20P plug                                               | 1     |  |  |  |
| 5mm pitch size terminal(6 Pin)                              | 1     |  |  |  |
| Length 10mm diameter $\Phi$ 10 insulated terminal           | 6     |  |  |  |
| Length 15mm diameter $\Phi$ 12 insulated terminal           | 6     |  |  |  |
| Console cable(RS232 serial port to RJ45 crystal head cable) | 1     |  |  |  |

Note: Console cable is an optional item. Please contact customer service if you have any requirements.

# 1.2 Driver nameplate

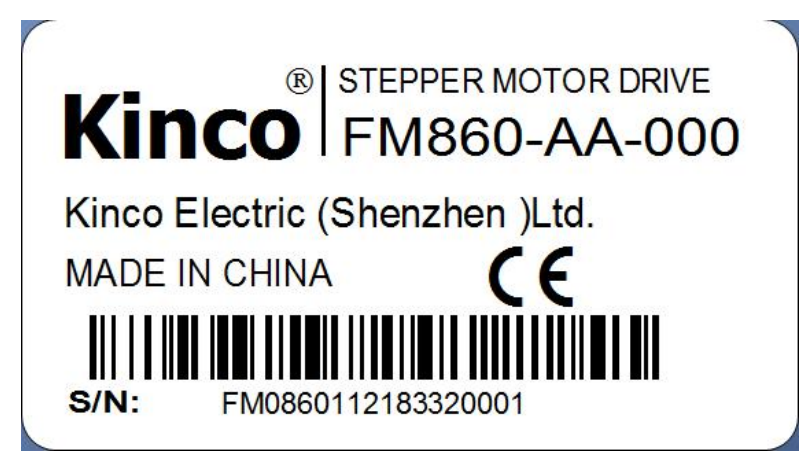

Figure 1-1 Driver nameplate

### **1.3 Product model description**

### 1.3.1 Naming rule

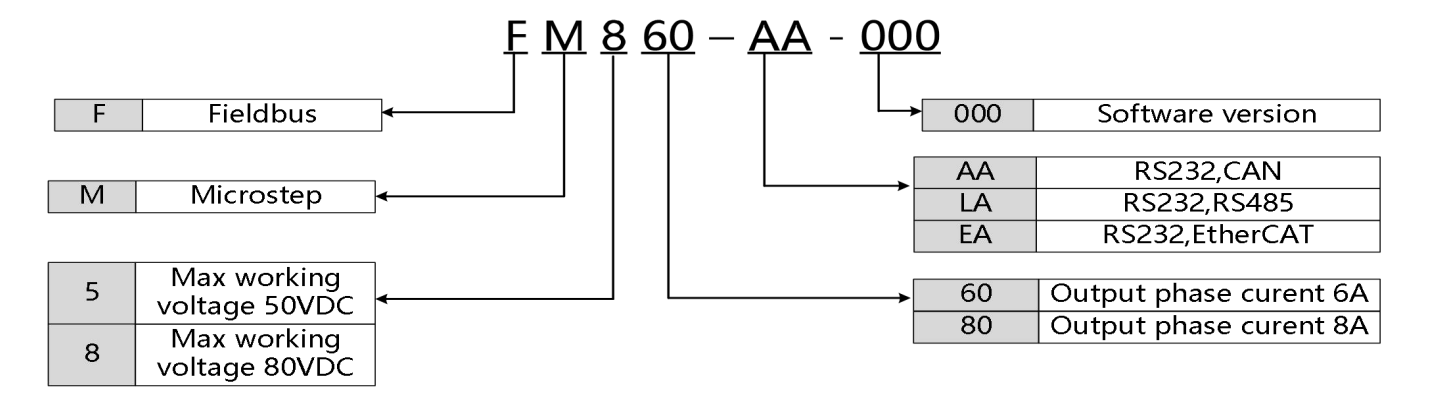

#### 1.3.2 Product feature

Table 1-1 Product specification

| Model                       | FM860-AA/LA-000 FM880-EA-000 FM560-EA-                                                                                                    |                           |     |  |
|-----------------------------|----------------------------------------------------------------------------------------------------|---------------------------|-----|--|
| Input voltage               | 24~70VDC                                                                                                    | 24VDC∽50VDC               |     |  |
| Over-voltage<br>protection  |                                                                                                    | Above 85VDC               |     |  |
| Under-voltage<br>protection | Below 15VDC                                                                                                    |                           |     |  |
| Output current              | 0.15~8A (Peak)                                                                                                    | 0.1~6A (Peak)             |     |  |
| Subdivision                 |                                                                                                    | Set by "KincoStep" softwa | are |  |
| Adaptable motor             | 42/57/86series 2-phase<br>or57/85series 3-phase<br>hybrid stepping motorTwo-phase86 and three-phase<br>57,85 hybrid stepping motorTwo-phase type 42, 5<br>stepping motor                                                                                  |                           |     |  |
| Control mode                | CANopen or Modbus<br>control;I/OEtherCAT bus protocol control,IOcontrol,analog control pulse<br>control, pulse control:CANopen or Modbus<br>control;AnalogEtherCAT bus protocol control,IOcontrol,analog control pulse<br>control: PLS+DIR,CW/CCW,<br>A+B |                           |     |  |
| Cooling method              | Natural cooling                                                                                                    |                           |     |  |
| Weight<br>(Suttle weight)   | 0.36 Kg 0.363Kg                                                                                                    |                           |     |  |
| Ю                           | 6 digital inputs , three of which support wide voltageinput(5~24VDC);<br>3 digital outputs;<br>1 analog input channel(±10V) speed control ;                                                                                                    |                           |     |  |
| Protection function         | Over voltage, under voltage, over heat and over current protection                                                                                                    |                           |     |  |

# **Chapter 2 Precautions and installation requirement**

#### 2.1 Precaution

- Tightly fasten the screws that fix the motor.
- Make sure to tightly fasten all fixed points when fixing the driver.
- Do not tighten the cables between the driver and the motor.
- Use a coupling shaft or expansion sleeve to ensure that both the motor shaft and equipment shaft are properly centered.
- Do not mix conductive materials (such as screws and metal filings) or combustible materials (such as oil) into the driver.
- Avoid the driver and stepper motor from dropping or striking because they are precision equipment.
- For safety, do not use any damaged driver or any driver with damaged parts.
- The use of the driver in the industrial electromagnetic environment has requirements for EMC, which needs to connect the power filter and add a magnetic ring to the motor cable.

### 2.2 Environment Condition

Table 2-1 Environment requirement

| Environment | Condition                                                                              |
|-------------|----------------------------------------------------------------------------------------|
| Tomporatura | Operation temperature: 0°C~40°C (ice-free)                                             |
| Temperature | Storage temperature: $-10^{\circ}C \sim 70^{\circ}C$ (ice-free)                        |
| Humidity    | Operating humidity: Less than 90%RH (no condensation)                                  |
| Humany      | Storage humidity: Less than 90%RH (no condensation)                                    |
| Air         | Indoor (No direct sunlight), no corrosive gas or combustible gas, no oil vapor or dust |
| altitude    | Below 1000m above the sea level                                                        |
| Vibration   | 5.9 $m/s^2$                                                                            |

### 2.3 Mounting direction and spacing

The driver should be vertically installed on wall, and the upper and lower spacing should be reserved. Take fully into account heat dissipation when using any heating components (such as braking resistors) so that the driver is not affected.

Chapter 2 Precautions and installation requirement

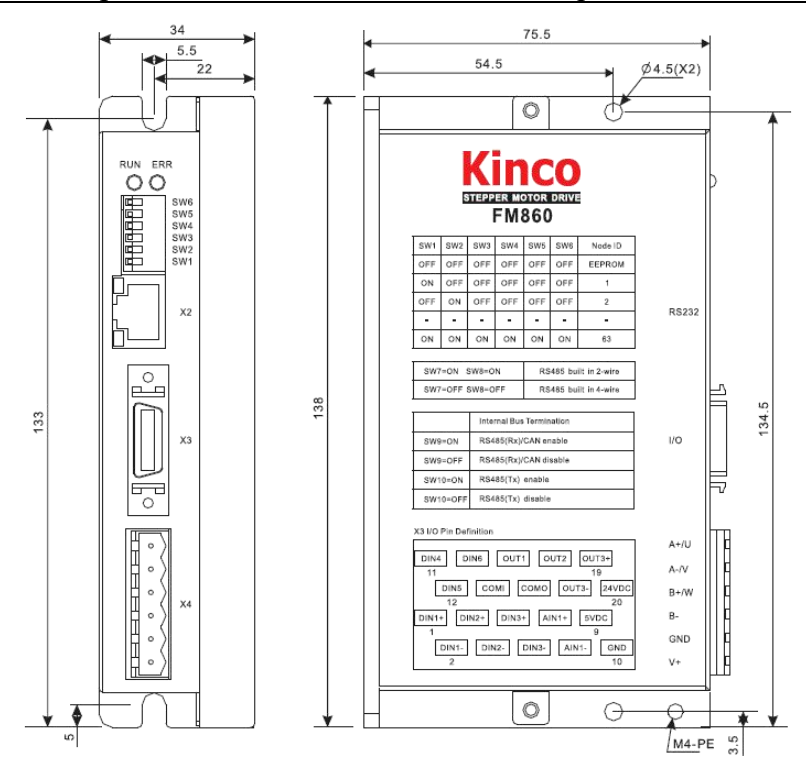

Figure 2-1 FM860 dimension

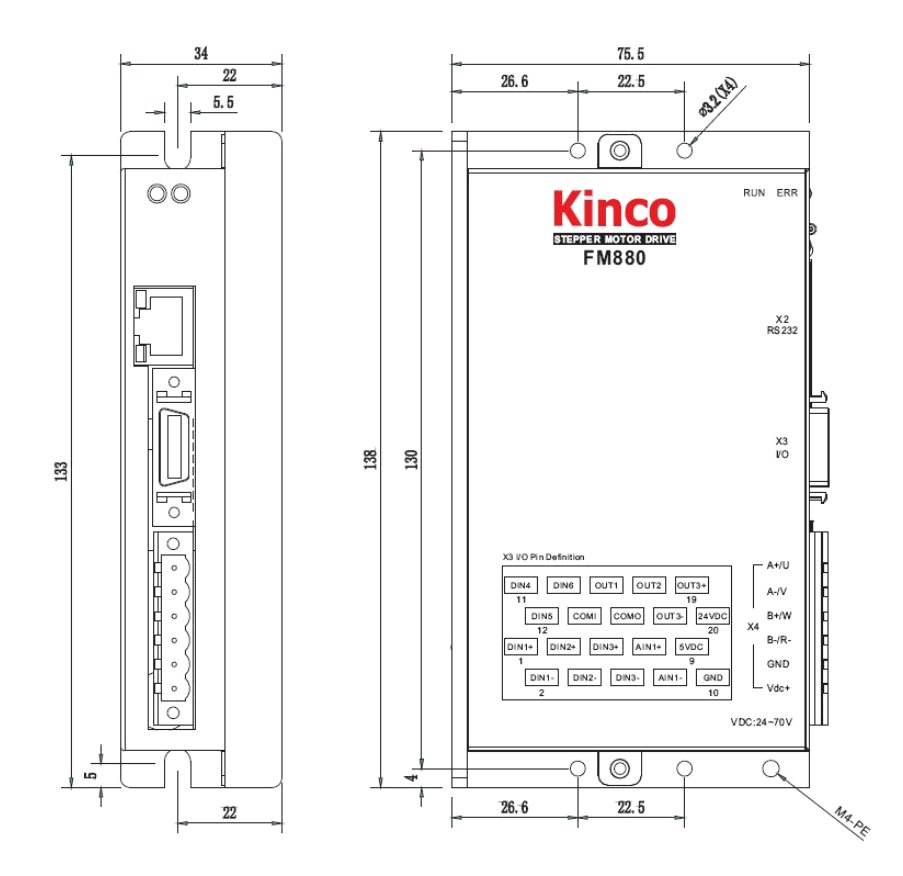

Figure 2-2 FM880 dimension

Chapter 2 Precautions and installation requirement

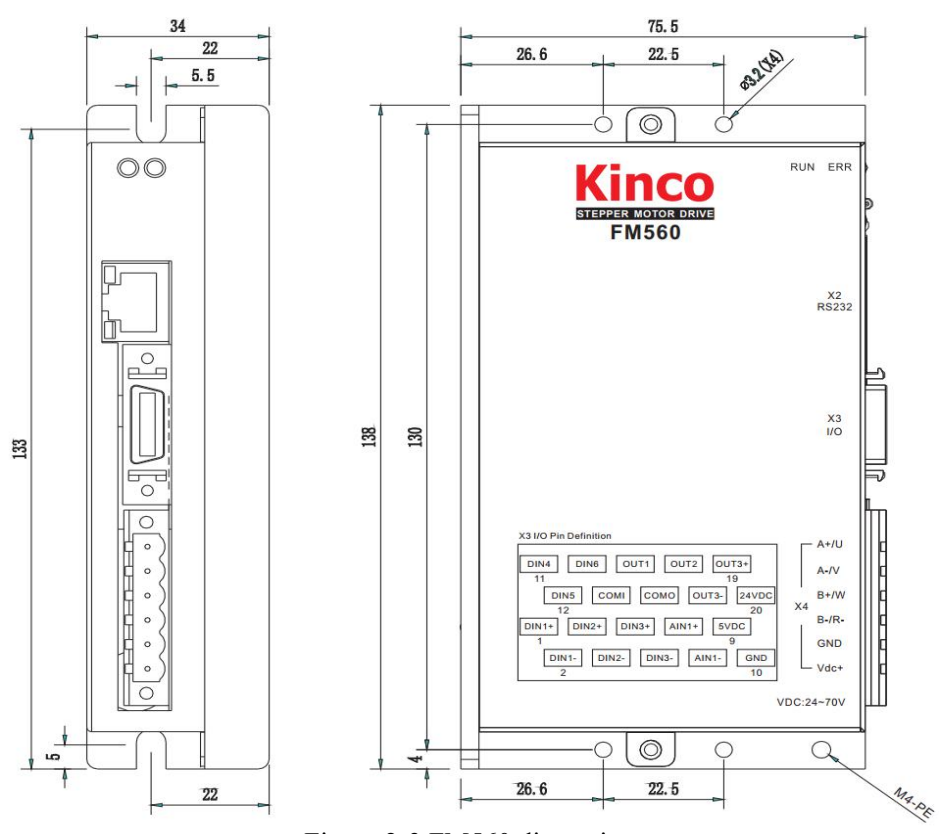

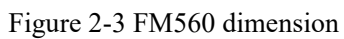

#### SW7..SW10 Communication port Switch X1A (IN) X1B (OUT) Communication port of Field Bus Cover Cover X2 RS232 port X3 I/O X4 Power Supply Port

# **Chapter 3 Drive introduction**

Figure 3-1 FM860 overview

#### **3.1.1 Interface introduction**

Table 3-1 Interface introduction

3.1 FM860

| Int | terface  | rface Symbol Function |                                |  |
|-----|----------|-----------------------|--------------------------------|--|
|     | SW7~SW10 |                       | Communication port Switch      |  |
| Fie | eld Bus  | X1A(IN)<br>X1B(OUT)   | CAN Bus Or RS485 Bus interface |  |
| ID  | Switch   | SW1~SW6               | ID Switch                      |  |
| R   | .\$232   | X2                    | RS232 interface                |  |
|     | DIN1+    |                       |                                |  |
|     | DIN1-    |                       |                                |  |
|     | DIN2+    |                       |                                |  |
|     | DIN2-    |                       |                                |  |
|     | DIN3+    |                       |                                |  |
| IO  | DIN3-    | X3                    | Digital signal input           |  |
|     | DIN4     |                       |                                |  |
|     | DIN5     |                       |                                |  |
|     | DIN6     |                       |                                |  |
|     | COMI     |                       |                                |  |

| AIN1+       AIN1-       GND       SVDC       24VDC       OUT1                                                        |                                          |                |           |           |
|----------------------------------------------------------------------------------------------------|------------------------------------------|----------------|-----------|-----------|
| AIN1-     GND       GND     Analog signal input and logic voltage interface       5VDC     24VDC       OUT1     OUT1 |                                          | г              | AIN1+     |           |
| GND     Analog signal input and logic voltage interface       5VDC     24VDC       OUT1     0UT1                     |                                          |                | AIN1-     |           |
| 5VDC       24VDC       OUT1                                                                                          | signal input and logic voltage interface |                | GND       |           |
| 24VDC<br>OUT1                                                                                                    |                                          |                | 5VDC      |           |
| OUT1                                                                                                    |                                          | 2              | 24VDC     |           |
|                                                                                                    |                                          |                | OUT1      |           |
| OUT2                                                                                                    |                                          |                | OUT2      |           |
| COMO Digital signal output                                                                                           | Digital signal output                    | )              | СОМО      |           |
| OUT3+                                                                                                    |                                          | +              | OUT3+     |           |
| OUT3-                                                                                                    |                                          | -              | OUT3-     |           |
| A+/U                                                                                                    |                                          |                | A+/U      |           |
| A-/V                                                                                                    | -1                                       |                | A-/V      |           |
| Power and B+/W 2 or 3 phase stepper motor cable interface                                                            | phase stepper motor cable interface      | Power and B+/W | Power and |           |
| interface B-                                                                                                    |                                          | X4             | B-        | interface |
| GND Demonstrate DC24 70V                                                                                             | Description of DC24 70V                  |                | GND       | lineriace |
| Vdc+                                                                                                    | Power supply input DC24-70v              | ;+             | Vdc+      |           |

#### 3.1.2 DIP switch

#### 3.1.2.1 ID Setting up

Table 3-2 ID setting up

| SW1 | SW2 | SW3 | SW4 | SW5 | SW6 | Node ID |
|-----|-----|-----|-----|-----|-----|---------|
| OFF | OFF | OFF | OFF | OFF | OFF | EEPROM  |
| ON  | OFF | OFF | OFF | OFF | OFF | 1       |
| OFF | ON  | OFF | OFF | OFF | OFF | 2       |
| ON  | ON  | OFF | OFF | OFF | OFF | 3       |
| -   | -   | -   | -   | -   | -   | -       |
| ON  | ON  | ON  | ON  | ON  | ON  | 63      |

Note: Pease use the PC software to set and save your parameters when Node-ID is bigger than 63, and all of

switch have to be set as OFF. And use the value of EEPROM when it is power-on, but not in value of switch.

#### 3.1.2.2 Communication interface switch setting

Table 3-3Communication port

| SW7=ON, SW8=ON   | RS485 2-wire mode (half-duplex data transmission) |
|------------------|---------------------------------------------------|
| SW7=OFF, SW8=OFF | RS485 4-wire mode (full duplex data transmission) |

|            |             | $120 \Omega$ DIP switch of termination resistors |                           |  |  |
|------------|-------------|--------------------------------------------------|---------------------------|--|--|
| CAN        | bus         | Used when SW9=ON, SW10=OFF                       | SW9=OFF, SW10=OFF Disable |  |  |
| DC 495 hug | 2-wire mode | Used when SW9=ON, SW10=OFF                       | SW9=OFF, SW10=OFF Disable |  |  |
| KS403 DUS  | 4-wire mode | Used when SW9=ON, SW10=ON                        | SW9=OFF, SW10=OFF Disable |  |  |

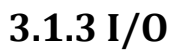

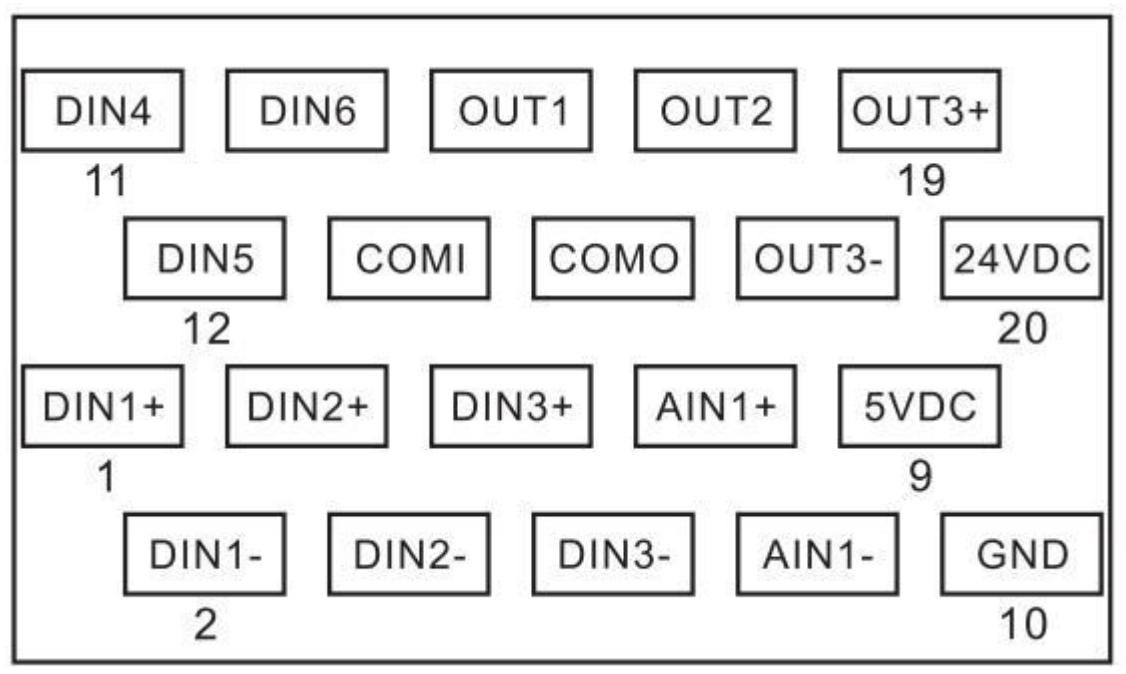

Figure 3-2 Wiring diagram

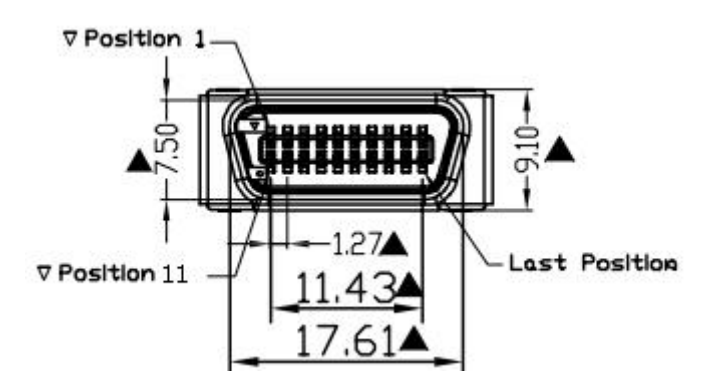

Figure 3-3 I/O pins

| Name      | SCSI pin | Signal | Description                               | Function                                                                                    |  |
|-----------|----------|--------|-------------------------------------------|---------------------------------------------------------------------------------------------|--|
|           | 1        | DIN1+  | DIN1+ input                               | High speed digital signal input interface<br>Input voltage: $5 \sim 24$ VDC                 |  |
|           | 2        | DIN1-  | DIN1- input                               |                                                                                             |  |
|           | 3        | DIN2+  | DIN2+ input                               | Input current: 8mA@5VDC,12mA@24VDC                                                          |  |
|           | 4        | DIN2-  | DIN2- input                               | Effective input signal: >3VDC                                                               |  |
|           | 5        | DIN3+  | DIN3+ input                               | Invalid input signal: <1.5VDC                                                               |  |
| X3<br>1/0 | 6        | DIN3-  | DIN3- input                               | Maximum input frequency:400KHz                                                              |  |
|           | 11       | DIN4   | DIN4 input                                | T 11: 41 : 1: 4: 4 C                                                                        |  |
|           | 12       | DIN5   | DIN5 input                                | Low speed digital signal input interface                                                    |  |
|           | 13       | DIN6   | DIN6 input                                | Input current: 4mA@12VDC,8mA@24VDC                                                          |  |
|           | 14       | COMI   | DIN4, DIN5, DIN6<br>Input common terminal | Effective input signal:>8VDC<br>Invalid input signal:<5VDC<br>Maximum input frequency:10kHz |  |

| 7                     | AIN1+                                                                                                    | AIN1+ Differential input                    | Analog signal input interface                                         |  |
|-----------------------|----------------------------------------------------------------------------------------------------|---------------------------------------------|-----------------------------------------------------------------------|--|
| 8                     | AIN1-                                                                                                    | AIN1- Differential input                    | Input impedance:180K                                                  |  |
| 10                    | GND                                                                                                    | Common port both for<br>AIN1and Logic power | Max input frequency:4kHz<br>Max withstand voltage:24VDC               |  |
| 9                     | 5VDC                                                                                                    | 5VDC logic power output                     | Max output current:200mA                                              |  |
| 20                    | 24VDC                                                                                                    | 24VDC logic power input                     | Auxiliary logic power supply when external power supply does not work |  |
| 15                    | OUT1                                                                                                    | OUT1 output                                 |                                                                       |  |
| 17                    | OUT2         OUT2 output         I           COMO         OUT1,OUT2         I           Output common terminal         I |                                             | Max output current: 100mA                                             |  |
| 16                    |                                                                                                    |                                             | Max voltage drop: 0.8VDC@100mA<br>Max withstand voltage:30VDC         |  |
| 19                    | OUT3+                                                                                                    | OUT3+ output                                | Max output frequency:1kHz                                             |  |
| 18 OUT3- OUT3- output |                                                                                                    | OUT3- output                                | 1                                                                     |  |

#### **3.1.4 Computer interface**

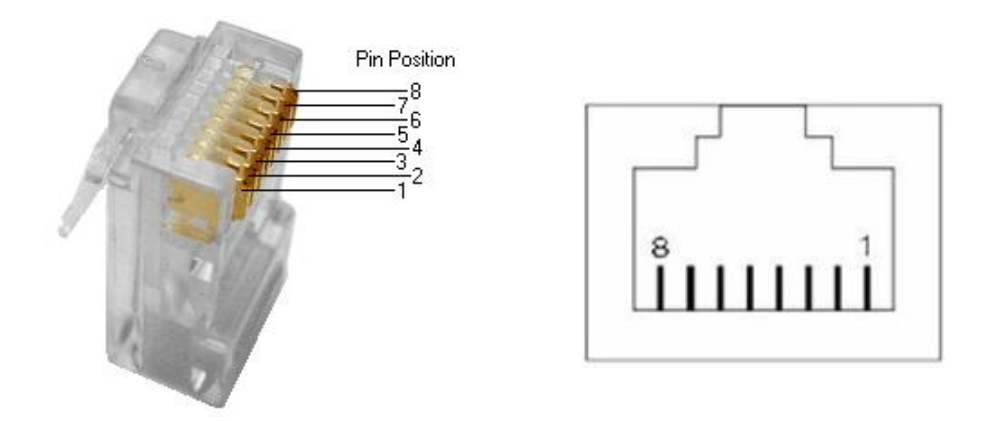

Figure 3-4 RJ45 plug and socket

#### 3.1.4.1 RS232 interface

Table 3-5 RS232 definition

| Name        | RJ45 pin | Signal | Description      | Function                       |
|-------------|----------|--------|------------------|--------------------------------|
| X2<br>RS232 | 1        | NC     | -                |                                |
|             | 2 3      | NC     | -                |                                |
|             |          | TX     | Transmitted data | RS232 communication interface  |
|             | 4        | GND    | Signal ground    | Default baud rate: 38400       |
|             | 5        | NC     | -                | Stop bit: 1<br>None Parity bit |
|             | 6        | RX     | Received data    |                                |
|             | 7        | NC     | -                |                                |
|             | 8        | NC     | -                |                                |

Note: You can use the console cable, convert DB9 needle interface

#### 3.1.4.2 CAN interface

Table 3-6 CAN definition

| Name      | RJ45 pin | Signal | Description             | Function                |
|-----------|----------|--------|-------------------------|-------------------------|
|           | 1        | CAN_H  | CAN differential signal |                         |
|           | 2        | CAN_L  | CAN differential signal |                         |
| X1<br>CAN | 3        | GND    | Signal Ground           |                         |
|           | 4        | NC     | -                       | CAN bus interface       |
|           | 5        | NC     | -                       | Default baud rate: 500K |
|           | 6        | NC     | -                       |                         |
|           | 7        | NC     | -                       |                         |
|           | 8        | GND    | Signal Ground           |                         |

#### 3.1.4.3 RS485 interface

Table 3-7 RS485 definition

| Name        | RJ45 pin | Signal | Description      | Function                  |
|-------------|----------|--------|------------------|---------------------------|
| X1<br>RS485 | 1        | RX     | Dessived data    | DC495                     |
|             | 2        | /RX    | Received data    |                           |
|             | 3        | GND    | Signal Ground    | Default haud rate 19200   |
|             | 4 /TX    |        | T                | Communication data bit: 8 |
|             | 5        | TX     | Transmitted data | Stop bit: 1               |
|             | 6        | NC     | -                | None Parity bit           |
|             | 7        | NC     | -                |                           |
|             | 8        | GND    | Signal Ground    |                           |

Note:

1) The CAN interface and RS485 interface cannot coexist on the same driver. X1 of FM860-AA-000 is the CAN

interface, and X1 of FM860-LA-000 is the RS485 interface.

2) There are two X1 interfaces, X1A (IN) and X1B (OUT). The pins of the two interfaces are directly connected and have the same functions. This is mainly to facilitate use of standard network cables and connect the driver in

parallel to the bus.

3) RS232 can use the console cable, convert DB9 needle interface

#### 3.1.5 X1 and X2 LED lamp definition

Table 3-8 LED definition

| Name | Color                   | Definition                   |  |  |  |
|------|-------------------------|------------------------------|--|--|--|
| X2   | Green Power instruction |                              |  |  |  |
|      | Orange                  | RS232 receive instruction    |  |  |  |
| X1   | Green                   | Fieldbus send instruction    |  |  |  |
|      | Orange                  | Fieldbus receive instruction |  |  |  |

### 3.2 FM880&FM560

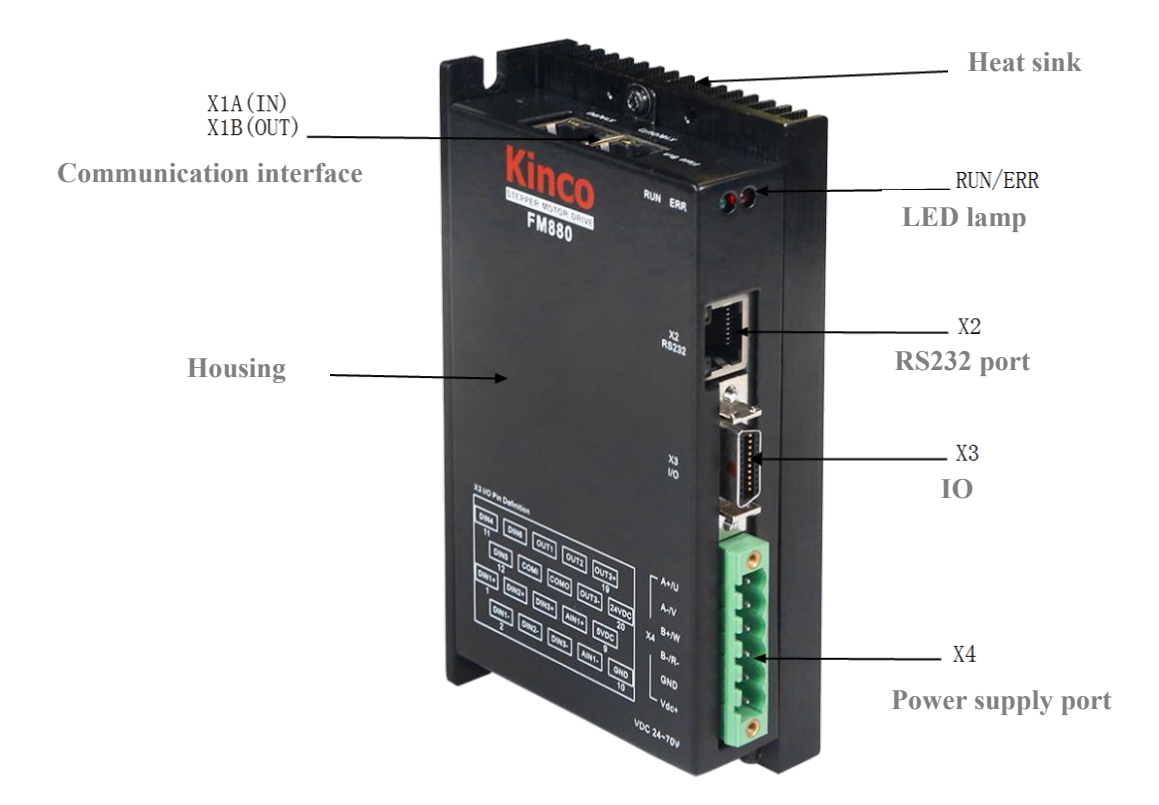

Figure 3-5 FM880 overview

#### 3.2.1Interface introduction

The FM880 and FM560 driver pin definitions are the same, and this section of interface definition introduction applies to both FM560 and FM880 drivers.

| Table 3-9 Interface introduction |        | n                   |                                                            |  |
|----------------------------------|--------|---------------------|------------------------------------------------------------|--|
| Interface                        |        | Symbol              | Function                                                   |  |
| Fieldbus                         |        | X1A(IN)<br>X1B(OUT) | EtherCAT bus interface                                     |  |
| R                                | .\$232 | X2                  | RS232 interface                                            |  |
|                                  | DIN1+  |                     |                                                            |  |
|                                  | DIN1-  |                     |                                                            |  |
|                                  | DIN2+  |                     |                                                            |  |
|                                  | DIN2-  | X3                  |                                                            |  |
|                                  | DIN3+  |                     |                                                            |  |
| ΙΟ                               | DIN3-  |                     | Digital signal input interface                             |  |
|                                  | DIN4   |                     |                                                            |  |
|                                  | DIN5   |                     |                                                            |  |
|                                  | DIN6   |                     |                                                            |  |
|                                  | COMI   |                     |                                                            |  |
|                                  | AIN1+  |                     |                                                            |  |
|                                  | AIN1-  |                     | Analog signal input interface<br>Logical voltage interface |  |
|                                  | GND    |                     |                                                            |  |

Table 3-9 Interface introduction

|                                 | 5VDC  |    |                                            |
|---------------------------------|-------|----|--------------------------------------------|
|                                 | 24VDC |    |                                            |
|                                 | OUT1  |    |                                            |
|                                 | OUT2  |    |                                            |
|                                 | СОМО  |    | Digital signal output interface            |
|                                 | OUT3+ |    |                                            |
|                                 | OUT3- |    |                                            |
|                                 | A+/U  |    | 2 on 2 phase stoppon motor ashla interface |
| D 1                             | A-/V  |    |                                            |
| Power and<br>motor<br>interface | B+/W  |    | 2 of 5 phase stepper motor cable interface |
|                                 | B-/R- | Λ4 |                                            |
|                                 | GND   |    | Power supply input DC24-70V(FM880)         |
|                                 | Vdc+  |    | Power supply input DC24-50V(FM560)         |

3.2.2 I/O

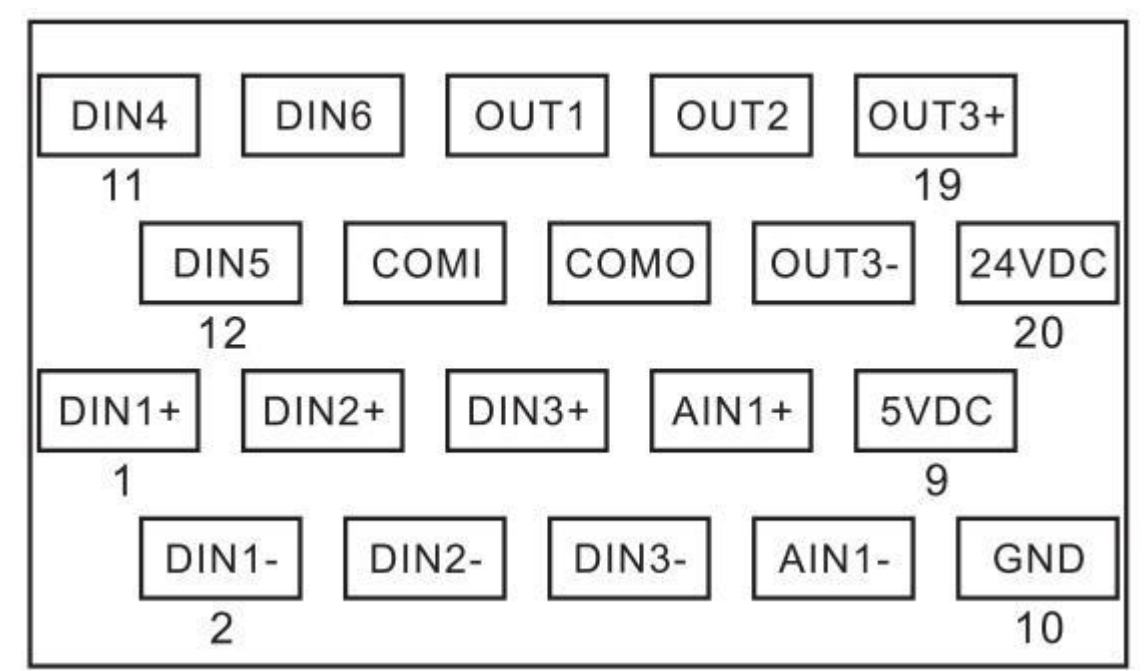

Figure 3-6 Wiring Diagram

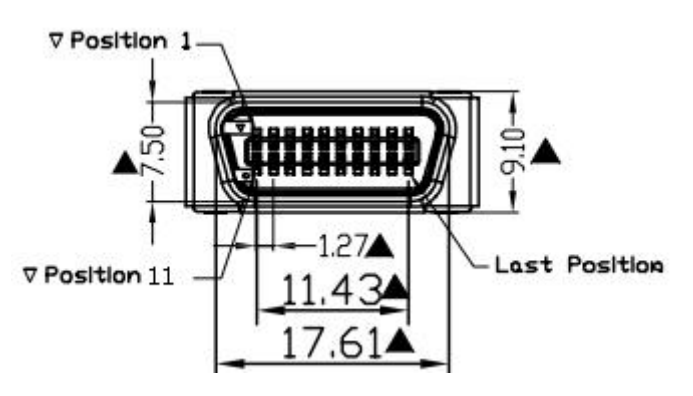

Figure 3-7 I/O pins

| Name      | SCSI pin | Signal | Description          | Function                                               |  |
|-----------|----------|--------|----------------------|--------------------------------------------------------|--|
|           | 1        | DIN1+  | DIN1+ input          | High speed digital signal input interface              |  |
|           | 2        | DIN1-  | DIN1- input          | Input voltage: $5 \sim 24$ VDC                         |  |
|           | 3        | DIN2+  | DIN2+ input          | Input current: 8mA@5VDC,12mA@24VDC                     |  |
|           | 4        | DIN2-  | DIN2- input          | Effective input signal: >3VDC                          |  |
|           | 5        | DIN3+  | DIN3+ input          | Invalid input signal: $<1.5$ VDC                       |  |
|           | 6        | DIN3-  | DIN3- input          | Maximum input frequency:400KHz                         |  |
|           | 11       | DIN4   | DIN4 input           | Low speed digital signal input interface               |  |
|           | 12       | DIN5   | DIN5 input           | Input voltage: 12~24VDC                                |  |
|           | 13       | DIN6   | DIN6 input           | Input current: 4mA@12VDC,8mA@24VDC                     |  |
| -         | 14       |        | DIN4, DIN5, DIN6     | Effective input signal:>8VDC                           |  |
|           |          | COMI   | Input common         | Invalid input signal:<5VDC                             |  |
|           |          |        | terminal             | Maximum input frequency:10kHz                          |  |
| 37.2      | 7        | AIN1+  | AIN1+ Differential   |                                                        |  |
| X3<br>1/0 |          |        | input                | Analog signal input interface                          |  |
| I/O       | 8        | AIN1-  | AINI- Differential   | Input impedance: 180K                                  |  |
|           |          |        | Common port both for | Max mput frequency.4KHZ<br>Max withstand voltage:24VDC |  |
|           | 10       | GND    | AIN1 and Logic power | Mux Whilefully Voluge.21 VDC                           |  |
|           | 0        | SUDC   | 5VDC logic power     | Mars and the Allowed                                   |  |
|           | 9        | SVDC   | output               | Max output current:200mA                               |  |
|           | 20       | 24VDC  | 24VDC logic power    | Auxiliary logic power supply when external             |  |
|           |          | 21100  | input                | power supply does not work                             |  |
|           | 15       | OUT1   | OUT1 output          |                                                        |  |
|           | 17       | OUT2   | OUT2 output          | Out1 and OUT2 max output current: 100mA                |  |
|           |          |        | OUT1,OUT2            | OUT3 max output current: 400mA                         |  |
|           | 16       | СОМО   | Output common        | Max voltage drop: 0.8VDC@100mA                         |  |
|           |          |        | terminal             | Max withstand voltage:30VDC                            |  |
|           | 19       | OUT3+  | OUT3+ output         | Max output frequency:1kHz                              |  |
|           | 18       | OUT3-  | OUT3- output         |                                                        |  |

#### Table 3-10 IO function definition

### 3.2.3 Computer interface

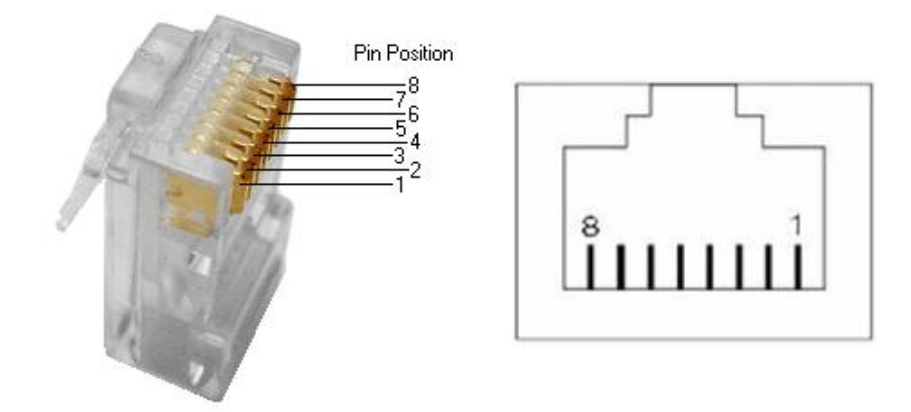

Figure 3-8 RJ45 plug and socket

#### 3.2.3.1 RS232 interface

Table 3-11 RS232 definition

| Name        | RJ45 pin | Signal | Description      | Function                      |
|-------------|----------|--------|------------------|-------------------------------|
|             | 1        | NC     | -                |                               |
|             | 2        | NC     | -                |                               |
| X2<br>RS232 | 3 4      | TX     | Transmitted data | RS232 communication interface |
|             |          | GND    | Signal ground    | Communication data bit. 8     |
|             | 5        | NC     | -                | Stop bit: 1                   |
|             | 6        | RX     | Received data    | None Parity bit               |
|             | 7        | NC     | -                |                               |
|             | 8        | NC     | -                |                               |

Note: You can use the console cable, convert DB9 needle interface

#### **3.2.3.2 EtherCAT interface**

Table 3-12 EtherCAT definition

| Name           | RJ45 pin | Signal | Description                 | Function              |
|----------------|----------|--------|-----------------------------|-----------------------|
|                | 1        | TD+    | Send signal positive end    |                       |
|                | 2        | TD-    | Send signal negative end    |                       |
| X1<br>EtherCAT | 3        | RD+    | Receive signal positive end | EtherCATbus interface |
|                | 4        | NC     | -                           | X1A signal input      |
|                | 5        | NC     | -                           | 100BASE-TX(IEEE802.3) |
|                | 6        | RD-    | Receive signal negative end | HP AUTO-MDIX          |
|                | 7 NC     |        | -                           |                       |
|                | 8        | NC     | -                           |                       |

Note:

- 1) There are two X1 interfaces, X1A (IN) and X1B (OUT). The pins of the two interfaces have the same name, but they are independent physical interfaces and are not directly connected to each other.
- 2) The EtherCAT port of the driver has the Auto-MDIX detection function, which automatically identifies whether the sending and receiving pairs need to be exchanged according to the status of the pins during operation, so the communication can be carried out by using the directly connected network cable or the crossed network cable.
- 3) Class 5 twisted pair (or higher standard) is recommended for field applications to reduce the introduction of field interference signals.

#### 3.2.3.3 X1 and X2 LED lamp definition

Table 3-13 LED definition

| Name |        | Definition              | Status     | Description             |  |
|------|--------|-------------------------|------------|-------------------------|--|
|      | Orange | RS232 receive indicator | Off        | No data communication   |  |
| X2   |        |                         | Fast blink | Have data communication |  |
|      | Green  | RS232 send indicator    | Off        | No data communication   |  |
|      |        |                         | Fast blink | Have data communication |  |

|       |           |                                   | Off          | No network connection                      |
|-------|-----------|-----------------------------------|--------------|--------------------------------------------|
|       | Orange    | EtherCATlink activity             | Normally on  | Network connection                         |
|       | indicator |                                   | Fast blink   | There is data communication on the network |
| X1    | Green     | EtherCAT running status indicator | Off          | initialization                             |
|       |           |                                   | Slow blink   | pre-operational                            |
|       |           |                                   | Single blink | safe-operational                           |
|       |           |                                   | Normally on  | operational                                |
| Note: |           |                                   |              |                                            |

Fast blink: On 50ms, off 50ms(10Hz) ,repeat in this way Slow blink: On 200ms, off 200ms(2.5Hz), repeat in this way Single blink: On 200ms, off 1s,repeat in this way

### 3.3 Consolecable

The Console cable is the conversion cable between the driver and the computer. One side is connected to the computer RS232 (DB9 needle interface) and the other side is connected to the driver RS232 (RJ45 interface).

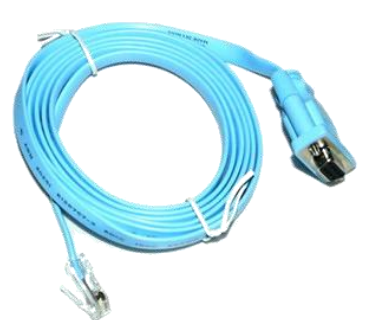

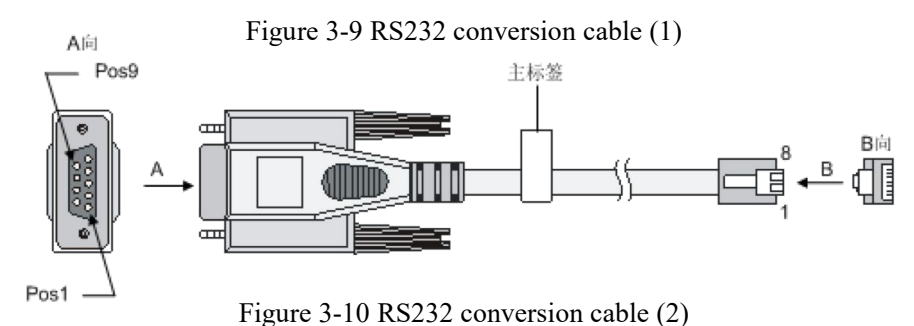

The pin connection sequence of the conversion cable is as follows:

| DB9 | fema | le RJ4 | 45 (n | etwork cable port) |
|-----|------|--------|-------|--------------------|
| RXD | (2)  |        | TXD   | (3)                |
| TXD | (3)  |        | RXD   | (6)                |
| DTR | (4)  |        | DSR   | (7)                |
| GND | (5)  |        | GND   | (4)&(5)            |
| DSR | (6)  |        | DTR   | (2)                |
| RTS | (7)  |        | - CTS | (8)                |
| CTS | (8)  |        | RTS   | (1)                |

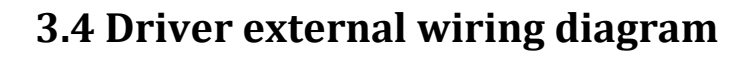

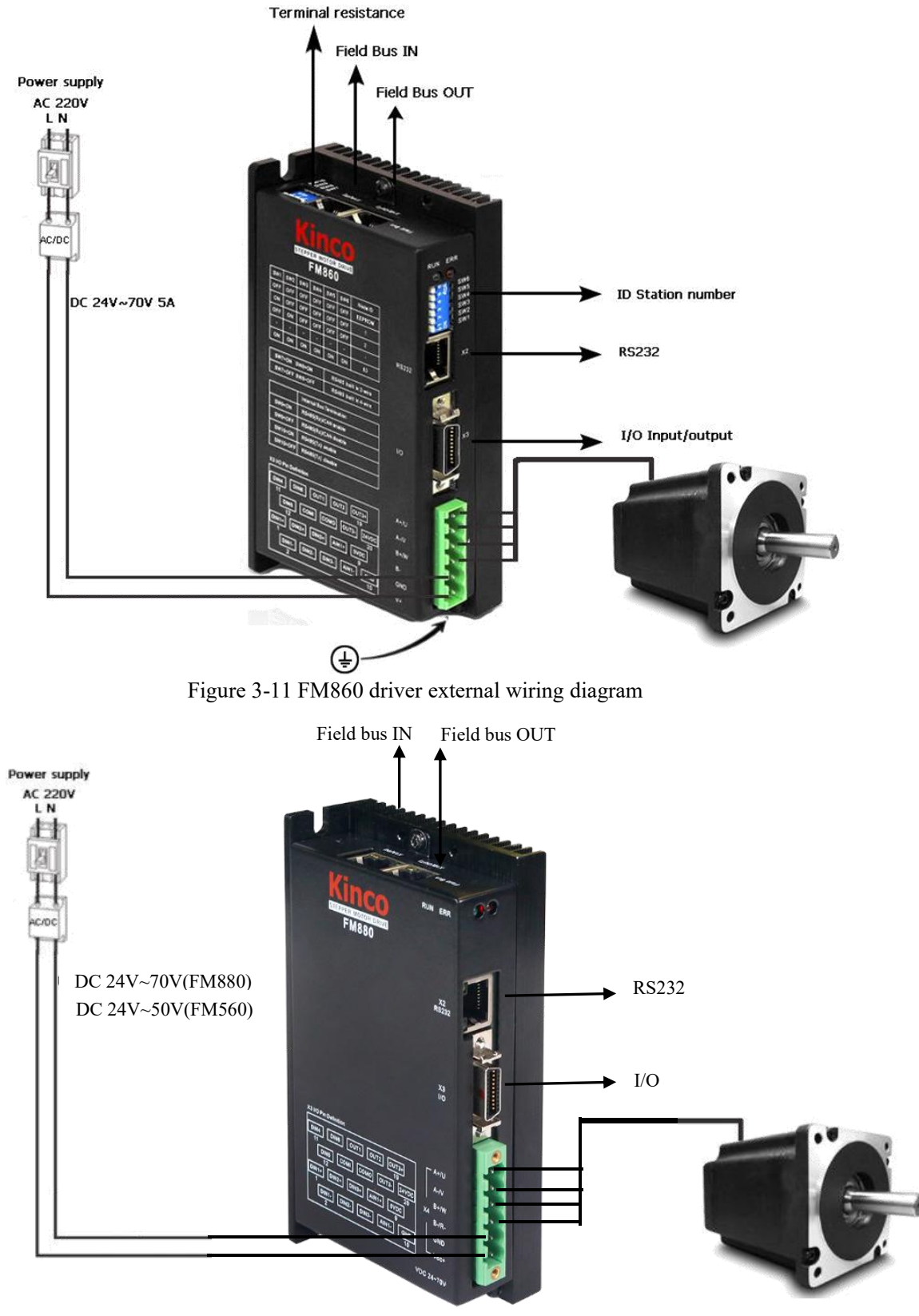

Figure 3-12 FM880/FM560 driver external wiring diagram

# **Chapter 4 Bus step debugging software instruction**

#### 4.1Software installation

Please access www.kinco.cn to download Kinco Stepping PC Software and unzip to use directly.

### 4.2 Quick start

#### 4.2.1Debug software connection

You have to use Kinco Stepping PC software to set up the parameter by RS232 or CAN connector.

Please refer chapter 3 to connect step drive and motor before using.

Minimum system requirements for programming with RS232 ports:

- FM series stepper drivers, such as FM860
- The control logic voltage provided to the driver is 24VDC
- Console cable (see Appendix III )

| PC 9 Pin D | RS232 (RJ45 connector) |
|------------|------------------------|
| RxD (2)    | TXD (3)                |
| TxD (3)    | RXD (6)                |
| GND (5)    | GND (4)                |

Minimum system requirements for programming with the CAN interface:

- FM860-AA
- The control logic voltage provided to the driver is 24VDC
- PEAK series USB or LPT adapter
- CAN communication cable, needn't power supply external.

| Pecan 9 Pin D | CAN(RJ45 connector) |
|---------------|---------------------|
| CAN_L(2)      | CAN_L (2)           |
| CAN_H (7)     | CAN_H (1)           |
| GND (3)       | GND (3)             |

#### 4.2.2 How to use Kinco Stepping PC software

1.. Click the Kinco Stepping PC software folder and find the icon as Kincostep, and double click it to open the software as following picture:

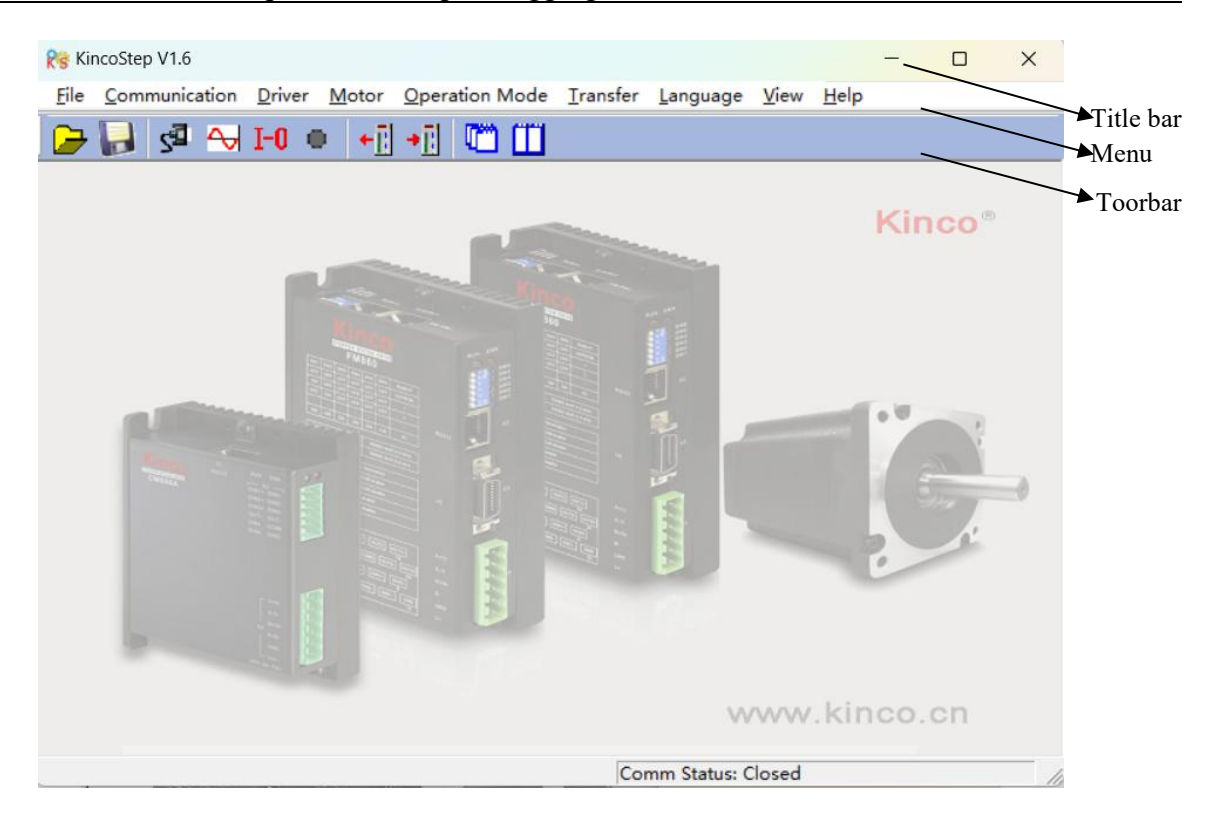

Chapter 4 Bus step debugging software instruction

#### 2.New project

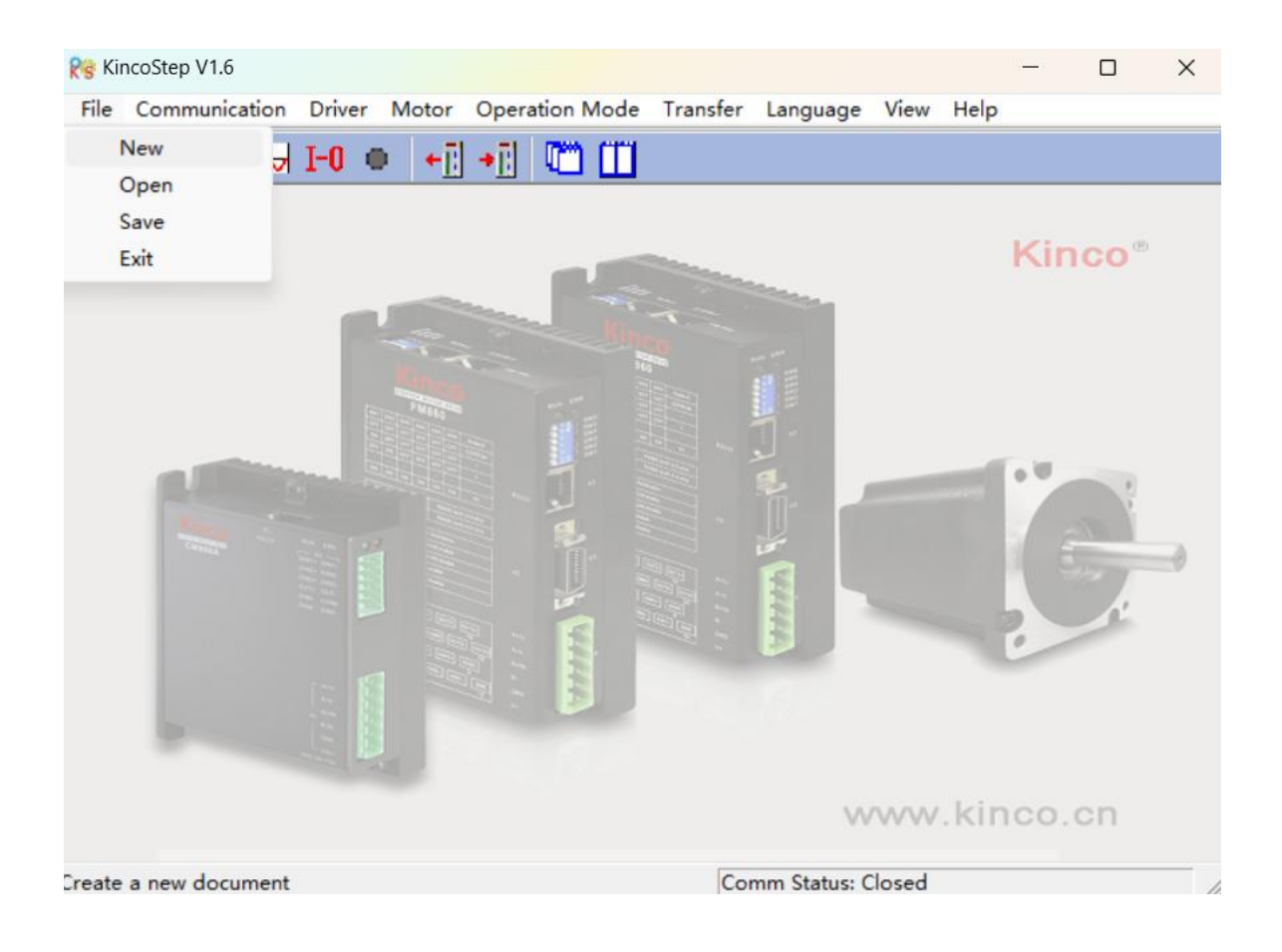

3.It will popup a dialog as following picture. Please click RS232 if the communication type is serial port, then

| click | the | Next. |
|-------|-----|-------|
|       |     |       |

| - • 💌  |
|--------|
|        |
|        |
|        |
|        |
|        |
| Cancel |
|        |

Click CAN if you use PECAN and press Next key.

| Cancel |
|--------|
|        |

4. Then it will show us a dialog as following to set up COM, baud rate, ID and click the Red communication

| button <b>I</b> . |         |
|-------------------|---------|
| Res Properties    |         |
| Сом               | COM1 -  |
| Baudrate          | 38400 - |
| Driver ID         | 127     |
| Comm Status       |         |
|                   |         |

if you use PECAN, set CAN baud rate, drive ID number (follows are default parameters) and click the

Communication status button.

| <b>R</b> s Properties |          |
|-----------------------|----------|
| CAN Ver :             | Detail   |
| Baudrate 500          | KBit/s 🔹 |
| Driver ID 1           |          |
| Comm Status 📘         |          |
|                       |          |

5.Check whether there is Comm Status: Open COM1 38400 on the right-bottom and the light of Comm Status has turned on in green. If yes, it is connecting successful.

| Rs Properties |         |
|---------------|---------|
| COM           | COM1 -  |
| Baudrate      | 38400 - |
| Driver ID     | 1       |
| Comm Status   |         |
|               |         |

For CAN, it will show us Comm Status: Open 500K Bit/S, and the light is also in green if accessed successful.

| s Properties   |         |
|----------------|---------|
| CAN Ver :      | Detail  |
| Baudrate 500 K | Bit/s ▼ |
| Driver ID 1    |         |
|                |         |

#### 4.3Menu

Open Kincostep PC software, the use window is as follow:

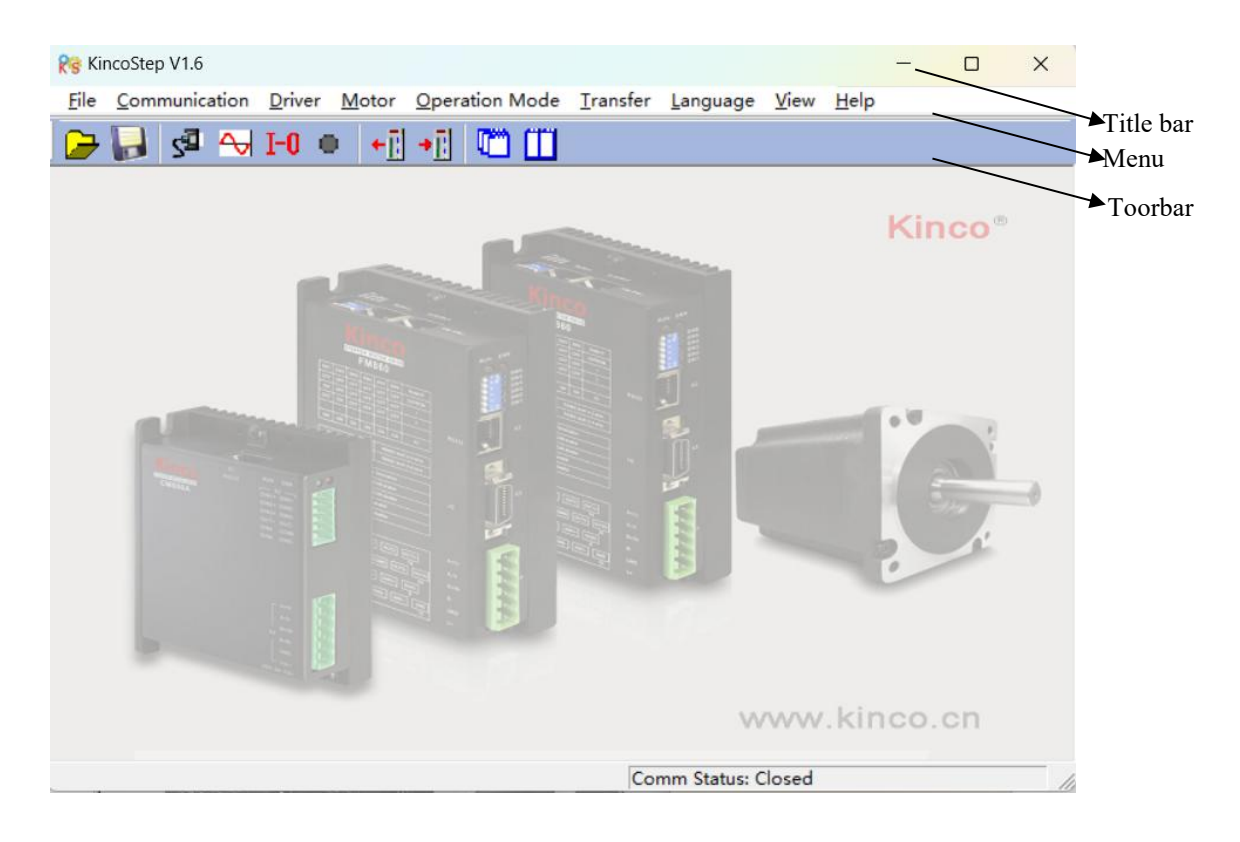

As shown in the figure, the top is the menu bar, mouse click each menu has the corresponding function to select the submenu, the toolbar icon is the shortcut of common functions, The function of each menu are described in the following table.

| Table 4-1 Menu bar describtion | n |
|--------------------------------|---|
|--------------------------------|---|

| Name           | Function description                                              |
|----------------|-------------------------------------------------------------------|
| File           | New tasks, Open old file, Save                                    |
| Communication  | Setting up the communication way and parameter from driver to PC. |
| Driver         | To control the drive, see 4.4                                     |
| Motor          | To set up the motor parameter.                                    |
| Operation mode | Operation mode parameter configuration                            |
| Transfer       | Read/write drive parameters, see the appendix example for details |
| Language       | Set the language                                                  |

#### 4.4 Driver control

#### 4.4.1 Driver configuration

| 1 U<br>2 A<br>3 A<br>4 H<br>5 P<br>6 M<br>7 5 | ser_Password<br>uto_Half_Current_Enable<br>uto_Current_Percent<br>alf_Current_Time<br>hase_Current_Limit | 0<br>0<br>50.000<br>1.5 | DEC<br>DEC<br>%<br>S |
|-----------------------------------------------|----------------------------------------------------------------------------------------------------|-------------------------|----------------------|
| 2 A<br>3 A<br>4 H<br>5 P<br>6 M<br>7 5        | uto_Half_Current_Enable<br>uto_Current_Percent<br>alf_Current_Time<br>hase_Current_Limit                 | 0<br>50.000<br>1.5      | DEC<br>%<br>S        |
| 3 A<br>4 H<br>5 P<br>6 M<br>7 5               | uto_Current_Percent<br>alf_Current_Time<br>hase_Current_Limit                                            | 50.000<br>1.5           | %<br>S               |
| 4 H<br>5 P<br>6 M<br>7 5                      | alf_Current_Time<br>hase_Current_Limit                                                                   | 1.5                     | S                    |
| 5 P<br>6 M<br>7 5                             | hase_Current_Limit                                                                                       |                         |                      |
| 6 M<br>7 5                                    |                                                                                                    | 5.700                   | Arms                 |
| 7 5                                           | ax_Speed_RPM                                                                                             | 2000                    | rpm                  |
|                                               | V_Output_Enable                                                                                          | 0                       | DEC                  |
| 8 R                                           | S232_Bandrate                                                                                            | 38400.000               | Bandrate             |
| 9 R                                           | S485_Bandrate                                                                                            | 19200.000               | Bandrate             |
| 10 C                                          | AN_Baudrate                                                                                              | 50                      | DEC                  |
| 11 N                                          | ode_ID                                                                                                   | 1                       | DEC                  |
| 12 N                                          | ode ID Offset                                                                                            |                         | DEC                  |

In this menu, you can perform the basic configuration of the drive. Such as user password, RS232 communication and other common parameters. You can right mouse, see the help prompt.

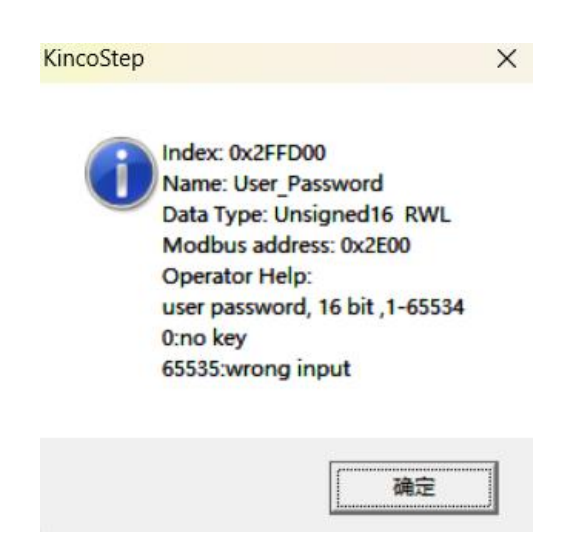

#### 4.4.2 Motor configuration

|    | name                | data  | unit    |
|----|---------------------|-------|---------|
| 1* | Motor_Using         |       | ASCII   |
| 2  | Motor_Num           | MC    | ASCII   |
| 3  | Motor_Phase         | 2     | phase   |
| 4  | Motor_Poles         | 50    | 2p/r    |
| 5  | Motor_Phase_Current | 1.697 | Arms    |
| 6  | Motor_R             | 3.200 | Ohm     |
| 7  | Motor_L             | 6.000 | mH      |
| 8  | Motor Tq            | 0.320 | Nm      |
| 9  | Motor_Jr            | 0.080 | kgcm^2  |
| 10 | Motor_Rot_Direction | 0     | DEC     |
| 11 | Feedback_Resolution | 6000  | DEC/rev |
|    |                     |       |         |
|    |                     |       |         |
|    |                     |       |         |
|    |                     |       |         |

| motor type select                                                            |                                  |
|------------------------------------------------------------------------------|----------------------------------|
| ASCIIHEXTYPE                                                                 | "C1"31432586Q-069B8              |
| "00"3030no motor select                                                      | "C2"32432586Q-05180              |
| "XX"5858customer write parameter                                             | "C3"33432586Q-03865              |
| "A1"31412542Q-03848                                                          | "C4" 3443 2586O-051E6            |
| "A2"32412542Q-02940                                                          | "C5" 3543 2586O-030B8 2586O-85B8 |
| "A3"33412542Q-0240                                                           | "C6" 3643 25860-03080 25860-4580 |
| "A4"34412542Q-0348(serial connect)<br>"A5" 3541 2542Q-0348(parallel connect) | "C7" 3743 25860-01865 25860-3465 |
| "B1"31422556Q-030B5                                                          | "D1" 2144 251100-054K1           |
| "B2"32422556Q-02976                                                          | D1                               |
| "B3"33422556Q-02054                                                          | D2                               |
| "B4"34422556Q-02741                                                          | D5554425110Q-05999               |
| "B6" 3642 2557Q-0541(senal connect)                                          | "E1"31452S130Y-063R8             |
| "B7"                                                                         | "E2"32452S130Y-039M0             |
| "B8"38422557Q-0956(parallel connect)                                         | "F1"31463S57Q-04079              |
| "B9"39422S57Q-1376(serial connect)                                           | "F2"32463557Q-04056              |
| "BA"41422557Q-1376(parallel connect)                                         | "F3"33463557Q-04042              |
| "BC" 4342 2557Q-2280(parallel connect)                                       | "G1"31473585Q-04097              |
| "BD"44422557Q-25B2(serial connect)                                           | "G2"32473585Q-04067              |
| "BE"45422557Q-25B2(parallel connect)                                         | "G3"33473585Q-040F7              |
|                                                                              |                                  |

There are 3 kinds of methods for user to set up motor parameters.

#### 1. Automatic detection of motor parameters (The driver is factory default and the motor model is MC)

Drive factory default setting:

The motor model is MC, the motor phase number is 2, and the motor phase current is the default value.

Driver setting is defaulted as 2 phase, the LED will show error if you use 3 phase motor: the RUN indicator fast blink, and the ERR indicator is steady on. (If the user uses the debugging software, the real-time error menu will display the internal error of the drive and find the motor error.) The user needs to change the number of phases of the motor to 3, store the motor parameters, and the drive can be used normally after restart.

#### 2.Select motor type

User also can select the right motor type if you don't like to use automatic detection of motor parameters, then the parameters will be listed into the dialog by automation.

#### 3.User defined(Motor type as XX)

If you selected the motor which are not in the list, please set motor type as XX, then set the motor parameters by manual.

#### 4.4.3 Current setting

For the factory driver, the default motor phase current is 3Arms for FM860 and 1Arms for FM880. Users can set the motor phase current according to the application requirements. After the user changes the current Settings, the motor parameters need to be stored, and the drive can be used normally after restarting.

If the user needs the driver to output more current, please contact the manufacturer.

#### 4.4.4 Microstep setting

|            | name              | data | unit     |
|------------|-------------------|------|----------|
| 1*         | PD_CW_AB          | 1    | DEC      |
| 2          | Microstep         | 1600 | step/rev |
| 3*         | Gear_Master_Speed | 0    | kHz      |
| <b>4</b> * | Gear_Slave_Speed  | 0    | kHz      |
| 5          | Gear_Master_Num   | 0    | DEC      |
| 6          | Pulse_Slave_Num   | 0    | DEC      |
| 7          | Pulse_Filter      | 3    | DEC      |
| 8          | Frequency_Limit   | 600  | kHz      |
|            |                   |      |          |
|            |                   |      |          |
|            |                   |      |          |

In pulse mode (-4 mode), The microstep settings : Microstep = the number of pulses per revolution/  $(360^{\circ} / \text{Step angle})$ 

Note:

The number of pulses per revolution must lager than or equal to 200 for 2 phase motor setting. As for 3 phase motor, the number of pulses per revolution must larger than or equal to 300.

#### 4.4.5 Basic operation

|    | name                   | data | unit  |
|----|------------------------|------|-------|
| 1* | Operation_Mode_Display |      | DEC   |
| 2* | Status_Word            |      | HEX   |
| 3* | Position_Actual        |      | step  |
| 4* | Real_Speed_RPM         |      | rpm   |
| 5* | Current_Actual         |      | Arms  |
| 6* | Real_DCBUS_Voltage     |      | Vdc   |
| 7  | Operation_Mode         |      | DEC   |
| 8  | Target_Position        |      | step  |
| 9  | Target_Velocity        |      | rpm   |
| 10 | Control_Word           |      | HEX   |
| 11 | Target_Current         |      | Arms  |
| 12 | Profile Velocity       |      | rpm   |
| 13 | Profile_Acceleration   |      | rps/s |
| 14 | Profile Deceleration   |      | rps/s |

In this menu, you can perform the basic control operations of the drive. For details about the operation objects of each mode, see Chapter 6 Mode Operation. In addition, in this menu you can monitor the main running

data of the drive.

#### Example 4-1: Set a user password with Kincostep PC software

1. In the window of Drive Configuration, write the password as 1234 (the password range is from 1 to

65535), press Enter to confirm.

2.Click "Drive" - "Initialization/save" - "save control parameters" to save; If you modify the motor parameters, you need to "save motor parameters" and then click "Reboot drive ".

3. The password is effective after Reboot drive. So you can't do anything for the drive, have to return to Drive Configuration dialog and write the password first. 4. If you want to cancel the password, need to write the old first then change it to 0 and click Reboot drive, save and restart. So be sure to remember the password you set.

**Example 4-2: Speed mode operation of the stepper drive using Kincostep PC software (manual operation)** 1.Follow example 4-3 and open I/O port. Set DIN1 as Drive enable, DIN2 as Fault reset, DIN3 as Operation mode.

2.Refer to chapter 6.2 profile velocity mode to set up the parameters, And change the value of speed as negative if you want to run it reverse.

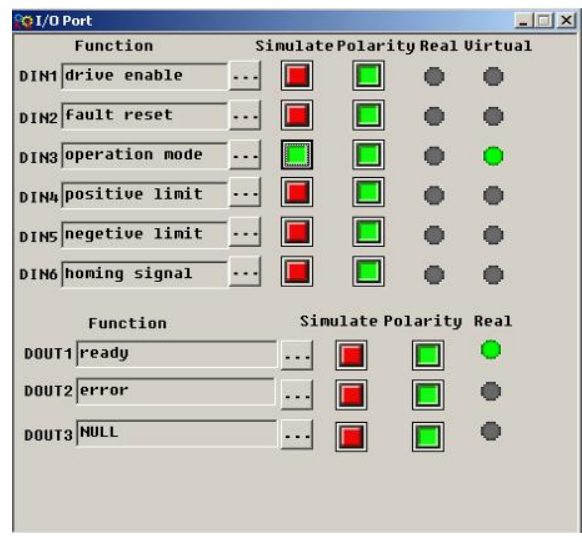

#### 4.4.6 I/O operation

In this menu, you can define the drive I/O function and set the polarity. For details, refer to the example.It can also monitor the actual I/O input and output status, analog simulation and other functions. The figure above shows the default I/O Setting.

#### Example 4-3: Setting up step I/O using Kincostep PC software

Set DIN1 as Drive enable, DIN2 as fault reset, DIN3 as operation mode, DIN4 as positive limit, DIN5 as negative limit, DIN6 as homing signal.

1. As following picture, click button ... to show us a list and select the item we want and click OK to finish it.

| CI/O Port                      | List |       |                      | > |
|--------------------------------|------|-------|----------------------|---|
| Function                       | S    | ID    | Iten                 | - |
| DIN1 drive enable              |      | Bit08 | motor free           |   |
|                                |      | Bit09 | drive enable         |   |
| DIN2 fault reset .             | TO   | 81010 | Fault Peset          |   |
|                                |      | Bit11 | quick stop           |   |
| DIN3 operation mode .          |      | Bit12 | reverse speed demand |   |
|                                |      | Bit13 | positive limit       |   |
| DINA positive limit .          |      | Bit14 | negetive limit       |   |
|                                |      | Bit15 | homing signal        |   |
| DING negetive limit .          |      | Bit16 | start homing         |   |
|                                |      | Bit17 | multi-speed 0        |   |
| DIN6 homing signal ·           |      | Bit18 | multi-speed 1        |   |
|                                |      | Bit19 | multi-speed 2        |   |
|                                |      | Bit20 | multi-speed 3        |   |
| Function                       |      | Bit21 | multi-position 0     |   |
| DOUT1 ready                    |      | Bit22 | multi-position 1     |   |
|                                |      | Bit23 | multi-position 2     |   |
| DOUT2 error                    |      | Bit24 | multi-position 3     |   |
| and a state of a second second |      | Bit25 | set-point active     |   |
| DOUTS NULL                     |      | Bit26 | operation mode       | - |
|                                | 1    |       | 1                    | • |
|                                |      | 117   |                      |   |
|                                |      |       | OK Cancel            |   |
|                                |      |       |                      |   |

2. Follow step1 to operate the I/O port and finish as below.

|       |           |             | -11               | X                                                                                                    |
|-------|-----------|-------------|-------------------|----------------------------------------------------------------------------------------------------|
| nulat | ePolari   | ty Real     | Virtual           |                                                                                                    |
|       |           | •           | •                 |                                                                                                    |
|       |           | •           | •                 |                                                                                                    |
|       |           | •           | •                 |                                                                                                    |
|       |           | •           | •                 |                                                                                                    |
|       |           | •           | •                 |                                                                                                    |
|       |           | •           | •                 |                                                                                                    |
| Sir   | nulate Po | larity      | Real              |                                                                                                    |
|       |           |             | •                 |                                                                                                    |
|       |           |             | •                 |                                                                                                    |
|       |           |             | •                 |                                                                                                    |
|       |           | Sinulate Po | Sinulate Polarity | Image: of the region of the region of the regio |

#### 4.4.7 Object dictionary

| Sor   | t Ind | lex 🔻 Find what   | Find next                |  |
|-------|-------|-------------------|--------------------------|--|
| index | sub   | name              | -                        |  |
| 1000  | 00    | Device_Type       |                          |  |
| 1001  | 00    | Error_Register    | Index: 0x1000            |  |
| 1003  | 00    | Group_Error_Field | Sub Index: 0x00          |  |
| 1003  | 01    | Error_Field1      | Name: Device_Type        |  |
| 1003  | 02    | Error_Field2      | Data Type: Unsigned32    |  |
| 1003  | 03    | Error_Field3      | Attribute: only readable |  |
| 1003  | 04    | Error_Field4      | Modbus address: 0x0400   |  |
| 1003  | 05    | Error_Field5      | device name              |  |
| 1003  | 86    | Error_Field6      | device name              |  |
| 1003  | 07    | Error_Field7      |                          |  |
| 1003  | 08    | Error_Field8      |                          |  |
| 1005  | 00    | Sync_ID           |                          |  |
| 1006  | 00    | Sync_Period       |                          |  |
| 1008  | 00    | Device_Name       |                          |  |
| 1009  | 00    | Hardware_Version  |                          |  |
| 100A  | 00    | Software_Version  |                          |  |
| 100B  | 00    | Node_ID           |                          |  |
| 1000  | 00    | Guard_Time        |                          |  |
| 100D  | 00    | Life Time Factor  |                          |  |

You can get the index and detail information of all FM Series in the object dictionary. As shown in following picture, left side includes information of index, sub-index and naming of CANopen.Right side is the details of the parameters.

#### Example 4-4: Using Kincostep PC software to add an object for setting

Let' s learn how to add an index into Basic operation list and setting it. Now we add CANopen Baud rate.

1.Right click in the Basic operation list and choose Add, then it will popup a window of Data Dictionary such as the picture.

2. Input CAN and click Find next, it will jump to 2F81, and to know more information on the right side.

| index | sub | nane 🔺                    |                                  | -   |
|-------|-----|---------------------------|----------------------------------|-----|
| 6410  | 18  | 5V_output_switch          |                                  |     |
| 2581  | 0E  | A phase current           | Index: 0x2F81                    |     |
| 2581  | 84  | A phase current(ADC data) | Sub Index: 0x00                  |     |
| 2501  | 01  | ADC_Shift_A               | Nane: CAN_Baudrate               |     |
| 25 81 | 02  | ADC_Shift_B               | vata Type: Unsigned8             |     |
| 2582  | 02  | Analog1_Dead              | Attribute: writeable real-update |     |
| 25 82 | 01  | Analog1_Filter            | Operator Help:                   |     |
| 2502  | 03  | Analog1_Offset            | 188+ 1M                          |     |
| 25 82 | OF  | Analog1_out               | 50- 500                          |     |
| 25 82 | 07  | Analog_Speed_Con          | 25 · 258k                        |     |
| 25 82 | BA  | Analog_Speed_Factor       | 12: 125k                         |     |
| 2000  | 00  | Auto Switch On Hotor      | 5: 58k                           |     |
| 2501  | ØF  | B phase current           |                                  |     |
| 25 81 | 05  | B phase current(ADC data) |                                  |     |
| 2FFF  | 88  | Bootloader                |                                  |     |
| 2F81  | 00  | CAN_Baudrate              |                                  |     |
| 2010  | 10  | CHD_Active_Filter         |                                  |     |
| 6071  | 00  | CHD_q                     |                                  |     |
| 6873  | 88  | CHD_q_Max                 |                                  | 2.4 |
| 6073  | 88  | CHD_q_Max                 | al.                              |     |

Chapter 4 Bus step debugging software instruction

3. Double click the index 2F81, the index will be added into the menu list successful as below.

|      | name                | data   | unit  |  |
|------|---------------------|--------|-------|--|
| 1*   | Operation_Mode_Buff | 0      | DEC   |  |
| 2*   | Status_Word         | 31     | HEX   |  |
| 3*   | Pos_Actual          | 0.000  | step  |  |
| 4.10 | Real_Speed_RPM      | 0      | rpn   |  |
| 5*   | I_q                 | 0.000  | Ap    |  |
| 6    | Operation_Mode      | 1      | DEC   |  |
| 7    | Pos_Target          | 0.000  | step  |  |
| 8    | Speed_Demand        | 0.000  | rpm   |  |
| 9    | Control_Word        | 6      | HEX   |  |
| 10   | CMD_q_Max           | 1.991  | Ap    |  |
| 11   | Profile_Speed       | 0.000  | rpm   |  |
| 12   | Profile_Acce        | 10.000 | rps/s |  |
| 13   | CAN_Baudrate        | 50     | DEC   |  |
| 14   | Profile_Dece        | 10.000 | rps/s |  |
| 15   | Din1 Function       | 100    | HEX   |  |

4. How to cancel the object in the menu list? Find it and click your PC mouse on the right then click del to finish it. If want to know more information about a index, find it and click your PC mouse then click help.

#### 4.4.8 ECAN setting

As for this menu list, it can set the communication parameters of CANopen. please refer to chapter 7.3.

|    | name                | data     | unit |
|----|---------------------|----------|------|
| 0  | Group_TPD01_Mapping |          | DEC  |
| 1  | TPD01_Mapping1      |          | HEX  |
| 2  | TPD01_Mapping2      |          | HEX  |
| 3  | TPD01_Mapping3      |          | HEX  |
| 4  | TPD01_Mapping4      |          | HEX  |
| 5  | TPD01_Mapping5      |          | HEX  |
| 6  | TPD01_Mapping6      |          | HEX  |
| 7  | TPD01_Mapping7      |          | HEX  |
| 8  | TPD01_Mapping8      |          | HEX  |
| 9  | TPD01_ID            | 800007ff | HEX  |
| 10 | TPD01_Transmission  | 254      | DEC  |
| 11 | TPD01_Inhibit_Time  |          | MS   |
| 12 | TPD01_Event_Time    |          | ms   |

|                        | name                                                                                                    | data     | unit                                                                                           |
|------------------------|----------------------------------------------------------------------------------------------------|----------|------------------------------------------------------------------------------------------------|
| 0                      | Group_RPD01_Mapping                                                                                                    |          | DEC                                                                                            |
| 1                      | RPD01_Mapping1                                                                                                    |          | HEX                                                                                            |
| 2                      | RPD01_Mapping2                                                                                                    |          | HEX                                                                                            |
| 3                      | RPD01_Mapping3                                                                                                    |          | HEX                                                                                            |
| 4                      | RPD01_Mapping4                                                                                                    |          | HEX                                                                                            |
| 5                      | RPD01_Mapping5                                                                                                    |          | HEX                                                                                            |
| 6                      | RPD01_Mapping6                                                                                                    |          | HEX                                                                                            |
| 7                      | RPD01_Mapping7                                                                                                    |          | HEX                                                                                            |
| 8                      | RPD01_Mapping8                                                                                                    |          | HEX                                                                                            |
| 9                      | RPD01_ID                                                                                                    | 800007ff | HEX                                                                                            |
| 10                     | RPD01_Transmission                                                                                                    | 254      | DEC                                                                                            |
|                        |                                                                                                    |          |                                                                                                |
| 11<br>Config           | RPD01_Inhibit_Time                                                                                                    |          | ms                                                                                             |
| 11<br>Config           | RPD01_Inhibit_Time gure name                                                                                                    | data     | ms                                                                                             |
| 11<br>Config<br>*      | RPD01_Inhibit_Time gure name Vendor_ID                                                                                                    | data     | ms<br>unit<br>HEX                                                                              |
| 11<br>Config           | RPDO1_Inhibit_Time gure name Vendor_ID Product_Code                                                                                                    | data     | ms<br>unit<br>HEX<br>ASCII                                                                     |
| 11<br>Config<br>*      | RPDO1_Inhibit_Time<br>gure<br>name<br>Vendor_ID<br>Product_Code<br>Product Revision                                                                                                    | data     | ms<br>unit<br>HEX<br>ASCII<br>HEX                                                              |
| 11<br>Config<br>*<br>* | RPD01_Inhibit_Time gure name Vendor_ID Product_Code Product_Revision Sync_ID                                                                                                    | data     | ms<br>unit<br>HEX<br>ASCII<br>HEX<br>HEX                                                       |
| 11<br>Config<br>*<br>* | RPD01_Inhibit_Time gure name Vendor_ID Product_Code Product_Revision Sync_ID Sync_Period                                                                                                    | data     | ms<br>unit<br>HEX<br>ASCII<br>HEX<br>HEX<br>US                                                 |
| 11<br>Config<br> <br>* | RPD01_Inhibit_Time gure name Vendor_ID Product_Code Product_Revision Sync_ID Sync_Period Guard_Time                                                                                          | data     | ms<br>unit<br>HEX<br>ASCII<br>HEX<br>HEX<br>US<br>ms                                           |
| 11<br>Config<br>*      | RPD01_Inhibit_Time<br>gure<br>name<br>Vendor_ID<br>Product_Code<br>Product_Revision<br>Sync_ID<br>Sync_Period<br>Guard_Time<br>Life_Time_Factor                                              | data     | ms<br>unit<br>HEX<br>ASCII<br>HEX<br>HEX<br>US<br>ms<br>DEC                                    |
| 11<br>Config<br>*<br>* | RPD01_Inhibit_Time gure name Vendor_ID Product_Code Product_Revision Sync_ID Sync_Period Guard_Time Life_Iime_Factor Node_Guarding_ID                                                        | data     | ms<br>unit<br>HEX<br>ASCII<br>HEX<br>HEX<br>US<br>ms<br>DEC<br>HEX                             |
| 11<br>Config<br>*<br>* | RPD01_Inhibit_Time gure name Vendor_ID Product_Code Product_Revision Sync_ID Sync_Period Guard_Time Life_Time_Factor Node_Guarding_ID Emergency_Mess_ID                                      | data     | ms<br>unit<br>HEX<br>ASCII<br>HEX<br>HEX<br>US<br>ms<br>DEC<br>HEX<br>HEX                      |
| 11<br>Config<br>*<br>* | RPD01_Inhibit_Time pure name Vendor_ID Product_Code Product_Revision Sync_ID Sync_Period Guard_Time Life_Time_Factor Node_Guarding_ID Emergency_Mess_ID Producer_Heartbeat_Time              | data     | ms<br>unit<br>HEX<br>ASCII<br>HEX<br>HEX<br>US<br>MS<br>DEC<br>HEX<br>HEX<br>HEX<br>S          |
| 11<br>Config<br>*<br>* | RPD01_Inhibit_Time pure name Vendor_ID Product_Code Product_Revision Sync_ID Sync_Period Guard_Time Life_Time_Factor Node_Guarding_ID Emergency_Mess_ID Producer_Heartbeat_Time CAN_Baudrate | data     | ms<br>unit<br>HEX<br>ASCII<br>HEX<br>HEX<br>US<br>ms<br>DEC<br>HEX<br>HEX<br>HEX<br>HEX<br>DEC |

Chapter 4 Bus step debugging software instruction

#### 4.4.9 Drive property

We can know the information of drive such as software version, S/N and so on in the window.

|    | name             | data                           | unit   |
|----|------------------|--------------------------------|--------|
| 1* | Device_Type      | 40192                          | HEX    |
| 2* | Device Name      | FM860-AA driver                | String |
| 3* | Product_Version  | V0.1                           | String |
| 4* | Software_Version | FM086020130906                 | String |
| 5* | Manufacturer     | Kinco Electric (Shenzhen) Ltd. | String |
| 6* | Serial_Num       | FM0860101013048001             | String |
| 7* | Vendor_ID        | 300                            | HEX    |
| 8* | System_Time      | 22858                          | S      |
| 9* | Temperature      | 36                             | degree |

#### 4.4.10 Error control

This menu will show the error status if there is any error. In the menu, the code of 16 hex is the error code, and the box is used to select whether the alarm is shielded or not. The light will turn red if there is error,more details please refer to chapter 8. Note: Untick the box to shield the error if you need,but some of errors can't shield.

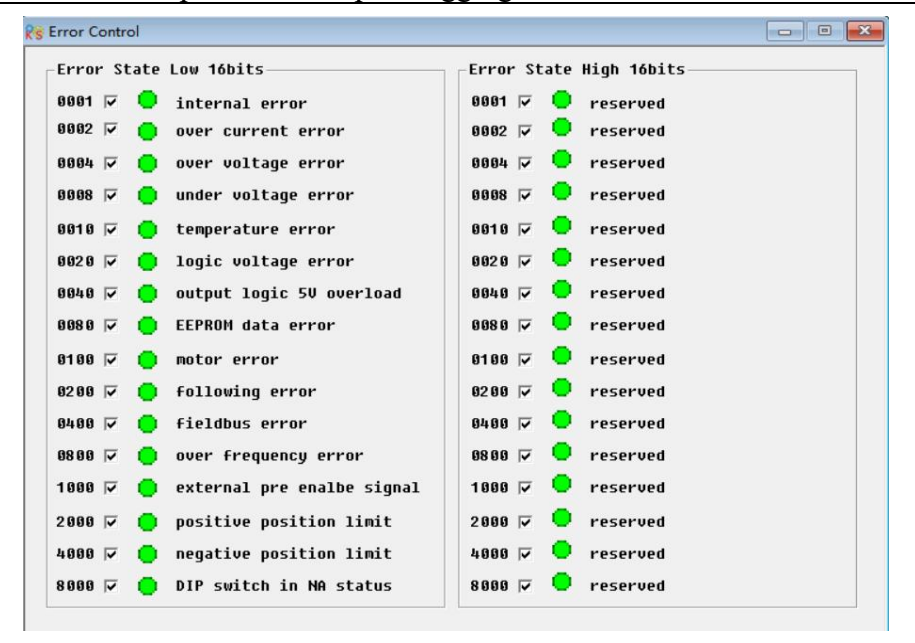

Chapter 4 Bus step debugging software instruction

#### 4.4.11 Error History

Stepper driver provides 8 groups of historical alarm information, the user can query the alarm code when the alarm occurs, voltage, current, temperature, speed, working mode, driver accumulated working time and other information, better facilitate user equipment maintenance.

The error history pointer is the most recent error address, the value N indicates that the current alarm is "error N", the last record is N - 1, the next record is N + 1, 8 groups of error records loop overwrite. For example, the error history pointer =4 indicates that the current alarm is "Error 4". The next alarm location is "Error 5".

|     | nane                         | data  | unit   |   |
|-----|------------------------------|-------|--------|---|
| 1*  | Error_Count                  | 13    | DEC    |   |
| 2*  | Error_Point                  | 4     | DEC    |   |
| 3*  | Error_History[0].error_state | 101   | HEX    | - |
| 4×  | Error_History[0].error_bits  | 8000  | HEX    |   |
| 5*  | Error_History[0].DCBUS       | 21    | U      |   |
| 6*  | Error_History[0].Speed       | 0.000 | rpm    |   |
| 7*  | Error_History[0].Current     | 0.000 | Ap     |   |
| 8*  | Error_History[0].Mode        | 0     | DEC    |   |
| 9*  | Error_History[0].time_month  | 0     | Mon    |   |
| 10* | Error_History[0].time_min    | 300   | Min    |   |
| 11* | Error_History[0].Temperature | 23    | degree |   |
| 12* | Error_History[1].error_state | 101   | HEX    |   |
| 13* | Error_History[1].error_bits  | 8809  | HEX    |   |
| 14* | Error_History[1].DCBUS       | 21    | U      |   |
| 15* | Error History[1].Speed       | 0.000 | rpm    | - |

#### 4.4.12 Initialize/Save

This menu is used to save drive parameters, initialize, restart the drive, etc. It should be noted that the motor parameters and other parameters are saved separately!

If the button is gray, the storage operation is in progress.

|     | Save  | contro  | 1 pa | rameters  |
|-----|-------|---------|------|-----------|
|     | Sav   | e motor | par  | ameters   |
| [n] | itial | ize con | trol | parameter |

## **Chapter 5 I/O operation**

The stepper driver has 6 channel digital input and 3 channel digital output. Digital input and output can be freely configured according to application need.

### 5.1 Digital signal input

#### 5.1.1 Digital signal input polarity control

Now, make S1 as open or close to change the polarity of IO via Kincostep PC software. It means the polarity is open if the light is in green, the DIN1 is un-working.

#### Example 5-1: Digital signal input DIN1 polarity setting

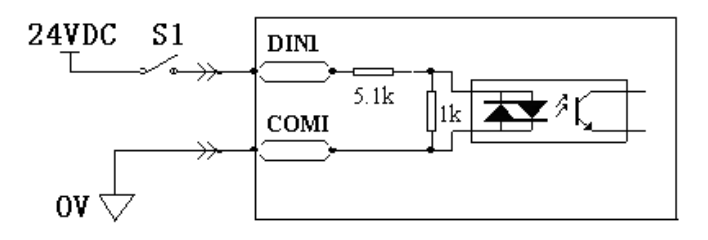

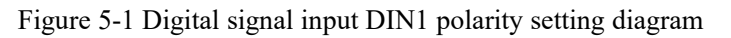

After the debugging software is connected to the stepper driver, the IO port page is opened. By default, the polarity indicator is green, indicating that the input port is normally open at this time, that is, the status of DIN1 is invalid. Click DIN4 and DIN5 to change the polarity indicator to red, then it means DIN4,DIN5 becomes normally closed, and the state is effective.

| 😳 I/O Port          |    |        |           |         | _1_     | X |
|---------------------|----|--------|-----------|---------|---------|---|
| Function            | Si | imulat | e Polari  | ty Real | Virtual |   |
| DIN1 drive enable   |    |        |           | •       | •       |   |
| DIN2 fault reset    |    |        |           | •       | •       |   |
| DIN3 operation mode |    |        |           | •       | •       |   |
| DIN4 positive limit |    |        |           | •       | •       |   |
| DIN5 negetive limit |    |        |           | •       | •       |   |
| DIN6 start homing   |    |        |           | •       | •       |   |
| Function            |    | Sir    | nulate Po | larity  | Real    |   |
| DOUT1 ready         |    |        |           |         | •       |   |
| DOUT2 error         |    |        |           |         | •       |   |
| DOUT3 NULL          |    |        |           |         | •       |   |

Figure 5-2 Digital I/O View

### 5.1.2 Digital signal input function

Table 5-1 Digital signal input function and default value

| Name          | Function                                                                                                    | Default          |
|---------------|----------------------------------------------------------------------------------------------------|------------------|
| DIN1_Function | Pulse input                                                                                                    | 0x1 (Pulse)      |
| DIN2 Function | Direction input                                                                                                    | 0x2 (Direction)  |
| DIN3 Function | Clockwise pulse input                                                                                                    | 0x8 (Motor free) |
| DIN4 Function | Counterclockwise pulse input                                                                                                    | 0(NULL)          |
| DIN5 Function | Quadrature encoder phase A input                                                                                                    | 0(NULL)          |
| DIN6_Function | Quadrature encoder index input                                                                                                    | 0(NULL)          |
| DIN7_Function | — Motor free                                                                                                    | 0(NULL)          |
| DIN8_Function | <ul> <li>Motor free</li> <li>Drive enable</li> <li>Fault reset</li> <li>Quick stop</li> <li>Reverse speed demand</li> <li>Positive limit</li> <li>Negative limit</li> <li>Homing signal</li> <li>Start homing</li> <li>Multi-speed 0</li> <li>Multi-speed 1</li> <li>Multi-speed 2</li> <li>Multi-speed 3</li> <li>Multi-position 0</li> <li>Multi-position 1</li> <li>Multi-position 2</li> <li>Multi-position 3</li> <li>Set-point active</li> <li>Operation mode</li> <li>Pre enable</li> <li>Multi-gear 1</li> <li>Multi-gear 2</li> </ul> | 0(NULL)          |

#### Table 5-2 Digital signal input function description

| Function                         | Description                                                                                                    |                               |  |  |
|----------------------------------|----------------------------------------------------------------------------------------------------|-------------------------------|--|--|
| Pulse input                      | In the mode as pulse + direction, the pulse signal input                                                                                                    |                               |  |  |
| Direction input                  | In the mode as pulse + direction, the direction signal input                                                                                                    | Note: Only DIN1               |  |  |
| Clockwise pulse input            | In double-pulse mode, the CW pulse input as clockwise                                                                                                    | and DIN2 can<br>support these |  |  |
| Counterclockwise pulse input     | In double-pulse mode, the CW pulse input as counterclockwise                                                                                                    | functions.                    |  |  |
| Quadrature encoder phase A input | Incremental encoder mode, A phase signal input                                                                                                    |                               |  |  |
| Quadrature encode phase B input  | Incremental encoder mode, B phase signal input                                                                                                    |                               |  |  |
| Quadrature encoder index input   | Incremental encoder mode, Z phase signal input                                                                                                    |                               |  |  |
| Motor free                       | Motor off, and motor axis is loose in avail status                                                                                                    |                               |  |  |
| Drive enable                     | Drive enable, control word in avail status can be configured via object 202033 to input control word                                                                                                    |                               |  |  |
| Fault reset                      | Clear error alarm, the rising edge of the signal is detected                                                                                                    |                               |  |  |
| Quick stop                       | When the signal is valid, the motor shaft releases. After the signal is removed, the drive requires re-enabling.                                                                                              |                               |  |  |
| Reverse speed demand             | To reverse the target speed in the speed mode.                                                                                                    |                               |  |  |
| Positive limit                   | ve limit Indicates the limit of forward running of motors (normally closed by default. the drive regards position positive limits as valid, and polarity can be modified to adjust to normally open switches. |                               |  |  |
| Negative limit   | Indicates the limit of inverted running of motors (normally closed contact<br>by default. the drive regards position negative limits as valid, and polarity<br>can be modified to adjust to normally open switches.)               |
|------------------|----------------------------------------------------------------------------------------------------|
| Homing signal    | Homing switch signal                                                                                                    |
| Start homing     | Star the command of homing, the rising edge of the signal is detected.                                                                                                    |
| Multi-speed 0    | Used to control multi-speed switching, the four bits of signal input 3~0                                                                                                    |
| Multi-speed 1    | are combined into a hexadecimal number. For example, if the control 2 is                                                                                                    |
| Multi-speed 2    | 1 and the others are 0, the current hexadecimal number is 0x4, which                                                                                                    |
| Multi-speed 3    | corresponds to the speed of the fourth paragraph.                                                                                                    |
| Multi-position 0 | Used to control multi - position switching. the four bits of signal input                                                                                                    |
| Multi-position 1 | 3~0 are combined into a hexadecimal number. For example, if 2 and 3 are                                                                                                    |
| Multi-position 2 | set to 1 and the others are set to 0, the current hexadecimal number is                                                                                                    |
| Multi-position 3 | 0xC, which corresponds to the position of the 12th paragraph.                                                                                                    |
| Set-point active | Activate the target position or target position segment, the signal rising edge is effective.                                                                                                    |
| Operation mode   | To switch 2 kind of mode.<br>The mode of valid signal and invalid can be defined as flexible. Need to<br>via object 202031 input operation mode select 0 and the object 202032 to<br>select 1 to configure.                        |
| Pre enable       | It is used for safety control, indicating that the controller is ready and the driver can be enabled. An alarm will also appear if the input signal is invalid, or if the input signal becomes invalid while the motor is running. |
| Multi-gear 0     | Control multi-electronic gear switching (electronic gear molecule and                                                                                                    |
| Multi-gear 1     | 0 of the 3 bits combined into a hexadecimal number, for example: control                                                                                                    |
| Multi-gear 2     | 2 is 1, the other is 0, then the current hexadecimal number is 0x4, corresponding to the fourth segment position.                                                                                                    |

#### **Example 5-2: Drive enable setting**

In this example, kicnostep software is used to set the I/O function. After the software is connected to the drive, open the I/O, click the button marked in red on the right of DIN1, select the function of "Drive Enable" from the list, and then confirm. Unneeded functions are removed from the front checkmark.

| 💽 I/O Port            | List  | List           |                                      |   |  |  |
|-----------------------|-------|----------------|--------------------------------------|---|--|--|
| Function              | S     | ID             | Iten                                 |   |  |  |
| DIN1 drive enable .   | ·     | Bit08          | notor free                           |   |  |  |
| DIN2 Fault reset .    |       | BICTO          | Fault Peset                          |   |  |  |
| orwanneration mode    |       | Bit11<br>Bit12 | quick stop<br>reverse speed demand   |   |  |  |
|                       |       | Bit13          | positive limit                       |   |  |  |
| DINA positive limit - | ··    | Bit14<br>Bit15 | negetive limit                       | _ |  |  |
| DINS negetive limit . | ·   🖬 | Bit16          | start homing                         |   |  |  |
| DING homing signal    |       | Bit17<br>Bit18 | nulti-speed 0<br>nulti-speed 1       |   |  |  |
|                       |       | Bit19          | multi-speed 2                        |   |  |  |
| Function              |       | Bit20<br>Bit21 | nulti-speed 3<br>nulti-position 0    |   |  |  |
| DOUT1 ready           |       | Bit22          | nulti-position 1                     |   |  |  |
| DOUT2 error           |       | Bit23<br>Bit24 | nulti-position 2<br>nulti-position 3 |   |  |  |
|                       | _ ē   | Bit25          | set-point active                     |   |  |  |
| DOUTSHULL             |       | Bit26          | operation mode                       |   |  |  |
|                       | 11    |                |                                      | 1 |  |  |
|                       |       |                | OK Cancel                            |   |  |  |

Figure 5-3 I/O function setting

#### Example 5-3 Pulse input mode setting

As for the pulse input function, it is supported both for DIN1 and DIN2 support only. If DIN1 is pulse input, DIN2 will be as direction input if DIN1 have the signal as pulse input, and DIN2 can not be as NULL. Otherwise it will not work.

| SI/O Port            |      | List                 |       |                                  |            |  |
|----------------------|------|----------------------|-------|----------------------------------|------------|--|
| Function             | S    |                      | ID    | Iten                             | ٠          |  |
| DIN1 pulse input     | ···· |                      | Bit01 | pulse input                      |            |  |
|                      |      |                      | Bit02 | direction input                  |            |  |
| DIN2 direction input |      |                      | Bit03 | clockwise pulse input            |            |  |
|                      |      |                      | Bit04 | counterclockwise pulse input     |            |  |
| DIN3 notor free      |      |                      | Bit05 | quadrature encoder phase A input |            |  |
|                      |      |                      | Bit06 | quadrature encoder phase B input |            |  |
| DIN4 NULL            |      |                      | Bit07 | quadrature encoder index input   |            |  |
|                      |      |                      | Bit08 | notor free                       |            |  |
| DINS NULL            |      |                      | Bit09 | drive enable                     |            |  |
|                      |      |                      | Bit10 | fault reset                      |            |  |
| DIN6 NULL            |      |                      | Bit11 | quick stop                       |            |  |
|                      | _    |                      | Bit12 | reverse speed demand             |            |  |
| Function             |      | Bit13 positive limit |       |                                  |            |  |
| Function             |      |                      | Bit14 | negetive limit                   | -          |  |
| DOUT1 ready          |      |                      | Bit15 | homing signal                    |            |  |
|                      |      |                      | Bit16 | start homing                     |            |  |
| DOUT2 error          |      | Bit17 multi-speed 0  |       | multi-speed 0                    |            |  |
|                      | 1    |                      | Bit18 | multi-speed 1                    |            |  |
| DOUTS NULL           |      |                      | Bit19 | multi-speed 2                    | -          |  |
|                      |      | 17                   |       |                                  | <u>ت</u> , |  |
|                      |      | E.                   |       |                                  | -          |  |
|                      |      |                      |       | OK Cancel                        |            |  |
|                      |      |                      |       |                                  |            |  |

Figure 5-4 Pulse input mode setting

## 5.1.3 Digital input port wiring

1.NPN wiring diagram (Support the effective controller of low level output)

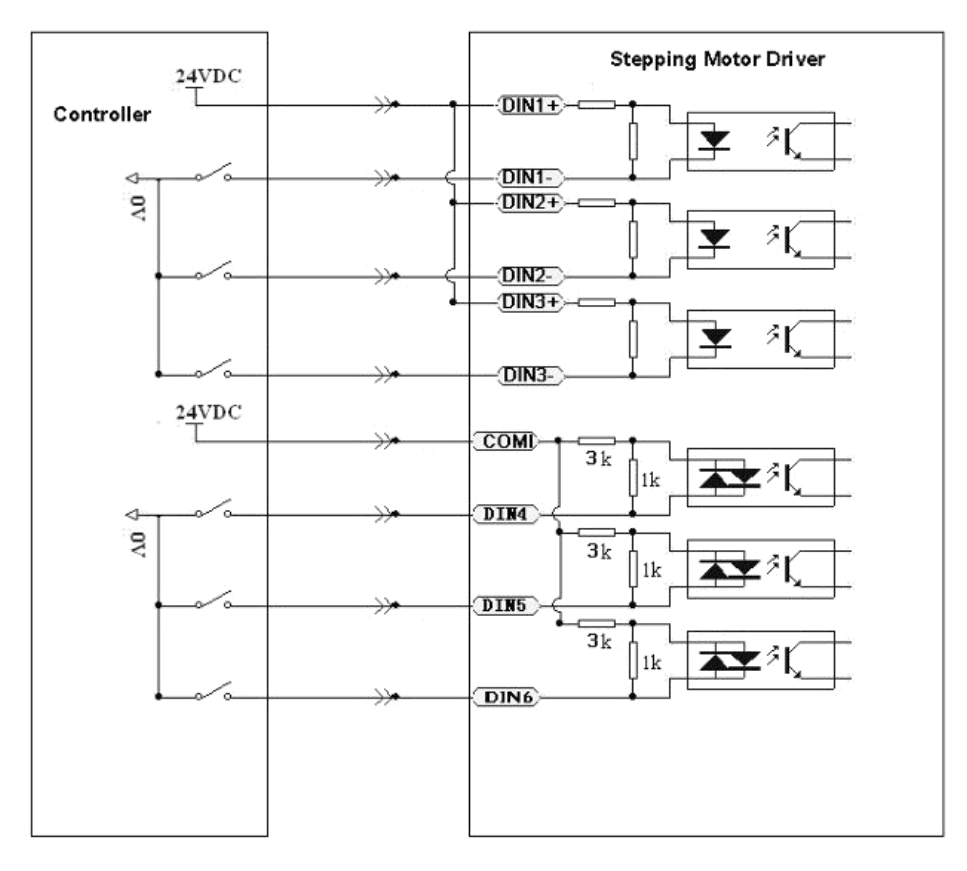

Figure 5-5 NPN wiring

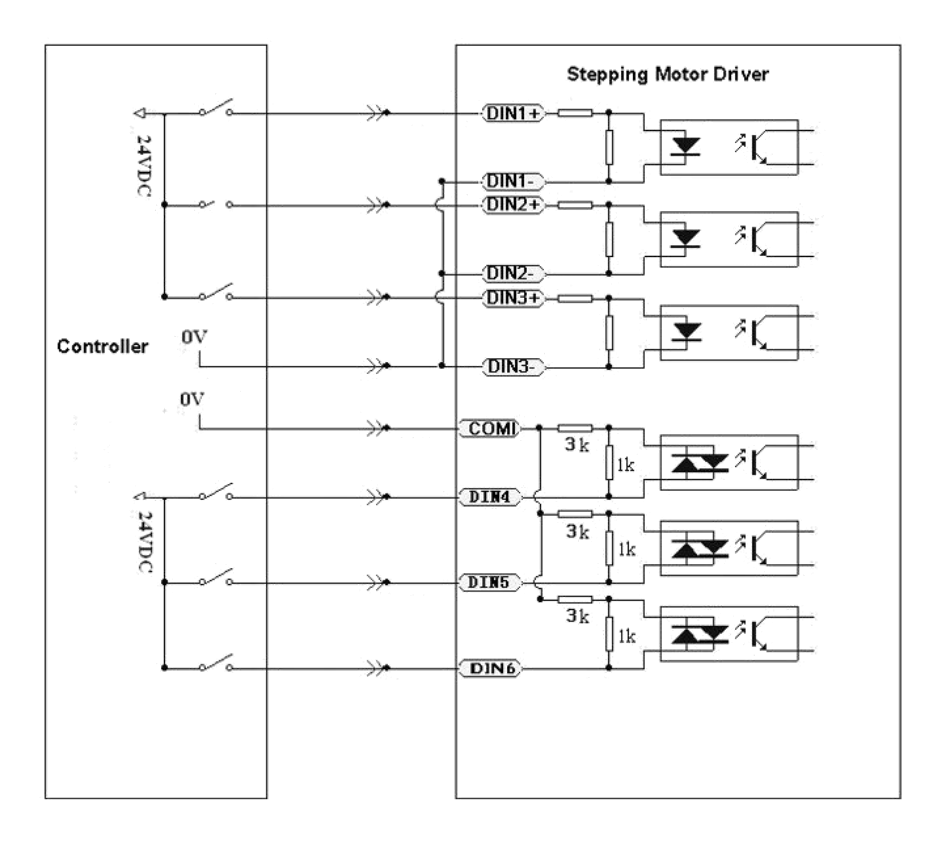

2. PNP wiring diagram (Support the effective controller of high level output)

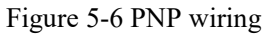

## 5.2 Digital signal output

## 5.2.1Digital signal polarity control

The polarity of digital output is defaulted as open. About how to change the polarity please refer to example 5-1.

## 5.2.2 Digital signal output address and function

Table 5-3 Digital signal output addresses and default function

| Name           | Function                                                                                                    | Default     |
|----------------|----------------------------------------------------------------------------------------------------|-------------|
| DOUT1_Function | Ready                                                                                                    | 0x1 (Ready) |
| DOUT2_Function | Error<br>Position reached                                                                                                    | 0x2 (Error) |
| DOUT3_Function | Zero velocity<br>Motor brake<br>Velocity reached<br>Index signal<br>Max velocity limit<br>PWM ON<br>Position limiting Reference found<br>Index signal multiplier<br>Absorb DC_bus voltage | 0 (NULL)    |

| Function                | Description                                                                                                    |
|-------------------------|----------------------------------------------------------------------------------------------------|
| Ready                   | Drive is on operation mode                                                                                                    |
| Error                   | Alarm status                                                                                                    |
| Position reached        | In position mode, target-position data is no change from position to time window. And while the position error in the position to the window. |
| Zero velocity           | Motor velocity is zero after motor enable                                                                                                    |
| Reserved                | Reserved                                                                                                    |
| Velocity reached        | Motor speed reached the target in the control of speed mode                                                                                   |
| Reserved                | Reserved                                                                                                    |
| Reserved                | Reserved                                                                                                    |
| Motor brake             | Drive enable motor                                                                                                    |
| Position limiting       | Motor is in limit                                                                                                    |
| Reference found         | End of homing                                                                                                    |
| Index signal multiplier | Index signal seems to be homing, and set output periodic pulse.                                                                               |
| Absorb DC_bus voltage   | To absorb the main voltage, used as 3 phase driver and connecting resistor between V+ and B-                                                  |

Table 5-4 Digital signal output function description

#### **Example 5-5: Drive ready setup**

In this example, the kicnostep software is used to set the I/O function. After the software is connected to the stepper drive, open the I/O page, click the button ... marked in red on the right side of DOUT1, select the "Ready" function from the list, and then confirm. Unneeded functions are removed from the front checkmark. The following figure shows the setting method.

| 🔏 I/O Port           |        | List |       |                    |
|----------------------|--------|------|-------|--------------------|
| Function             | Simula |      | ID    | Item               |
| DIN1 pulse input     | · 🔳    |      | Bit01 | ready              |
| · · ·                |        |      | Bit02 | error              |
| DIN2 direction input |        |      | Bit03 | position reached   |
|                      |        |      | Bit04 | zero velocity      |
| DIN3 motor free      | 🔳      |      | Bit05 | motor brake        |
| 1                    |        |      | Bit06 | velocity reached   |
| NTNA NULL            |        |      | Bit07 | index              |
|                      |        |      | Bit08 | max velocity limit |
| DINSNULL             | ··· 📃  |      | Bit09 | PWM ON             |
|                      |        |      | Bit10 | position limiting  |
| DING NULL            | ···    |      | Bit11 | reference found    |
| J.                   |        |      | Bit12 | absorb voltage     |
| Function             | Si     |      |       |                    |
| DOUT1 ready          |        |      |       |                    |
| DOUT2 error          | [      |      |       |                    |
| DOUT3 NULL           |        |      |       |                    |
|                      |        | 4    | ·     |                    |
|                      |        |      |       | OK Cancel          |

Figure 5-7 Ready setting

### 5.2.3 Digital output wiring

1.Digital output wiring diagram

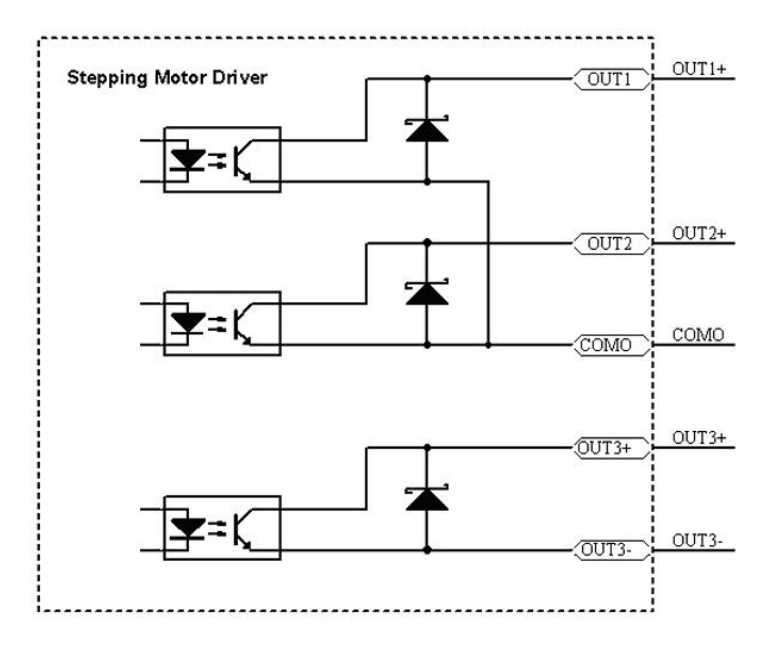

Figure 5-8 Digital output internal circuit diagram

2.NPN wiring diagram (OUT1-OUT3 support NPN and the effective controller of low level input)

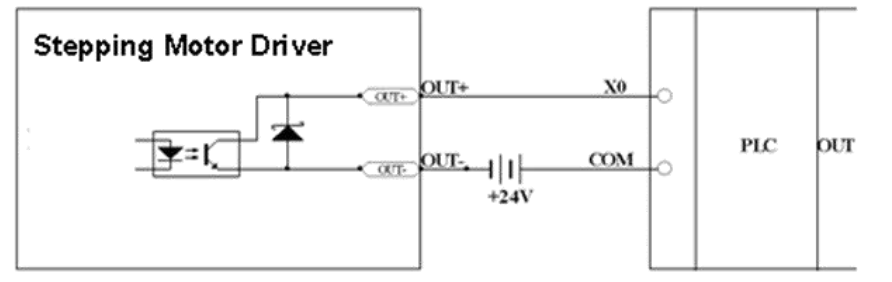

Figure 5-9 NPN wiring

3. PNP wiring diagram (only OUT3 support PNP and the effective controller of high level input)

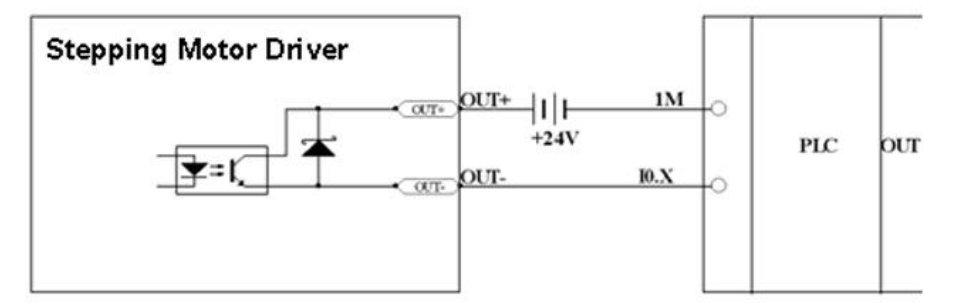

Figure 5-10 PNP wiring

4. Follow the diagram as below to connect relay to the digital output.

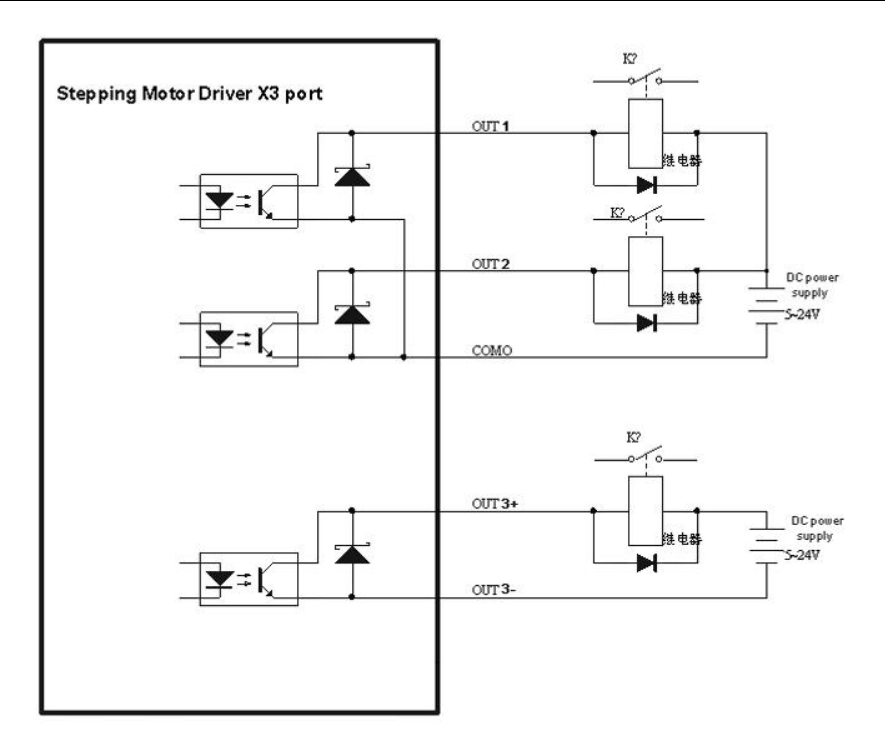

Figure 5-11 Digital output relay diagram (anti-parallel diode)

## 5.3 Analog signal input

## 5.3.1AIN1 common mode voltage input wiring diagram

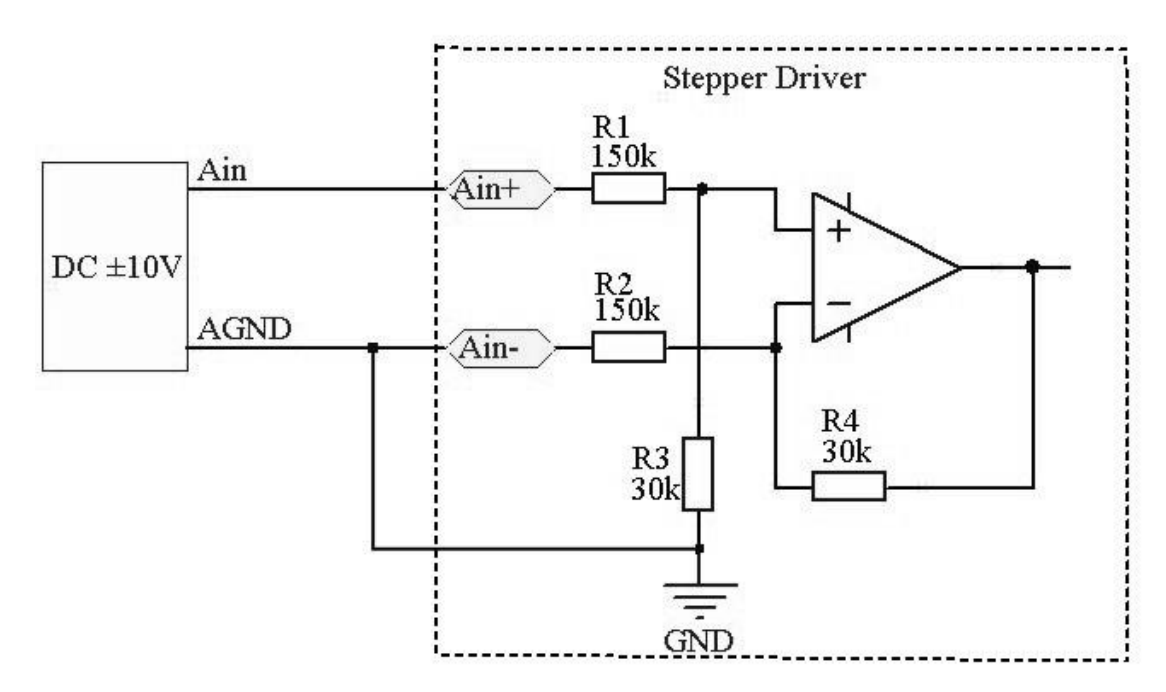

Figure 5-12 Common mode input voltage wiring diagram

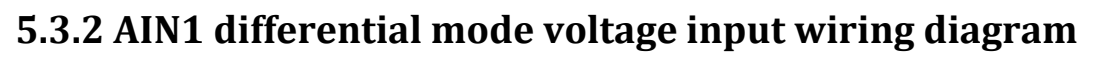

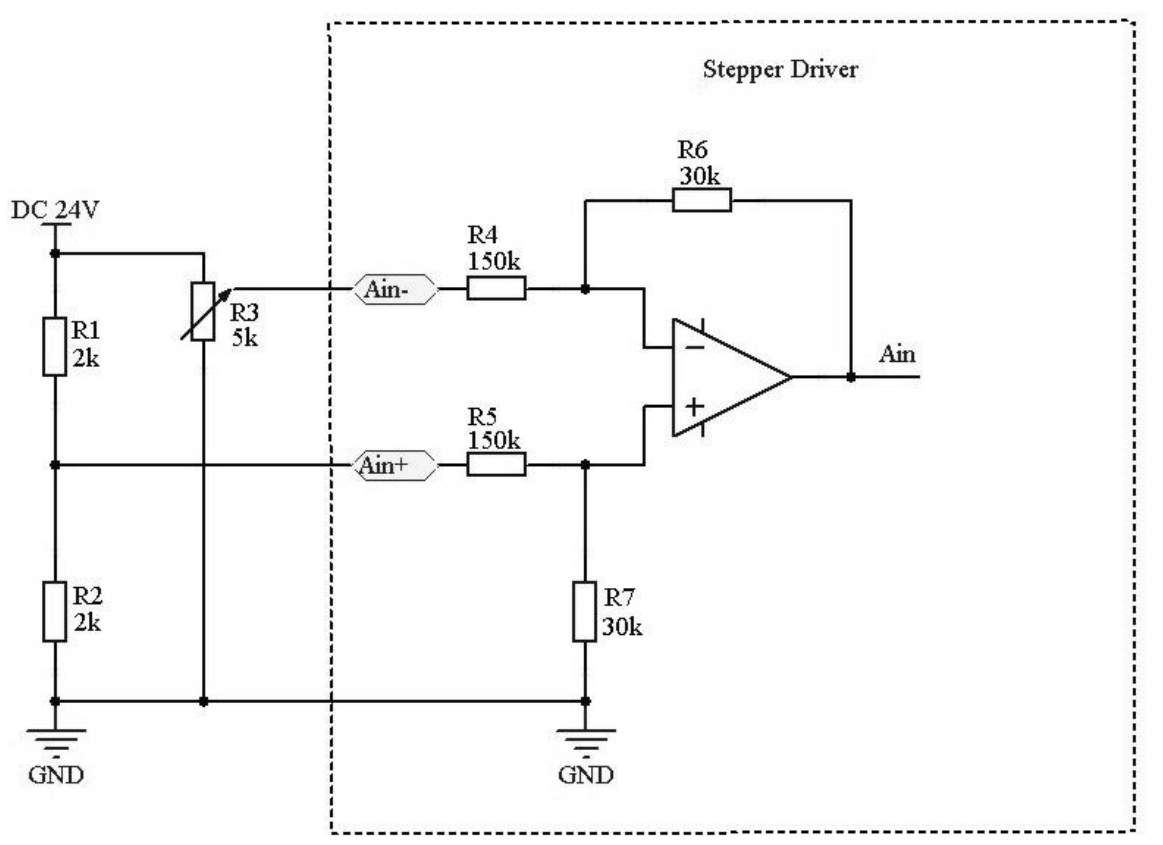

Figure 5-13 Differential mode input voltage wiring diagram

## **Chapter 6 Operating Mode**

## 6.1 Position mode (1)

Now make an example to explain this mode. Coordinate system as shown below, the red arrow is defined as the current position 440, if we make the absolute position movement, when the target position is set to 700, the motor will run to coordinate position of 700; if we make a relative position movement, when the target position is set to 700, the motor will run to the coordinate position of 1140.

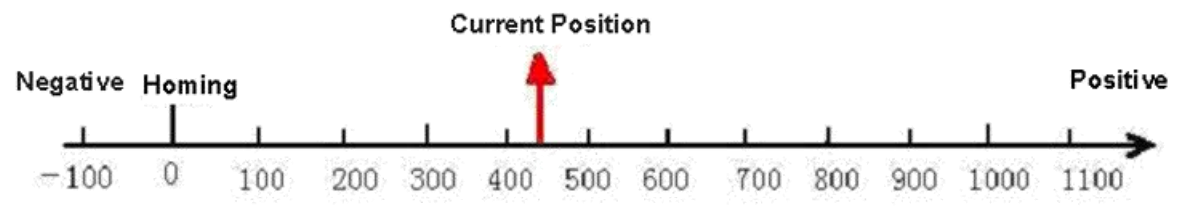

Figure 6-1 Absolute/ Relative position

| Name           | CANopen<br>address | Modbus<br>address | Value                     | Description                                                                                                    |
|----------------|--------------------|-------------------|---------------------------|----------------------------------------------------------------------------------------------------|
| Operation_Mode | 60600008           | 0x3500            | 1                         | To set up operation mode as absolute position mode and relative position.                                      |
| Profile_Speed  | 60810020           | 0x4A00            | User Setting              | Trapezoidal curve speed                                                                                        |
| Profile_Acce   | 60830020           | 0x4B00            | User Setting              | Acceleration                                                                                                   |
| Profile_Dece   | 60840020           | 0x4C00            | User Setting              | Deceleration                                                                                                   |
| Pos_Target     | 607A0020           | 0x4000            | User Setting              | Locate the target position in position mode                                                                    |
| Control Word   | 60400010           | 0x3100            | Write F first<br>then 1F  | When the absolute position is moving, the<br>motor starts to move after the last target<br>position is reached |
|                |                    |                   | Write 2F<br>first then 3F | When the absolute position is moved, the motor starts to move immediately                                      |
|                |                    |                   | Write 4F<br>first then 5F | When the relative position is moving, the<br>motor starts to move after the last target<br>position is reached |
|                |                    |                   | Write 6F<br>first then 7F | Relative position is running then Motor begin run.                                                             |
|                |                    |                   | 103F                      | According to the change of target position, begin absolute position moving immediately.                        |

Table 6-1 Object in position mode 1 definition

Please refer Appendix VII for more information.

For position mode control through communication, refer to the communication cases in the appendix

Position mode control can also be achieved via external I/0 Setting

#### For example:

1)In absolute position mode, run from position 440 to position 700. Operation process: A) "Operation mode" is set to 1, "Trapezoidal speed" is set to 100rpm, "trapezoidal acceleration" and "trapezoidal deceleration" are set to 10rps/s, "target position" is set to 700, "control word" is changed from 6 to 2F, so that the motor has current lock shaft (skip this step if the shaft has been locked), and then write 3F, the motor will immediately move to the target

position. Stop at 700. If you still need to run to the position 1140, you need to set the "target position" to 1140, "control word" first write 2F, then write 3F, the motor immediately to the target position, stop at 1140 position. 2) In relative position mode, run from position 440 to position 700. Operation process: A) "Operation mode" is set to 1, "Trapezoidal speed" is set to 100rpm, "trapezoidal acceleration" and "trapezoidal deceleration" are set to 10rps/s, "target position" is set to 260, "control word" is changed from 6 to 6F, so that the motor has current lock shaft (skip this step if the shaft has been locked), and then write 7F, the motor will immediately move to the target position and stop at 700. If you still need to run to the position 1140, you need to set the "target position" to 440, "control word" first write 6F, then write 7F, the motor immediately to the target position, stop at 1140 position.

### 6.2 Velocity mode (3)

As for the mode 3, can realize the speed control of the motor. The running curve includes acceleration, uniform speed and deceleration. The time of accelerating can figure out by initial velocity, uniform speed and accelerated speed .

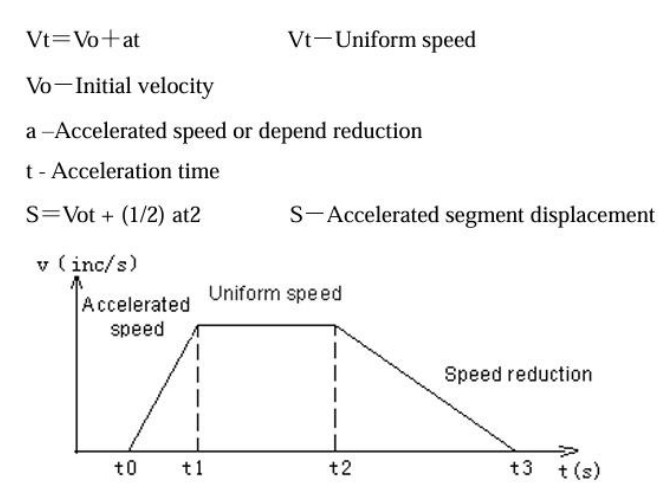

Figure 6-2 Speed and time curve in mode 3

| T 11 ( )    | 01.        | • , •    | 1 2    | 1          |
|-------------|------------|----------|--------|------------|
| Table $6-7$ | Object in  | nosifion | mode 3 | definition |
| 10010 0 2   | Object III | position | moue 5 | aviiintion |

| Name           | CANopen<br>address | Modbus<br>address | Value                | Description                                                                                                    |
|----------------|--------------------|-------------------|----------------------|----------------------------------------------------------------------------------------------------|
| Operation_Mode | 60600008           | 0x3500            | 3                    | Set speed mode                                                                                                    |
| Profile_Speed  | 60FF0020           | 0x6F00            | User Setting         | Target velocity                                                                                                    |
| Profile_Acce   | 60830020           | 0x4B00            | User Setting         | Acceleration                                                                                                    |
| Profile_Dece   | 60840020           | 0x4C00            | User Setting         | Deceleration                                                                                                    |
| Control Word   | 60400010           | 0x3100            | Write 6 first then F | Lock the motor shaft, write such<br>parameters and run it as the<br>parameter request. And motor will<br>re-run after you write new speed<br>value |

Please refer Appendix VII for more information.

For velocity mode control through communication, refer to the communication cases in the appendix

Velocity mode control can also be achieved via external I/0 Setting

## 6.3Periodic synchronization position control mode (8)

In this mode, the motor's motion is directly controlled by the bus data from the driver's X1 port. The objects to be defined in this mode are:

| Name            | CANopen<br>address | Modbus<br>address | Value        | Description                                                            |
|-----------------|--------------------|-------------------|--------------|------------------------------------------------------------------------|
| Operation_Mode  | 60600008           | 0x3500            | 8            | Set the operation mode to synchronous position control mode            |
| Target position | 607A0020           | 0x4000            | User Setting | Target position                                                        |
| IP_Time_Period  | 60C20108           |                   | User Setting | The communication period for                                           |
| IP_Time_Index   | 60C20208           |                   | User Setting | synchronizing data                                                     |
| Control Word    | 60400010           | 0x3100            | F            | Lock motor shaft, motor control movement according to synchronous data |

## 6.4 Pulse mode (-4)

The motor running is monitored by X3 port of Drive in the mode -4. And the index is as below.

| Table 6-3 Objects in Mode -4 |          |                 |              |                                                |  |  |  |
|------------------------------|----------|-----------------|--------------|------------------------------------------------|--|--|--|
| Nama                         | CANopen  | Modbus          | Value        | Description                                    |  |  |  |
| Ivallie                      | address  | address         | value        | Description                                    |  |  |  |
| Dulso modo                   | 25080208 | $0 \times 1020$ | 1            | Pulse mode, configured by IO ports DIN1 and    |  |  |  |
| r uise mode                  | 23080308 | 0X1930          | 1            | DIN2                                           |  |  |  |
| Operation Mode               | 60600008 | 0x3500          | -4           | Set up operation mode to be pulse control mode |  |  |  |
| Microstep                    | 64101810 | 0x7180          | User Setting | The number of pulses per motor revolution      |  |  |  |
| Control Word                 | 60400010 | 0x3100          | F            | Lock motor, motor begin to move.               |  |  |  |

Note: Change the pulse mode requires redefining IO ports DIN1 and DIN2. For details, see Example 5-3

Please refer Appendix VII for more information.

## 6.5 Homing Control Mode (6)

When performing absolute position, you must define the homing.

As following picture shown that have to define the homing as(0,0) before locate (X,Y) =(100mm,200mm).

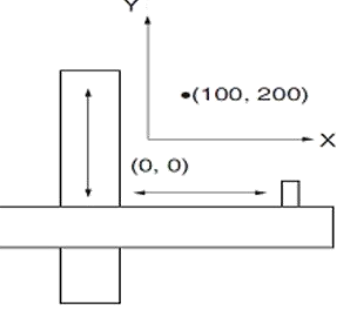

Figure 6-3 Homing control mode

| Table 6-4 Objects in Mode | 6                  |                   |              |                                             |
|---------------------------|--------------------|-------------------|--------------|---------------------------------------------|
| Name                      | CANopen<br>address | Modbus<br>address | Value        | Description                                 |
| Operation_Mode            | 60600008           | 0x3500            | 6            | Operation mode of drive is homing mode      |
| Homing mode               | 60980008           | 0x4D00            | User Setting | Searching homing mode                       |
| Home_Offset               | 607C0020           | 0x4100            | User Setting | Offset after homing                         |
| Homing_Speed_Switch       | 60990120           | 0x5010            | User Setting | Velocity for searching homing switch signal |

| Homing_Speed_Zero   | 60990220 | 0x5020 | User Setting            | velocity for searching homing signal |
|---------------------|----------|--------|-------------------------|--------------------------------------|
| Homing_Accelaration | 609A0020 | 0x5200 | User Setting            | Homing Accelaration                  |
| Control word        | 60400010 | 0x3100 | Write F first<br>the 1F | Lock motor, motor begin to move.     |

For details about how to find Homing , see Appendix IV.

For Homing mode control through communication, refer to the communication cases in the appendix

Homing mode control can also be achieved via external I/0 Setting

## 6.6 Analog - Speed mode (3)

## 6.6.1 Related object

In this mode, the motor movement is directly controlled by the external analog signal from the driver X3 port. The objects to be defined in this mode are:

| Name                    | CANopen<br>address | Modbus<br>address | Value        | Description                                                                                                    |
|-------------------------|--------------------|-------------------|--------------|----------------------------------------------------------------------------------------------------|
| Operation_Mode          | 60600008           | 0x3500            | 3            | Operation mode of drive is target speed control mode.                                                                                                    |
| Analog 1_Filter         | 25020110           | 0x1610            | User Setting | Filter parameter of analog signal<br>f=4000/ (2π*Analog1_Filter)<br>τ= Analog1_Filter/4000 (S)                                                                            |
| Analog 1_Dead           | 25020210           | 0x1620            | User Setting | Dead space of analog signal 1                                                                                                    |
| Analog1_Offset          | 25020310           | 0x1630            | User Setting | Offset of analog signal 1                                                                                                    |
| Analog1_out_polarity    | 25021410           | 0x1740            | User Setting | <ul><li>polarity of analog output</li><li>0: The same as the input polarity 1: In contrast to the input polarity</li></ul>                                                |
| Analog_speed_rpm at 10V | 25021310           | 0x1730            | User Setting | Analog 10V speed, it is without dead and offset.                                                                                                    |
| Analog_Speed_Con        | 25020708           | 0x1670            | User Setting | Analog signal control speed<br>0: Not valid<br>1: Analog Channel 1 valid (AIN1)<br>0x10 ~ 0x1f: AIN1"control the internal<br>speed [x-10]"<br>Mode 3 and mode 1 are valid |
| Profile_Acce            | 60830020           | 0x4B00            | User Setting | Acceleration                                                                                                    |
| Profile_Dece            | 60840020           | 0x4C00            | User Setting | Deceleration                                                                                                    |
| Control word            | 60400010           | 0x3100            | F            | Lock motor, motor begin to move.                                                                                                    |

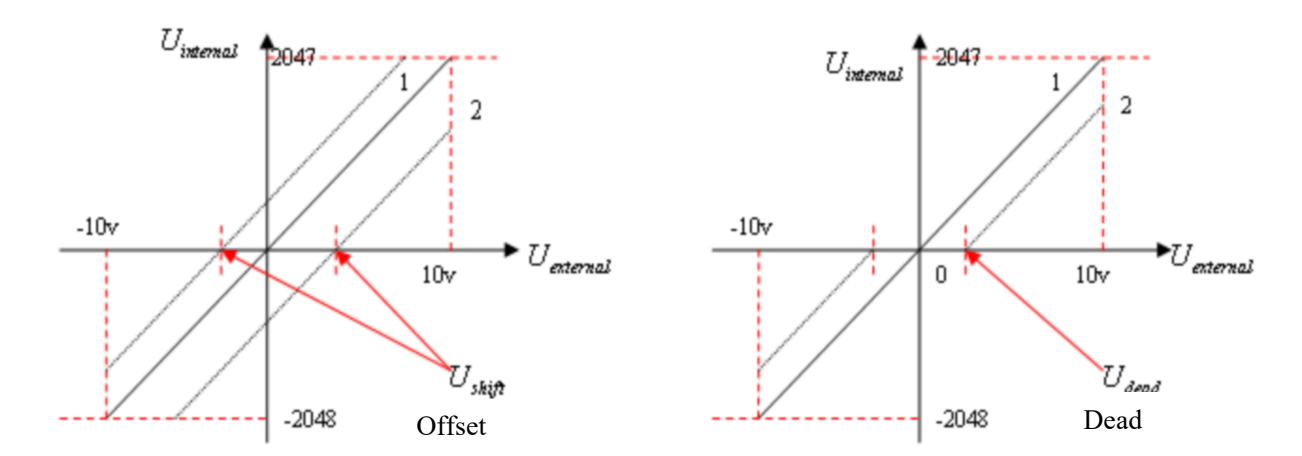

## 6.6.2 Analog signal process diagram

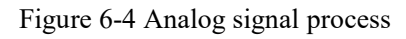

| Table 6-6 Analog signal variable describtio |
|---------------------------------------------|
|---------------------------------------------|

| Variable  | Description                 | Scope                                          |  |
|-----------|-----------------------------|------------------------------------------------|--|
| Lintomal  | External voltage is same to | -10V to 10V If there is no offset or dead zone |  |
| Uinternal | internal data               | voltage, the value ranges from -2048 to 2047   |  |
| Uexternal | External input voltage      | -10V~10V                                       |  |
| Ushift    | Offset voltage              | 0 to 10 corresponds to 0 to 8191               |  |
| Udead     | Dead zone voltage           | 0 to 10 corresponds to 0 to 8191               |  |

## 6.6.3 Analog - speed mode (without dead and offset voltage)

**Requirement:** DIN1 for drive enable, DIN2 for drive error reset, unlimited bit switch. 10V corresponds to the rated speed of 1000rpm, and -10V corresponds to the rated speed of -1000 rpm. Select Analog Channel 1 (AIN1) to control the speed.

Table 6-7 Parameter setting

| Name                    | CANopen<br>address | Modbus<br>address | Value | Description                                                                                                    |
|-------------------------|--------------------|-------------------|-------|----------------------------------------------------------------------------------------------------|
| Operation_Mode          | 60600008           | 0x3500            | 3     | Operation mode of drive is target speed control mode.                                                                                                    |
| Analog 1_Filter         | 25020110           | 0x1610            | 5     | Filter parameter of analog signal<br>f=4000/ ( $2\pi$ *Analog1_Filter)<br>$\tau$ = Analog1_Filter/4000 (S)                                                                |
| Analog 1_Dead           | 25020210           | 0x1620            | 0     | Dead space of analog signal 1                                                                                                    |
| Analog1_Offset          | 25020310           | 0x1630            | 0     | Offset of analog signal 1                                                                                                    |
| Analog1_out_polarity    | 25021410           | 0x1740            | 0     | polarity of analog output<br>0: The same as the input polarity<br>1: In contrast to the input polarity                                                                    |
| Analog_speed_rpm at 10V | 25021310           | 0x1730            | 1000  | Analog 10V speed, it is without dead and offset.                                                                                                    |
| Analog_Speed_Con        | 25020708           | 0x1670            | 1     | Analog signal control speed<br>0: Not valid<br>1: Analog Channel 1 valid (AIN1)<br>0x10 ~ 0x1f: AIN1"control the internal speed<br>[x-10]"<br>Mode 3 and mode 1 are valid |
| Profile_Acce            | 60830020           | 0x4B00            | 9830  | Acceleration                                                                                                    |
| Profile_Dece            | 60840020           | 0x4C00            | 9830  | Deceleration                                                                                                    |
| Store_Data              | 2FF00108           | 0x2910            | 1     | <ol> <li>Store the parameters un-involves Motor.</li> <li>initialize the parameters un-involves motor</li> </ol>                                                          |

## 6.6.4 Analog - speed mode (set dead zone voltage)

**Requirement:** -0.5V $\sim$ 0.5V are dead zone voltage, means the speed is 0 during the voltage from -0.5V $\sim$ 0.5V.

And 10V is at 1000rpm, -10V is at -1000rpm.

Use analog channel 1 as AIN1 to control speed.

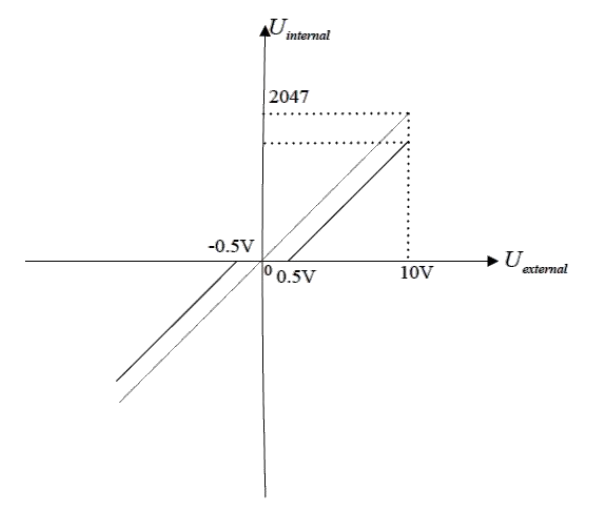

Figure 6-5 Control speed diagram 1

In fact the speed of 10V is 950rpm (=(10V-0.5V)/10V\*1000rpm) due to the dead zone voltage.

Base on chapter 6.6.3, the index have to change as below.

Table 6-8 Parameter of Analog 1

| Name          | CANopen address | Modbus address | Value     | Description                   |
|---------------|-----------------|----------------|-----------|-------------------------------|
| Analog 1_Dead | 25020210        | 0x1620         | 0.5V      | Dead zone voltage of external |
|               |                 |                | (-+I0DLC) | analog signal i               |

## 6.6.5 Analog - speed mode (set dead zone voltage and offset voltage)

**Requirement:** offset voltage is 1V, Dead zone is 0.5V-1.5V, 10V 对应 1000rpm. And choose analog channel 1 as AIN1 control speed.

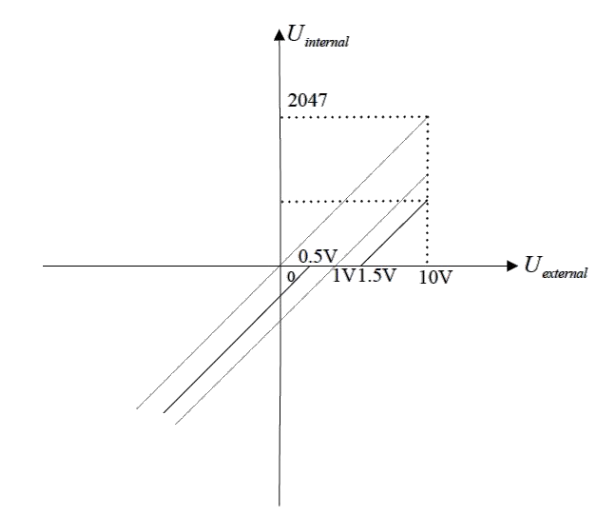

Figure 6-6 Speed mode diagram 2

In fact the speed of 10V is 850rpm (=(10V-1V-0.5V)/10V\*1000rpm)

-10V is 1050rpm (=(-10V-1V+0.5V)/10V\*1000rpm) due to the dead zone and offset voltage.

Base on chapter 6.6.3, the index have to change as below.

| Name           | CANopen<br>address | Modbus<br>address | Value         | Description                   |  |  |
|----------------|--------------------|-------------------|---------------|-------------------------------|--|--|
| Analog 1_Dead  | 25020210           | 0x1620            | 0.5V(=410DEC) | Dead space of analog signal 1 |  |  |
| Analog1_Offset | 25020310           | 0x1630            | 1V(=819DEC)   | Offset of analog signal 1     |  |  |

Table 6-9 Parameters of Analog signal 1

## 6.7 Multi- position control mode (1)

As for multi-position control mode is active the target position to control motor by input port. And there are 3 items to active it as below.

1.Multi- speed control can run in 1 mode only.

2. Analog - Speed control (25020708) object is 0, the analog - speed channel is invalid.

3.At least, there is 1 input port that defined multi-target position control 0/1/2/3".

Please input signal 0,1,2,3 which will be constituted the codes of binary system and selected as multi-target speed control from 0--15 channel, and the list as below.

| Multi-position 3 | Multi-position 2 | Multi-position 1 | Multi-position 0 | Din_Position |
|------------------|------------------|------------------|------------------|--------------|
| 0                | 0                | 0                | 0                | 0            |
| 0                | 0                | 0                | 1                | 1            |
| 0                | 0                | 1                | 0                | 2            |
| 0                | 0                | 1                | 1                | 3            |
| 0                | 1                | 0                | 0                | 4            |
| 0                | 1                | 0                | 1                | 5            |
| 0                | 1                | 1                | 0                | 6            |
| 0                | 1                | 1                | 1                | 7            |
| 1                | 0                | 0                | 0                | 8            |
| 1                | 0                | 0                | 1                | 9            |
| 1                | 0                | 1                | 0                | 10           |
| 1                | 0                | 1                | 1                | 11           |
| 1                | 1                | 0                | 0                | 12           |
| 1                | 1                | 0                | 1                | 13           |
| 1                | 1                | 1                | 0                | 14           |
| 1                | 1                | 1                | 1                | 15           |

Table 6-10 Binary code

Note: If the input signals 0,1,2,3 in the multi- position are not selected, the signal defaults 0.

The motor needs to run seven positions, requiring the position of the 0 stage to go to the position of 5000 pulses at a speed of 100 RPM, the one stage to go to the position of 15000 pulses at a speed of 150 RPM, and the second stage to go to the position of 28500 pulses at a speed of 175 RPM. Paragraph 3 goes to the position of -10,500 pulses at 200 RPM, paragraph 4 goes to the position of -20,680 pulses at 300 RPM, paragraph 5 goes to the position of -30,550 pulses at 325 RPM, paragraph 6 goes to the position of 850 pulses at 275 RPM. Paragraph 7 goes to a position of 15,000 pulses at 460 RPM.

Set I/O in the following table:

| Table 6-11 IO setting |                  |
|-----------------------|------------------|
| Name                  | Value            |
| DIN1                  | Drive enable     |
| DIN2                  | Drive enable     |
| DIN3                  | Set-point active |
| DIN4                  | Multi-position 0 |
| DIN5                  | Multi-position 1 |
| DIN6                  | Multi-position 2 |

| Name                                     | CANopen<br>address | Modbus<br>address | Value  | Description                                                                                                |
|------------------------------------------|--------------------|-------------------|--------|----------------------------------------------------------------------------------------------------|
| Din Pos 0                                | 20200120           | 0x0C10            | 5000   | Multi-position 0                                                                                           |
| Din Speed 0                              | 20201120           | 0x0D10            | 100    | Multi-speed 0                                                                                              |
| Din Pos 1                                | 20200220           | 0x0C20            | 15000  | Multi-position 1                                                                                           |
| Din_Speed 1                              | 20201220           | 0x0D20            | 150    | Multi-speed 1                                                                                              |
| Din_Pos 2                                | 20200320           | 0x0C30            | 28500  | Multi-position 2                                                                                           |
| Din_Speed 2                              | 20201320           | 0x0D30            | 175    | Multi-speed 2                                                                                              |
| Din_Pos 3                                | 20200420           | 0x0C40            | -10500 | Multi-position 3                                                                                           |
| Din_Speed 3                              | 20201420           | 0x0D40            | 200    | Multi-speed 3                                                                                              |
| Din_Pos 4                                | 20200520           | 0x0C50            | -20680 | Multi-position 4                                                                                           |
| Din_Speed 4                              | 20201520           | 0x0D50            | 300    | Multi-speed 4                                                                                              |
| Din_Pos 5                                | 20200620           | 0x0C60            | -30550 | Multi-position 5                                                                                           |
| Din Speed 5                              | 20201620           | 0x0D60            | 325    | Multi-speed 5                                                                                              |
| Din_Pos 6                                | 20200720           | 0x0C70            | 850    | Multi-position 6                                                                                           |
| Din_Speed 6                              | 20201720           | 0x0D70            | 275    | Multi-speed 6                                                                                              |
| Din_Pos 7                                | 20200820           | 0x0C80            | 15000  | Multi-position 7                                                                                           |
| Din_Speed 7                              | 20201820           | 0x0D80            | 460    | Multi-speed 7                                                                                              |
| Multi-speed/ Position<br>switching delay | 20203810           | 0x0F80            | 10     | Multi-speed/Effective input delay after changed position                                                   |
| Din_Mode0                                | 20203108           | 0x0F10            | 1      | Operation mode select by din port when inactive                                                            |
| Din_Mode 1                               | 20203208           | 0x0F20            | 3      | operation mode select by din port when active                                                              |
| Din_Control_Word                         | 20203310           | 0x0F30            | 2F     | Input "enable" signal controls the control word setting                                                    |
| Profile Acce                             | 60830020           | 0x4B00            | 50     | Acceleration                                                                                               |
| Profile Dece                             | 60840020           | 0x4C00            | 50     | Deceleration                                                                                               |
| Store_Data                               | 2FF00108           | 0x2910            | 1      | <ol> <li>Store the parameters un-involves Motor.</li> <li>initialize the parameters un-involves</li> </ol> |

| Table 0-12 Toshion and speed setting | Table | 6-12 | Position | and | speed | setting |
|--------------------------------------|-------|------|----------|-----|-------|---------|
|--------------------------------------|-------|------|----------|-----|-------|---------|

Note: The unit of multi- position is "step", the unit of multi- speed is "rpm", and the unit of acceleration is "rps/s", which should be converted into internal DEC units during communication.

The steps of operation are as following.

1.Input enable to the drive.

2. Select the line position you want to move. And changed DIN4, DIN5, DIN6 level.

3. Set the active point and run the program.

# 6.8 Multi-speed control mode

| Table 6-13Multi-sp | beed binary code |               | -             |                     |
|--------------------|------------------|---------------|---------------|---------------------|
| Multi-speed 3      | Multi-speed 2    | Multi-speed 1 | Multi-speed 0 | Input speed control |
| 0                  | 0                | 0             | 0             | 0                   |
| 0                  | 0                | 0             | 1             | 1                   |
| 0                  | 0                | 1             | 0             | 2                   |
| 0                  | 0                | 1             | 1             | 3                   |
| 0                  | 1                | 0             | 0             | 4                   |
| 0                  | 1                | 0             | 1             | 5                   |
| 0                  | 1                | 1             | 0             | 6                   |
| 0                  | 1                | 1             | 1             | 7                   |
| 1                  | 0                | 0             | 0             | 8                   |
| 1                  | 0                | 0             | 1             | 9                   |
| 1                  | 0                | 1             | 0             | 10                  |

| 1 | 0 | 1 | 1 | 11 |
|---|---|---|---|----|
| 1 | 1 | 0 | 0 | 12 |
| 1 | 1 | 0 | 1 | 13 |
| 1 | 1 | 1 | 0 | 14 |
| 1 | 1 | 1 | 1 | 15 |

Note: The signal is defaulted as 0 if do not select input signal 0, 1, 2, 3 for multi-target position.

The parameter of multi-speed control 0-15, can select by IO port, and also will be achieved by analog signal to control it.

The parameters of analog speed will be covered by the value of using analog signal.

Table 6-14 Parameter setting of multi-speed

| Name             | CANopen<br>address | Modbus address | Value | Description                                                                                                    |
|------------------|--------------------|----------------|-------|----------------------------------------------------------------------------------------------------|
| Analog_Speed_Con | 25020708           | 0x1670         | 1x    | Analog signal control speed<br>0: Not valid<br>1: Analog Channel 1 valid (AIN1)<br>0x10~0x1f: AIN1"control the internal<br>speed [x-10]"<br>Mode 3 and mode 1 are valid |

## **Chapter 7 Communication function**

Bus stepper motor driver adopts communication protocols: RS232 serial communication protocol, RS485 Modbus communication protocol, CANOpen bus communication protocol,EtherCAT bus communication protocol.The solution of selected controller as KINCOstep PC software to communicate to control drive in the field as uniaxial and multiaxial system replaced the old operation as pulse direction mode, makes the system anti-interference ability and transparency better, and reduces the motion control module for the system, thus reducing the system cost.

The following points should be noted when using the communication control driver:

1.The I/O port DIN1 is defaulted as pulse input, DIN2 as direction input, DIN3 is motor free. Cancel the I/O settings by software if use communication control.

2. The internal objects of the drive are divided into engineering units and internal units. Writing and reading using communication need to be converted to the internal unit DEC. Using communication to write and read are internal units, need to pay attention to conversion. Refer to the appendix "Common object conversion relationship table" for details.

3. When using the CANopen bus communication protocol, RS232 serial port communication protocol and RS485 Modbus communication protocol for control, it is necessary to deal with many read and write data instruction intervals, ensure that only one driver sends data requests at any time on the communication network, and do a good job of communication error processing, so as to avoid communication entering a dead loop.

4. Some internal objects of the drive although the data length is multiple bits, but the actual engineering use does not need to use the maximum value, so some objects default to the maximum value limit, such as the target speed although the 32-bit data length, theoretically can write a large data, but in fact commonly used motors do not allow such high speed. Therefore, the maximum value of the drive is limited to 24576000 (converted to 1500RPM) to ensure system security. Data exceeding the maximum value will not be accepted by the drive and will automatically default to this maximum value.

## 7.1 RS232 commnunication

### 7.1.1 RS232 hardware

When the driver communicates with the upper computer, HMI, and PC, the wiring of a single stepper driver is as follow, you can also directly use the Console cable.

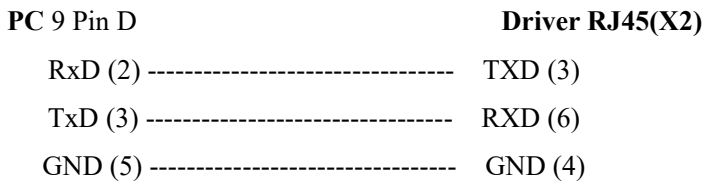

### 7.1.2 RS232 parameter

Table 7-1 RS232 communication parameter

| Name               | CANopen<br>address | Modbus<br>address | Value | Description                                                                                                    |
|--------------------|--------------------|-------------------|-------|----------------------------------------------------------------------------------------------------|
| Node_ID            | 0x100B0008         | 0x0600            | 1     | Driver ID<br>Note: 1) The station ID can be set from 1 to 63<br>by SW6-SW1 or from 1 to 127 by Ox2FE400.<br>2)Store and reboot the parameters if updated.                                                |
| Node_ID_Offset     | 0x2FE40008         | 0x2800            | 127   | ID node is from 1 to127; Note: the setting is valid when SW6-SW1 is on OFF. And Store and reboot the parameters if updated.                                                                              |
| RS232_Baudrate     | 0x2FE00010         | 0x2400            | 259   | For RS232 Baud rate setting         Value       Baud rate         2082       4800         1041       9600         520       19200         259       38400         86       115200         Need to reboot |
| Store_Control_Data | 0x2FF00108         | 0x2910            | 1     | <ol> <li>Store the parameter which changed.</li> <li>Initialize the parameters which updated</li> </ol>                                                                                                  |

### 7.1.3 Free transfer protocol

RS232 follow up the protocol both for master and slave. PC can send any message to stepping drive, and the drive which set address will return a message after calculated these data.

The formatting of RS232 transfer protocol is 10bytes. byte 9

| byte | 0 |
|------|---|

|    |             | -    |
|----|-------------|------|
| ID | 8 byte data | снкѕ |
|    |             |      |

**ID:Slave address** 

CHKS = - SUM(byte0,...,byte8), CHKS is the last two digits of the above calculation result.

#### PC send:

| byte 0 |                  | byte 9 |
|--------|------------------|--------|
| ID     | 8 byte host data | CHKS   |

PC receive (Driver return) :

| byte 0 |                   | byte 9 |
|--------|-------------------|--------|
| ID     | 8 byte slave data | снкз   |

#### Note: Each 10bytes has a CHKS.

There isn't any return from drive if you send an error address which is not in the list. After the master sends the data correctly, the slave looks for the data corresponding to the address number and checks the parity value, if the value does not match the value calculated by the slave , the slave does not respond.

## 7.1.4 Data Protocol

Data protocol is different with transfer. The content of Data protocol is the 8 bytes middle of the 10bytes of transfer protocol. All value and function is shown by index and sub-index. The formatting are download and upload.

A:Download means master write value to the object of slave, then will be error if download on the address which

do not in the list.

Table 7-2 Master send message

| Byte0                                | Byte1                         | Byte2                                                                                                    | Byte3 | Byte4           | Byte5 | Byte6 | Byte7 |  |
|--------------------------------------|-------------------------------|----------------------------------------------------------------------------------------------------|-------|-----------------|-------|-------|-------|--|
| CMD                                  | IND                           | INDEX SUB INDEX                                                                                                    |       | INDEX SUB INDEX |       | DA    | ТА    |  |
| CMD<br>0x23<br>0x2b<br>0x2f<br>INDEX | Sp<br>Sei<br>Sei<br>Sei<br>Th | Specified the data transfer direction and data size.<br>Send 4bytes of data (bytes 47 involves 32bits)<br>Send 2bytes of data (bytes 4, 5 includes 16bits)<br>Send 1bytes of data (bytes 4 includes 8bits)<br>The address of send object |       |                 |       |       |       |  |

The order of the 4bytes the data is from low to high. For example, write 7650DEC, 607A0020 inc. and 7650 is 10 hex, 1DE2 is 16 hex. The object is required 4 bytes, the result of value is only 2bytes as 1D E2. so can add 0 on the hight position as 00 00 1D E2.

#### DATA: byte4=E2 byte5=1D byte6=00 byte7=00

Table 7-3 Slave return

| Byte0   | Byte1  | Byte2                                 | Byte3     | Byte4 | Byte5 | Byte6 | Byte7 |
|---------|--------|---------------------------------------|-----------|-------|-------|-------|-------|
| RES     | INE    | DEX                                   | SUB INDEX |       | RESER | RVED  |       |
| RES     | Shov   | Show the return of slave              |           |       |       |       |       |
| 0x60    | Mes    | Message send out successful           |           |       |       |       |       |
| 0x80    | Erro   | Error, figure out from the byte as 47 |           |       |       |       |       |
| INDEX   | 16by   | 16bytes address same to master        |           |       |       |       |       |
| SUBINDE | X 8byt | 8bytes address same to master         |           |       |       |       |       |
| RESERVE | D Bacl | Backup                                |           |       |       |       |       |
|         |        |                                       |           |       |       |       |       |

For example:

Master send download order to slave:

01 23 7A 60 00 E2 1D 00 00 03 (The order written to the target position of slave as 607A0020) Slave return: 01 60 7A 60 00 E2 1D 00 00 C6 Meaning: 01—Slave address 60—the data bytes of transfer is 2bytes, saved by byte4... byte5 from the 10 bytes of the response. byte4=E2, byte5=1D, byte6=00, byte7=00 So DATA= byte7 byte6 byte5 byte4 = 1DE2 (hex) =7650 DEC

**B:Upload**, means master read the object address of slave, and will be error if upload on the target position which do not in the list.

Table 7-4 Master send message

| Byte0 | Byte1 | Byte2 | Byte3     | Byte4    | Byte5 | Byte6 | Byte7 |
|-------|-------|-------|-----------|----------|-------|-------|-------|
| CMD   | INDEX |       | SUB INDEX | RESERVED |       |       |       |

| CMD      | Specified the data transfer direction |
|----------|---------------------------------------|
| 0x40     |                                       |
| INDEX    | 16bytes address                       |
| SUBINDEX | 8bytes address                        |
| RESERVED | 47 bytes is useless                   |
|          |                                       |

Table 7- 5 Slave return

| Byte0   | Byte1  | Byte2                          | Byte3            | Byte4 | Byte5 | Byte6 | Byte7 |  |  |
|---------|--------|--------------------------------|------------------|-------|-------|-------|-------|--|--|
| RES     | IND    | DEX                            | SUB INDEX        |       | DATA  |       |       |  |  |
| RES     | Sho    | w the retur                    | n of slave       |       |       |       |       |  |  |
| 0x43    | Byte   | es 47 invol                    | ves 32 bits data |       |       |       |       |  |  |
| 0x4B    | Byte   | es 4,5 involv                  | es 16 bits data  |       |       |       |       |  |  |
| 0x4F    | Byte   | Bytes 4 involves 8 bits data   |                  |       |       |       |       |  |  |
| 0x80    | Erro   | Error, bytes 47 with error     |                  |       |       |       |       |  |  |
| INDEX   | 16b    | 16bytes address same to master |                  |       |       |       |       |  |  |
| SUBINDE | X 8 by | 8 bytes address same to master |                  |       |       |       |       |  |  |

If data is correct, byte4... byte7 contains a total of 4 bytes to store the values read from the slave object, the order is from low to high. And the correct value is byte7,byte6,byte5,byte4; if there is any error. The 4bytes is different.

For example: Master send upload order to slave: 01 40 7A 60 00 00 00 00 00 E5 ( (The target position is 607A0020) Slave return: 01 43 7A 60 00 E2 1D 00 00 E3 Meaning: 01-Slave address is 1 43-Received data is 4bytes, saved by byte4... byte5 from the 10 bytes of the response. byte4=E2, byte5=1D, byte6=00, byte7=00 So DATA= byte7 byte6 byte5 byte4 = 1DE2 (hex) =7650 DEC

## 7.1.5 RS232 communication address

Please refer chapter 6 to know more about each mode operation. As for object address, visit appendix VII. All of communication address is on appendix VII RS232 Communication case, see RS232 Appendix III

## 7.2 RS485

## 7.2.1 RS485communication port

X1 interface of FM860-LA support both for RS485 and RS422. Can modify the drive parameter and monitor the status. Please refer the picture as following.

#### **RS485** wiring

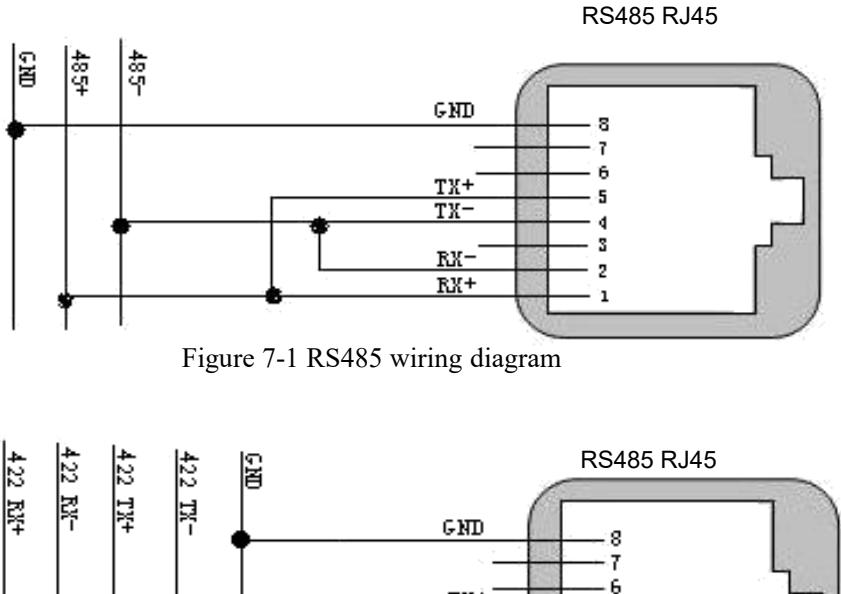

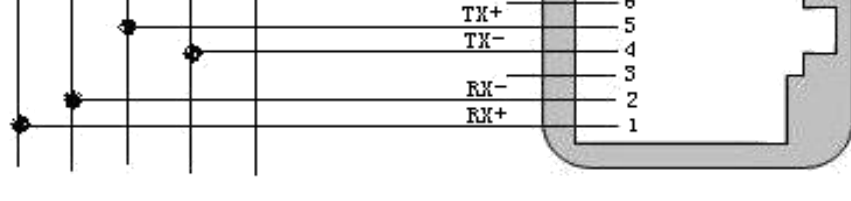

Figure 7-2 RS422 wiring diagram

The pin description of the RS485 conversion cable transfers from the 9-pin D connector to the RJ45 connector

| 9 Pin D | FM860 RJ45(X2) |
|---------|----------------|
| RX+ (2) | RX+(1)         |
| TX+(3)  | TX+(5)         |
| RX- (7) | RX- (2)        |
| TX- (8) | TX- (4)        |
| GND (5) | GND (8)        |

The slave can be directly connected with network cable

| meeting commeeted with |                  |                |
|------------------------|------------------|----------------|
| FM860 RJ45(X2)         |                  | FM860 RJ45(X2) |
| RX+(1)                 | White and orange | • RX+(1)       |
| RX- (2)                | Orange           | RX- (2)        |
| NC(3)                  | White and green  | NC (3)         |
| TX- (4)                | Blue             | TX- (4)        |
| TX+(5)                 | White and blue   | TX+(5)         |
| NC (6)                 | Green            | NC(6)          |
| NC (7)                 | White and brown  | NC(7)          |
| GND (8)                | Brown            | GND (8)        |

#### Note:

1. All the TX, RX of the slave can be directly connected, using a series connection mode, can not use a star connection mode;

2. The master and the last slave need to connect the terminal resistance of 120  $\Omega$ ; The FM860 can be connected to the terminal resistor with SW9 and SW10 switches.

3、FM Series needn't external 24V power supply to RS485.

4. Use net cable with Shielded to communicate and don't forget GND.

### 7.2.2 RS485 communication parameter

Table 7-6 Communication parameter

| Name               | CANopen<br>address | Modbus<br>address | Value          | Description                                                                                                    |
|--------------------|--------------------|-------------------|----------------|----------------------------------------------------------------------------------------------------|
| Node_ID            | 0x100B0008         | 0x0600            | 1              | <ul> <li>Drive ID</li> <li>Note: 1) The ID station number can be set 1 ~ 63</li> <li>by SW6-SW1 or 1 ~ 127 by 0x2FE400.</li> <li>2) Store and reboot the parameters if updated.</li> </ul>                    |
| Node_ID_offset     | 0x2FE40008         | 0x2800            | 127            | ID node is from 1 to127;<br>Note: the setting is valid when SW6-SW1 is on<br>OFF. And Store and reboot the parameters if<br>updated.                                                                          |
| RS485 Baud rate    | 0x2FE00010         | 0x2400            | 520            | For RS485 Baud rate setting           Value         Baud rate           1041         9600           520         19200           259         38400           86         115200           Need store and reboot |
| Store_Control_Data | 0x2FF00108         | 0x2910            | 1              | <ol> <li>Store the parameter which changed.</li> <li>Initialize the parameters which updated</li> </ol>                                                                                                    |
| Others             |                    |                   | Fixed<br>value | Data bit = 8 stop bit = 1 No parity                                                                                                    |

### 7.2.3 MODBUS RTU communication protocol

Driver RS485 supports MODBUS RTU communication protocol, each 8-bit data is composed of two 4-bit hexadecimal data, that is, the general hexadecimal number, the data structure is 11 Bit character format, the data bit is 8 Bit, and the verification method is CRC verification. Its internal object is a discontinuous data register (mapped to 4X when read or written by the upper computer).

#### Modbus RTU communication protocol format

A MODBUS message is placed by the transmitting device into a frame that has a known beginning and ending point. This allows devices that receive a new frame to begin at the start of the message, and to know when the message is completed. In RTU mode, message frames are separated by a silent interval of at least 3.5 character times.

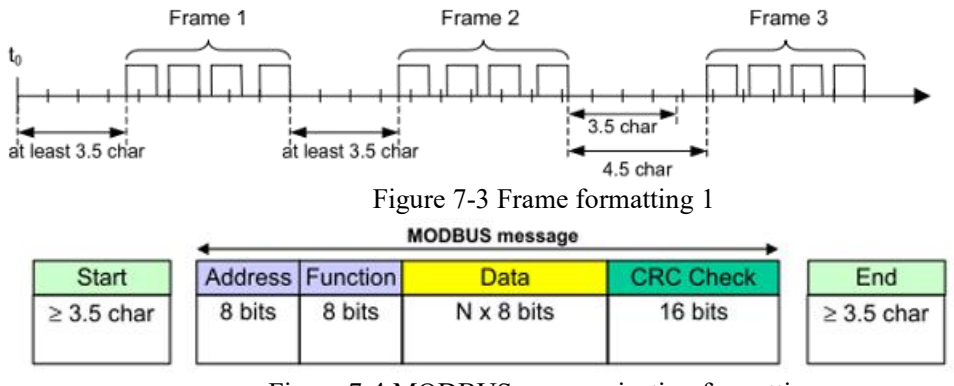

Figure 7-4 MODBUS communication formatting

The entire message frame must be transmitted as a continuous stream of characters. If a silent interval of more than 1.5 character times occurs between two characters, the message frame is declared incomplete and should be discarded by the receiver.

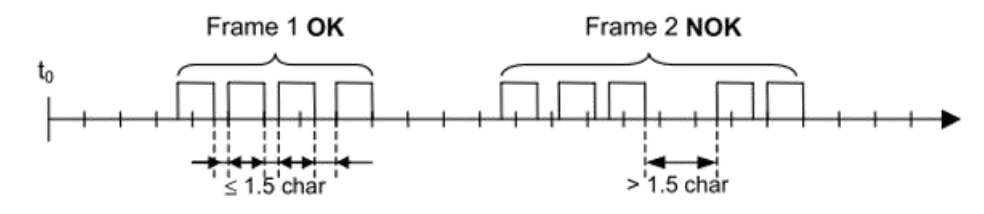

Figure 7-5 Frame formatting 2

## 7.2.4 Modbusfunction mode

#### Function code 0x03: Read data registers

| Table | 7-7 | Req | uest | format |
|-------|-----|-----|------|--------|
|-------|-----|-----|------|--------|

| Target station number | Function code | Start address<br>High byte | Start address<br>Low byte | Read count<br>High byte | Read count<br>low byte | CRC    |
|-----------------------|---------------|----------------------------|---------------------------|-------------------------|------------------------|--------|
| 1 Byte                | 03            | 1 Byte                     | 1 Byte                    | 1 Byte                  | 1 Byte                 | 2 Byte |
|                       |               |                            |                           |                         |                        |        |

Table 7-8 Correct answer format:

| Target station number | Function code | Return data number of bytes | Register 1<br>High byte | Register 1<br>Low byte | <br>CRC    |
|-----------------------|---------------|-----------------------------|-------------------------|------------------------|------------|
| 1 Byte                | 03            | 1 Byte                      | 1 Byte                  | 1 Byte                 | <br>2 Byte |

#### For example:

#### Send massage 01 03 32 00 00 01 8A B2 meaning

- 01: ID
- **03:** Function code read data register
- 32 00: Read object status word 60410010 modbus address
- **00 01:** Read word data number
- 8A B2: Check code

#### Return message 01 03 02 00 31 79 90 meaning

- 01: ID
- 03: Function code read data register
- 02: Returns the number of byte data
- 00 31: Returns the status word data of object
- **79 90:** Check code

#### Function code 0x06: Write a single data register

Table 7-9 Request format

| Target station number | Function code | Register address<br>High byte | Register address<br>Low byte | Register value<br>High byte | Register value<br>low byte | CRC    |
|-----------------------|---------------|-------------------------------|------------------------------|-----------------------------|----------------------------|--------|
| 1 Byte                | 06            | 1 Byte                        | 1 Byte                       | 1 Byte                      | 1 Byte                     | 2 Byte |

Return formatting: The messgae will return if the setup is successful.

#### For example:

#### Send massage 01 06 31 00 00 0F C7 32 meaning

- 01: ID
- **06:** Function code write word
- 31 00: Write object control word 60400010's modbus address, data length is a WORD.
- **00 0F:** Write data in hexadecimal 000F
- C7 32: Check code

#### Function 0x10: Write multiple register

|                             | 1                |                               | -                            |                          |                         |                    |                               |                              | <br>       |
|-----------------------------|------------------|-------------------------------|------------------------------|--------------------------|-------------------------|--------------------|-------------------------------|------------------------------|------------|
| Target<br>station<br>number | Function<br>code | Start<br>address<br>High byte | Start<br>address<br>Low byte | Quantity<br>High<br>byte | Quantity<br>Low<br>byte | Number<br>of bytes | Register<br>1<br>High<br>byte | Register<br>1<br>Low<br>byte | <br>CRC    |
| 1 Byte                      | 10               | 1 Byte                        | 1 Byte                       | 1 Byte                   | 1 Byte                  | 1 Byte             | 1 Byte                        | 1 Byte                       | <br>2 Byte |
|                             |                  |                               |                              |                          |                         |                    |                               |                              |            |

Table 7-10 Request format

Table 7-11 Correct answer format

| Target station number | Function<br>code | Start address<br>High byte | Start address<br>Low byte | Quantity<br>High byte | Quantity<br>Low byte | CRC   |
|-----------------------|------------------|----------------------------|---------------------------|-----------------------|----------------------|-------|
| 1 Byte                | 10               | 1 Byte                     | 1 Byte                    | 1 Byte                | 1 Byte               | 2Byte |

#### For example:

#### Send massage <u>01</u> <u>10</u> <u>6F 00</u> <u>00 02</u> <u>04</u> <u>00 00 00 32</u> <u>9B 88</u> meaning

| 01:          | ID                                                                                    |
|--------------|---------------------------------------------------------------------------------------|
| 10:          | Function code write multiple WORD                                                     |
| 6F 00:       | Write "target speed" 60FF0020's modbus address, Data length is 2 WORD                 |
| 00 02:       | Wirte 2 WORD                                                                          |
| 04:          | Data length is 4 BYTE (2 WORD)                                                        |
| 00 00 00 32: | Write data in hexadecimal as 00320000, Decimalism as 3276800, and converted to 200RPM |
| 9B 88:       | Check code                                                                            |

#### Return message 01 10 6F 00 00 02 5C DC meaning

| 01:    | ID                          |
|--------|-----------------------------|
| 10:    | Function code read register |
| 6F 00: | Object address              |
| 00 02: | Write WORD number           |
| 5C DC: | Check code                  |

It will response error if access the error number. And return a no-normal function code as 0x80+ function code.

Table 7-12 Abnormal answer format

| Station number | Abnormal function code | Error Code | CRC   |
|----------------|------------------------|------------|-------|
| 1 Byte         | 1 Byte                 | 1 Byte     | 2Byte |

Table 7-13 Meaning of Error value

| e                |                                                                     |
|------------------|---------------------------------------------------------------------|
| Error code value | Meaning                                                             |
| 0x01             | Function code do not support                                        |
| 0x02             | Register address does not exist                                     |
| 0x03             | Data error or register number is wrong                              |
| 0x04             | Write operation failed, including data range or object is read-only |

## 7.2.5 Modbus communication address

Please refer chapter 6 to know more about each mode operation.

As for object operation address, access appendix VII (RS485 do not support all in internal objects. )

And RS485 communication case, please refer appendix II.

### 7.3 CANopen communication

CANopen is the most famous and successful of the open fieldbus standards, which has been widely recognized and widely used in Europe and the United States. In 1992, the Association of Automation CAN Users and Manufacturers (CiA) was established in Germany and began to develop CANopen, an application layer protocol for automation CAN. Since then, the members of the Association have developed a series of CANopen products, which are widely used in machinery manufacturing, pharmaceuticals, food processing and other fields.

FM series stepping motor drive is standard CAN slave device, and follow CANopen 2.0A/B protocol. Any PC can communicate with FM series Drive if the PC supported the protocol. The drive uses a strictly defined list of objects called the Object dictionary, which based on the standard as CANopen, all objects has clear definition of the functions. The objects is same to the memory address, part of object as speed and position can modify by external controller, and part of object as status and error messages just can modify by the drive. The objects are as following.

#### For example:

| Index | Sub  | Bits      | Property | Meaning                    |
|-------|------|-----------|----------|----------------------------|
| 6040  | 00   | 16(=0x10) | RW       | Device status control word |
| 6060  | 00   | 8(=0x08)  | RW       | Operate mode               |
| 607A  | 00   | 32(=0x20) | W        | Target position            |
| 6041  | 00   | 16(=0x10) | MW       | Device status word         |
|       | 1. 1 | - 1 1     |          |                            |

The property of object is as below :

RW: Object can be read and written;

RO: Read only;

WO: Write only;

M: Can be mapped, similar to indirect addressing;

S: Objects can be stored in Flash-ROM area, and data don't be lost even power-off;

### 7.3.1 Hardware introduction

CAN communication protocol mainly describes the mode of information transmission between devices. The definition of CAN layer is consistent with the open system interconnection model (OSI). Each layer communicates with the same layer on another device. The actual communication occurs in the two adjacent layers of each device, and the devices are only interconnected through the physical medium of the physical layer of the model. The specification of CAN defines the bottom two layers of the model, the data link layer and the physical layer. CAN bus physical layer is not strictly stipulated, can use a variety of physical media such as twisted pair optical fiber, etc., the most commonly used is twisted pair signal, the use of differential voltage transmission (commonly used bus transceiver), two signal lines are called CAN\_H and CAN\_L, static time is about 2.5V, at this time the state is expressed as logic 1, can also be called hidden bit, CAN\_H is higher than CAN\_L to represent logical 0, which is called display, and the usual voltage value at this time is CAN\_H=3.5V and CAN\_L=1.5V, and display is preferred in competition.

#### Standard CAN slave station communication RJ45 wiring diagram:

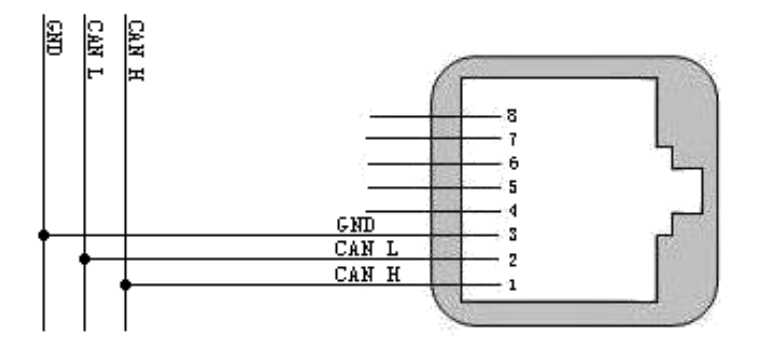

Figure 7-6 Standard CAN interface as RJ45

CAN conversion cable pin description, from 9-pin D connector to RJ45 connector

| 9 pin D   | FM860 RJ45(X2) |
|-----------|----------------|
| CAN H (7) | CAN H(1)       |
| CAN L(2)  | CANL(2)        |
| GND (3)   | GND(3)         |
|           |                |

The slave can be directly connected with network cable

| FM860 | RJ45 (X2)                 | FM860 | ) RJ45(X2) |
|-------|---------------------------|-------|------------|
|       | CAN_H (1)White and orange | - C   | AN_H (1)   |
|       | CAN_L(2)Orange            | (     | $CAN_L(2)$ |
|       | GND(3) White and green    | (     | GND (3)    |
|       | NC(4)Blue                 |       | NC(4)      |
|       | NC(5)White and blue       |       | NC (5)     |
|       | NC(6)Green                |       | NC(6)      |
|       | NC 7)White and brown      |       | NC(7)      |
|       | NC(8)Brown                |       | NC(8)      |

#### Note:

1.All CAN\_L and CAN\_H pins of the slave station can be directly connected and connected by series connection. 2.The master and the last slave need to be connected to a 120  $\Omega$  terminal resistor, the FM860 driver is built in and can be enabled by the dip switch SW9;

3. The FM series stepper driver does not require an external 24V power supply to power the CAN;

4.Use net cable with Shielded to communicate and don't forget GND.

5. The maximum communication distances of various baud rates.

Table 7-14 The max communication distance of baud rate

| Communication speed | Communication distance |
|---------------------|------------------------|
| 1Mbit/S             | 25M                    |
| 500Kbit/s           | 100M                   |
| 250Kbit/s           | 250M                   |
| 125Kbit/s           | 500M                   |
| 50Kbit/s            | 600M                   |
| 25Kbit/s            | 800M                   |
|                     |                        |

Typical CAN bus topology figure

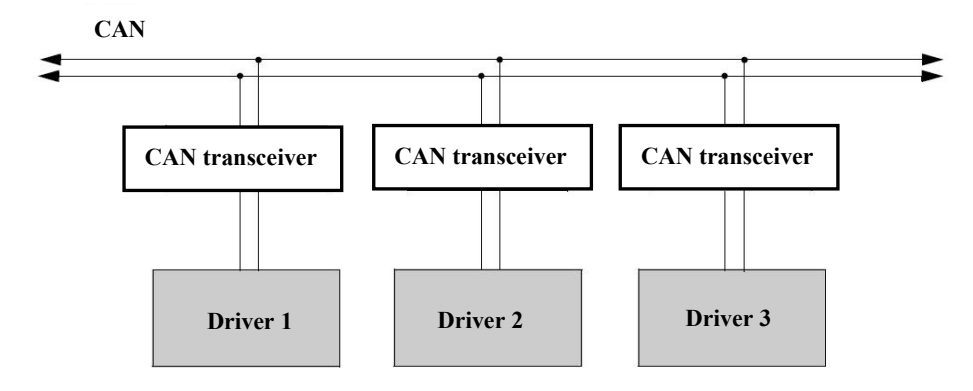

#### 7.3.2 CAN communication frame structure

Standard data frame messages begin with the frame start bit, followed by a 12-bit arbitration field. The arbitration field contains an 11-bit identifier (COB-ID) and a Remote Send request (RTR) bit. An identifier defines the type of information contained in a message, and each receiving node uses it to determine whether the message is its own content.

The arbitration field is followed by a 6-bit control field that provides more information about the content of the message. The first digit in the control field is the identifier extension (IDE) bit, which is used to distinguish whether the message is a standard data frame or an extended data frame, which is indicated by the dominant state (logic level 0). The second place in the control field is the reserved (RB0) bit, which is in the dominant state (logic level 0). The last four bits in the control field represent the Data Length encoding (DLC), which specifies the number of bytes of data contained in the message.

The control field is followed by the data field. This field carries message data, such as SDO and PDO messages. The length of this field is variable, ranging from 0 to 8 bytes. The number of bytes can be selected by the user.

The data field is followed by the cyclic redundancy check (CRC) field, which consists of a 15-bit CRC sequence and a delimiter bit. The reply (ACK) field is sent as a hidden bit (logic level 1) and is rewritten as a dominant bit by any receiver that has correctly received the data. The receiver always replies regardless of the result of the receive filter comparison.

The last field is the End of Frame field, which consists of seven hidden bits indicating the end of the message.

#### Format of a standard frame

#### Standard CAN

| S<br>O<br>F | 11-bit<br>Identifier | R<br>T<br>R | I<br>D<br>E | r0 | DLC | 08 Bytes Data | CRC | ACK | E<br>O<br>F | I<br>F<br>S |  |
|-------------|----------------------|-------------|-------------|----|-----|---------------|-----|-----|-------------|-------------|--|
|-------------|----------------------|-------------|-------------|----|-----|---------------|-----|-----|-------------|-------------|--|

### 7.3.3 CANopen Communication parameter

Table 7-15 Communication parameter

| Name               | CANopen<br>address | Modbus<br>address | Value | Description                                                                                                    |
|--------------------|--------------------|-------------------|-------|----------------------------------------------------------------------------------------------------|
| Node_ID            | 0x100B0008         | 0x0600            | 1     | Drive ID<br>Note: 1) The ID station number can be set 1 ~<br>63 by SW6-SW1 or 1 ~ 127 by 0x2FE400.<br>2) Store and reboot the parameters if updated. |
| Node_ID_offset     | 0x2FE40008         | 0x2800            | 127   | ID node is from 1 to127;<br>Note: the setting is valid when SW6-SW1 is on<br>OFF. And Store and reboot the parameters if<br>updated.                 |
| CAN Baud rate      | 2F810008           | 0x2300            | 50    | CAN Baud rate setting<br>Value Baud rate<br>100: 1M<br>50: 500k<br>25: 250k<br>12: 125k<br>5: 50k<br>Need store and reboot                           |
| Store_Control_Data | 0x2FF00108         | 0x2910            | 1     | <ol> <li>Store the parameters which changed.</li> <li>Initialize the parameters which updated</li> </ol>                                             |

### 7.3.4 EDS

EDS (electronic data form) file is the identification file or similar code of the slave station connected to the PLC, through which to identify the type of slave station (which is similar in 401, 402, 403, or which device belongs to 402). This file contains all the information of the slave station, such as manufacturer, serial number, software version, supported baud rate type, OD that can be mapped and the attributes of each OD and so on, similar to the GSD file of Profibus. Therefore, before hardware configuration, we first need to import the EDS file from the station to the upper configuration software.

### 7.3.5 SDO

SDO is mainly used to transmit low-priority objects between devices. Typically, it is used to configure and manage slave devices, such as modifying PID parameters and PDO configuration parameters of current ring, speed ring, position ring, etc. This kind of data transmission is the same as MODBUS, that is, after the master station sends out, the slave station needs to return data response. This communication mode is only suitable for parameter setting, and is not suitable for data transmission with high real-time requirements.

SDO is used to access the object dictionary of device in CANopen protocol. Visitor is called client, and abject dictionary is accessed and provided CANopen device as server. The CAN message of client and the response of server always involves 8 bytes. And one request of client must have a response from the server.

#### SDO has 2 kinds of transmission process:

- Expedited transfer: Up to 4 bytes of data transmission
- Segmented transfer: Data length larger than 4 bytes

#### Table 7-16 SDO Basic Structure as below: Client→Server/Server→Client

| Byte0                    | Byte1-2      | Byte3            | Byte4-7 |
|--------------------------|--------------|------------------|---------|
| SDO<br>Command specifier | Object Index | Object sub-index | Data    |

SDO Command word contains the following information :

- Download/upload
- Request /response
- Segmented / expedited transfer
- CAN frame bytes
- For subsequent each segment alternately reset and set the toggle bit.

SDO achieved five requests and response.

- Initiate Domain Download
- Download Domain Segment
- Initiate Domain Upload
- Upload Domain Segment
- Abort Domain Transfer

Download is for the write operation of object dictionary. Upload is for read operation. The details of SDO command word is as below.

Table 7-17 Initiate Domain Download

|         | Initiate Domai | n Downlo | Byte1-3 | Byte4-7 |   |   |               |      |
|---------|----------------|----------|---------|---------|---|---|---------------|------|
| Bit     | 7-5            | 4        | 3       | 2       | 1 | 0 | 0.1. ( 1      |      |
| Client→ | ccs=1          | -        | 1       | n       |   | s | Subject index | Data |
| ←Server | scs=3          | -        | -       | -       | - | - | and sub-macx  | -    |

#### **Explanation:**

- ccs: client command specifier, ,1=Initiate download request.
- scs: server command specifier, 3=Initiate download response
- n: The number of bytes representing meaningless data in the packet data [from (8-n) bytes to the seventh byte is meaningless] (n is valid when e=1 and s=1, otherwise n is 0).
- e: When e=0, the transmission is normal; when e=1, the transmission is accelerated.
- s: Indicates whether the data length is specified. 0 indicates that the data length is not specified, and 1 indicates that the data length is specified.
- e=0, s=0: Keep by CiA.
- e=0, s=1: The data byte is the byte counter, byte 4 is the data low part (LSB), byte 7 is the data high part (MSB).
- e=1, s=1: Data bytes 4-n indicates the data to be downloaded.
- e=1, s=0: Download an unknown number of bytes of data.

#### For example:

0x2f means the data to download 1byte (bytes 4 involves 8 bits)

- 0x2b means the data to download 2bytes (bytes 4,5 included 16bits)
- 0x23 is the data to download 4bytes (bytes 4,5,6,7 included 32bits)
- 0x21 is the Start frame to download over 4 bytes data, segmented downloading data
- 0x60 is download data successful

|         | Download I | Byte1-7 |   |   |   |   |      |
|---------|------------|---------|---|---|---|---|------|
| Bit     | 7-5        | 4       | 3 | 2 | 1 | 0 |      |
| Client→ | ccs=0      | t       |   | n |   | с | Data |
| ←Server | scs=1      | t       | - | - | - | _ | -    |
|         |            |         |   |   |   |   |      |

#### Table 7-18 Download domain segment

#### **Explanation:**

- n : Meaningless data bytes. The value will be 0 if do not specified data length. 。
- c :: 0 = Subsequent segment requires download
- t : The trigger bit is alternately cleared and set for each subsequent segment (the first transmission is 0, equivalent to request/response).

#### For example:

0x00/0x10 is segmented downloading data, involves 8bytes data (bytes 1-7)

0x0bmeans the last piece of data, involves 2 bytes data. (bytes 1, 2)

0x20/0x30 is segmented downloading successful.

Table 7-19 Initiate Domain Upload

|         | Initiate Do | Byte1-3 | Byte4-7 |   |   |   |               |      |
|---------|-------------|---------|---------|---|---|---|---------------|------|
| Bit     | 7-5         | 4       | 3       | 2 | 1 | 0 | Subject index |      |
| Client→ | ccs=2       | -       | -       | - | - | - | and sub-index | -    |
| ←Server | scs=2       | -       | n       |   | e | s |               | Data |

#### **Explanation:**

• n, e, s: Same to download of domain starting

For example:

0x40 is the data to ask upload subject

0x4f is the data to upload 1 byte. (bytes 4 involves 8 bits)

0x4b is the data to upload 2bytes. (bytes 4, 5 involves 16bits)

0x43 is the data to upload 4 bytes (bytes 4, 5, 6, 7 includes 32bits)

0x41 is the start frame to upload over 4bytes, and segmented uploading data

Table 7-20 Upload Domain Segment

|         | Upload D | Byte1-7 |   |   |   |   |      |
|---------|----------|---------|---|---|---|---|------|
| Bit     | 7-5      | 4       | 3 | 2 | 1 | 0 |      |
| Client→ | ccs=3    | t       | - | - | - | - | -    |
| ←Server | scs=0    | t       | n |   |   | с | Data |

#### **Explanation:**

• n, c, t : Same to download domain segment

For example:

0x60/0x70 is ask to upload segmented data

0x00/0x10 is the data to upload segmented data, includes 8bytes data (bytes 1-7)

0x19 is the last piece of data, involves 3 bytes data (bytes 1,2,3)

Table 7-21 Abort domain transfer

| Abort Dom       | ain Trans | Byte1-3 | Byte4-7 |   |   |   |                   |            |
|-----------------|-----------|---------|---------|---|---|---|-------------------|------------|
| Bit             | 7-5       | 4       | 3       | 2 | 1 | 0 | Subject index and | Error code |
| Client→/←Server | cs=1      | -       | -       | - | - | - | sub-index         |            |

#### For example:

#### 0x80 is an interrupt transfer

Table7-22 Error code

| Error code  | Meaning                                       |
|-------------|-----------------------------------------------|
| 0x0504 0001 | Client/server commands are invalid or unknown |
| 0x0601 0002 | Try to write a read-only object               |

| 0x0602 0000 | Object is not in the object dictionary          |
|-------------|-------------------------------------------------|
| 0x0604 0041 | Objects cannot be mapped to PDO                 |
| 0x0607 0010 | The data type does not match                    |
| 0x0609 0011 | The subindex does not exist                     |
| 0x0609 0030 | The parameter value is invalid and out of range |
| 0x0800 0000 | common fault                                    |

#### **Example 1: Read control word parameters**

Table 7-23 Send SDO message

| Idoutifion    |     | Daten |    |    |    |   |   |   |   |  |  |
|---------------|-----|-------|----|----|----|---|---|---|---|--|--|
| Identifier    | DLC | 0     | 1  | 2  | 3  | 4 | 5 | 6 | 7 |  |  |
| 0x600+Node_ID | 8   | 40    | 40 | 60 | 00 |   | 0 | 0 |   |  |  |

0x600+Node ID -- COB-ID

40 -- Request to upload the object's data

60 40 00 -- Control word object address

00 -- useless data

Table 7-24 Return SDO message

| Identifier    |     | Daten |    |    |    |    |    |    |    |  |  |
|---------------|-----|-------|----|----|----|----|----|----|----|--|--|
| Identifier    | DLC | 0     | 1  | 2  | 3  | 4  | 5  | 6  | 7  |  |  |
| 0x580+Node_ID | 8   | 4b    | 40 | 60 | 00 | 06 | 00 | 00 | 00 |  |  |

0x580+Node ID -- COB-ID

4b -- Upload two bytes of data (bytes 4,5 contains 16 bits) 60 40 00 -- Control word object address 0006 -- Data

#### **Example 2: Modify control word parameters**

Table 7-25 Send SDO message

| Identifier    |     | Daten |    |    |    |    |    |    |    |  |  |
|---------------|-----|-------|----|----|----|----|----|----|----|--|--|
| Identifier    | DLC | 0     | 1  | 2  | 3  | 4  | 5  | 6  | 7  |  |  |
| 0x600+Node_ID | 8   | 2b    | 40 | 60 | 00 | 2f | 00 | 00 | 00 |  |  |

0x600+Node\_ID -- COB-ID 2b -- Download two bytes of data (bytes 4,5 contains 16 bits) 60 40 00 -- Control word object address

002f -- Data

Table 7-26 Return SDO message

| Identifier    | DLC | Daten |    |    |    |    |    |    |    |  |  |
|---------------|-----|-------|----|----|----|----|----|----|----|--|--|
| Identifier    | DLC | 0     | 1  | 2  | 3  | 4  | 5  | 6  | 7  |  |  |
| 0x580+Node_ID | 8   | 60    | 40 | 60 | 00 | 2f | 00 | 00 | 00 |  |  |

0x580+Node ID -- COB-ID

60 -- Successful data download

60 40 00 -- Control word object address

002f -- Data

### 7.3.6 COB-ID

COB-ID is a unique method of CANopen Communication protocol. Its full name is Communication Object Identifier-Communication object-ID. These COB-ids define the corresponding transport levels for PDO. The controller and the servo can define the same transmission level and the transmission content in their respective software configurations, so that after the controller and the servo use the same transmission level and transmission content, the data transmission is transparent, that is, both sides know the data content to be transmitted. It is not necessary to reply whether the data is transmitted successfully when the data is transmitted.

The default ID allocation table is based on the 11-bit CAN-ID defined by CANopen 2.0A (CANopen 2.0B protocol COB-ID is 27 bits), which contains a 4-bit function code part and a 7-bit Node-ID part.

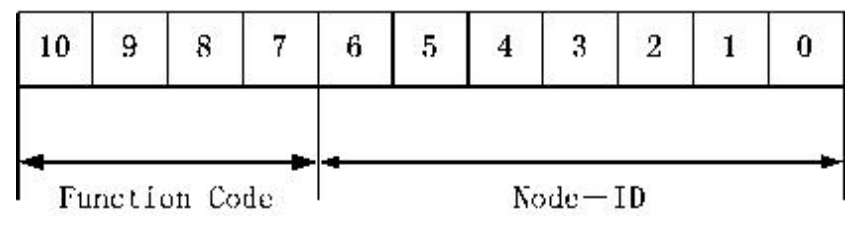

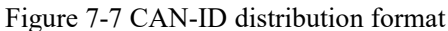

Node-ID can define by defined by system integrators via the DIP switch of device. The scope of Node-id is from 1 to 127(0 is not allowed to be used)

Function Code is for data transmission, define the transport level of each PDO, SDO and message management, and function code is smaller, the priority is higher.

| Broadcast objects     |                              |                      |                                             |  |  |  |  |
|-----------------------|------------------------------|----------------------|---------------------------------------------|--|--|--|--|
| Object                | Function code (ID-bits 10-7) | COB-ID               | The index of communication parameters in OD |  |  |  |  |
| NMT Module<br>Control | 0000                         | 000H                 | -                                           |  |  |  |  |
| SYNC                  | 0001                         | 080H                 | 1005H, 1006H, 1007H                         |  |  |  |  |
| TIME SSTAMP           | 0010                         | 100H                 | 1012H, 1013H                                |  |  |  |  |
|                       | CANopen Peer object of t     | the master/slave com | nection                                     |  |  |  |  |
| Object                | Function code (ID-bits 10-7) | COB-ID               | The index of communication parameters in OD |  |  |  |  |
| EMCY                  | 0001                         | 081H-0FFH            | 1024H, 1015H                                |  |  |  |  |
| TPDO1(send)           | 0011                         | 181H-1FFH            | 1800H                                       |  |  |  |  |
| RPDO1(receive)        | 0100                         | 201H-27FH            | 1400H                                       |  |  |  |  |
| TPDO2(send)           | 0101                         | 281H-2FFH            | 1801H                                       |  |  |  |  |
| RPDO2(receive)        | 0110                         | 301H-37FH            | 1401H                                       |  |  |  |  |
| TPDO3(send)           | 0111                         | 381H-3FFH            | 1802H                                       |  |  |  |  |
| RPDO3(receive)        | 1000                         | 401H-47FH            | 1402H                                       |  |  |  |  |
| TPDO4(send)           | 1001                         | 481H-4FFH            | 1803H                                       |  |  |  |  |
| RPDO4(receive)        | 1010                         | 501H-57FH            | 1403H                                       |  |  |  |  |
| SDO(Send/server)      | 1011                         | 581H-5FFH            | 1200H                                       |  |  |  |  |
| SDO(Receive/client)   | 1100                         | 601H-67FH            | 1200Н                                       |  |  |  |  |
| NMT Error Control     | 1110                         | 701H-77FH            | 1016H-1017H                                 |  |  |  |  |

#### Note:

1. COB-ID is smaller, the priority is higher.

2. The function code of COB-ID is fixed formatting;

3. COB-ID 为 00H、80H、100H、701H-77FH、081H-0FFH are systems management formatting.

### 7.3.7 PDO

Process data object can send 8 bytes data one time. No other pre-set protocols, use for the high-frequency switching data. PDO transmission mode used a new data exchange, the devices have to define the area both for data sending and receiving. And send related data to each other directly during the data exchange, which reduced more time to improve the efficiency of bus communication. So resulting in a high bus utilization.

#### 1) Send PDO (TPDO)

Send PDO, for Stepping motor drive, is send out data, and receive by PLC. The function code as COB-ID of PDO is

- 1. 0x180+Station No. of Stepping motor drive
- 2. 0x280+Station No. of Stepping motor drive
- 3. 0x380+Station No. of Stepping motor drive
- 4. 0x480+Station No. of Stepping motor drive

#### 2) Receive PDO (RPDO)

Receive PDO, as for Stepping motor drive, is receive data and which sent by PLC. The function code as COB-ID of sending PDO is

- 1, 0x200+Station No. of Stepping motor drive
- 2, 0x300+Station No. of Stepping motor drive
- 3、 0x400+Station No. of Stepping motor drive
- 4、 0x500+Station No. of Stepping motor drive

The design of FM series Stepping motor drive is follow up CANopen 2.0A. It support CANopen 2.0B also. And meanwhile, if the 8 PDO are un-enough, user can define a new PDO as 0x43FH for station 1, controller and drive are also follow it.

#### 3) PDO transport Type

PDO have 2 type transport mode:

1.SYNC: Transmission is triggered by the synchronization message (Transmission type:0-240) In this transmission mode, controller must have the ability to send synchronous messages (the message is sent periodically at a maximum frequency of 1KHz), and servo will send after receiving the synchronous message.

- Acyclic: Pre-triggered by remote frame or by specific event of objects speicficed by the equipment sub-protocol. In this mode, Stepping Motor Drive will send out data in PDO after receiving SYNC message.
- Cyclic: Triggered after sending 1 to 240 SYNC message .In this mode, Stepping Motor drive will send out data in PDO after receiving n SYNC messages.

2.ASYNC (Transmission type: 254/255). The slave station sends the packet after the change regardless of whether the master station asks for it. In addition, you can define the interval between sending the same packet twice to prevent the packets with higher priorities from occupying the bus all the time (the lower the value of PDO, the higher the priority).

For FM series stepper drivers, synchronous cycle transmission and asynchronous transmission modes are currently supported.

#### 4) PDO inhibit time

Each PDO can define a inhibit time. That is the minimum interval time between two continue PDO transmission. It is used to avoid the PDO in higher priority always occupying the communication. The inhibit time is 16bits un-signged integer. Its unit is 100us.

#### 5) ) For example:

Use TPDO to update Target-speed by the object as 0x1A00. And seclected 0x1800 to configure the property of mapping object as 0x1A00.

Table 7-28 Property of object 0x1800

| Property of object 0x1800 |               |                                    |  |  |  |
|---------------------------|---------------|------------------------------------|--|--|--|
| Sub-index                 | Value         | Meaning                            |  |  |  |
| 0                         | 3             | The object has 3 sub-index         |  |  |  |
| 1                         | 0x250+Node_ID | Node-ID                            |  |  |  |
| 2                         | 254           | Asynchronous transmission          |  |  |  |
| 3                         | 50            | Disable transmission time interval |  |  |  |

Table 7-29 Mapping of 0x1A00 TPDO

| Mapping of 0x1A00 TPDO                    |            |                                                     |  |  |  |  |
|-------------------------------------------|------------|-----------------------------------------------------|--|--|--|--|
| Sub-index                                 | Value      | Meaning                                             |  |  |  |  |
| 0                                         | 1          | 1 object are mapped to PDO                          |  |  |  |  |
| 1                                         | 0x60ff0020 | Object 0x60ff, sub-index 0x00, consisted of 32 bits |  |  |  |  |
| Table 7-30 The formatting of Send message |            |                                                     |  |  |  |  |

| Identifier    | DLC | Daten        |   |   |   |   |   |   |
|---------------|-----|--------------|---|---|---|---|---|---|
| Identifier    |     | 0            | 1 | 2 | 3 | 4 | 5 | 6 |
| 0x250+Node_ID | 8   | Target-speed |   |   |   |   |   |   |

### 7.3.8 Boot-upp process

In the network initialization process, CANopen support both for extended boot-up and the process of minimum boot-up. And for extended boot-up is optional, but for minimum boot-up must be supported by each node. And the both of boot-up can exist in the same network at the same time. The node must be support extend boot-up process if selected the DBT of CAL to configure ID

These two initialization processes can be represented by a node state transition diagram, as shown in the following figure. The status diagram for extended boot-up has more states between pre-operation and operational states than it does for minimized boot-up.

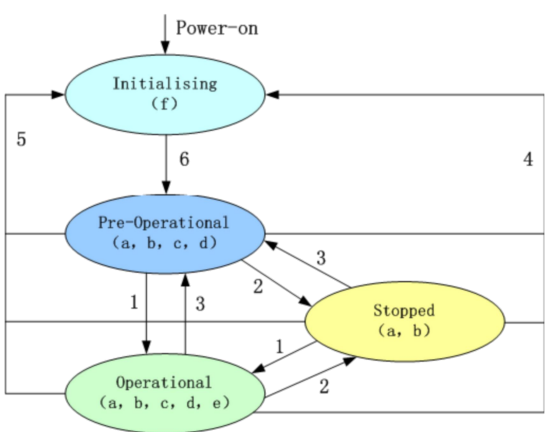

Figure 7-8 Node status conversion

#### Note:

The letters in the parenthesis means the objects which can used in this status: a. NMT , b. Node Guard , c. SDO , d. Emergency , e. PDO , f. Boot-up State transition(1-5 are sent by NMT service)

- 1: Start Remote node
- 2: Stop Remote Node
- 3: Enter\_Pre-Operational\_State
- 4: Reset\_Node
- 5: Reset Communication

6: Initialization finish, enter pre-operational status and send boot-up message.

NMT services can make all or some nodes into different work state at any time. The CAN message of NMT

sevice is consisted of 2 bytes as COB-ID=0. the first byte represents the type of service requests as NMT comm. And specifier, the second byte is Node-ID or 0.

### 7.3.9 NMT Module Control

NMT management message can be used to change the modes. Only NMT-Master node can send NMT module control message, and all slave must support NMT module control service, meanwhile NMT module control message needn' t response. The format of NMT message is as follows.

Table 7-31 NMT-Master  $\rightarrow$  NMT-Slave(s)

| COB-ID | Byte 0 | Byte 1  |
|--------|--------|---------|
| 0x000  | CS     | Node-ID |

When Node-ID is 0, then all the NMT slave device are addressing, CS is command, its value is as follows.

Table 7-32 CS command value

| Command word | NMT service                   |
|--------------|-------------------------------|
| 0x01         | Enable remote node            |
| 0x02         | Close remote node             |
| 0x80         | Enter the pre-operation state |
| 0x81         | Reset node                    |
| 0x82         | Reset communication           |

For example, if you want a node in the operational status to return to the pre-operational status, then the controller

needs to send following message.

Table 7-33 Controller message

| COB-ID | Byte 0 | Byte 1 |
|--------|--------|--------|
| 0x000  | 0x80   | 0x02   |

### 7.3.10 Protection mode (Supervision Type)

Supervision type is that master selected what kind of check type during operation. And there are two kind of type as Heartbeat message and Node guarding to check the fault of slave and handle it.

• Heat beat message: The slave periodically sends message to the master during the "monitoring time". If the master does not receive the next heartbeat message from the slave after the "Heartbeat time" expires, the master determines that the slave is faulty.

Heartbeat Producer  $\rightarrow$  Consumer(s)

Table 7-34 Heat beat message

| COB-ID              | Byte 0 |
|---------------------|--------|
| $0x700 + Node_{ID}$ | Status |

Table 7-35 Status value

| Value | Meaning         |
|-------|-----------------|
| 0x00  | Boot-up         |
| 0x04  | Stopped         |
| 0x05  | Operational     |
| 0c7f  | Pre-operational |
|       |                 |

When a Heartbeat node starts, its Boot-up packet is the first Heartbeat packet.

• Node protection: The master periodically sends the packet to the slave in the "monitoring time", and the slave

responds immediately after receiving the packet. If the master does not receive the packet from the slave

after the "Monitoring time \* Life factor" time, the master judges that the slave is faulty!

NMT-MasterNode send remote frame(without data)as below.

NMT-Master  $\rightarrow$  NMT-Slave

COB-ID 0x700+Node ID

NMT-Slave Node send message as following:

Table 7- 36 NMT-Master → NMT-Slave message

| COB-ID          | Byte0                              |  |  |
|-----------------|------------------------------------|--|--|
| 0x700 + Node ID | Bit 7 : toggle bit Bit6-0 : Status |  |  |

As for Byte 0, involves a toggle bit(bit7), and the toggle bit is turned to configure the 0 or 1 in node protection

each time. The first node protection of toggle bit is "0". And the bit from 0 to 6 means node status.

Table 7-37 Status value definition

| Value | Meaning         |
|-------|-----------------|
| 0     | Initializing    |
| 1     | Disconnected    |
| 2     | Connecting      |
| 3     | Preparing       |
| 4     | Stopped         |
| 5     | Operational     |
| 127   | Pre-operational |

#### Note:

The parts with the icon as \*, will be provided to the node with extend boot-up. Please pay attention, the status 0, is never shown for node protection.

A node can not support Node Guarding and Heartbeat protocol at the same time. You can seclec one of them.

### 7.3.11CANopen communication address of drive parameter

Please refer Chapter 6 to know more about each operation mode.

Please access object list as Appendix VII in Chapter 9 for common object address

Please refer all communication address as Appendix VII

Please refer Chapter 9 Appendix I of CANopen communication case.
## 7.4 EtherCAT communication

EtherCAT (Ethernet for Control Automation Technology) is a fieldbus system based on Ethernet, used for industrial field level ultra-high speed I/O network, using the standard Ethernet physical layer, The transmission medium is twisted pair or optical fiber (100Base-TX or 100Base-FX). It is an industrial Ethernet technology with high performance, low cost, simple application and flexible topology.

# 7.4.1 EtherCAT composition and operation principle

EtherCAT system consists of master and slave . The master uses a standard Ethernet interface card or an embedded industrial control computer with an Ethernet interface, and the slave uses a dedicated slave control chip (ESC, such as ET1100, LAN9252, etc.). The master sends data frame packets to each slave , after receiving the packets, the slave extracts data from the data frame, or inserts data into the data frame, and then transmits the data frame to the next slave . After the last slave processes the data, it returns the fully processed packet to the last slave through the internal loop. It simply forwards the message to the previous slave station, and the first slave sends the response message to the master (see the figure below). ESC adopts the receive and forward mechanism. Ethernet frames can pass in both directions, but only when Ethernet frames enter from the downlink direction, the corresponding packets can be processed. If the network port to be forwarded is disconnected or disconnected, the ESC automatically performs an internal loopback forward and returns the packet to the previous slave station instead of losing the packet.

### 7.4.2 EtherCAT protocol

EtherCAT uses the standard Ethernet frame structure, in which the frame header is the standard Ethernet frame header, the frame type is fixed to 0x88A4. The packet consists of EtherCAT header and EtherCAT data, and several sub-packets form the EtherCAT data area. The sub-packet is composed of sub-packet header, data field and working counter. The sub-packet header marks the slave to which it is transmitted, and reads or writes to the sub-packet. The data area of the sub-packet can be the data of the slave ESC register, mailbox message or procedure data. In the process of communication between master and slave, the value of the 16-bit working counter (WKC) is the count of the read and write operations of the slave station. When the master station initiates the period control, a WKC value is set in advance. When the data frame traverses the entire device, the returned WKC value can be compared to verify whether the data packet is correctly processed by each slave node. EtherCAT data frame structure:

| Ethernet Header            | hernet Header Et |        |                       | Data              |           | FC     |  |
|----------------------------|------------------|--------|-----------------------|-------------------|-----------|--------|--|
| 14 Byte                    | 11 Bit           | 1 4 B  | it                    | 44*-149           | 8 Byte    | 4 B)   |  |
| Ethernet Header            | Length           | 0 1    | 1n Et                 | herCAT            | Datagram  | s FC   |  |
|                            |                  |        |                       | -                 |           | /      |  |
| 1 <sup>st</sup> EtherCAT D | atagram          |        | n <sup>th</sup> E     | therCAT D         | atagram   |        |  |
| Datagram Header            | Data             |        | WKC = Working Counter |                   | r         |        |  |
| 8 Bit 8 Bit                | 32               | Bit    | 11 Bit                | 3 1               | T16       | Bit    |  |
| Cmd 5 ldx 16               | Addr             | ess    | 45 Lon                | RC                | M at 1    | RQ 79  |  |
|                            | 16 Bit           | 16 Bit | N                     | lore Eth          | erCAT Dat | agrams |  |
|                            | Position         | Offset | + Pos                 | sition Ad         | dressing  |        |  |
|                            | Address Offset   |        | - No                  | ← Node Addressing |           |        |  |
|                            | Logical Address  |        |                       |                   | Iressing  |        |  |

# 7.4.3 EtherCAT (CoE) network reference model

The EtherCAT (CoE) network reference model consists of two parts: the data link layer and the application layer. The data link layer is mainly responsible for EtherCAT communication protocol, and the application layer is embedded with CANopen communication protocol. The object dictionary in the CoE contains parameters, application data, and PDO mapping information. A process data object (PDO) consists of objects in the object dictionary that can be PDO mapped, and the contents of the PDO data are defined by the PDO mapping. PDO data is read and written periodically and does not need to look up the object dictionary. Mailbox SDO are aperiodic communications ,so look up an object dictionary when reading or writing them.

### Note:

In order for SDO and PDO data to be properly parsed on the EtherCAT data link layer, FMMU (Fieldbus memory management Unit) and SyncManager (Synchronization Manager) are required for management and configuration.

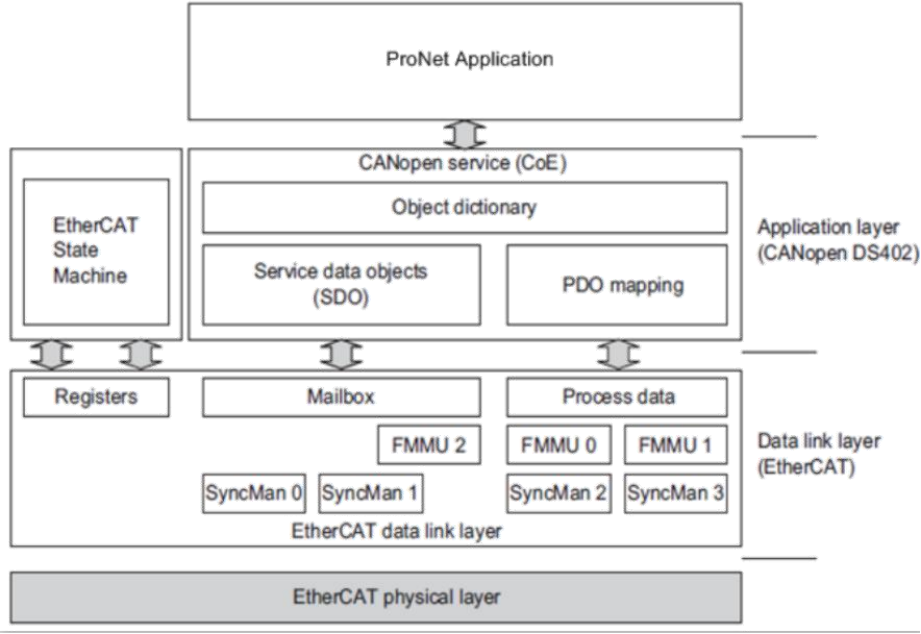

#### Sync manager setting

| Synchronization manager  | Allocation (fixed)                                   | Byte              | Start address (fixed) |
|--------------------------|------------------------------------------------------|-------------------|-----------------------|
| Synchronization manager0 | The mailbox message from the master was received     | 128 byte (fixed)  | 0x1000                |
| Synchronization manager1 | The mailbox message sent to the master               | 128 byte (fixed)  | 0x1400                |
| Synchronization manager2 | The PDO message from the master station was received | $0 \sim 128$ byte | 0x1800                |
| Synchronization manager3 | PDO message sent to the master                       | $0 \sim 128$ byte | 0x1C00                |
| FMMU setting             |                                                      |                   |                       |

| FMMU   | Allocation                                                                                          |
|--------|----------------------------------------------------------------------------------------------------|
| FMMU 0 | FMMU0 is used for RxPDO data transmission, that is, the master periodically sends data to the slave |
| FMMU 1 | FMMU1 is used for TxPDO data transmission, that is, the master periodically reads the slave data.   |
| FMMU 2 | FMMU2 is configured to send mailbox data preparation flags from the slave                           |

# 7.4.4 EtherCAT slave information

EtherCAT slave information file (XML file) contains the slave device description, object dictionary,

SyncManager and FMMU Settings, distribution clock, PDO configuration ,etc.

# 7.4.5 EtherCAT network state machine

The EtherCAT state machine describes the state and state changes of the slave application. The state change request is usually initiated by the master, and the slave responds.

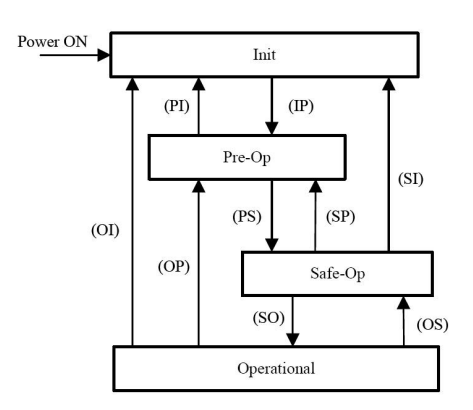

### **Status description**

**Init:** Initialization state, abbreviated as I;

**Pre-OP:** Pre-operation state, abbreviated as P;

Safe-OP: Safe operating status, abbreviated as S;

**Operational:** Operation status, abbreviated as O;

When converting from the initialization state to the operation state, it must be converted step by step in order,

but it can be converted from the operation state back to each state. The status conversion operation process is as

follows:

| State                                                      | Description                                                                            |  |  |
|------------------------------------------------------------|----------------------------------------------------------------------------------------|--|--|
| PowerON                                                    | Power on the ESC parameter and enter the Init state                                    |  |  |
|                                                            | There is no direct communication between the master station and the slave station      |  |  |
| Init                                                       | on the application layer, and the master station initializes the relevant register on  |  |  |
|                                                            | the data link layer to prepare for the communication at the application layer.         |  |  |
| $\mathbf{D}_{\mathbf{r}\mathbf{o}}$ $\mathbf{O}\mathbf{D}$ | The master communicates with the slave via mailbox (SDO), reading or writing to        |  |  |
| FIE-OF                                                     | the slave's object dictionary, but there is no PDO data communication                  |  |  |
|                                                            | Master and slave can communicate by mailbox (SDO), PDO communication is                |  |  |
| Safe-OP                                                    | limited to input data (slave update) evaluation, and output data (master update) is in |  |  |
|                                                            | a "safe" state.                                                                        |  |  |
| Operational                                                | PDO data input and output updates are possible.                                        |  |  |
|                                                            | The master configures the link layer address, starts the mailbox communication,        |  |  |
| "Init"→"Pre-OP"                                            | initializes the DC clock synchronization, and requests to enter the Pre-OP state.      |  |  |
|                                                            | The slave checks that the mailbox initialization is correct in order to respond to     |  |  |
|                                                            | status requests.                                                                       |  |  |
|                                                            | The master configures relevant SyncManager, FMMU and mapped object                     |  |  |
| "Pre-OP"→"Safe-OP"                                         | addresses for PDO communication, and requests to enter the "Safe-OP" state. The        |  |  |
|                                                            | slave station checks that the configuration is correct.                                |  |  |
| "Safe-OP"→"Operational"                                    | The master outputs valid data and requests to enter the "Operational" state            |  |  |

# 7.4.6 PDO process data mapping

The process data of the slave consists of synchronization manager channel objects, each synchronization manager channel object contains multiple process data objects, among the PDO mapping object list 0x1600~0x1607 stores the RPDO mapping object index, 0x1A00~0x1A07 stores the TPDO mapping object index. In the figure below,0x1A00 stores a set of 32-bit TPDO object indexes, namely object A (8 bits), object B (8 bits), and object D (16 bits).

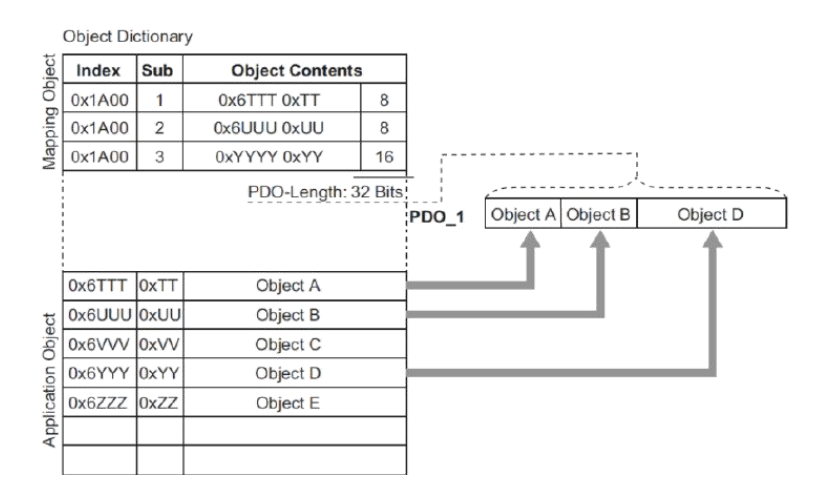

The synchronous manager channels (0x1C12 and 0x1C13) store lists of multiple sets of mapped objects. In the following figure, the 0X1C13 channel stores two sets of lists 0x1A00 and 0x1A01, each of which stores indexes of related PDO objects.

| 0             | Object Die | ctionar | У               |                       |
|---------------|------------|---------|-----------------|-----------------------|
| er PC<br>ject | Index      | Sub     | Object Contents |                       |
| Db<br>Db      | 0x1C13     | 1       | 0x1A00          |                       |
| Mar<br>sigr   | 0x1C13     | 2       | 0x1A01          |                       |
| As            |            |         |                 | Sync Manager Entity z |
| ගි            |            |         |                 | PDO_1 PDO_2           |
|               |            |         |                 | 1 1                   |
| ects          | 0x1A0      | 00      | PDO_1           |                       |
| Obj           | 0x1A0      | )1      | PDO_2           |                       |
| ping          | 0x1A0      | )2      | PDO_3           |                       |
| Map           | 0x1A0      | )3      | PDO_4           |                       |

# **Chapter 8 Alarm and Troubleshooting**

# 8.1 Alarm messages

LED of ERP light flashes red, it indicates that the drive failure alarm. As for details, please refer the code list as below. And the alarm information is hex.

| Error State High 16bits |
|-------------------------|
| 0001 🔽 😑 reserved       |
| 0002 🔽 🜻 reserved       |
| 0004 🔽 🜻 reserved       |
| 0008 🔽 😑 reserved       |
| 0010 🔽 😑 reserved       |
| 0020 🔽 😑 reserved       |
| 0040 🔽 😑 reserved       |
| 0080 🔽 😑 reserved       |
| 0100 🔽 😑 reserved       |
| 0200 🔽 😑 reserved       |
| 0400 🔽 😑 reserved       |
| 0800 🔽 🜻 reserved       |
| 1000 🔽 😑 reserved       |
| 2000 🔽 😑 reserved       |
| 4000 🔽 😑 reserved       |
| 8000 🔽 😐 reserved       |
|                         |

Figure 8-1 Real-time error

| Table 8-1 Error al             | arm and solution          | on            |               |                                                                                                    |                                                                                                    |
|--------------------------------|---------------------------|---------------|---------------|----------------------------------------------------------------------------------------------------|----------------------------------------------------------------------------------------------------|
| Alarm                          | LED<br>RUN                | ERR           | Error<br>code | Alarm reason                                                                                                    | Treatment measure                                                                                                 |
| Internal Error                 | Slow flash                | Fast<br>flash | 0x1000        | <ol> <li>The motor configuration<br/>is wrong</li> <li>Drive internal problem</li> </ol>                                              | 1.Please refer FM series field<br>bus control stepping motor<br>driver operating guide<br>2. Contact manufacturer |
| driver output<br>short circuit | Extinguishe<br>d          | Fast<br>flash | 0x2320        | <ol> <li>The short circuit of<br/>Motor phase</li> <li>Driver's problem</li> </ol>                                                    | <ol> <li>Check Motor wiring</li> <li>Contact manufacturer</li> </ol>                                              |
| Over voltage                   | Fast flash                | Fast<br>flash | 0x3210        | <ol> <li>The voltage of power<br/>supply is too high</li> <li>high-speed stop<br/>occasion feedback energy<br/>is too high</li> </ol> | <ol> <li>Check power supplier</li> <li>Add braking resistor</li> </ol>                                            |
| Under voltage                  | Extinguishe<br>d          | Open          | 0x3220        | 1.The voltage of power<br>supply is too lower<br>2.Rapid start                                                                        | 1.Check power supply<br>2. Reduce acceleration                                                                    |
| Over<br>temperature            | Extinguishe<br>d          | Slow<br>flash | 0x4210        | The power module of driver is over than 80 ° C                                                                                        | Check the temperature is whether larger than 40° C                                                                |
| EEPROM Error                   | Fast flash<br>/Slow flash | Open          | 0x6310        | <ol> <li>Cause for update the<br/>driver underlying firmware</li> <li>Driver's problem</li> </ol>                                     | Initialize the parameters first,<br>and save and reboot driver                                                    |
| Motor Error                    | Fact flack                | Onor          | 0x7122        | 1. The motor is not wired or wired incorrectly                                                                                        | Check the motor wiring                                                                                            |

|  | Table 8 | -1 | Error | alarm | and | solution |
|--|---------|----|-------|-------|-----|----------|
|--|---------|----|-------|-------|-----|----------|

Motor Error

Fast flash

Open

0x7122

2. the motor configuration

is wrong

Check the motor wiring

| Logic voltage<br>Error              |               |         | 0x5111<br>or<br>0x5113 | The Internal logic voltage<br>both for 15V or 5V is out<br>of the scope                                                         | Contact manufacturer                                                                                   |                                                           |
|-------------------------------------|---------------|---------|------------------------|----------------------------------------------------------------------------------------------------|----------------------------------------------------------------------------------------------------|-----------------------------------------------------------|
| Overload of<br>Output 5V<br>current |               |         | 0xFF01                 | The output of 5V current is too large                                                                                           | Check the wiring of 5V load                                                                            |                                                           |
| Following Error                     |               |         | 0x8611                 | Overload or get stuck                                                                                                    | Check load or reduce acceleration                                                                      |                                                           |
| Field bus Error                     |               |         | 0x8100                 | Bus communication is closed                                                                                                    | Check bus communication parameters                                                                     |                                                           |
| Overfrequency                       | Low flash Ope | v flagh |                        | Input pulse frequency is over the max. value.                                                                                   | Check whether the input<br>pulse frequency is larger than<br>the max. value                            |                                                           |
| External pre<br>enable signal       |               | Open    | 0x5443                 | External pre-enabled<br>signals are configured for<br>the I/O port, but no valid<br>signals are input from the<br>external port |                                                                                                    |                                                           |
| Positive<br>position limit          |               |         |                        | 0x5442                                                                                                    | The IO port is configured<br>with a positive limit, and<br>the driver detects a valid<br>signal input. | Check the external wiring<br>and confirm the input signal |
| Negative<br>position limit          |               |         | 0x5441                 | The IO port is configured<br>with a negative limit, and<br>the driver detects a valid<br>signal input                           |                                                                                                    |                                                           |

Note: the frequency both for slow flash and fast are 0.5Hz and 5Hz.

# 8.2 History error window

|     | name                         | data | unit   |
|-----|------------------------------|------|--------|
| 1*  | Error_State_High_16bits      |      | HEX    |
| 2*  | Error_State_Low_16bits       |      | HEX    |
| 3*  | Self_Check_Error_High_16bits |      | HEX    |
| 4*  | Self_Check_Error_Low_16bits  |      | HEX    |
| 5*  | Error_Counter                |      | DEC    |
| 6*  | Error_Group_Pointer          |      | DEC    |
| 7*  | Error0-error_state_low       |      | HEX    |
| 8*  | Error0-self_check_error_low  |      | HEX    |
| 9*  | Error0-DCBUS                 |      | U      |
| 10* | Error0-Speed                 |      | rpm    |
| 11* | Error0-Current               |      | Arms   |
| 12* | Error0-Mode                  |      | DEC    |
| 13* | Error0-time_month            |      | Mon    |
| 14* | Error0-time_min              |      | Min    |
| 15* | Error0-Temperature           |      | degree |

The driver provides 8 groups of historical alarm information, When the alarm occurs, the user can query the alarm code, voltage, current, temperature, speed, working mode, driver cumulative working time and other information, which is better for the user's equipment maintenance.

"Error status word low 16 bits/High 16 bits" is an error that occurs during the drive running, and "Self-check error status word low 16 bits/high 16 bits" is an error that occurs in the drive's power-on self-detection hardware.

The value of "Error group pointer" indicates which group the most recent error is saved in, and the value N indicates that the current alarm is in "error N". The last record is N - 1, and the next record is N + 1.8 groups of error records loop overwrite.

For example, if the current position of the error group =4, the current alarm is "Error 4". The next alarm location is "Error 5".

# 8.3 Self-check error status word definition

| KincoStep |                                                                                                    | × | KincoStep                                                                                                    |                                                                                                    | $\times$ |
|-----------|----------------------------------------------------------------------------------------------------|---|----------------------------------------------------------------------------------------------------|----------------------------------------------------------------------------------------------------|----------|
|           | Index: 0x260300<br>Name: Self_Check_Error_Low_16bits<br>Data Type: Unsigned16 RLM<br>Modbus address: 0x2100<br>Operator Help:<br>driver self test status of error low 16bits<br>bit0: A phase over current fault<br>bit1: B phase over current fault<br>bit2: over voltage error<br>bit3: low voltage error<br>bit4: low power input<br>bit5: temperature error<br>bit6: A phase current circuit fault<br>bit7: B phase current circuit fault<br>bit9: B phase overcurrent circuit fault<br>bit9: B phase overcurrent circuit fault<br>bit10:A phase power circuit fault<br>bit11:B phase power circuit fault<br>bit12:motor line connect wrong between A/B<br>bit13:motor A phase line connect wrong<br>bit15:motor A phase not connect line |   | Index: 00<br>Name: S<br>Data Typ<br>Modbus<br>Operato<br>driver se<br>bit16: m<br>bit17: ar<br>bit18: lo<br>bit19: lo<br>bit20: ou<br>bit21: SN<br>bit22: ee<br>bit23: ee<br>bit23: ee<br>bit25: m<br>bit26: Fie<br>bit27: wa<br>bit28: DI<br>bit29: fir<br>bit30: os<br>bit31: Al | x260400<br>elf_Check_Error_High_16bits<br>pe: Unsigned16 RLM<br>; address: 0x2200<br>r Help:<br>elf test status of error high 16bits<br>otor B phase not connect line<br>halog input signal circuit fault<br>gic 15V circuit fault<br>gic 5V circuit fault<br>utput 5V over load<br>N number fault<br>eprom write fail<br>eprom version have change<br>eprom read data check sum fail<br>otor configuration fault<br>eldBus error<br>atch dog reset<br>P swicht in NA status<br>mware do not match PCB<br>scillator circuit fault |          |
|           | 确定                                                                                                    |   |                                                                                                    | 确定                                                                                                    |          |

# **Chapter 9 Appendix**

# Appendix I CANopen bus communication example

# **CANopen communication between FM860 and Kinco F1 PLC**

### 1. Hardware wiring

| F1 PLC CAN port | FM860 CAN(RJ45) port |
|-----------------|----------------------|
| CAN_L(2)        | CAN_L(2)             |
| CAN_H(7)        | CAN_H(1)             |
| GND(3)          | GND(3)               |

### Note:

- (1) It must use series connection for multiple slaves.
- (2) CAN1 and CAN2 of F1 PLC are divided, can be used at the same time.
- (3) There are terminal resistors with PLC and FM860, set by DIP switch.

### 2. Parameter Setting. For FM860 baud rate and station number and so on, please refer to chapter 7.3

### 3、Software program

(1) Create a new project, select Kinco F122-D1608T and click OK.

| arget Settings    |                       |                                           |                                      |
|-------------------|-----------------------|-------------------------------------------|--------------------------------------|
| Configuration:    | Kinco F122-D1608T     |                                           |                                      |
| Target Platform   | Memory Layout Ge      | neral   Network functionality   Visualiza | ition                                |
| <u>Platform</u> : | Intel StrongARM       | ¥                                         |                                      |
| Eirst paramete    | r register (integer): | Last parameter register (integer):        | Register for return value (integer): |
| RO                | ×                     | R3 💌                                      | RO                                   |
|                   |                       |                                           |                                      |
|                   |                       |                                           |                                      |
| 🔽 Intel bute      | order                 |                                           |                                      |
| I. During and     |                       |                                           |                                      |
|                   |                       |                                           |                                      |
|                   |                       |                                           | Default OK Cancel                    |

(2) Select program language according to your habit. Then click OK..

| New POU                  |                     | ×      |
|--------------------------|---------------------|--------|
| Name of the new POU:     | PLC_PRG             | ОК     |
| Type of POU              | Language of the POU | Cancel |
| <u>P</u> rogram          | OL                  |        |
| C Function <u>B</u> lock | C LD                |        |
| C Function               | C FBD               |        |
| <u>R</u> eturn Type:     | C SFC               |        |
| BOOL .                   |                     |        |
| 10 10                    |                     |        |

Chapter 9 Appendix

| CoDeSys - (Untitled)*     |                                                                                                    | <u>_8</u> ×    |
|---------------------------|----------------------------------------------------------------------------------------------------|----------------|
|                           |                                                                                                    |                |
| Esour                     | Image: Control of the second second |                |
| P Polle C Data Vin P-Barn |                                                                                                    | N              |
|                           |                                                                                                    | ONLINE OV READ |

(3) It will show us a window as below after you finished step2. Then select "Resources" option and get into PLC

### Configuration page

| 😓 CoDeSys - (Untitled)*                                                                                                    |                                                                                                    |                                                                                                    |             | _ & × |
|----------------------------------------------------------------------------------------------------|----------------------------------------------------------------------------------------------------|----------------------------------------------------------------------------------------------------|-------------|-------|
| Eile Edit Project Insert Extras Online Win                                                                                                    | dow Help                                                                                                    |                                                                                                    |             |       |
|                                                                                                    |                                                                                                    |                                                                                                    |             |       |
| Construction     Construction     C | PIC_PRC(PRG-51)           0001PC0GRAM_PLC_PRC           0002VAF           0002 KD_VAR           0002 KD_VAR           0002 KD_VAR           0002 KD_VAR           0002 KD_VAR           0002 KD_VAR           0002 KD_VAR           0002 KD_VAR           0002 KD_VAR           0002 KD_VAR           0002 KD_VAR           0000 KD_VAR           0000 KD_VAR <td< th=""><th>Settings<br/>Automatic calculation of addresses:<br/>Check for overlapping addresses:<br/>Save configuration files in project</th><th>ਸ<br/>ਹ<br/>ਹ</th><th></th></td<> | Settings<br>Automatic calculation of addresses:<br>Check for overlapping addresses:<br>Save configuration files in project | ਸ<br>ਹ<br>ਹ |       |
| x >                                                                                                    |                                                                                                    |                                                                                                    |             |       |
| POUs Data Visu 🔛 Reso.                                                                                                    |                                                                                                    |                                                                                                    |             |       |

(4) Click "Extras $\rightarrow$  add configuration file", then show us a dialog to add EDS file of FM860.

| Select configu    | ation file           |   |     | ? ×    |
|-------------------|----------------------|---|-----|--------|
| 查找范围( <u>U</u> ): | C FM860TEST          | • | 🗢 🔁 |        |
| KINCO-FM8         | 60.ED5               |   |     |        |
| 文件名(20):          | KINCO-FM860          |   |     | 打开 (0) |
| 文件类型 (I):         | CAN (*. eds, *. dcf) |   | -   | 取消     |
|                   | 「 以只读方式打开 (R)        |   |     |        |

(5) There are 2 CAN ports in F1 PLC, both of them can be used as master. Set baud rate and Node-ID for CAN port. If you need synchronous message, please click "activate", then set transmission cycle synchronization message and COB-ID in "Com. Cycle period".

| ⊡F122-D1608T<br>∯Digital D | ./O[FIX]                                                    | ase parame    | eters   CAN parameters   Module par                                                | rameters               |            |    |
|----------------------------|-------------------------------------------------------------|---------------|------------------------------------------------------------------------------------|------------------------|------------|----|
| CAN_Port                   | Insert Element                                              | 1             | Madda ida in                                                                       |                        |            |    |
| CAN_Port                   | Append Subelement<br>Replace element<br>Calculate addresses | Ki<br>Ki<br>M | mco RP2D-1608C1 (RP2D-1608C1.eds)<br>ncoED (KincoED.EDS)<br>T5020-CAN (MT5020.EDS) | •••                    |            |    |
|                            | Cut Ctrl+                                                   | × Fi          | 4 driver (KINCO-FM860.EDS)                                                         |                        |            |    |
|                            | Copy Ctrl+<br>Paste Ctrl+<br>Delete Del                     | -c<br>-V D    | Output address:  %QB1<br>iagnostic address:  %MB16                                 |                        |            |    |
| EIE122-D1608T              |                                                             |               |                                                                                    |                        |            |    |
|                            |                                                             |               | Base parameters CAN parame                                                         | ters Module parameters | 1          |    |
| CAN Port                   | 1[FIX]                                                      |               | baud rate:                                                                         | 500000 -               | 1          |    |
| FM dr<br>⊡%                | iver (EDS) [VAN<br>OB1 Can-Output                           | 2]            | Com. Cycle Period (µsec):                                                          | 0                      |            |    |
| ±%                         | IB2 Can-Input                                               |               | Sync. Window Lenght (µsec):                                                        | 0                      | 1          |    |
| CAN_Port                   | 2[FIX]                                                      |               | Sync. COB-ID:                                                                      | 128                    | activate:  | •  |
|                            |                                                             |               | Node-Id:                                                                           | [1                     |            |    |
|                            |                                                             |               |                                                                                    | Automatic startup      |            |    |
|                            |                                                             |               |                                                                                    | Support DSP301,V4.01   | and DSP306 | i. |
|                            |                                                             |               | Heartbeat Master [ms]:                                                             | 0                      | 1          |    |
|                            |                                                             |               |                                                                                    |                        |            |    |

(6) Right click "CANMaster" and select "Append FM Drive" to add slaves. Then set parameters such as Node ID, Node guarding, RX-PDO and TX-PDO.

| □F122-D1608T                                                | Base parameters CAN parameters Receive PDO-Mapp                                                                                 | ing   Send F                         |
|-------------------------------------------------------------|----------------------------------------------------------------------------------------------------|--------------------------------------|
| E FM driver (EDS) [VAR]                                     | Node ID: 2                                                                                                    |                                      |
| @───%QB1 Can-Output<br>@──%IB2 Can-Input<br>CAN_Port 2[FIX] | Write DCF: T Create all SDO's T                                                                                                 | Optional device<br>No initializatior |
|                                                             | Node guard         I         I         Guard ©08-ID:         Ox700         Guard jime (ms):         I         Life time factor: | <u>u</u>                             |
|                                                             | Heartbeat settings Activate heartbeat generation Heartbeat producer time: Activate heartbeat consumer                           |                                      |
|                                                             | Emergency telegram<br>Emergency<br>COB-ID: \$NODEID+0x80                                                                        |                                      |

(7) Configure the PDO objects of slave according to the requirement

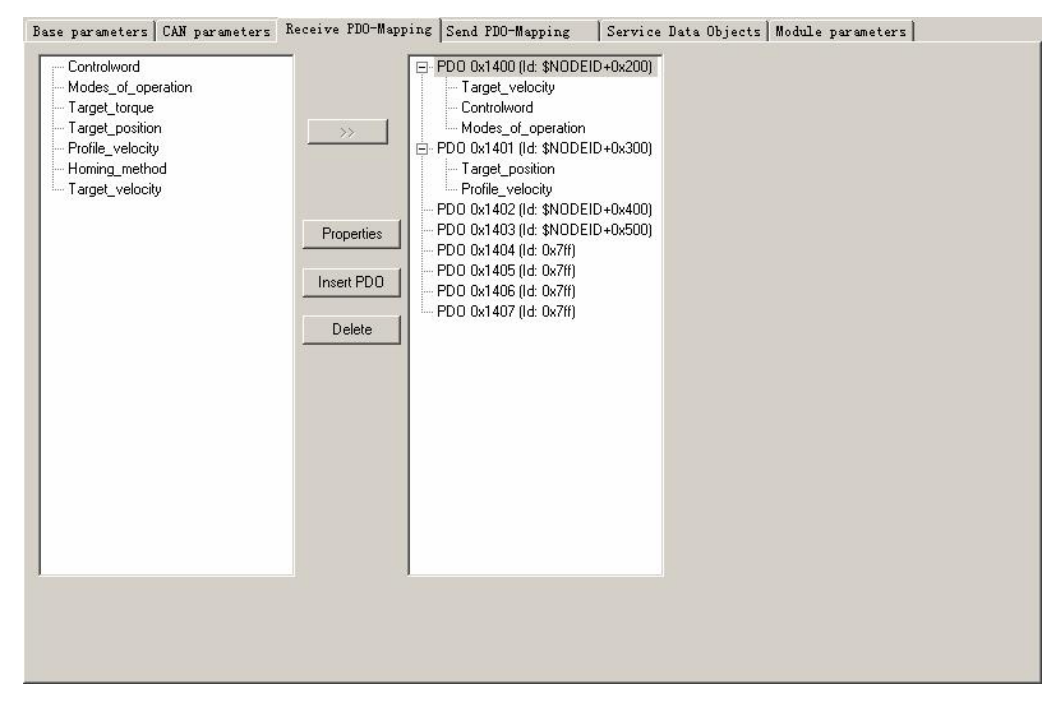

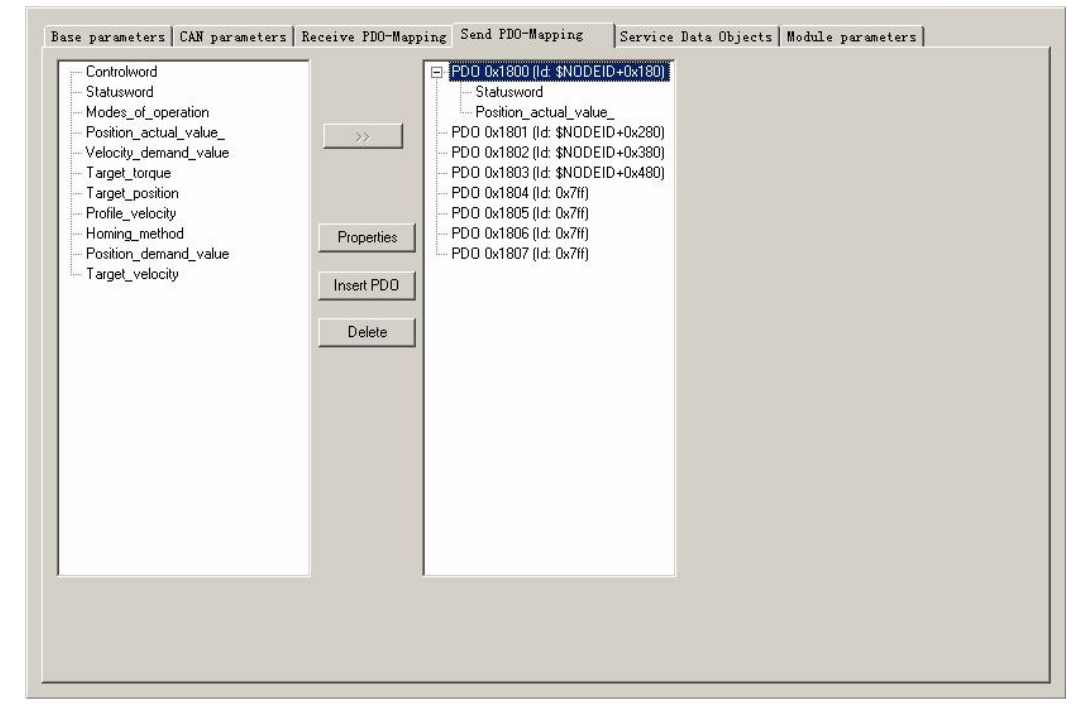

(8) After configure all the parameters, there will be all the registers corresponding to all the OD as shown in following figure. For example, the register for control word is QW4, and the register for status word is IW1.

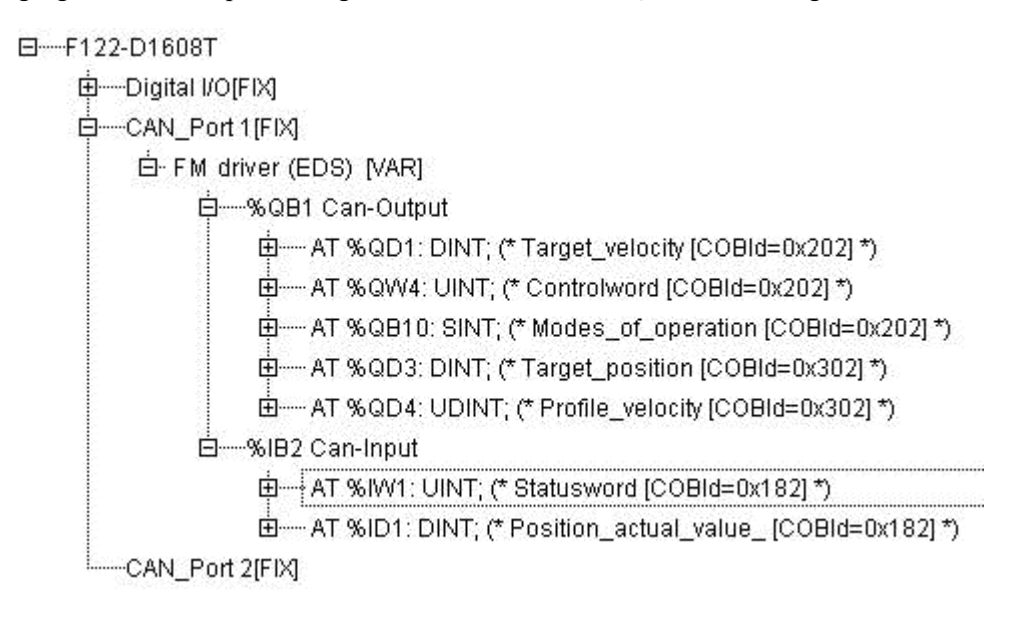

(9) Refer to such procedure to configure several slaves, then you can start to program to control FM860. As for Variable name, can define it first for program or use the address directly.

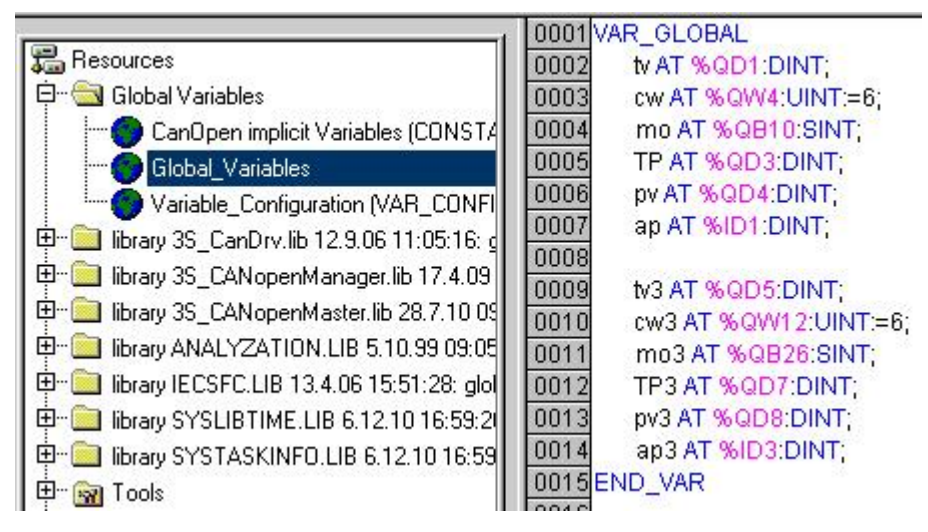

(10) The program is as below figure. More details please refer to the chapter 6 Mode operation.(and pay attention to Chapter 7 before you do the control operation) And you have to initialize Stepping drive control word as "f" when created the communication between F1 and CAN, otherwise Stepping drive does not respond to other commands.

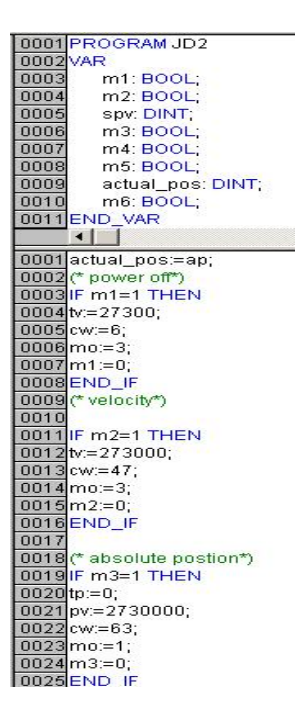

(11) If the objects are not in the EDS file or not commonly use, we can use SDO to read and write these objects as shown in following figure. The format is shown in the following figure. For CAN1 and CAN2 interfaces, only the wDrvNr bus interface numbers are different. CAN1 is 0 and CAN2 is 1.

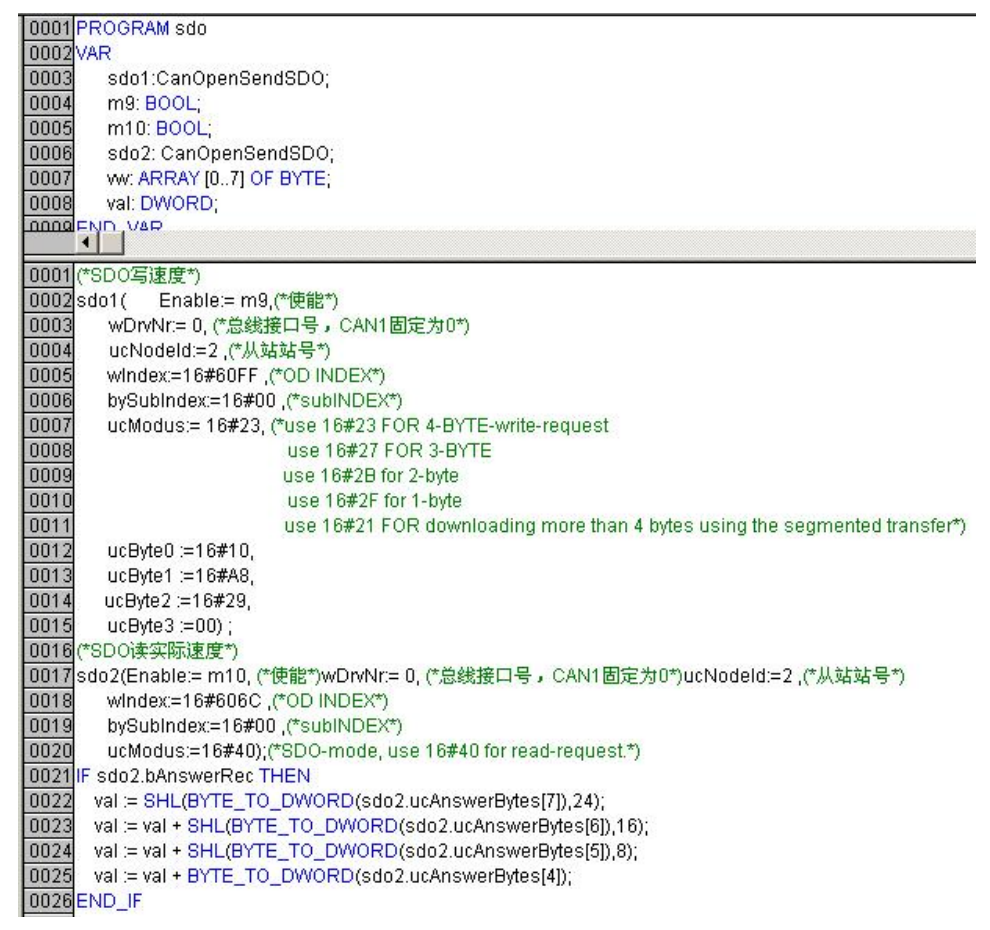

# **CANopen communication between FM860 and Peak CAN**

Peak's CAN adapter has ISA, PCI, USB-CAN and other products, which provides Windows 98/ME and Windows2000/XP device drivers (\*.vxd and \*.sys) and dynamic connection library (\*.DLL), supported software VB, VC, Delphi and BCB and so on. This example is to use PCAN-USB connected to FM860. Other software programming can refer to the operation of this example!

(1) Please refer PCAN-USB hardware manual to install.

(2)Wiring connecting

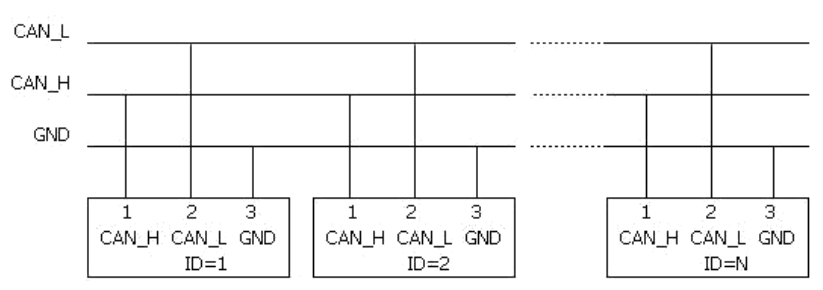

Figure 9-1 Several FM860 communication

It need to add a 120-150ohm resistor between CAN\_L and CAN\_H, and can set the DIP switch as SW9 to connecting the resistor.

(3)Set the communication parameters such as baud rate, ID address, default as 500K and 1 respectively. Need to save and reboot after updated.

4) After completing the above steps, the FM stepper driver can be controlled by referring to the CANopen communication protocol. Since the PCAN-View software cannot import EDS files, it is difficult to operate PDO. In this example, various modes of FM stepping are controlled according to the data format stipulated by the communication protocol. (Please refer to Chapter 7 before performing controls).

Following figure is the example to send command to set 6040 as 3F. the lower part of the figure is send data, upper part of the figure is receive data.

| Message                                                      | DLC             | Data                                                                                                    |
|--------------------------------------------------------------|-----------------|----------------------------------------------------------------------------------------------------|
| 581h                                                         | 8               | 60 40 60 00 3F 00 5D 00                                                                                                    |
| Message                                                      | DLC             | Data                                                                                                    |
| 601h                                                         | 8               | 2B 40 60 00 3F 00 00 00                                                                                                    |
| Edit Tr                                                      | ansmit 1        | lessage 🔰                                                                                                    |
| Edit Ir<br>ID (Hex):<br>601                                  | DLC:            | Lessage         Data: (Hex)           28         40         60         00         3F         00         00         00                                                                                                    |
| Edit Tr<br>ID (Hex):<br>601<br>Cycle Time<br>200             | DLC:            | Data: (Hex)         2B         40         60         00         3F         00         00         00           Message Type         Extended Frame         Extended Frame |
| Edit Tr<br>ID (Hex):<br>601<br>Cycle Time<br>200<br>V Paused | DLC:<br>B<br>ms | Data: (Hex)         2B         40         60         00         3F         00         00         00           Message Type         Extended Frame         Remote Request         100         100         100         100         100         100         100         100         100         100         100         100         100         100         100         100         100         100         100         100         100         100         100         100         100         100         100         100         100         100         100         100         100         100         100         100         100         100         100         100         100         100         100         100         100         100         100         100         100         100         100         100         100         100         100         100         100         100         100         100         100         100         100         100         100         100         100         100         100         100         100         100         100         100         100         100         100         100         100         100         100         100 <td< td=""></td<>                                                                                                    |

|                    | Homing co                      | ontrol mode( | the control word should change fr                                 | om F to 1F)                                    |
|--------------------|--------------------------------|--------------|-------------------------------------------------------------------|------------------------------------------------|
| CANopen<br>address | Name                           | Value        | Send or Return message (ID=1)                                     | Note                                           |
| 60600008           | Operation mode                 | 0x6          | <u>601 2F 60 60 00 06 00</u><br>581 60 60 60 00 06 00             |                                                |
| 60980008           | Homing mode                    | 0x14         | <u>601 2F 98 60 00 14 00</u><br>581 60 98 60 00 14 00             |                                                |
| 60990120           | Turning signal speed of Homing | 200RPM       | <u>601 23 99 60 01 00 00 32 00</u><br>581 60 99 60 01 00 00 32 00 | Speed RPM have to Change as                    |
| 60990220           | Homing signal speed            | 150RPM       | <u>601 23 99 60 02 00 80 25 00</u><br>581 60 99 60 02 00 80 25 00 | the unit of DEC.<br>DEC=[(RPM*512*60000)/1875] |
| 60400010           | Contorl word                   | 0xF          | <u>601 2B 40 60 00 0F 00</u><br>581 60 40 60 00 0F 00             |                                                |
| 60400010           | Contorl word                   | 0x1F         | <u>601 2B 40 60 00 1F 00</u><br>581 60 40 60 00 1F 00             |                                                |
| <u>601 40 41 6</u> | <u>0 00 00 00 00 00</u>        | Read status  | word, 9437means found homing                                      |                                                |

Table 9-1 Sending and receiving data packets in Homing mode

Table 9-2 Sending and receiving data packets in Position control mode

Position control mode(Absolute positioning of control word is changed from 2F to 3F, relative positioning is changed from 4F to 5F. 103F means activate immediately when position change)

| CANopen<br>address | Name                 | Value                      | Message (ID=1)                                                                                                    | Note                                                                              |
|--------------------|----------------------|----------------------------|----------------------------------------------------------------------------------------------------|-----------------------------------------------------------------------------------|
| 60400010           | Control word         | 0xF                        | <u>601 2B 40 60 00 0F 00</u><br>581 60 40 60 00 0F 00                                                                                                    |                                                                                   |
| 60600008           | Operation<br>mode    | 0x1                        | <u>601 2F 60 60 00 01 00</u><br><u>581 60 60 60 00 01 00</u>                                                                                                    |                                                                                   |
| 607A0020           | Target-position      | 50000<br>DEC               | <u>601 23 7A 60 00 50 C3 00 00</u><br>581 60 7A 60 00 50 C3 00 00                                                                                                    |                                                                                   |
| 60810020           | Profile velocity     | 200RPM                     | $\frac{601}{581} \frac{23}{60} \frac{81}{60} \frac{60}{20} \frac{00}{20} \frac{00}{20} $ | Speed RPM need change to DEC                                                      |
| 60830020           | Profile_Acce         | 10rps/s                    | Default value                                                                                                    | DEC=[(RPM*512*60000)/18                                                           |
| 60840020           | Profile_Dece         | 10rps/s                    | Default value                                                                                                    | 75]                                                                               |
|                    |                      | 0x2F                       | <u>601 2B 40 60 00 2F 00</u><br>581 60 40 60 00 2F 00                                                                                                    | Profile Acce and profile dece<br>is defaulted as DEC.<br>DEC=[(RPS/S*65536*60000) |
| <i>c0.4000.10</i>  | Controlourad         | 0x3F(Absolute positioning) | <u>601 2B 40 60 00 3F 00</u><br>581 60 40 60 00 3F 00                                                                                                    | /1000/4000]                                                                       |
| 60400010           | Control word         | 0x4F                       | <u>601 2B 40 60 00 4F 00</u><br><u>581 60 40 60 00 4F 00</u>                                                                                                    |                                                                                   |
|                    |                      | 0x5F(Relative positioning) | <u>601 2B 40 60 00 5F 00</u><br>581 60 40 60 00 5F 00                                                                                                    |                                                                                   |
| 601 40 41 60       | 00 00 00 00 00 0 Rea | d status word, D4          | 37 means target position reach.                                                                                                    |                                                                                   |

|                    |                         |         | Speed control mode                                                                                                    |                                                            |
|--------------------|-------------------------|---------|----------------------------------------------------------------------------------------------------|------------------------------------------------------------|
| CANopen<br>address | Name                    | Value   | Message (ID=1)                                                                                                    | Note                                                       |
| 60600008           | Operation mode          | 0x3     | <u>601 2F 60 60 00 03 00</u><br>581 60 60 60 00 03 00                                                                                                    |                                                            |
| 60FF0020           | Target speed            | 150RPM  | 601         23         FF         60         00         00         80         25         00           581         60         FF         60         00         00         80         25         00 | Speed RPM need change toDEC.<br>DEC=[(RPM*512*60000)/1875] |
| 60400010           | Control word            | 0xF     | <u>601 2B 40 60 00 0F 00</u><br>581 60 40 60 00 0F 00                                                                                                    | Profile Acce and profile dece is<br>defaulted as DEC.      |
| 60830020           | Profile<br>Acceleration | 10rps/s | Default value                                                                                                    | 00/4000]                                                   |
| 60840020           | Profile<br>Deceleration | 10rps/s | Default value                                                                                                    |                                                            |

### Table 9-3 Sending and receiving data packets in Speed control mode

### Note:

The transmission formatting of all data is following Hexadecimal in communication mode.

# Appendix II RS485 communication example

# Modbus Communication between FM860 and KINCO HMI

All series of Kinco HMI can be connected with the RS485 serial port of the FM driver. This example only
introduces the main product of Kinco HMI MT4000, and MT5000 series is connected with the stepper driver. For
other series of products, please refer to the user manual of each product or consult Kinco technical personnel.
 This example only introduces simple connection, users can go to the Kinco website "Download center - Data
download - sample program" download "Kinco and FM stepper driver and 485 communication example" for
detailed application.

(1) HMI control single FM Drive

### a. Wiring diagram

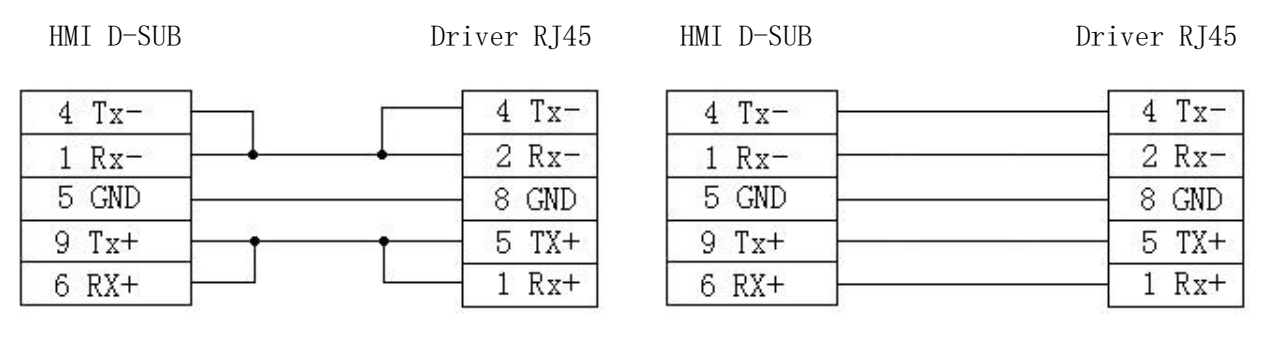

#### RS485 full-duplex communication

### b. Communication parameter setting

RS485 half-duplex communication

HMI select Modbus RTU driver, HMI communication parameter Settings are shown in figure, it should be noted that the PLC station number is the ID number of FM driver, FM driver factory ID default is 1, so the HMI control a single FM stepper PLC station number set to 1. If the FM ID number is set to N, then the following PLC station number should also be set to N. FM baud rate, station number and other parameters are set according to the 485 communication protocol chapter.

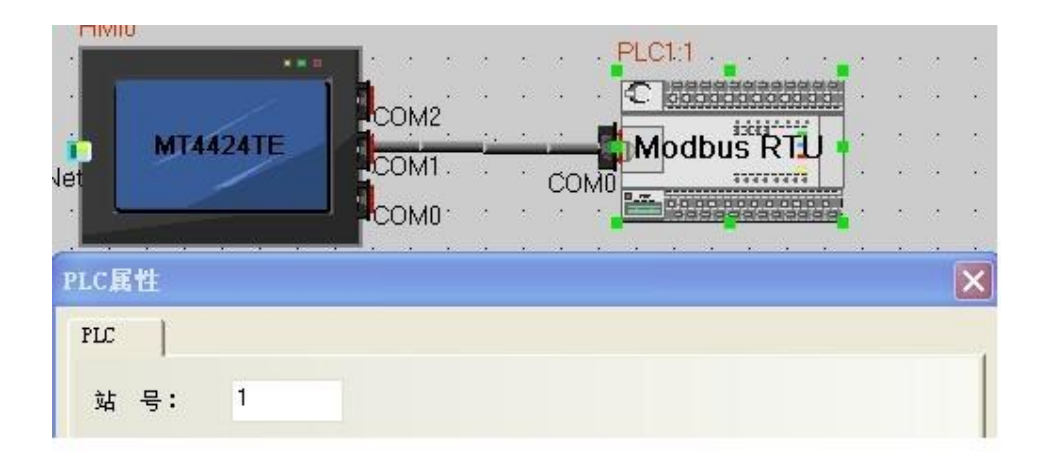

#### c. Address setting

It need use address type 4X in HMI program ( all the objects of FM are corresponding to 4X). According to Modbus address of objects in the Common Object List, the Modbus address of the object Target velocity (60FF0020) is 0x6F00, its decimal value is 28416. when we use this address in HMI, we need to add 1, so in HMI the address for Target velocity is 28417 as following figure.

<

| 触摸屏   任务<br>历史事件存储                                                                                                    | 栏   触摸原<br>f   打印;                                                           | 科扩展原<br>设置                     | <b>属性  </b><br>  串ロ                                   | 触摸屏系线<br>10设置                                           | 充信息文<br>串口13                                         | 本 <br>置          | 用户等                 | 级设置<br>12设置                | 用户权限设<br>  扩展存储 |
|----------------------------------------------------------------------------------------------------|------------------------------------------------------------------------------|--------------------------------|-------------------------------------------------------|---------------------------------------------------------|------------------------------------------------------|------------------|---------------------|----------------------------|-----------------|
| 通讯类型                                                                                                    | RS485-2                                                                      | •                              |                                                       | PLC通讯                                                   | 超时时间                                                 | 8                |                     |                            | 3               |
| 波特率                                                                                                    | 19200                                                                        | •                              |                                                       | 协议超时                                                    | 时间10                                                 | ( 毫秒             | b)                  |                            | 3               |
| 数据位                                                                                                    | 8                                                                            | •                              |                                                       | 协议超时                                                    | 时间20                                                 | (毫秒              | b)                  |                            | 3               |
| 奇偶校验                                                                                                    | 无校验                                                                          | -                              |                                                       | 组包最大                                                    | 大字寄存                                                 | 器间               | 隔                   |                            | 255             |
| 停止位                                                                                                    | 1                                                                            | -                              |                                                       | 组包最大                                                    | 七合寄存                                                 | 器间               | 隔                   |                            | 8               |
| 匚 广播站号                                                                                                    | 0                                                                            |                                |                                                       | 批量传输                                                    | 俞最大字                                                 | 寄存               | 器个数                 |                            | 16              |
|                                                                                                    |                                                                              |                                |                                                       | 批量传输                                                    | 俞最大位                                                 | 寄存               | 器个数                 |                            | 64              |
|                                                                                                    |                                                                              |                                |                                                       |                                                         |                                                      | 恢复               | (默认)                | 置                          |                 |
| Graphics<br>Basic Attribute<br>Priority Nor                                                                                                    | s  <br>mai *                                                                 | C<br>Numeric                   | Control S<br>c Data                                   | ietting<br>  Fr                                         | )<br>ont                                             | ء<br>ا           | )isplay S<br>Keyboi | etting<br>and Setting      |                 |
| Graphics<br>Basic Attribute<br>Priority Nor                                                                                                    | s  <br>mal +<br>so Same As V                                                 | C<br>Numeric<br>Inte Add       | Control S<br>c Data<br>dress                          | letting                                                 | )<br>ont                                             | [                | lisplay S<br>Keyboi | etting<br>and Setting      |                 |
| Graphics<br>Basic Attribute<br>Priority Nor<br>I Read Address<br>Read Address                                                                                                    | s  <br>mai +<br>is Same As V                                                 | (<br>Numeric<br>Vitte Add      | Control S<br>c Data<br>dress                          | Write Add                                               | )<br>ont<br>dress                                    | [<br>]           | )isplay S<br>Keyboi | etting<br>ard Setting      |                 |
| Graphics<br>Basic Attribute<br>Priority Nor<br>I Read Addres<br>Read Address<br>HMI                                                                                                    | s  <br>mai •<br>is Same As V                                                 | C<br>Numeric<br>Vinte Add      | Control S<br>c Data<br>dress                          | Write Add                                               | dress<br>HMIO                                        | ,                | PLC<br>No.          | etting<br>ard Setting      | •               |
| Graphics<br>Basic Attribute<br>Priority Nor<br>Pread Address<br>Read Address<br>HMI HMI<br>Port COM                                                                                                    | s  <br>mai +<br>us Same As V<br>D PLC<br>No.<br>0                            | C<br>Numeric<br>Vinte Add      | Control S<br>c Data<br>dress                          | Write Add                                               | dress<br>HMID<br>COMD                                | ,                | PLC<br>No.          | etting<br>ard Setting      |                 |
| Graphics<br>Basic Attribute<br>Priority Nor<br>Priority Nor<br>Priority Nor<br>Read Address –<br>HMI Etti<br>Port COM<br>Change<br>Station Num                                                         | s  <br>mai +<br>is Same As V<br>PLC<br>No.<br>0<br>1                         | C<br>Numeric<br>Vinte Add      | Control S<br>c Data<br>dress                          | Write Add<br>HMI<br>Port<br>Char<br>State               | dress<br>HMI0<br>COM0<br>ige<br>on Num               | -<br>1           | PLC<br>No           | etting<br>ard Settiny<br>0 | *               |
| Graphics<br>Basic Attribute<br>Priority Nor<br>Priority Nor<br>Priority Read Address<br>Read Address<br>HMI Estim<br>Port COM<br>Change<br>Station Num<br>Addr. Type 4                                 | s  <br>mai •<br>so Same Ae V<br>PLC<br>No.<br>0<br>1<br>X                    | C<br>Numeric<br>Vitte Add      | Control S<br>c Data<br>dress                          | Write Add<br>HMI<br>Port<br>Char<br>Statik<br>Addr. Tyr | dress<br>HMIO<br>COMO<br>nge<br>on Num<br>pe LV      | 1<br>1           | PLC<br>No.          | etting<br>and Setting<br>0 | *               |
| Graphics<br>Basic Attribute<br>Priority Nor<br>Priority Nor<br>Priority Nor<br>Priority Read Address<br>Read Address -<br>HMI COM<br>Port COM<br>Change<br>Station Num<br>Addr. Type 4<br>Address 2841 | s  <br>is Same As V<br>is Same As V<br>PLC<br>No.<br>0<br>1<br>X<br>7 「 Syst | C<br>Numeric<br>Vinte Add<br>0 | Control S<br>c Data<br>dress<br>•<br>•<br>•<br>gister | Write Add<br>HMI<br>Port<br>Addr. Ty<br>Address         | dress<br>HMI0<br>COM0<br>nge<br>on Num<br>pe LV<br>0 | נ<br> <br>י<br>י | PLC<br>No.          | etting<br>and Setting<br>0 | *               |

(2) HMI control multiple FM drive

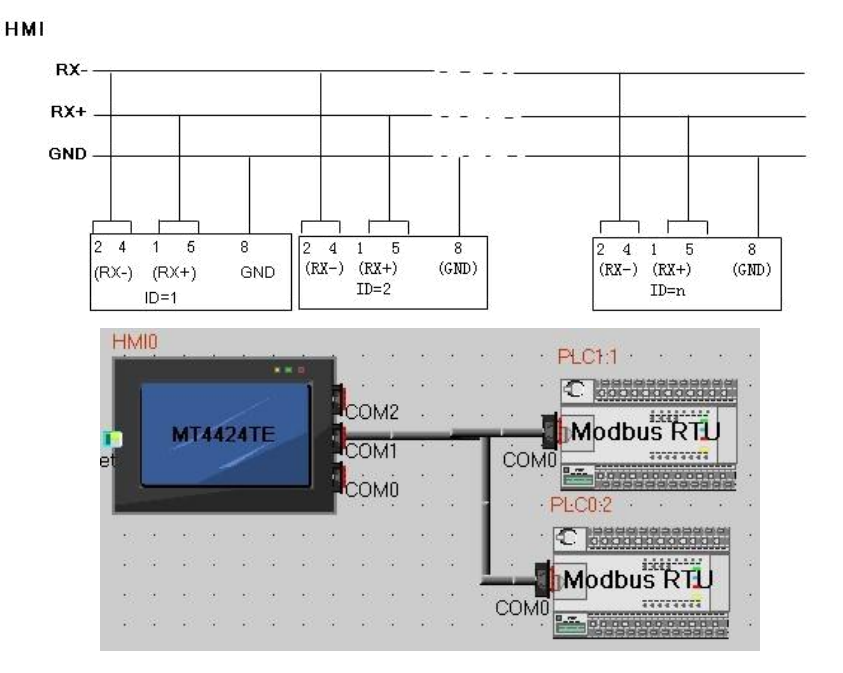

#### b. Communication parameter setting

The parameters setting in HMI is same as such example. The difference is different station number for different FM Drive. In the attribute of components of HMI. It needs to select the PLC No. for different FM drive. (The PLC No. is not the drive station No. as shown in the figure above. PLC0:2 means the PLC No. as 0, and station No. as 2).

| ta Font Keyboard Setting  |
|---------------------------|
|                           |
|                           |
| Write Address             |
| HMI HMIO - PLC 0<br>No.   |
| Port COM0                 |
| Change 1                  |
| Addr. Type LW             |
| Address 0 System Register |
| , Code BIN ~ Word 2       |
|                           |

# **Communication between FM860 and Modbus**

FM stepper RS485 communication port supports Modbus RTU communication protocol, and users can write programs to control FM stepper driver according to modbus protocol through VB, VC and other software. The following uses the common serial Modbus debugging tool software to control the FM stepper driver through the Modbus protocol. Other software programming can refer to the operation of this example!

1. Wiring diagram

PC has to use RS232-RS485 module to connect FM drive.

| RS485 module term | ninal | FM driver RS485 (X1) |
|-------------------|-------|----------------------|
| D-                |       | 2\4(RX-、TX-)         |
| D+                |       | $1 \leq (RX+, TX+)$  |
| GND               |       | 8 (GND)              |
| 2 C (1 ID 11      |       | .1 .1                |

2. Set the ID address and baud rate by referring to the serial port communication section. The default baud rate is 19200 and the station number is 1. Need to save and reboot if updated.

3. After completing the above steps, you can refer to the Modbus RTU communication protocol to control the FM

stepper driver. (Please refer to Chapter 7 before proceeding control)

As below figure read object 0x60400010 control words.

| ▲ ////////////////////////////////////                                                                                                    |                                                                                                    |                                                                                                    | C=1=1                                                              |
|----------------------------------------------------------------------------------------------------|----------------------------------------------------------------------------------------------------|----------------------------------------------------------------------------------------------------|--------------------------------------------------------------------|
| 端口:     COM5 ▼       波特案:     19200 ▼       熱樹位:     冬       検验位:     元       停止位:     1       大流●     关闭串口       发送     ●       扱数     ● | 发帧数         1           发字节数         8           收帧数         1           收字节数         7 <b>清</b> 空计数         关于程序           文件行数         二           当前发送行 | (波波]01 03 31 00 00 01 64 F6<br>[抽版]01 03 02 00 0F F6 40                                                                                                    |                                                                    |
| <ul> <li>清空接收区</li> <li>✓ 16进制</li> <li>停止显示</li> <li>✓ 自动清</li> <li>保存数据</li> <li>更改文件</li> <li>data.txt</li> </ul>                      | <ul> <li>✓ 显示保存发送</li> <li>□ 显示保存时间</li> <li>✓ 帧换行</li> <li>○ 較換行</li> <li>○ 詳述</li> <li>○ 关键字</li> </ul>                                                  |                                                                                                    |                                                                    |
| 发送区1     清空     手动发送       发送区2     清空     手动发送       发送区3     清空     手动发送                                                                | 01 03 31 00 00 01 8A                                                                                                    | P6                                                                                                    | ・<br>・<br>・<br>・<br>・<br>・<br>・<br>・<br>・<br>・<br>・<br>・<br>・<br>・ |
| - 友送区及发送文件轮发属性<br>□ 只轮发一遍 周期 100<br>○ 收到回答后发下一帧<br>超时时间 5 = 重发次数                                                                          | 0         bs         选择发送文件           ・ 定时         开始文件轮发           1         开始发送区轮                                                                       | 发送区1属性         发送区2属性         发送区2属性           □ 16进制         校验         □ 16进制           □ 自动发 参加轮发         自动发         ● 自动发           发送周期         0000 es         炭送周期 | 按法区3属性     校验     参加轮发     参加轮发     发送周期 1000 ms                   |

|                             | Homing control mode(the control word should change from F to 1F)                                                                                                    |                                                           |                                                                                                    |                            |  |  |  |
|-----------------------------|----------------------------------------------------------------------------------------------------|-----------------------------------------------------------|----------------------------------------------------------------------------------------------------|----------------------------|--|--|--|
| CANopen<br>address          | Name                                                                                                    | Value                                                     | Send or Return message (ID=1)                                                                                                    | Note                       |  |  |  |
| 0x3500                      | Operation mode                                                                                                    | 0x6                                                       | $\begin{array}{c} 01 \\ 06 \\ 35 \\ 00 \\ 00 \\ 06 \\ 35 \\ 00 \\ 00 \\ 06 \\ 06 \\ 04 \\ 04 \\ 06 \\ 04 \\ 04$                                                                                                    |                            |  |  |  |
| 0x4D00                      | Homing mode                                                                                                    | 0x14                                                      | <u>01 06 4D 00 00 14 9E A9</u><br><u>01 06 4D 00 00 14 9E A9</u>                                                                                                    | Speed RPM                  |  |  |  |
| 0x5010                      | Turning signal<br>speed of Homing                                                                                                    | 200RPM                                                    | 01 10 50 10 00 02 04 00 00 032 8F 75<br>01 10 50 10 00 02 51 0D                                                                                                    | have to Change as the      |  |  |  |
| 0x5020                      | Homing signal speed                                                                                                    | 150RPM                                                    | 01 10 50 20 00 02 04 80 00 00 25 E5 AF<br>01 10 50 20 00 02 51 02                                                                                                    | unit of DEC.<br>DEC=[(RPM* |  |  |  |
| 0x3100                      | Contorl word                                                                                                    | 0xF                                                       | 01 06 31 00 00 0F C7 32<br>01 06 31 00 00 0F C7 32                                                                                                    | 512*60000)/1<br>875]       |  |  |  |
| 0x3100                      | Contorl word                                                                                                    | 01 06 31 00 00 1F C6 FE           01 06 31 00 00 1F C6 FE |                                                                                                    | -                          |  |  |  |
| <u>01</u>                   | <u>03 32 00 00 01 8A E</u>                                                                                                    | 2 Read status                                             | word, 9437 means found homing                                                                                                    |                            |  |  |  |
| Position cor<br>changed fro | ntrol mode(Absolute<br>m 4F to 5F. 103F me                                                                                                    | positioning of cor<br>ans activate imme                   | ntrol word is changed from 2F to 3F, relating the state of the second second se | ve positioning is          |  |  |  |
| CANopen<br>address          | Name                                                                                                    | Value                                                     | Send or Return message (ID=1)                                                                                                    | Note                       |  |  |  |
| 0x3100                      | $00$ Control word $6$ $\frac{01}{01} \frac{06}{06} \frac{31}{31} \frac{00}{00} \frac{00}{00} \frac{06}{07} \frac{07}{34}$                                                                                                    |                                                           |                                                                                                    |                            |  |  |  |
| 0x3500                      | $00$ Operation mode         1 $\frac{01}{01} \frac{06}{05} \frac{35}{35} \frac{00}{00} \frac{00}{01} \frac{147}{47} \frac{76}{6}$ $00$ $00$ |                                                           | Speed RPM                                                                                                    |                            |  |  |  |
| 0x4000                      | Target position                                                                                                    | 50000DEC                                                  | 01 10 40 00 00 02 04 C3 50 00 00 FE 39<br>01 10 40 00 00 02 54 08                                                                                                    | DEC<br>DEC=[(RPM*          |  |  |  |
| 0x4A00                      | Profile velocity                                                                                                    | 200RPM                                                    | 01 10 4A 00 00 02 04 00 00 032 3D 19<br>01 10 4A 00 00 02 57 D0                                                                                                    | 512*60000)/1<br>875]       |  |  |  |
| 0x4B00                      | Profile_Acce                                                                                                    | 10rps/s                                                   | Default value                                                                                                    | Profile Acce               |  |  |  |
| 0x4C00                      | Profile_Dece                                                                                                    | and profile                                               |                                                                                                    |                            |  |  |  |

Table 9-4 Sending message in homing and position control mode

 positioning)

 Table 9-5 Sending message in speed mode

Control word

0x3100

| Speed control mode |                                      |                            |                                                                                 |                                         |  |  |  |
|--------------------|--------------------------------------|----------------------------|---------------------------------------------------------------------------------|-----------------------------------------|--|--|--|
| CANopen<br>address | Name                                 | Value                      | Send or Return message (ID=1)                                                   | Note                                    |  |  |  |
| 0x3500             | Operation<br>mode                    | 3                          | 01 06 35 00 00 03 C6 07<br>01 06 35 00 00 03 C6 07                              | Speed RPM need change toDEC.            |  |  |  |
| 0x6F00             | Target speed                         | 150RPM                     | <u>01 10 6F 00 00 02 04 80 00 00 25 F2 46</u><br><u>01 10 6F 00 00 02 5C DC</u> | DEC=[(RPM*512*60<br>000)/1875]          |  |  |  |
| 0x4B00             | 0 Profile_Acce 10rps/s Default value |                            | Profile Acce and<br>profile dece is                                             |                                         |  |  |  |
| 0x4C00             | Profile_Dece                         | Dece 10rps/s Default value |                                                                                 | defaulted as DEC.                       |  |  |  |
| 0x3100             | Control word                         | F                          | 01 06 31 00 00 0F C7 32<br>01 06 31 00 00 0F C7 32                              | DEC=[(KPS/S*65536<br>*60000)/1000/4000] |  |  |  |

01 06 31 00 00 2F C6 EA

<u>01 06 31 00 00 2F C6 EA</u>

<u>01 06 31 00 00 3F C7 26</u>

<u>01 06 31 00 00 3F C7 26</u>

<u>01 06 31 00 00 4F C6 C2</u>

<u>01 06 31 00 00 4F C6 C2</u>

01 06 31 00 00 5F C7 0E

<u>01 06 31 00 00 5F C7 0E</u>

Note: Data is transmitted in hexadecimal format in communication mode.

2F

0x3F(Absolute

positioning)

0x4F

0x5F(Relative

dece is

DEC.

defaulted as

DEC=[(RPS/S

\*65536\*60000

)/1000/4000]

# Modbus Communication Between FM860 and Siemens S7-200

### 1. Wiring diagram

Signal connecting is as below.

|        | FM860 |
|--------|-------|
|        | RJ45  |
| S7-200 | 2 Rx- |
| 8 D-   | 4 Tx- |
| 5 GND  | 8 GND |
| 3 D+   | 1 Rx+ |
|        | 5 Tx+ |

### 2.Parameter Setting.

FM stepper driver parameters are set by referring to the 485 Communication section. The default parameter is Modbus RTU, baud rate 19200, no check

In the software of S7-200 PLC, there is a library function used to set communication parameters as shown in following figure.

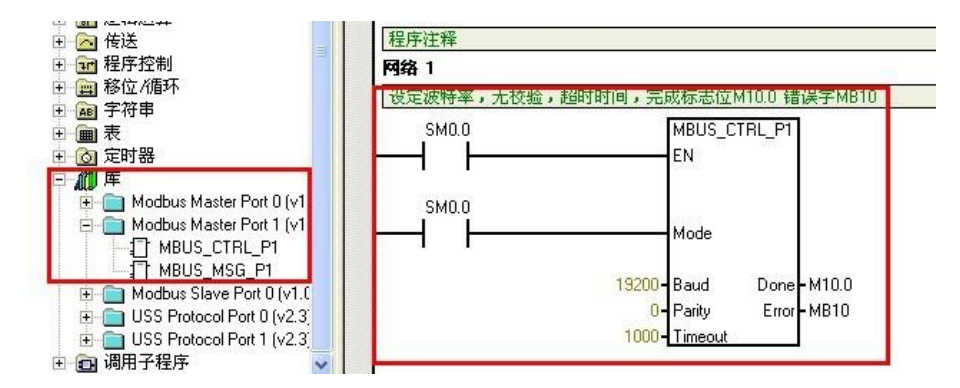

### 3.Program

It use Modbus function (MODBUS\_MSG) to send and receive data. The descriptions of Modbus function are shown in following figure.

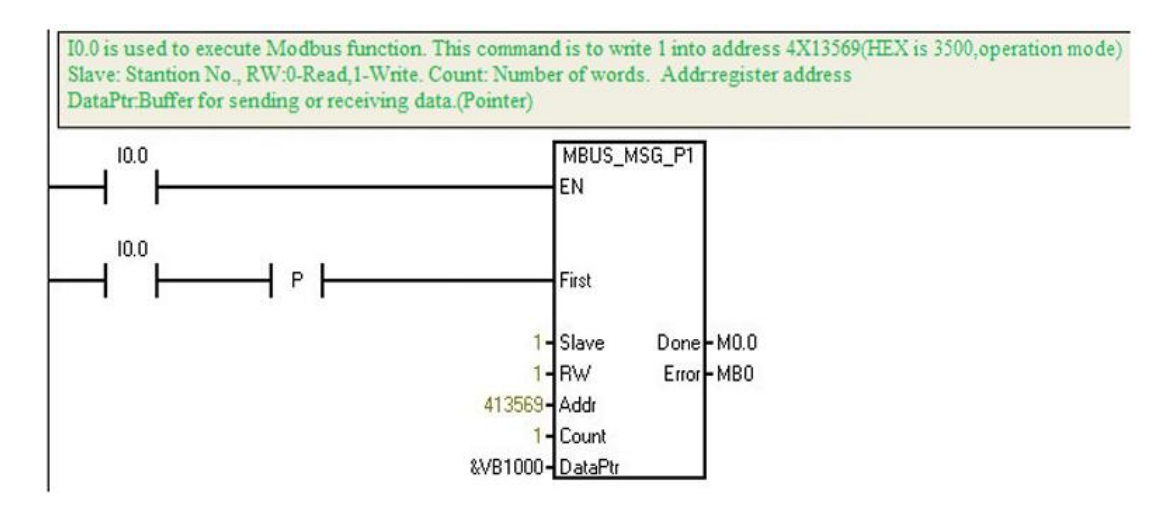

### 4.Example program description

Table 9-6 Case

| S7200 PLC input port | Function                            | Explanation                           |
|----------------------|-------------------------------------|---------------------------------------|
| I0.0                 | Write 60600008=1                    | Set position mode                     |
| I0.1                 | Write 607A0020=10000                | Set the target position               |
| I0.2                 | Write 60810020=1000rpm              | Set the target speed in position mode |
| I0.3                 | Write 60400010=0x4F then write 0x5F | Control command = relative motion     |
| I0.4                 | Read 60630020                       | Read motor position                   |
| I0.5                 | Read 60410010                       | Read driver status word               |

# Appendix III EtherCAT bus communication example

# **Communication between FM880 and Beckhoff PLC**

 Before opening the software, copy the device description XML file of FM880 to the installation directory of Twincat, the default path is C:\TwinCAT\Io\EtherCAT. The XML file can be downloaded at www.kinco.cn.
 Open the Twincat System Manager software.

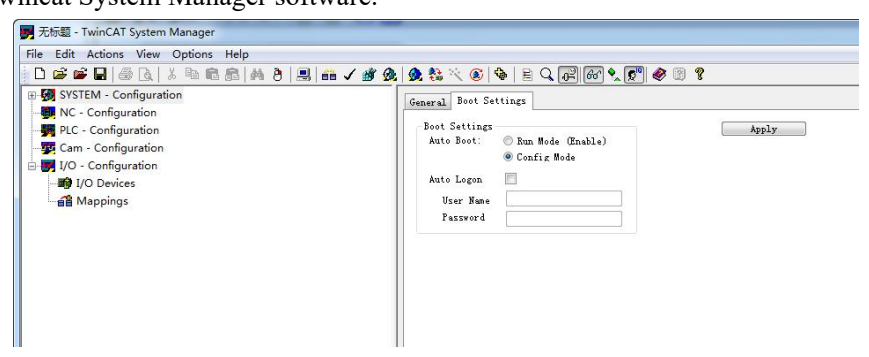

3. Configure the controller hardware equipment, select the current use of PLC model. Here we use the CX5020 controller from Beckhoff, select it and click OK. If the device model is not displayed, run the Search operation to scan for it and add it to the system.

| File Edit Actions View Opt                                                                                                    | ons Help                                                                                                    |                       |                                       |
|----------------------------------------------------------------------------------------------------|----------------------------------------------------------------------------------------------------|-----------------------|---------------------------------------|
| 🗋 🖸 📽 📽 🔛 😹 🗟 🗋 🕹 🖬                                                                                                    | a 🖻 🕾   M 👌 黒 📠 🗸 🏄 월                                                                                                    | L 💁 🗞 🔨 🛞 💊 🖹 Q. 🖓 6  | R 🔍 🕵 🛞 😵                             |
| System - Configuration     NC - Configuration     PLC - Configuration     I/O - Configuration     I/O - Configuration     I/O - Configuration     I/O - Configuration     I/O - Configuration     I/O - Configuration     I/O - Configuration     I/O - Configuration     I/O - Configuration     I/O - Configuration | Choose Target System<br>- Choose Target System<br>- 영국 - Local (192168.60.17.1.1)<br>- 영국 CX-158DD7 (52.1.189.21)<br>- 영국 CX-158DD7 (52.1.193.21)<br>- 영국 CX-158DD7 (52.1.193.21) | General Boot Settings | Choose Target                         |
|                                                                                                    | Connection Timeout (s): 5                                                                                                    | Search (Ethernet)     | PRAS-DDFC                             |
| Ready                                                                                                    |                                                                                                    |                       | .ocal (192.168.60.17.1.1) Config Mode |

4.After the controller communicates with the Twincat software, the status bar of the software will display "Config Mode" or "RTime". If it is "Timeout", it indicates that the controller and the Twincat software cannot be connected. The controller configuration parameter needs to be in config mode. Click the icon below to switch the controller to config mode.

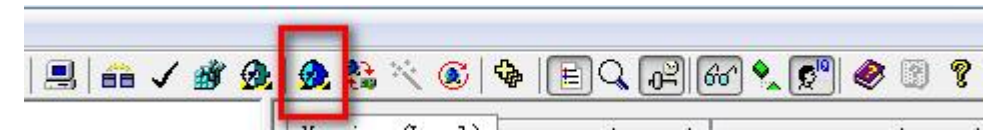

5. Right-click on I/O Devices, click Scan Devices, Scan for Ethercat's slave station, select the network port connected to the drive, and click Scan boxes. Scan to the end and click automatically add to NC mode. If the controller Ethercat interface is properly connected to the Kinco stepper drive, the box (Kinco\_FM) can be seen below the device and has been automatically associated with the controller's NC mode.

Chapter 9 Appendix

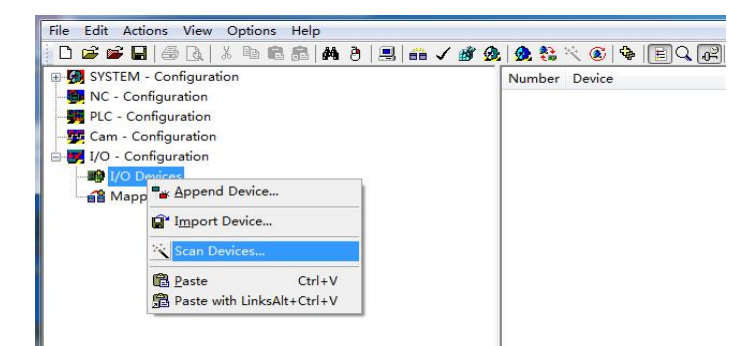

#### Scan result:

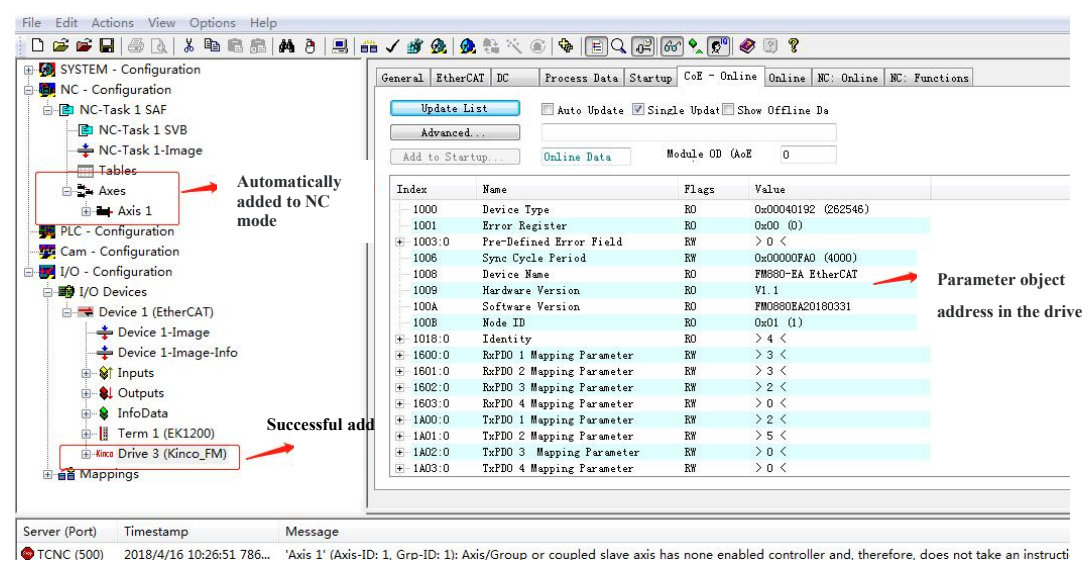

6.Click on the slave drive "Kinco Drive3 (Kinco\_FM)", you can see a COE-Online on the right (as shown in the picture above), here you can set the parameters of the stepper drive. The parameters are set in the following steps: **Note:** If the operation is correct, but no corresponding parameter table is found in COE-Online, check whether the XML file corresponding to the stepper drive is in the correct folder. If the file exists, the fault occurs because the configuration software is opened before the XML file is placed in the corresponding folder. You need to open the software again and perform the preceding steps.

(1). Configure the motor parameters of the stepper driver. As shown in the following figure, it is only necessary to fill in the hexadecimal corresponding motor code in 6410:01, and the corresponding motor parameters will be matched after filling. The corresponding motor code can be queried in the motor chapter of the stepper driver user manual, or in the upper computer software, motor configuration page, right-click the "motor model" object to view.

| 6410:0  | Group Motor         | RO | > 29 <             |
|---------|---------------------|----|--------------------|
| 6410:01 | Motor Num           | RW | 0x3342 (13122)     |
| 6410:03 | Feedback Resolution | RO | 0x0000EA60 (60000) |
| 6410:05 | Motor Poles         | RW | 0x32 (50)          |
| 6410:0B | Motor Phase Current | RW | 0x001E (30)        |
| 6410:0C | Motor L             | RW | 0x0019 (25)        |
| 6410:0D | Motor R             | RW | 0x0041 (65)        |
| 6410:0E | Motor Ke            | RW | 0x0122 (290)       |
| 6410:0F | Motor Tq            | RW | 0x005A (90)        |
| 6410:10 | Motor Jr            | RW | 0x0104 (260)       |
| 6410:12 | Brake Delay         | RW | 0x0096 (150)       |
| 6410:13 | Motor Rot Direction | RW | 0x00 (0)           |
| 6410:14 | Motor NumRD         | RW | 0x3342 (13122)     |

| 1  | 山和利中               | D2                                     | -00°3030尤电机型号              |      |
|----|--------------------|----------------------------------------|----------------------------|------|
| 1  | 电机空气               | 0.0                                    | "MC"434d日检测电机参数            |      |
| 2* | 目前电机空亏             | mc                                     | "XX"5858目定义电机参数            |      |
| 3  | 电机相致。              | 2                                      | "A1"31412S42Q-03848        |      |
| 4  | 电机极对数              | 50                                     | "A2"32412S42Q-02940        |      |
| 5  | 电机相电流              | 3.000                                  | "A3"33412S42Q-0240         |      |
| 6  | 电机相电阻              | 0.650                                  | "A4"34412S42Q-0348(串联接法)   |      |
| 7  | 电机相电感              | 2.500                                  | "A5"35412\$420-0348(并联接法)  |      |
| 8  | 电机扭矩               | 0.900                                  | "B1"31422\$56O-030B5       |      |
| 9  | 由机转子惯量             | 0.260                                  | "B2" 3242 2\$560-02976     |      |
| 10 | 由机旋转方面             | 0                                      | "B3" 3342 25560-02054      |      |
| 11 | 反儒結度               | 0000ã                                  | "BA" 2442 25560 02004      |      |
|    | CC MINOR           |                                        | "DE" 2542 26570 0541(中联络注) |      |
|    |                    |                                        | B555422557Q-0541(甲砍按法)     |      |
|    |                    |                                        | B050422557Q-0541(开联接法)     |      |
|    |                    |                                        | "B/"3/42255/Q-0956(串跃接)去)  | 180  |
|    |                    |                                        | "B8"38422S57Q-0956(并联接法)   | 1.00 |
|    |                    |                                        | "B9"39422S57Q-1376(串联接法)   |      |
|    | $\sim$ 1 $\sim$ 11 | ~~~~~~~~~~~~~~~~~~~~~~~~~~~~~~~~~~~~~~ | "BA"41422S57Q-1376(并联接法)   | 120  |
|    |                    |                                        | "BB"42422S57Q-2280(串联接法)   |      |
|    |                    |                                        | "BC"43422S57Q-2280(并联接法)   |      |
|    |                    |                                        | "PD" 4442 20570 25P2(実践控注) |      |

For example, in the figure above, the current motor model is 2S56Q-02054, and the corresponding motor code is B3 (ASIIC code), which is converted to hexadecimal 0x3342. Pay attention to the rules of conversion! (2).Set the synchronization period of the stepper drive to 301101 and ensure that the synchronization clock mode is enabled (301102 is 2). A synchronization period of 2 milliseconds (with a 301101 value of 1) or 4 milliseconds (with a 301101 value of 2) is recommended

| Ξ  | 3011:0 | Group_CAN                     | RO | > 8 <    |
|----|--------|-------------------------------|----|----------|
| 20 | 3011:  | 01 Group_CAN.ECAN_Sync_Cycle  | RW | 0x01 (1) |
| 5  | 3011:  | 02 Group_CAN. ECAN_Sync_Clock | RW | 0x01 (1) |
|    | 3011:  | 03 Group_CAN. ECAN_Sync_Shift | RW | 0x00 (0) |
|    | 3011:  | 04 Group_CAN. Sync_TPDO_Diff  | RW | 0        |

(3).Configure mapping objects for RPDO and TPDO

| SYSTEM - Configuration                                                                                                    | General EtherCAT                                                                           | C Proc                                            | ess Data Startup                                                              | CoE - Onli                               | ne Online                                              |                  |                              |              |                                     |
|----------------------------------------------------------------------------------------------------|--------------------------------------------------------------------------------------------|---------------------------------------------------|-------------------------------------------------------------------------------|------------------------------------------|--------------------------------------------------------|------------------|------------------------------|--------------|-------------------------------------|
| B C - Configuration                                                                                                    | Sync Manager:                                                                              |                                                   | PDO List:                                                                     |                                          |                                                        |                  |                              |              |                                     |
| PUC - Configuration     Configuration     (10 - Configuration     (10 - Configuration     (10 - Configuration     (10 - Powice 1 (EtherCAT)     (10 - Powice 1 -Image     (10 - Powice 1 -Image     (10 - Powice 1 -Image     (10 - Powice 1 -Image     (10 - Powice 1 - Image     (10 - Powice 1 - Image     (10 - Powi | SM Size Typ<br>0 128 Mad<br>1 128 Mad<br>2 0 Out<br>3 0 Typ<br>1.Select the<br>output sync | e Flags<br>but<br>in<br>sts<br>correspo<br>manage | Index Size<br>Ox1800 8.0<br>Ox1800 4.0<br>2.Rig                               | Nume<br>RxPdo<br>TxPdo<br>;ht-click      | c to add TPDO                                          | Flags<br>and RPI | SM<br>DO                     | SV<br>O<br>O |                                     |
| ting Urren 1 (EK1200)<br>ting Drive 3 (Kinco_FM)<br>ting Mappings                                                                                                    | PBO Assignment (0x                                                                         | 1013):                                            | PDD Content (0x18<br><u>Index Size</u><br>0x60F 4.0<br>0x607 2.0<br>0x604 2.0 | 00):<br>0ffs<br>0.0<br>4.0<br>6.0<br>8.0 | Name<br>Target Speed<br>Target Current<br>Control Word | 3                | Type<br>DINT<br>UINT<br>UINT | Default      | 3.Right-click to add object address |
|                                                                                                    | Download<br>I PDO Assignmen<br>I PDO Configura                                             | :<br>.ion                                         | Predefined PDO A<br>Load PDD info fr<br>Sync Unit Assign                      | ssignment:<br>um device<br>sent          | (none)                                                 |                  |                              |              | *                                   |
|                                                                                                    | Name                                                                                       | Online                                            | Туре                                                                          | Size                                     | >Add In/Out                                            | User Li          | nked to                      |              |                                     |
|                                                                                                    | <b>♦</b> † State                                                                           | 0x0002 (2                                         | ) UINT                                                                        | 2.0                                      | 1550.0 Input                                           | 0                |                              |              |                                     |

After setting the parameters, if it is the first time to set, you need to save the corresponding control parameters (2FF001 set to 1) and motor parameters (2FF003 set to 1), power off and restart the drive to be effective.

| - 2FF0:0 | Group_Store                  | RO | > 21 <   |
|----------|------------------------------|----|----------|
| 2FF0:01  | Group_Panel.Store_Data       | RW | 0x01 (1) |
| 2FF0:02  | Group_Panel.Store_Calibrate  | RW | 0x00 (0) |
| 2FF0:03  | Group_Panel.Store_Motor_Data | RW | 0x01 (1) |

**Note:** The above two storage parameter addresses will automatically change back to 0 after writing 1 for a few seconds. This is a normal phenomenon, indicating that the storage operation has taken effect, and the initial value is returned.

- 7. Set the NC mode parameters
- A.Set the basic scan time of the system to 1ms

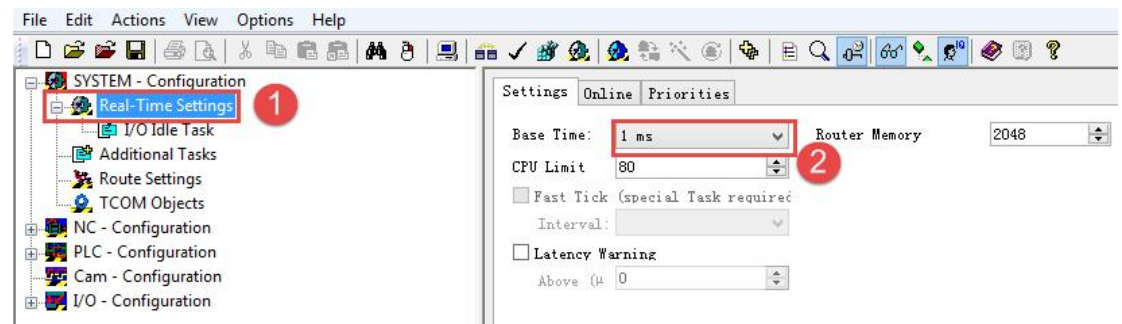

B.Set the control period of the NC PTP on the automatically connected NC Task.The NC period refers to the period of the NC Task SAF, which is set to 2ms. In this task, TwinCAT NC completes the generation and calculation of position, speed, and acceleration setpoints, and determines the direction.

| ■ M3 SYSTEM - Configuration         ■ NC - Configuration         ■ NC - Task 1 SAF         ■ NC - Task 1 SVB         ■ Tables         ■ Tables         ■ Axes         ■ PLC - Configuration         ■ PLC - Configuration         ■ PLC - Configuration         ■ 1/0 - Configuration         ■ 1/0 - Configuration         ■ 1/0 - Configuration         ■ 1/0 - Mappings | Tark       Retain Online         Name:       NC-Tark I SAF         Auto star       Options         Auto friority Hangement       Options         Cycle ticks:       2 000 ms         Cistat tick feedul 0       Estates symbols         Include external symbols       Include external symbols         Bassage box       Estern sync |
|----------------------------------------------------------------------------------------------------|----------------------------------------------------------------------------------------------------|
|                                                                                                    |                                                                                                    |

C. Check the clock synchronization enable, pay attention to the Cycle Time setting, to be consistent with the synchronization period in the stepper drive (the value of 301101 mentioned above) set, such as: the synchronization period in the stepper drive is set to 1 (2ms), then the controller NC mode should also be set to 2ms. This cycle inconsistency will cause the motor to run jitter and error.

Chapter 9 Appendix

| I/O Idle Task     Additional Tasks     Route Settings     COM Objects                            | ral EtherCA DC process Data Startup [Co2 - Online MC: Online MC: Functions eration Mode: 2 DF-Synchronous Advanced Settings                                                                                                    |
|--------------------------------------------------------------------------------------------------|----------------------------------------------------------------------------------------------------|
| KC - Configuration     B NC-Task 1 SAF     Adva                                                  | inced Settings                                                                                                    |
|                                                                                                  | Distributed Clock<br>Cyclic Hede<br>Operation Mede:<br>DecSynchronous<br>V Enable 5<br>Sync Unit Cycle Time (up):<br>Sync Unit Cycle Time (up):<br>Sync Unit Cycle Time (up):<br>Sync Unit Cycle Time (up):<br>Based on Input Reference<br>t<br>Sync Unit Cycle Time (up)<br>Sync Unit Cycle Time (up)<br>Sync Unit Cycle Tim |
| Server (Port) Timestamp Message                                                                  | Use as potential Reference Clock                                                                                                    |
| (65535) 2018/4/16 17:18:33 387 'Drive 3 (Kinco<br>(65535) 2018/4/16 17:18:26 555 'Drive 3 (Kinco | 福定の消                                                                                                    |

D. The other NC period is the NC Task SVB period, which is typically 10ms. In this task, TwinCAT NC completes global path planning and checks whether the planning conditions are reasonable. TwinCAT NC tasks have higher priority than TwinCAT PLC .

| SYSTEM - Configuration                                                                                                    | Task Online                                                                                                    |                                                                                                    |
|----------------------------------------------------------------------------------------------------|----------------------------------------------------------------------------------------------------|----------------------------------------------------------------------------------------------------|
| <ul> <li>INC - Configuration</li> <li>INC - Task 1 SVB</li> <li>INC - Task 1 - Image</li> <li>Tables</li> <li>Axes</li> <li>PLC - Configuration</li> <li>I/O - Configuration</li> <li>I/O - Configuration</li> <li>I/O Devices</li> <li>Appings</li> </ul> | Name: NC-Task 1 SVB<br>Auto star<br>Auto Priority Management<br>Priority: 8<br>Cycle ticks: 10 0 00 ms<br>Start tick (modulc 0 0<br>Separate input update<br>Pre ticks: 0 0<br>Warning by exceeding<br>Message box<br>Comment: | Port: 511 +<br>Options<br>I/O at task begin<br>Disable<br>Create symbols<br>Include external symbols<br>Extern sync |

E. Set the unit of NC operation in the NC axis. In Axix 1\_ENC, you can set Scaling Factor, that is, the corresponding distance of encoder pulse for each position feedback, for example: If the KINCO stepper motor outputs 60000 pulses per turn, and if the motor rotates 6mm per turn, the Scaling Factor should be 6/60000=0.0001mm/Inc. At this time, if the target position needs to be increased by 12mm, that is, the actual position of the stepper motor should be increased by 120000INC. Control PLC to send the corresponding pulse. In general, it is also necessary to set the speed and other parameters of the corresponding NC control in Axis to ensure safe operation.

Note: The FM880 drive sets the motor feedback accuracy to 60000 by default and cannot be modified.

| and the second second se                                                                                                    | 3 (@) -                        | 1.40.00                                                                                                    |                                                                                                    |                                                                   |                                                                                                    |                                                                                |                                                                                | の意味」                                    |  |  |
|----------------------------------------------------------------------------------------------------|--------------------------------|----------------------------------------------------------------------------------------------------|----------------------------------------------------------------------------------------------------|-------------------------------------------------------------------|----------------------------------------------------------------------------------------------------|--------------------------------------------------------------------------------|--------------------------------------------------------------------------------|-----------------------------------------|--|--|
|                                                                                                    | 8 3 6                          | / 新聞 開                                                                                                    |                                                                                                    | 6 🕺 🕵 🕲 🖇                                                         |                                                                                                    |                                                                                |                                                                                |                                         |  |  |
| M - Configuration                                                                                                    | General MC-1                   | Encoder Parameter Time 1                                                                                                    | Compensation Online                                                                                                    |                                                                   |                                                                                                    |                                                                                |                                                                                |                                         |  |  |
| C-Tack 1 SAF                                                                                                    |                                |                                                                                                    |                                                                                                    | 1 10100                                                           |                                                                                                    |                                                                                |                                                                                | 10000                                   |  |  |
| NC-Task 1 SVB                                                                                                    | Param                          | neter                                                                                                    |                                                                                                    | Value                                                             |                                                                                                    |                                                                                | Туре                                                                           | Unit                                    |  |  |
| NC-Task 1-Image                                                                                                    | - Encod                        | der Evaluation:                                                                                                    |                                                                                                    |                                                                   |                                                                                                    |                                                                                |                                                                                |                                         |  |  |
| Tables                                                                                                    | Invert                         | Encoder Counting Direction                                                                                                    |                                                                                                    | FALSE                                                             |                                                                                                    |                                                                                | <u>▼</u> B                                                                     |                                         |  |  |
| Axes                                                                                                    | Scalin                         | ig Factor                                                                                                    |                                                                                                    | 0.0001                                                            |                                                                                                    |                                                                                | F                                                                              | mm/INC                                  |  |  |
| Axis 1                                                                                                    | Positio                        | on Bias                                                                                                    |                                                                                                    | 0.0                                                               |                                                                                                    |                                                                                | F                                                                              | mm                                      |  |  |
| ⊕ ➡ Axis1 Drive                                                                                                    | Modu                           | lo Factor (e.g. 360.0°)                                                                                                    |                                                                                                    | 360.0                                                             |                                                                                                    |                                                                                | F                                                                              | mm                                      |  |  |
| - 🙀 Avis 1_Ctrl                                                                                                    | To                             | lerance Window for Modulo                                                                                                    | Start                                                                                                    | 0.0                                                               |                                                                                                    |                                                                                | F                                                                              | mm                                      |  |  |
| ⊕ 💱 Inputs                                                                                                    | Encod                          | der Mask (maximum encoder                                                                                                    | r value)                                                                                                    | 0xFFFFFF                                                          | FF                                                                                                    |                                                                                | D                                                                              |                                         |  |  |
| 🕀 🌒 Outputs                                                                                                    | Encod                          | der Sub Mask (absolute range                                                                                                    | e maximum value)                                                                                                    | 0x000FFF                                                          | FF                                                                                                    |                                                                                | D                                                                              |                                         |  |  |
| Configuration                                                                                                    | Refere                         | ence System                                                                                                    |                                                                                                    | INCREM                                                            | ENTAL'                                                                                                    |                                                                                | . <b>▼</b> E                                                                   |                                         |  |  |
| TwinCAT NC Sample PTP Movetest     TwinCAT NC Sample PTP Movetes                                                                                                    | - Limit                        | Switches:                                                                                                    |                                                                                                    |                                                                   |                                                                                                    |                                                                                |                                                                                |                                         |  |  |
| Standard                                                                                                    | Soft P                         | osition Limit Minimum Mon                                                                                                    | itoring                                                                                                    | FALSE                                                             |                                                                                                    |                                                                                | ▼ B                                                                            |                                         |  |  |
| - 💱 Inputs                                                                                                    | Mi                             | inimum Position                                                                                                    |                                                                                                    | 0.0                                                               |                                                                                                    | F                                                                              | mm                                                                             |                                         |  |  |
| - \$1 Outputs                                                                                                    | Soft P                         | osition Limit Maximum Mon                                                                                                    | nitoring                                                                                                    | FALSE                                                             |                                                                                                    |                                                                                | ▼ B                                                                            |                                         |  |  |
| - Configuration                                                                                                    | Ma                             | aximum Position                                                                                                    |                                                                                                    | 0.0                                                               |                                                                                                    |                                                                                | F                                                                              | mm                                      |  |  |
| Configuration                                                                                                    | + Filter.                      |                                                                                                    |                                                                                                    |                                                                   |                                                                                                    |                                                                                |                                                                                |                                         |  |  |
| appings                                                                                                    | + Homin                        | nq:                                                                                                    |                                                                                                    |                                                                   |                                                                                                    |                                                                                |                                                                                |                                         |  |  |
|                                                                                                    | 0.1                            | Cattinari                                                                                                    |                                                                                                    |                                                                   |                                                                                                    |                                                                                |                                                                                |                                         |  |  |
| 标题5.tsm - Twin <mark>CAT Syst</mark><br>Edit Actions View 0                                                                                                    | + Other<br>tem Mana<br>Options | ager - 'CX-186B26'<br>Help                                                                                                    |                                                                                                    |                                                                   |                                                                                                    |                                                                                |                                                                                | -                                       |  |  |
| 标题5.tsm - Twin <mark>CAT Syst</mark><br>Edit Actions View<br>译译日 《 日 《 日 《 日 《 日 《 日 《 日 》<br>SYSTEM - Configuration                                                                                                    | + Other                        | ager - 'CX-186B26'<br>Help                                                                                                    | 3 6 / 3                                                                                                    | <u>&amp;</u>                                                      | × © \$                                                                                                    | EQ                                                                             | 02 66° 🍤                                                                       | <u>. 2°</u> Ø 2 ?                       |  |  |
| 标题5.tsm - TwinCAT Syst<br>Edit Actions View (<br>ご ご こ こ こ こ こ こ こ こ こ こ こ こ こ こ こ こ こ こ                                                                                                    | + Other<br>cem Mana<br>Options | ager - 'CX-186826'<br>Help<br>aneral Settings                                                                                                    | 🗐 💼 🗸 🎒<br>Parameter Dyr                                                                                                    | 😥   😥 🚔                                                           | 📉 🛞 🛛 🕹                                                                                                    | E Q .<br>Coupling                                                              | 0월 66° 🍫<br>Compensati                                                         | . 👷 🌒 😰 😵                               |  |  |
| 振動5.tsm - TwinCAT Syst<br>Edit Actions View<br>定                                                                                                    | + Other                        | ager - 'CX-186826'<br>Help<br>Baneral Settings<br>Paramet                                                                                                    | 🖳 💼 🗸 🎒<br>Paraneter Dyr                                                                                                    | 🙊 🙊 🐏                                                             | 🔨 🛞 🗳<br>Functions<br>Value                                                                                                    | Coupling                                                                       | 0 <mark>2 661 ♥,</mark><br>Compensati<br>Unit                                  | . 2 <sup>90</sup> @ ? ?                 |  |  |
| Image: Strain Carl System       Edit     Actions       Image: Strain Carl System       Image: Strain Carl System                                                                                                    | + Other                        | iger - 'CX-186826'<br>Help<br>aneral Settings<br>Parameta<br>- Velocities:                                                                                                    | 🗐 💼 🗸 🎒<br>Parameter Dyr                                                                                                    | 🙊 🙊 😜                                                             | 🔆 🛞   🏶<br>  Functions<br>  Value                                                                                                    | E Q .<br>Coupling<br>Type                                                      | 0 <mark>9 60 9</mark><br>Compensati<br>Unit                                    | . 2° & ? ?                              |  |  |
| Ki    Stsm - TwinCAT Syst<br>Edit Actions View<br>Gi    Gi    Gi    Gi    Gi    Gi<br>SYSTEM - Configuration<br>NC - Configuration<br>NC - Configuration<br>NC - Task 1 SAF<br>NC - Task 1 SVB<br>→ NC - Task 1 SVB<br>→ NC - Tas                                                                                                    | + Other                        | iger - 'CX-186826'<br>Help<br>aneral Settings<br>Paramet<br>Velocities:<br>Reference Ve                                                                                                    | Parameter Dyr                                                                                                    | 😥 🗶 👬                                                             | Value                                                                                                    | Coupling<br>Type                                                               | 0일 66  오.<br>Compensati<br>Unit<br>mm/s                                        | . 🔊 🏈 🖗 🖗                               |  |  |
| Style Carl System - TwinCAT System - TwinCAT System - TwinCAT System - Configuration SYSTEM - Configuration NC - Configuration NC - Task 1 SVB NC - Task 1 SVB NC - Task 1 SVB Tables Tables                                                                                                    | + Other                        | iger - 'CX-186826'<br>Help<br>Bell A D D<br>aneral Settings<br>Paramet<br>- Velocities:<br>Reference Ve<br>Maximum Ve                                                                                                    | B a V M                                                                                                    | ammics Online                                                     | Value<br>5.0<br>5.0                                                                                                    | Coupling<br>Type<br>F<br>F                                                     | 0월 66  오.<br>Compensati<br>Unit<br>mm/s<br>mm/s                                | . 2 <sup>0</sup> 2 2 2                  |  |  |
| Style Carlow Carlow Ca | + Other                        | Help<br>Help<br>anaral Settings<br>Parameter<br>Velocities:<br>Reference Ve<br>Maximum Ve<br>Manual Veloc                                                                                                    | elocity<br>elocity<br>city (Fast)                                                                                                    | ammics Online                                                     | ✓ ⑧ ● Functions Value 5.0 5.0 5.0 5.0                                                                                                    | Coupling<br>Type<br>F<br>F<br>F                                                | 0월 66° 속<br>Compensati<br>Unit<br>mm/s<br>mm/s<br>mm/s                         | on 8                                    |  |  |
| Stsm - TwinCAT System         Edit       Actions View         Image: System       Image: System         SYSTEM       Configuration         Image: System       Image: System         Image: System       Image: System                                                                                                    | em Mana<br>Options             | aungs<br>arger - X.186826'<br>Help<br>Baneral Settings<br>Parameter<br>- Velocities:<br>Reference Ve<br>Maximum Velo<br>Manual Velo<br>Manual Velo                                                                                                    | elocity<br>elocity (Fast)<br>city (Fast)                                                                                                    | 🗶 🗶 😜                                                             | <ul> <li>Functions</li> <li>Value</li> <li>5.0</li> <li>5.0</li> <li>5.0</li> <li>5.0</li> <li>5.0</li> </ul>                                                                                                    | EQ,<br>Coupling<br>F<br>F<br>F<br>F<br>F<br>F                                  | 0≩ 6ơ €<br>Compensati<br>Unit<br>mm/s<br>mm/s<br>mm/s                          | on 2                                    |  |  |
| System - TwinCAT System Edit Actions View System - Configuration NC - Configuration NC - Task 1 SAF NC - Task 1 SAF NC - Task 1 SAF Tables Tables Axes Axes Axes Axes C. Configuration C. Configuration C. Config | em Mana<br>Options             | Help<br>Help<br>Help<br>B B A D<br>Paramet<br>Paramet<br>Paramet<br>Reference Ve<br>Maximum Ve<br>Manual Velo<br>Calibration V                                                                                                    | In the second second se | 2. 2. Caline                                                      | Value<br>5.0<br>5.0<br>5.0<br>5.0<br>5.0<br>5.0<br>5.0                                                                                                    | Coupling<br>F<br>F<br>F<br>F<br>F<br>F<br>F<br>F                               | D <sup>2</sup> 6d° ♥<br>Compensati<br>Unit<br>mm/s<br>mm/s<br>mm/s             |                                         |  |  |
| Stsm - TwinCAT syst<br>Edit Actions View<br>SYSTEM - Configuration<br>NC - Configuration<br>NC - Task 1 SAF<br>NC - Task 1 SAF<br>NC - Task 1 SAF<br>NC - Task 1 SAF<br>NC - Task 1 SAF<br>NC - Task 2 SAF<br>NC - Task 2 SAF<br>NC - Configuration<br>C - Configuration<br>V - Configuration                                                                                                    | em Mana<br>Options             | annys<br>arger - CX-186826'<br>Help<br>Help<br>Parameter<br>Vefocities:<br>Reference Ve<br>Maximum Ve<br>Manual Velov<br>Manual Velov<br>Calibration V<br>Calibration V                                                                                                    | Parameter Dyn<br>Parameter Dyn<br>elocity<br>elocity (Fast)<br>city (Slow)<br>elocity (towards p<br>elocity (towards p                                                                                                    | - 👧 🗶 👫                                                           | <ul> <li>Functions</li> <li>Value</li> <li>5.0</li> <li>5.0</li> <li>5.0</li> <li>5.0</li> <li>5.0</li> <li>5.0</li> <li>5.0</li> </ul>                                                                                                    | Coupling<br>F<br>F<br>F<br>F<br>F<br>F<br>F<br>F<br>F                          | 0 <sup>2</sup> 60° ♥₂<br>Compensati<br>Unit<br>mm/s<br>mm/s<br>mm/s<br>mm/s    | 2ª @ 9 ?                                |  |  |
| Style Carl System - TwinCAT System - TwinCAT System - Configuration SYSTEM - Configuration NC - Configuration C - Configuration NC - Task 1 SVB NC - Task 1 SVB NC - Task 1 SVB NC - Task 1 SVB NC - Configuration VC - Configuration VO - Configuration VO - Configuration VO - Configuration                                                                                                    | em Mana<br>Options             | eamps<br>erger - CX-186826'<br>Help<br>Help<br>anaral Settings<br>Parameter<br>- Velocities:<br>Reference Ve<br>Maximum Veloc<br>Manual Veloc<br>Calibration V<br>Calibration V<br>Les Jacomps                                                                                                    | Bocity<br>elocity<br>elocity (Fast)<br>city (Slow)<br>elocity (cff pic ca<br>te (Saparati                                                                                                    | ) 🔊 🖉 🧟 👘 namics Online                                           | Image: Non-Solution         Image: Non-Solution                                              | Coupling<br>Type<br>F<br>F<br>F<br>F<br>F<br>F<br>F<br>F<br>F                  | 0≧ 66° €<br>Compensati<br>Unit<br>mm/s<br>mm/s<br>mm/s<br>mm/s                 | <b>2 2 2 3</b>                          |  |  |
| Stystem - TwinCAT System Cati Actions View Cati Actions View SySTEM - Configuration NC - Configuration NC - Task 1 SyB NC - Task 1 SyB NC - Task 1 SyB NC - Task 1 SyB NC - Task 1 SyB NC - Configuration Cam - Configuration VO - Configuration VO - Configuration                                                                                                    | * Other                        | Help<br>Help<br>Help<br>Amage - X.186826'<br>Help<br>Amage - X.186826'<br>Amage - X.186826'<br>Parameter<br>- Velocities:<br>Reference Ve<br>Maximum Velov<br>Manual Velov<br>Calibration V<br>Calibration V<br>Calibration V<br>Jog Incrementer<br>Inc. Incrementer<br>Inc. Incrementer<br>Incrementer<br>Incremente | Per uneter Dyr  docity elocity city (Slow) elocity (towards p elocity (comparing the former of the former of the   | 2 👧 🙊 💱 manies Online                                             | Image: Non-State         Image: Non-State         Image: Non-State<                                                                                     | Coupling<br>F<br>F<br>F<br>F<br>F<br>F<br>F<br>F<br>F<br>F<br>F<br>F<br>F      | 0≧ 6ơ ♥<br>Compensati<br>Unit<br>mm/s<br>mm/s<br>mm/s<br>mm/s<br>mm/s          | <b>2 2 2 3</b>                          |  |  |
| Stsm - TwinCAT Syst         Edit       Actions       View         SVSTEM - Configuration         NC - Configuration         NC - Task 1 SAF         IN C- Task 1 SAF         NC - Task 1 SAF         NC - Task 1 SAF         NC - Task 1 SAF         NC - Task 1 SAF         IN - Task 1 SAF         IN - Task 1 SAF         IN - Task 1 SAF         IN - Task 1 SAF         IN - Configuration         JC - Configuration         I/O - Configuration                                                                                                    | + Other                        | Annys<br>arger - CX-186826'<br>Help<br>Help<br>Parameter<br>Parameter<br>Velocities:<br>Reference Ve<br>Manual Velov<br>Manual Velov<br>Manual Velov<br>Calibration V<br>Calibration V<br>Jog Incremer<br>Jog Incremer                                                                                                    | Parameter Byr<br>docity<br>elocity<br>city (Fast)<br>city (Slow)<br>elocity (towards p<br>elocity (towards p<br>elocity (towards p<br>telocity (fpl c an<br>the (Forward)<br>the (Backward)                                                                                                    | : 🎪   🎪 🐁<br>numics   Online<br>plc.cam)<br>m)                    | <ul> <li>Functions</li> <li>5.0</li> <li>5.0</li> <li>5.0</li> <li>5.0</li> <li>5.0</li> <li>5.0</li> <li>5.0</li> <li>5.0</li> <li>5.0</li> <li>5.0</li> <li>5.0</li> <li>5.0</li> <li>5.0</li> <li>5.0</li> <li>5.0</li> <li>5.0</li> <li>5.0</li> <li>5.0</li> <li>5.0</li> <li>5.0</li> <li>5.0</li> </ul>                                                                                                    | Coupling<br>F<br>F<br>F<br>F<br>F<br>F<br>F<br>F<br>F<br>F<br>F<br>F<br>F<br>F | Compensati<br>Unit<br>mm/s<br>mm/s<br>mm/s<br>mm/s<br>mm/s<br>mm/s<br>mm<br>mm | on 200                                  |  |  |
| Stystem - TwinCAT system Edit Actions View StysteM - Configuration NC - Configuration NC - Configuration NC - Task 1 SAF NC - Task 1 SAF NC - Task 1 SAF Axes Axes Axes Axes Axes Cam - Configuration VO - Configuration VO - Configuration VO - Configuration                                                                                                    | + Other                        | Aungs<br>VCX-1866826'<br>Help<br>Help<br>Parameter<br>Vefocities:<br>Reference Ve<br>Maximum Ve<br>Manual Velou<br>Manual Velou<br>Calibration V<br>Calibration V<br>Jog Incremer<br>Jog Incremer<br>+ Dynamics:                                                                                                    | Parameter Dyr<br>Parameter Dyr<br>elocity<br>elocity (Slow)<br>elocity (towards p<br>elocity (towards p<br>elocity (off pic ca<br>the (Forward)<br>ht (Forward)                                                                                                    | g   g to an an i cs   Online<br>namics   Online<br>plc cam)<br>m) | Image: Non-Solution         Image: Non-Solution                                              | Coupling<br>F<br>F<br>F<br>F<br>F<br>F<br>F<br>F<br>F<br>F<br>F<br>F           | Compensati<br>Unit<br>mm/s<br>mm/s<br>mm/s<br>mm/s<br>mm/s<br>mm/s<br>mm/s     | 2ª 2 2 2                                |  |  |
| Style Carl System - TwinCAT System - TwinCAT System - Configuration SYSTEM - Configuration NC - Configuration NC - Task 1 SVB NC - Task 1 SVB NC - Task 1 SVB NC - Task 1 SVB NC - Task 1 SVB Axes Axes Axes Axes Axes Axes Axes Axes                                                                                                    | * Other                        | Help<br>Help<br>Help<br>Amaral Settings<br>Parameta<br>Valocities:<br>Reference Ve<br>Maximum Ve<br>Manual Velou<br>Manual Velou<br>Calibration V<br>Calibration V<br>Jog Incremer<br>Jog Incremer<br>Homanics:<br>+ Limit Switche                                                                                                    | Parameter Dyr<br>Hocity<br>elocity<br>(Slow)<br>elocity (off plc can<br>th (Forward)<br>th (Backward)<br>es:                                                                                                    | 9 <b>2 2 3</b>                                                    | <ul> <li>Functions</li> <li>Value</li> <li>5.0</li> <li>5.0</li> <li>5.</li></ul> | Coupling<br>F<br>F<br>F<br>F<br>F<br>F<br>F<br>F<br>F<br>F<br>F<br>F           | Compensati<br>Unit<br>mm/s<br>mm/s<br>mm/s<br>mm/s<br>mm/s<br>mm/s<br>mm<br>mm | 5 S S S S S S S S S S S S S S S S S S S |  |  |
| Styre - TwinCAT System - TwinCAT System - TwinCAT System - Configuration SySTEM - Configuration NC - Configuration NC - Task 1 SyB NC - Task 1 SyB NC - Task 1 SyB NC - Task 1 SyB NC - Task 1 SyB NC - Configuration NC - Configuration VO - Configuration VO - Configuration VO - Configuration                                                                                                    | + Other                        | Help<br>Help<br>Help<br>anar al Settings<br>Paramet-<br>Vefocities:<br>Reference Ve<br>Maximum Ve<br>Manual Velov<br>Calibration V<br>Calibration V<br>Calibration V<br>Jog Incremer<br>Jog Incremer<br>Hoynamics:<br>Limit Switche<br>Manual Velov                                                                                                    | es:                                                                                                    | ge ge ge ge ge ge ge ge ge ge ge ge ge g                          | Image: Non-Solution         Image: Non-Solution                                              | Coupling<br>Type<br>F<br>F<br>F<br>F<br>F<br>F<br>F<br>F<br>F<br>F<br>F        | Compensati<br>Unit<br>mm/s<br>mm/s<br>mm/s<br>mm/s<br>mm/s<br>mm/s             | <b>5 8 9 7</b>                          |  |  |
| Stsm - TwinCAT Syst         Edit       Actions       View         SVSTEM - Configuration         NC - Configuration         NC - Task 1 SAF         Image: NC - Task 1 SAF         Image: N                                                                                                    | + Uther                        | Help<br>Help<br>Help<br>Parameter<br>Velocities:<br>Reference Ve<br>Manual Veloc<br>Manual Veloc<br>Manual Veloc<br>Manual Veloc<br>Calibration V<br>Calibration V<br>Calibration V<br>Jog Incremer<br>Jog Incremer<br>Hommissien<br>Himt Switcher<br>Homitoring:<br>Homitoring:                                                                                                    | Parameter Dyr  Active Control  Control  Contro  Control  Control  Control  Control   | Delc cam)                                                         | Image: Non-State         Image: Non-State         Image: Non-State<                                                                                     | Coupling<br>Type<br>F<br>F<br>F<br>F<br>F<br>F<br>F<br>F<br>F<br>F             | Compensati<br>Unit<br>mm/s<br>mm/s<br>mm/s<br>mm/s<br>mm/s<br>mm/s             |                                         |  |  |
| Stsm - TwinCAT Syst         Edit       Actions       View         SYSTEM - Configuration         NC - Configuration         NC - Task 1 SAF         NC - Task 1 SAF         NC - Task 1 SAF         NC - Task 1 SAF         NC - Task 1 SAF         NC - Task 1 SAF         NC - Task 1 SAF         NC - Task 1 SAF         PL - Configuration         VO - Configuration         VO - Configuration                                                                                                    | → Other<br>Options             | Heip<br>Heip<br>Heip<br>Paramet<br>Vefocities:<br>Reference Ve<br>Maximum Ve<br>Manual Velou<br>Manual Velou<br>Manual Velou<br>Calibration V<br>Jog Incremer<br>Jog Incremer<br>Jog Incremer<br>Honnitoring:<br>Himit Switchet<br>Monitoring:<br>Setpoint Gen<br>Hont Paramet                                                                                                    | Parameter Dyr<br>Parameter Dyr<br>elocity<br>elocity (Slow)<br>elocity (Slow)<br>elocity (off pic ca<br>the (Forward)<br>nt (Backward)<br>ess<br>ereator:<br>er:                                                                                                    | 2 2 2 2 2 2 2 2 2 2 2 2 2 2 2 2 2 2 2                             | ★ (*) (*) Functions Value 5.0 5.0<                                                                                                    | Coupling<br>F<br>F<br>F<br>F<br>F<br>F<br>F<br>F<br>F<br>F<br>F                | Compensati<br>Compensati<br>mm/s<br>mm/s<br>mm/s<br>mm/s<br>mm/s<br>mm/s       |                                         |  |  |

Chapter 9 Appendix

As shown in the figure above, the speed is set to 5.0mm/S, then: stepper motor speed

### =5.0/0.0001=50000inc/S=300RPM

The above is to complete the basic setup of the Kinco Ethercat stepper driver in Beckhoff NC mode, and the rest is to control the motor operation through the controller's NC debugging interface or programming.

| - Settings                                                                              |        |                                                       |                                     |          | 0.0                                         | 0000                            | Setpoint                                   | [mm]<br>0.0000 |
|-----------------------------------------------------------------------------------------|--------|-------------------------------------------------------|-------------------------------------|----------|---------------------------------------------|---------------------------------|--------------------------------------------|----------------|
|                                                                                         | Lag    | Distance                                              | [mm]                                | Actual   | Velocity:                                   | [mm/s]                          | Setpoint                                   | [mm/s]         |
| NC - Configuration                                                                      |        | . 0000 (0. 000,                                       | 0.000)                              |          |                                             | 0.0000                          |                                            | 0.0000         |
| 🖻 NC-Task 1 SAF                                                                         | Over   | ride:                                                 | [%]                                 | Total /  | Control                                     | [%]                             | Error:                                     |                |
| NC-Task 1 SVB                                                                           |        | 0                                                     | . 0000 %                            |          | 0.00 /                                      | 0.00 %                          |                                            | 0 (0x0)        |
| ♣ NC-Task 1-Image<br>Tables<br>Axes                                                     |        | itus (log.)<br>ieady 🔽<br>ialibrated 🔲<br>fas Job 👘 f | NOT Movin<br>Moving Fy<br>Moving By | ng E     | atus (ph)<br>Coupled<br>In Targe<br>In Pos. | ys.)<br>Mode<br>t Pos.<br>Range | Enabling<br>Controll<br>Feed Fw<br>Feed Bw | .e: Set        |
| Axis 1                                                                                  | E Cont | roller Kv-Fact                                        | or: [mm                             | /s/mm]   | Ref                                         | erence V                        | elocity:                                   | [mm/s]         |
| Axis 1_Enc                                                                              | 1      |                                                       |                                     | 1        | 20                                          |                                 |                                            | Ţ              |
| ⊞ 💕 Inputs                                                                              | Tara   | et Position:                                          |                                     | [mm]     | Tar                                         | zet Velo                        | city:                                      | [mm/s]         |
| 🗄 – 🗣 Outputs                                                                           | 0      |                                                       |                                     |          | 0                                           |                                 |                                            |                |
| Axis 1_Drive<br>- 1 Axis 1_Ctrl<br>⊕- ≩t Inputs<br>⊕- ≩t Outputs<br>PLC - Configuration | F      | 1 F2                                                  | +<br>F3                             | ++<br>F4 | €<br>F5                                     | <b>P</b> 6                      | B<br>F8                                    | →•<br>F9       |

8. Add PLC project:

Open TwinCAT PLC Control software, create a new PLC project, and declare Axis 1 as the axis structure variable and other Motion function blocks to be used in the PLC program.

Axis1 : AXIS\_REF;

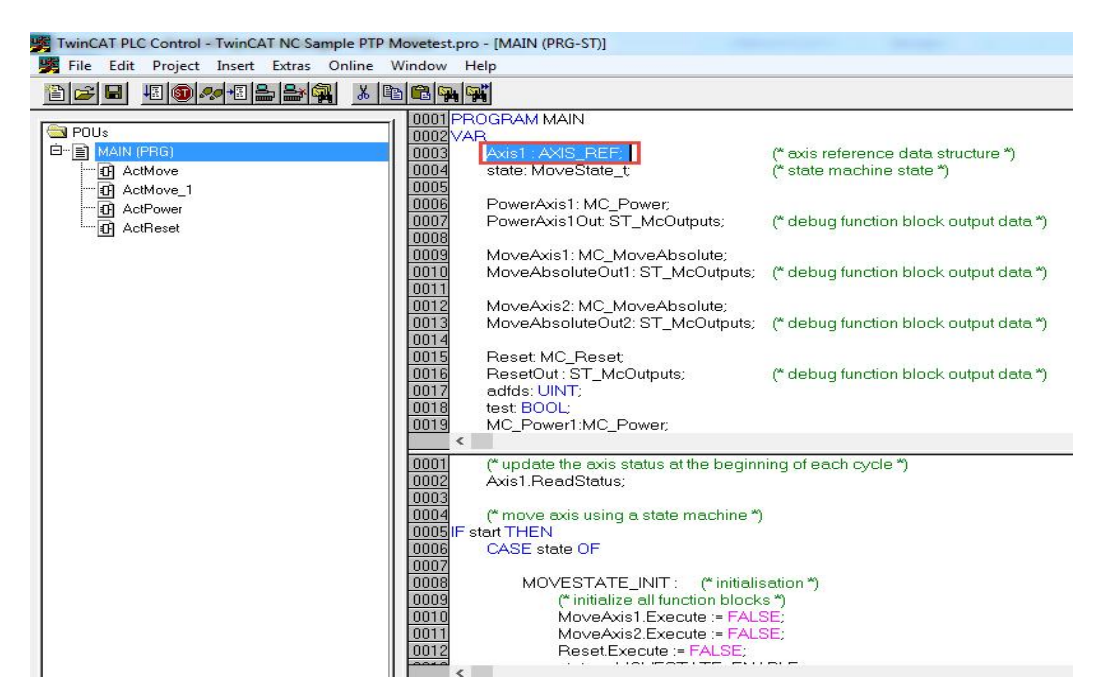

Write a program to save the compilation will generate a .tpy file. Go back to Twincat System Manager and import

the file into the system, as shown below:

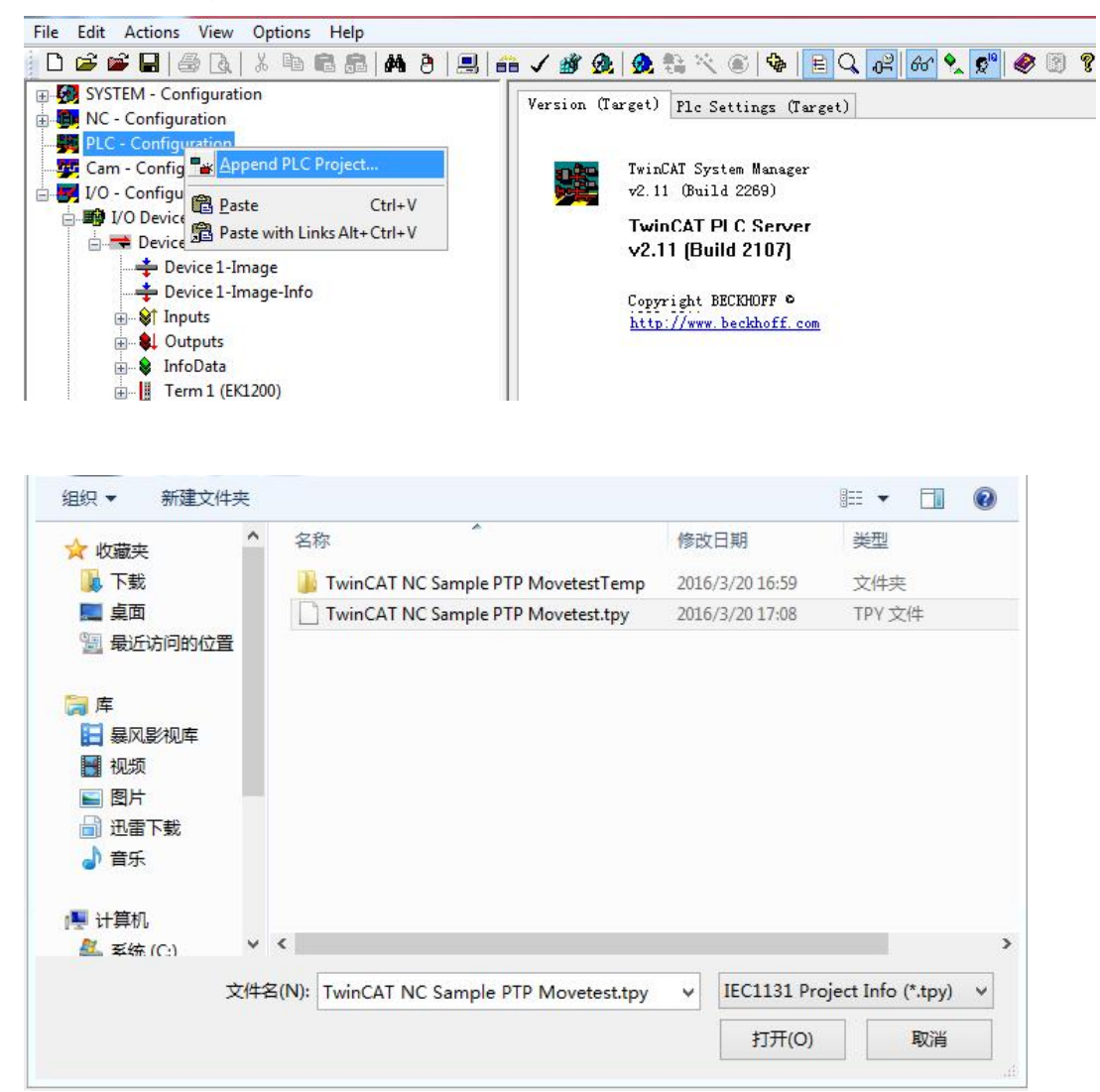

After importing the program, the connection between PLC program variable and NC axis variable is established.

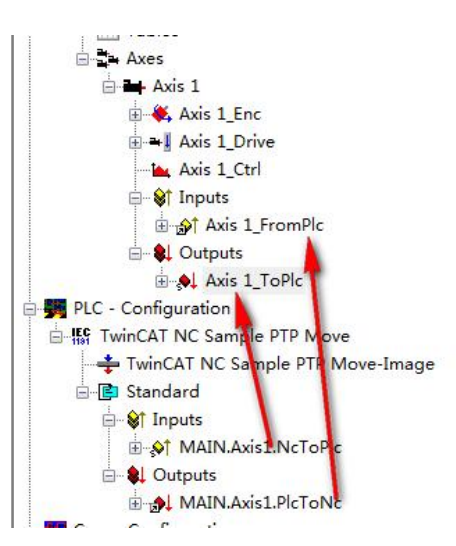

After completing the above steps, we can Control the stepper motor in TwinCAT PLC Control through the standard MC motion control function block, as shown in the following figure.

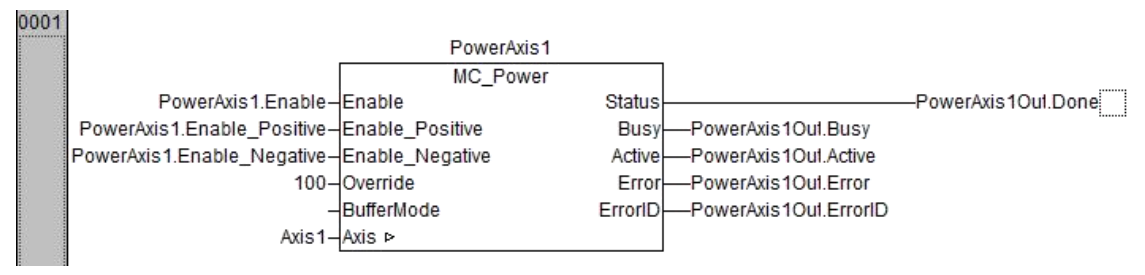

### 9.CoeSDO

CoeSDO is similar to SDO in CANOPEN, which can be used to read and write some objects that exchange data infrequently or do not support PDO communication. The steps to use are as follows:

A. add "TcEtherCAT.lib" in the TwinCAT PLC Control library manager, the default directory is: C:\Program Files\TwinCAT\Plc\Lib.

| 🞁 File Edit Project Insert Extras Online Window Help                                                                                                    |                                                                                                    |
|----------------------------------------------------------------------------------------------------|----------------------------------------------------------------------------------------------------|
| B ≠ 8 5 6 × 6 6 6 9 9                                                                                                    |                                                                                                    |
| Tot Initings Lib 75, 115, 16, 46 D.0.4           Berources           Berources                                                                                                    | FUNCTION_BLOCK FB_ECcESsdwirts           ("The FB_ECcESsdwirts sends and CANopen SDD download request to an EtherCAT stave device.")           VAR_UPUT           SNeld         :T_AnnsNeld (*AmsNeld of the EtherCAT master device.")           nSlaveAddr         :UINT; (*Address of the slave device.")           nSlaveAddr         :DINT; (*Address of the slave device.")           nSlaveAddr         :DINT; (*CANopen Sob index.')           pSrcBut         :OWORD; (*CANopen Sob index.')           pSrcBut         :DUNT; (*Contains the max.number of bytes to be received. *)           cbbuLen         :UDINT; (*Contains the max.number of bytes to be received. *)           DExecute         :BOOL; (* Function block execution is tiggered by a rising edge at this input.*)           tTimeout         :IME := DEFAULT_ADS_TIMEOUT (* States the time before the function is cancelled. *)           END_VAR         :BOOL;           eEntor         :BOOL;           bError         :BOOL;           eEntor         :UDINT;           CAMP         :UDINT; |
| Detablised Clock      Detablised Clock      Detablised Clock | FB_ECCOESDOWRITE<br>                                                                                                    |

B.After the above steps are completed, the function blocks that CoeSDO reads and writes are declared in the program. We take the read stepper driver status word 60410010 and the write stepper driver target current parameter 60730010 as an example.

C.The first thing you need to do is look up the AmsNetId of EtherCAT's master station and go back to the Twincat System Manager.

| - S Route Settings                                                                                                    | NetId:          |                   | 5. 24. 107. 38. 2. 1                      |              |        | Advanced Se    | ttings                  |                |               |        |  |
|----------------------------------------------------------------------------------------------------|-----------------|-------------------|-------------------------------------------|--------------|--------|----------------|-------------------------|----------------|---------------|--------|--|
| NC - Configuration                                                                                                    |                 |                   |                                           |              | E      | eport Configur | ation File.             |                |               |        |  |
| B NC-Task 1 SAF                                                                                                    |                 |                   | 2                                         |              |        | Sync Unit Ass  | signment                |                |               |        |  |
| - 📴 NC-Task 1 SVB                                                                                                    |                 |                   |                                           |              |        | Topolog        | gy                      |                |               |        |  |
| + NC-Task 1-Image                                                                                                    |                 |                   |                                           |              | _      |                |                         |                |               |        |  |
| Tables                                                                                                    | Frame           | Cnd               | Addr                                      | Len          | ¥C.    | Sync Unit      | Cycle                   | Utilizatio     | Size / Durati | Map Id |  |
| Avis 1     Avis 1     Avis 1     Avis 1     Avis 1     Avis 1_Enc     Avis 1_Enc_In     B·Qi Toputs     W    Avis 1_Enc_In     B·Qi Cutputs     Avis 1_Ctrl     W    Avis 1_Ctrl     Gv    Avis 1_Ctrl     B·Qi Cutputs     Avis 1_Ctrl     B·Qi Cutputs     B·Qi Cutputs | ■ 0<br>0<br>■ 0 | LRD<br>LRW<br>BRD | 0x09000000<br>0x01000000<br>0x0000 0x0130 | 1<br>10<br>2 | 3<br>2 | (default)      | 1.000<br>1.000<br>1.000 | 0. 71<br>0. 71 | 65 / 7.12     | 1      |  |
| PCC - Configuration       FL/O - Configuration       I/O - Configuration       I/O - Povices       Image: Device 1 (EtherCAT)       Image: Add Management       Image: Add Management                                                                                     |                 |                   |                                           |              |        |                |                         |                |               |        |  |

Look for the address of the slave

| Axis 1_Enc                                                                                                    | General                                                 | EtherCAT                                        | DC                                                      | Process Date                                                                           | a Startup | CoE - | Online             | Online | NC: Onli | ne NC: | Functions |
|----------------------------------------------------------------------------------------------------|---------------------------------------------------------|-------------------------------------------------|---------------------------------------------------------|----------------------------------------------------------------------------------------|-----------|-------|--------------------|--------|----------|--------|-----------|
| → ≪, Axis 1_Enc          → ♥ Inputs         → ♥ Axis 1_Enc_In         → ♥ Axis 1_Enc_In         → ♥ Axis 1_Enc_In         → ♥ Axis 1_Enc_In         → ♥ Axis 1_Enc_In         → ♥ Axis 1_Enc_In         → ♥ Axis 1_Enc_In         → ♥ Axis 1_Enc_In         → ♥ Inputs         → ♥ Inputs         → ♥ Outputs         → ♥ Outputs         → ♥ Outputs         → ♥ Outputs         → ♥ Outputs         → ♥ Outputs         → ♥ Inputs         → ♥ Outputs         → ♥ Inputs         → ♥ Inputs         → ♥ Inputs         ⊕ ♥ Inputs         ⊕ ♥ Inputs         ⊕ ♥ Inputs         ⊕ ♥ Inputs         ⊕ ♥ Inputs         ⊕ ♥ Inputs         ⊕ ♥ Inputs         ⊕ ♥ Inputs         ⊕ ♥ Inputs         ⊕ ♥ Inputs         ⊕ ♥ Inputs | General 1<br>Type:<br>Product/J<br>Auto Inc<br>EtherCAT | EtherCAT<br>Revision<br>Addr:<br>Addr:<br>Port: | DC<br>FM Driv<br>7281264<br>FFFF<br>1002<br>0<br>Term 2 | Process Dat<br>74<br>12 / 1<br>12<br>12<br>12<br>12<br>12<br>12<br>12<br>12<br>12<br>1 | X Startup | CoE - | Online<br>d Settin | 0nline | WC: Onli | ne NC: | Functions |
| er-€i TAPDO<br>er-€i RAPDO<br>er-€i WcState<br>er-€i InfoData                                                                                                    | Name                                                    |                                                 | On                                                      | ine                                                                                    | Туре      |       | Size               | >Add   | In/Out   | User   | Linked to |

#### The program is defined as follows:

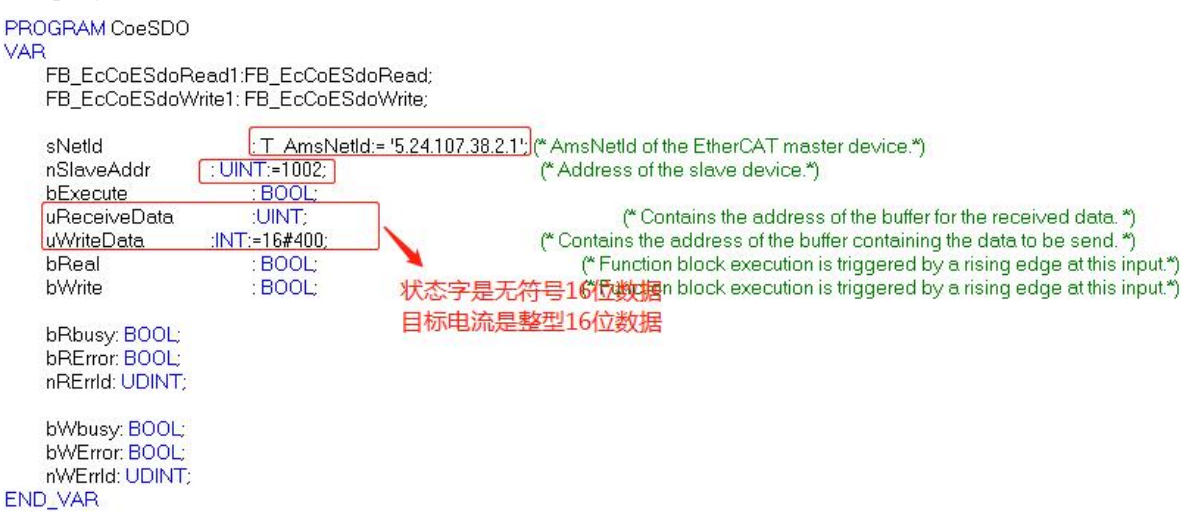

| (*CoeSDO Read*)                              |                        |
|----------------------------------------------|------------------------|
| FB_EcCoESdoRead1(                            |                        |
| sNetId:= sNetId,                             |                        |
| nSlaveAddr:=nSlaveAddr.                      |                        |
| nSubIndex:= 16#00,(* CANopen Sdo subindex.*) |                        |
| nIndex:=16#6041 .(* CANopen Sdo subindex.*)  | State word address     |
| pDstBuf:=ADR(uReceiveData),                  |                        |
| cbBufLen:=SIZEOF(uReceiveData),              |                        |
| bExecute:=bReal,                             |                        |
| tTimeout:=t#500ms,                           |                        |
| bBusy=> bRbusy,                              |                        |
| bError=>bRError,                             |                        |
| nErrld=>nRErrld );                           |                        |
| (*CoeSDO Write*)                             |                        |
| FB_EcCoESdoWrite1(                           |                        |
| sNetId:=sNetId ,                             |                        |
| nSlaveAddr:=nSlaveAddr.                      |                        |
| nSubIndex:=16#00 .(* CANopen Sdo subindex.*) |                        |
| nIndex:=16#6073 ,(* CANopen Sdo subindex.*)  | Torque current address |
| pSrcBut:= ADR(uWriteData),                   | -                      |
| cbBufLen:=SIZEOF(uWriteData),                |                        |
| bExecute:= bWrite,                           |                        |
| tTimeout:=t#500ms,                           |                        |
| bBusy=>bWbusy,                               |                        |
| bError=> bWError,                            |                        |
| nErrld=>nWErrld );                           |                        |
|                                              |                        |
|                                              |                        |
| 10 C                                         |                        |

D. Call the read / write function block in the program, fill in the parameters to download the program, monitor the program and then trigger the read and write button respectively, if there is no error and accept the value in the register, CoeSDO communication is successful. As shown in the picture below:

| POUs Construction Construction | 0001         B-FB_ECoESdoRead1           0002         B-FB_ECoESdoRwHa1           0003         SNetda * 524107382.21*           0004         SNetda * 524107382.21*           0005         bExecute = <b>FALSE</b> 0006         bExecute = <b>FALSE</b> 0007         WHITE POLICE = 1649400           0008         bExecute = <b>FALSE</b> 00008         bExecute = <b>FALSE</b> 000101         bFRousy = FALSE           00011         bFRousy = FALSE           00011         bFRousy = FALSE           00011         bFRousy = FALSE           00111         bFRousy = FALSE           00111         bFRousy = FALSE           00111         bFRousy = FALSE           00111         bFRousy = FALSE           00111         bFRousy = FALSE           00111         bFRousy = FALSE           00111         bFRousy = FALSE           00111         bFRousy = FALSE           00111         bFRousy = FALSE           00111         bFRousy = FALSE           00111         bFRousy = FALSE           00111         bFRousy = FALSE           00111         bFRousy = FALSE           0012         bWError = <b>BE</b> LSE <th>Bead State data</th> | Bead State data                                                                                                    |
|----------------------------------------------------------------------------------------------------|----------------------------------------------------------------------------------------------------|----------------------------------------------------------------------------------------------------|
|                                                                                                    | 0012         bError⇒bRError,<br>nErrid⇒nRErrid);           0013         mErid⇒nRErid);           0014         "CoeSDO Write")           0015         FSLECCESdOWrite1(           0016         SNEld=sNetd,           0017         "CoeSDO Write")           0018         SNElveAddr, -nSleveAddr,           0019         InIdex~16#00.(* CANopen Sdo subindex.*)           0020         pSrcBut+ADR(WriteData),           0021         bEusy=>bVMuteData),           0022         bEusy=>bVMuteData),           0022         bEusy=>bVMusy,           0023         tTimeout=#500ms,           0024         bEusy=>bVMError,           0025         nerd=> NWErrot,           0026         pSrcute* DWMUsy,           0027         bEusy=>bVMErrot,           0028         nerd=>nWErrot,           0029         pSrcute* JMErrot,           0029         pSrcute* JMErrot,           0022         bEusy=bVMErrot,           0023         nErrid=>nWErrid);           0024         joga                                                                                                    | UReceiveData = 16#0231           DReal = IFUE           bResro = IFUE           bResro = IFUE           bResro = IFUE           bResro = IFUE           bResro = IFUE           bResro = IFUE           bResro = IFUE           bResro = IFUE           bResro = IFUE           bResro = IFUE           bResro = IFUE           bResro = IFUE           WriteData = IFUE           WriteData = IFUE           bWeror = IFUE           bWeror = IFUE |

E. Connect the stepper drive through the serial port and check whether the corresponding object parameters are correct.

| 名称     数据     单位       1*     有效工作模式     0     DBC       2*<状态字     231     把X       3*     矢际位置     0,000     step       4*     矢际地位     0     o       5*     矢际电流     0,000     Arms       6*     矢际总线电压     24     Vdc       7     工作模式     8     DBC       8     目标位置     0,000     step       9     目标速度     0,000     step       10     技型度     6     HTV       11     目标电流     0     HEX       12     轮廓速度     0,000     rpm       13     轮廓弧速度     10,000     rps/s       14     轮廓弧速度     10,000     rps/s                                                                                                    |         | ₹ 基本操作                                                                                                    |                                                         | - • •                                                   | Kinc                          |
|----------------------------------------------------------------------------------------------------|---------|----------------------------------------------------------------------------------------------------|---------------------------------------------------------|---------------------------------------------------------|-------------------------------|
| 1     1     1     1     1     1     1     1     1     1     1     1     1     1     1     1     1     1     1     1     1     1     1     1     1     1     1     1     1     1     1     1     1     1     1     1     1     1     1     1     1     1     1     1     1     1     1     1     1     1     1     1     1     1     1     1     1     1     1     1     1     1     1     1     1     1     1     1     1     1     1     1     1     1     1     1     1     1     1     1     1     1     1     1     1     1     1     1     1     1     1     1     1     1     1     1     1     1     1     1     1     1     1     1     1     1     1     1     1     1     1     1     1     1     1     1     1     1     1     1     1     1     1     1     1     1     1     1     1     1     1     1     1     1     1     1 </th <th></th> <th>▲   名称<br/>1* 方効工作構式</th> <th></th> <th></th> <th></th> |         | ▲   名称<br>1* 方効工作構式                                                                                                    |                                                         |                                                         |                               |
| 10         投射空         6         田文           11         目标电流         00         HEX           12         轮廓速度         0.000         rpm           13         轮廓速度         10.000         rps/s           14         轮廓减速度         10.000         rps/s                                                                                                    |         | 1*     日本       2*     状态字       3*     尖际位置       4*     尖际电流       5*     尖际电流       6*     尖际总线电压       7     工作模式       8     目标位置       9     目标遗产 | 231<br>0,000<br>0<br>0,000<br>24<br>8<br>0,000<br>0,000 | HEX<br>step<br>rpm<br>Arms<br>Vdc<br>DEC<br>step<br>rpm | status word is read correctly |
|                                                                                                    | Cusson. | 10         控制字           11         目标电流           12         轮廓速度           13         轮廓速度           14         轮廓减速度                                 | 6<br>(000<br>0,000<br>10,000<br>10,000                  | HEX<br>HEX<br>rpm<br>rps/s<br>rps/s                     | Target current is write       |

# Appendix IV RS232 Communication example

# **Communication between FM860 and KINCO HMI**

1.All series of Kinco HMI can be connected with the RS232 serial port of the FM driver. This example only introduces the main product of Kinco HMI MT4000, and MT5000 series is connected with the stepper driver. For other series of products, please refer to the user manual of each product or consult Kinco technical personnel.
2.Kinco MT4000,MT5000 series HMI can be connected with the FM stepper driver RS232 serial port, the user can use the HMI to set the FM internal parameters and operating status. The HMI can be connected to either a single FM driver or multiple FM drivers.

(1) HMI control single FM Drive

### a. Wiring diagram

| HMI Te<br>9pin D-SUB fe | rminal<br>emale/male | Controller Termina |  |
|-------------------------|----------------------|--------------------|--|
| com0/com1               | com2                 | RJ45               |  |
| 2RX                     | 7RX                  | 3TXD               |  |
| 3TX                     | 8TX                  | 6RXD               |  |
| 5GND                    | 5GND                 | 4GND               |  |

#### b. Communication parameter setting

HMI select Kinco stepping driver, HMI communication parameter Settings are shown in figure, it should be noted that the PLC station number is the ID number of FM driver, FM driver factory ID default is 1, so the HMI control a single FM stepper PLC station number set to 1. If the FM ID number is set to N, then the following PLC station number should also be set to N. FM baud rate, station number and other parameters are set according to the 232 communication protocol chapter.

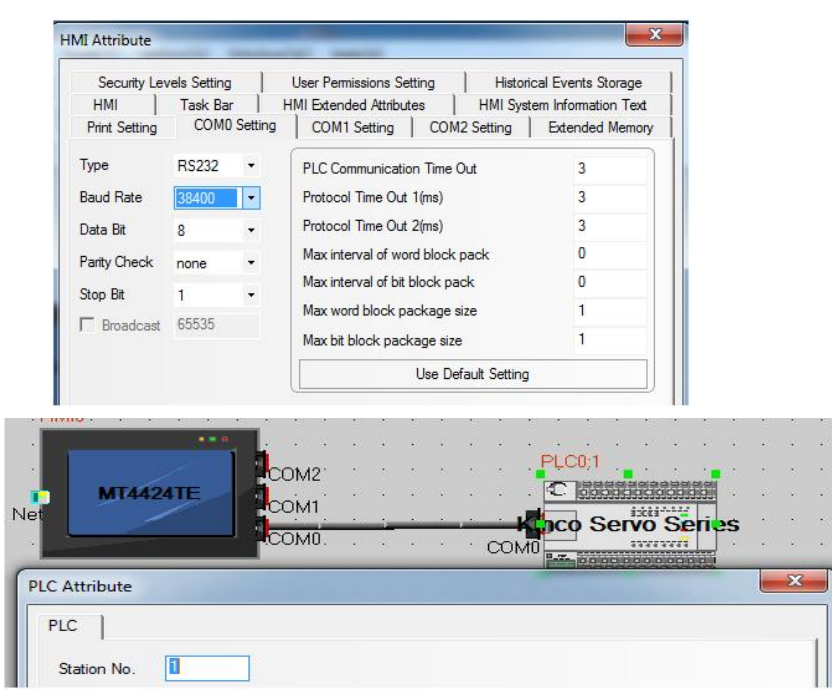

#### c. Address setting

At the first, we have to set up the data length of object as below picture to write HMI program. The address types are 08(8bits), 10(16bits) and 20(32 bits). The formatting of address is Index, Sub-index, following figure is an example for using object 60FF0020( target-speed)

| Graphics                | Control Se      | etting                | Display   | Setting     |
|-------------------------|-----------------|-----------------------|-----------|-------------|
| Basic Attributes        | Numeric Data    | Font                  | Keybo     | ard Setting |
| Priority Normal -       |                 |                       |           |             |
| ✓ Read Address Same A   | s Write Address |                       |           |             |
| Read Address            |                 | Write Address -       |           |             |
|                         | PLC 0 -         | HMI HMIO              | ↓ PLC No. | 0 -         |
| Port COMD               |                 | Port COM              | )         |             |
| Change 1<br>Station Num | •               | Change<br>Station Num | 1         | •           |
| Addr. Type 20           | •               | Addr. Type            | W         |             |
| Address 60FF.00         | System Register | Address 0             | System    | m Register  |
| Code BIN + W            | ord 2 +         | Code BIN              | - Word    | 1 •         |

# Free Protocol Communication between FM860 and Adjustment tool of Serial port

RS232 communication protocol of FM drive is customized. User can control the drive by VB and VC.

Following is the case for your reference.

1. Wiring diagram

| PC RS232 | FM d | river RS232 (RJ45) |
|----------|------|--------------------|
| RXD(2)   |      | TXD(3)             |
| TXD(3)   |      | RXD(6)             |
| GND(5)   |      | GND(4)             |

2. Set the ID address and baud rate by referring to the serial port communication section. The default baud rate is 38400 and the station number is 1. Need to save and reboot if updated.

3. After completing the above steps, you can refer to the RS232 protocol to control the FM stepper driver. (Please

refer to Chapter 7 before proceeding control)

In the following figure, send 6040 as 3F, the blue box is sending data, and the green box is sending correctly returned data. The red part is the communication parameters.

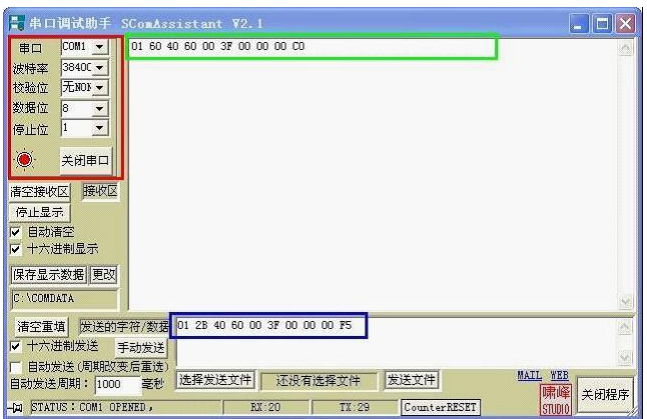

| Homing control mode(the control word should change from F to 1F)                                                                                                    |                                      |                            |                                                                              |                                                    |
|----------------------------------------------------------------------------------------------------|--------------------------------------|----------------------------|------------------------------------------------------------------------------|----------------------------------------------------|
| CANopen<br>address                                                                                                    | Name                                 | Value                      | Send or Return message (ID=1)                                                | Note                                               |
| 60400010                                                                                                    | Operation<br>mode                    | 0xF                        | 01 2B 40 60 00 0F 00 00 00 25<br>01 60 40 60 00 0F 00 00 00 F0               |                                                    |
| 60600008                                                                                                    | Homing mode                          | 0x6                        | 01 2F 60 60 00 06 00 00 00 0A<br>01 60 60 60 00 06 00 00 00 D9               |                                                    |
| 60980008                                                                                                    | Turning signal<br>speed of<br>Homing | 0x23                       | 01 2F 98 60 00 23 00 00 00 B5<br>01 60 98 60 00 23 00 00 00 84               | Speed RPM have to<br>Change as the unit of         |
| 60990120                                                                                                    | Homing<br>signal speed               | 200RPM                     | <u>01 23 99 60 01 00 00 32 00 30</u><br><u>01 60 99 60 01 00 00 32 00 73</u> | DEC.<br>DEC=[(RPM*512*60000)                       |
| 60990220                                                                                                    | Contorl word                         | 150RPM                     | 01 23 99 60 02 00 80 25 00 3C<br>01 60 99 60 02 00 80 25 00 FF               | /1875]                                             |
| 60400010                                                                                                    | Operation<br>mode                    | 0x1F                       | 01 2B 40 60 00 1F 00 00 00 15<br>01 60 40 60 00 1F 00 00 00 E0               |                                                    |
| <u>01 40 41</u>                                                                                                    | <u>60 00 00 00 00 0</u>              | <u>0 1E</u> Read status w  | ord, 9437 means found homing                                                 |                                                    |
| Position control mode(Absolute positioning of control word is changed from 2F to 3F, relative positioning is changed from 4F to 5F. 103F means activate immediately when position change) |                                      |                            |                                                                              |                                                    |
| CANopen<br>address                                                                                                    | Name                                 | Value                      | Send or Return message (ID=1)                                                | Note                                               |
| 60400010                                                                                                    | Control word                         | 0xF                        | <u>01 2B 40 60 00 0F 00 00 025</u><br><u>01 60 40 60 00 0F 00 00 00 F0</u>   |                                                    |
| 60600008                                                                                                    | Operation<br>mode                    | 0x1                        | 01 2F 60 60 00 01 00 00 00 0F<br>01 60 60 60 00 01 00 00 00 DE               |                                                    |
| 607A0020                                                                                                    | Target position                      | 50000<br>DEC               | 01 23 7A 60 00 50 C3 00 00 EF<br>01 60 7A 60 00 50 C3 00 00 B2               |                                                    |
| 60810020                                                                                                    | Profile<br>velocity                  | 200RPM                     | 01 23 81 60 00 00 00 32 00 C9<br>01 60 81 60 00 00 00 32 00 8C               | Speed RPM need change to DEC                       |
| 60830020                                                                                                    | Profile_Acce                         | 10rps/s                    | Default value                                                                | DEC=[(RPM*512*60000)                               |
| 60840020                                                                                                    | Profile_Dece                         | 10rps/s                    | Default value                                                                | /1875]                                             |
| 60400010 C                                                                                                    |                                      | 0x2F                       | 01 2B 40 60 00 2F 00 00 00 05<br>01 60 40 60 00 2F 00 00 00 D0               | dece is defaulted as DEC.<br>DEC=[(RPS/S*65536*600 |
|                                                                                                    | Control word                         | 0x3F(Absolute positioning) | <u>01 2B 40 60 00 3F 00 00 00 F5</u><br><u>01 60 40 60 00 3F 00 00 00 C0</u> | 00)/1000/4000]                                     |
|                                                                                                    |                                      | 0x4F                       | 01 2B 40 60 00 4F 00 00 00 E5<br>01 60 40 60 00 4F 00 00 00 B0               |                                                    |
|                                                                                                    |                                      | 0x5F(Relative positioning) | 01 2B 40 60 00 5F 00 00 00 D5<br>01 60 40 60 00 5F 00 00 00 A0               |                                                    |
| Table 9-8 Sending message in speed mode                                                                                                    |                                      |                            |                                                                              |                                                    |

| Table 9-7 | Sending r         | nessage i | n homing   | and position | control  | mode   |
|-----------|-------------------|-----------|------------|--------------|----------|--------|
| 14010 / / | Senann <u>5</u> I | neobage n | in monning | and position | 00110101 | 111040 |

| Table 9-8 Schuling message in speed mode |                   |         |                                                                |                                                                |
|------------------------------------------|-------------------|---------|----------------------------------------------------------------|----------------------------------------------------------------|
| Speed control mode                       |                   |         |                                                                |                                                                |
| CANopen<br>address                       | Name              | Value   | Send or Return message (ID=1)                                  | Note                                                           |
| 60600008                                 | Operation<br>mode | 0x3     | 01 2F 60 60 00 03 00 00 00 0D<br>01 60 60 60 00 03 00 00 00 DC | Sneed RPM need change to DEC                                   |
| 60FF0020                                 | Target speed      | 150RPM  | 01 23 FF 60 00 00 80 25 00 D8<br>01 60 FF 60 00 00 80 25 00 9B | DEC=[(RPM*512*60000)/1875]<br>Profile Acce and profile dece is |
| 60830020                                 | Profile_Acce      | 10rps/s | Default value                                                  | defaulted as DEC.                                              |
| 60840020                                 | Profile_Dece      | 10rps/s | Default value                                                  | DEC=[(RPS/S*65536*60000)/10                                    |
| 60400010                                 | Control word      | 0xF     | 01 2B 40 60 00 0F 00 00 025<br>01 60 40 60 00 0F 00 00 00 F0   | 00/4000]                                                       |
#### **Console cable**

Console wire is the patch cord from Drive to PC, the end terminal is RS232 as DB9 port, others end is RJ45 port. The picture is as below.

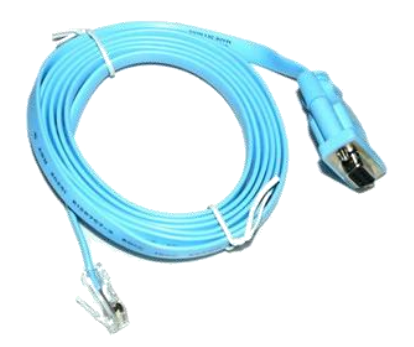

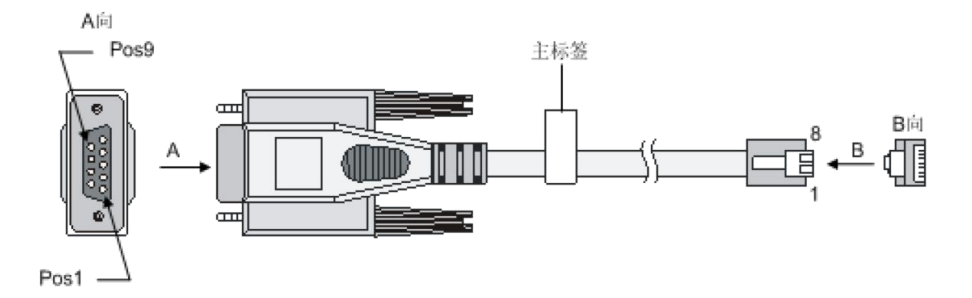

The connecting of the pins of cable as bellows:

| DB9 (femal | e)RJ45 port |
|------------|-------------|
| RXD (2)    | TXD (3)     |
| TXD (3)    | RXD (6)     |
| DTR (4)    | DSR (7)     |
| GND (5) -  | GND (4)&(5) |
| DSR (6)    | DTR (2)     |
| RTS (7)    | CTS (8)     |
| CTS (8)    | RTS (1)     |

## **Appendix V Homing Method**

The homing of FM drive is following the definition as DSP402 of CANopen. Support the homing mode from 17 to 30 and 35.

Mode17: Defined the homing signal as Negative limit, the running line is as belows.

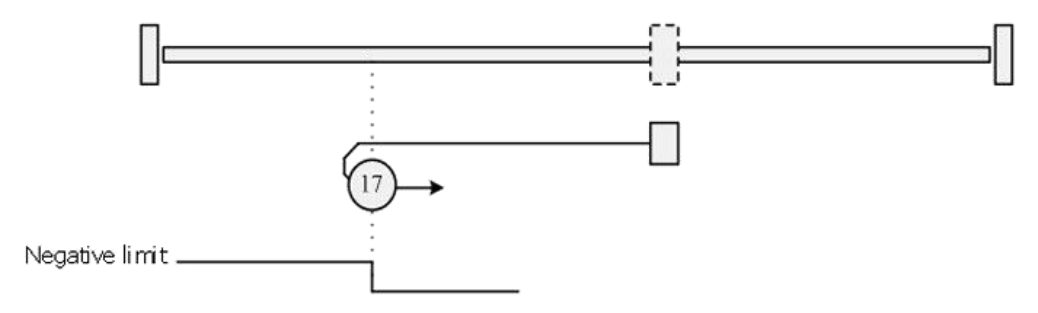

Mode 18: Defined Positive limit to be the homing signal, the running line is as bellows.

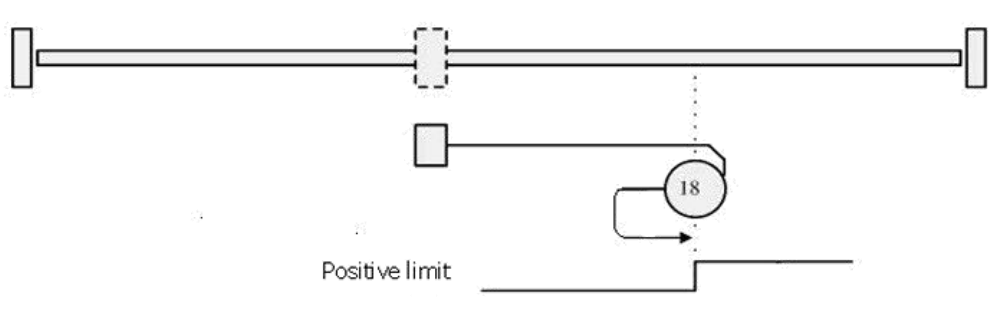

**Mode 19:** The external homing switch is the homing trigger signal, and the initial movement direction is positive. The movement trajectory is shown below. Stop when encountering the falling edge of the homing switch signal

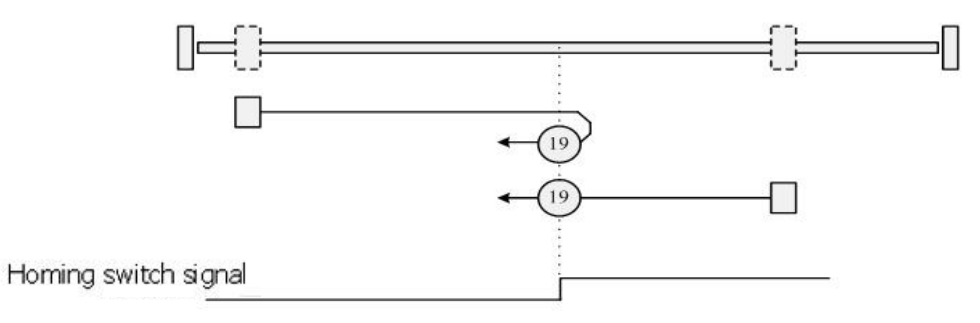

**Mode 20:** The external homing switch is the homing trigger signal, and the initial movement direction is positive. The movement trajectory is shown below. Stop when encountering the rising edge of the homing switch signal

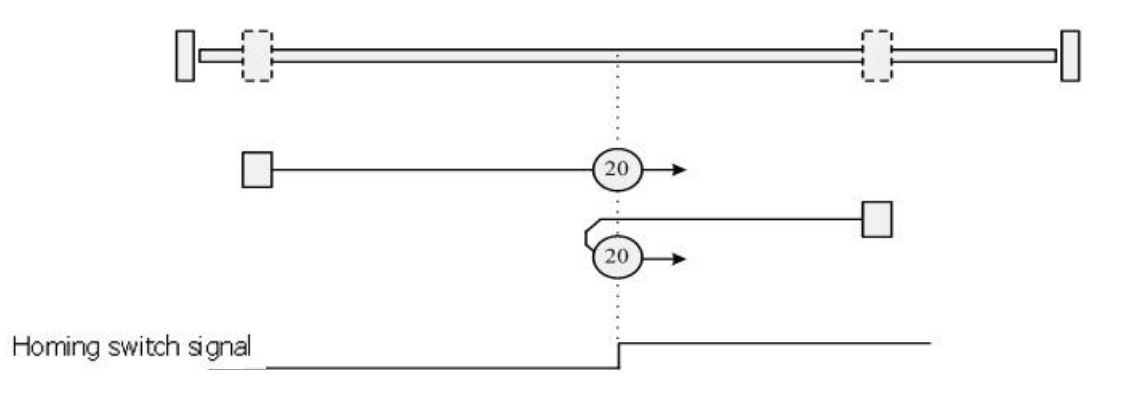

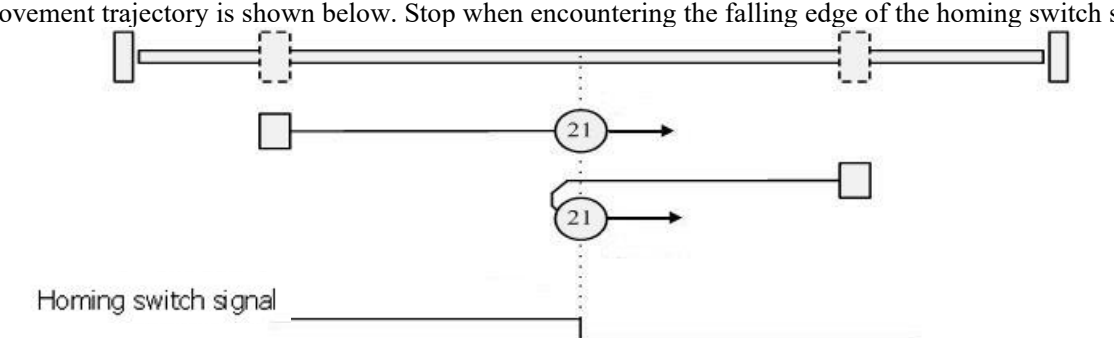

**Mode 21:** The external homing switch is the homing trigger signal, and the initial movement direction is negative. The movement trajectory is shown below. Stop when encountering the falling edge of the homing switch signal

**Mode 22:** The external homing switch is the homing trigger signal, and the initial movement direction is negative. The movement trajectory is shown below. Stop when encountering the rising edge of the homing switch signal

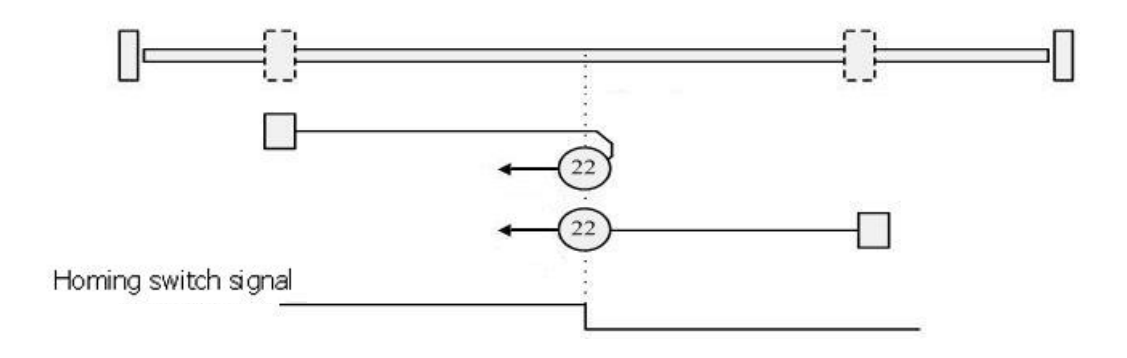

**Mode 23:** With a positive limit, the external homing switch is the homing trigger signal, the initial movement direction is positive, and the movement trajectory is shown as follows. It reverses when it encounters a positive limit effective signal, and stops when it encounters a negative direction falling edge of the homing switch signal.

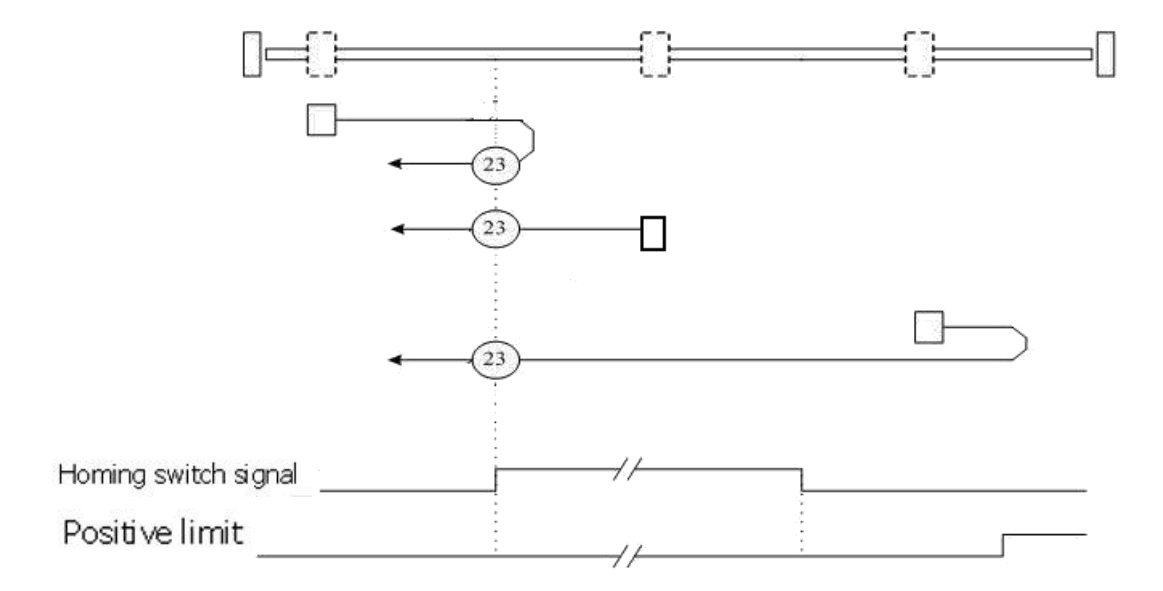

**Mode 24:** With a positive limit, the external homing switch is the homing trigger signal, the initial movement direction is positive, and the movement trajectory is shown as follows. It reverses when it encounters a positive limit effective signal, and stops when it encounters a positive direction rising edge of the homing switch signal.

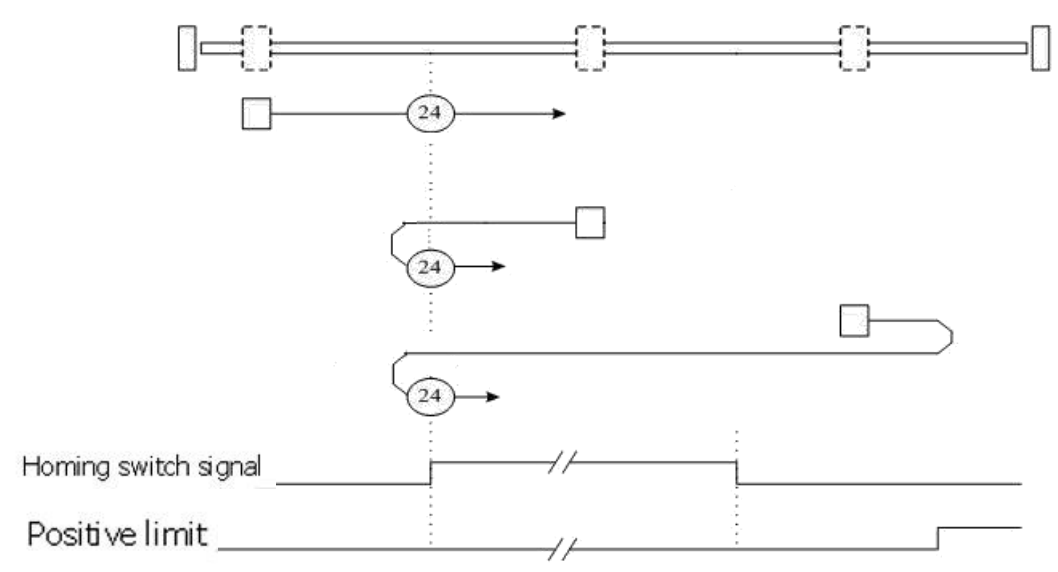

**Mode 25:** With a positive limit, the external homing switch is the homing trigger signal, the initial movement direction is positive, and the movement trajectory is shown as follows. It reverses when it encounters a positive limit effective signal, and stops when it encounters a negative direction rising edge of the homing switch signal.

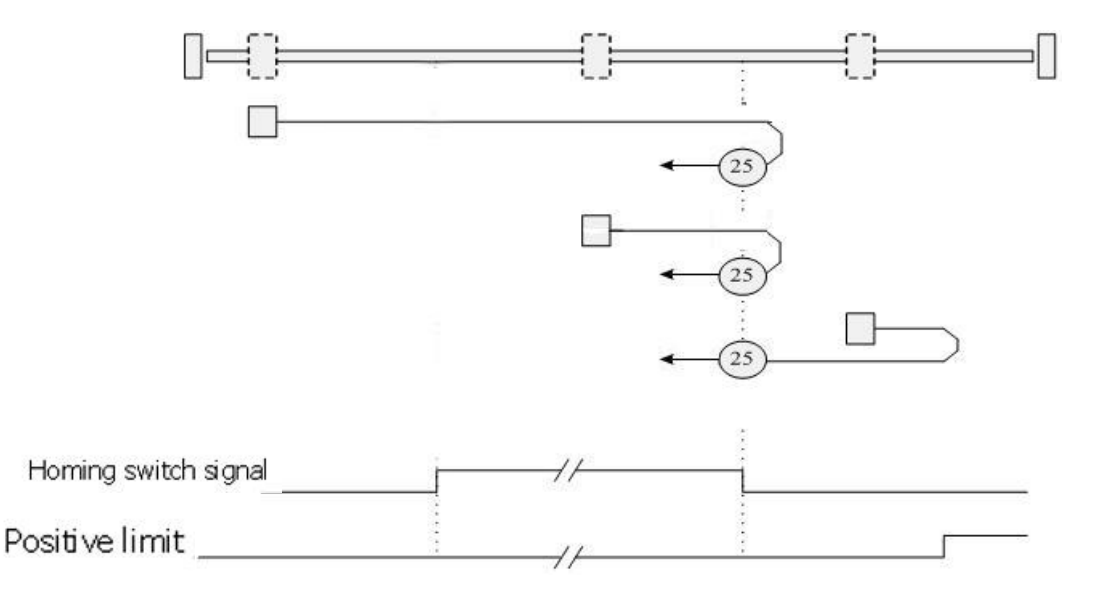

**Mode 26:** With a positive limit, the external homing switch is the homing trigger signal, the initial movement direction is positive, and the movement trajectory is shown as follows. It reverses when it encounters a positive limit effective signal, and stops when it encounters a positive direction falling edge of the homing switch signal.

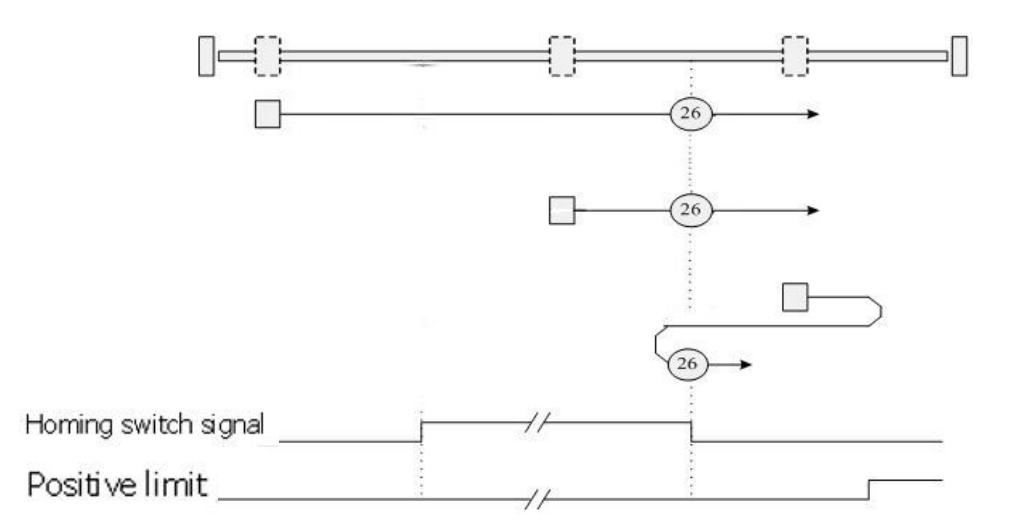

**Mode 27:** With a negative limit, the external homing switch is the homing trigger signal, the initial movement direction is negative, and the movement trajectory is shown as follows. It reverses when it encounters a negative limit effective signal, and stops when it encounters a positive direction falling edge of the homing switch signal.

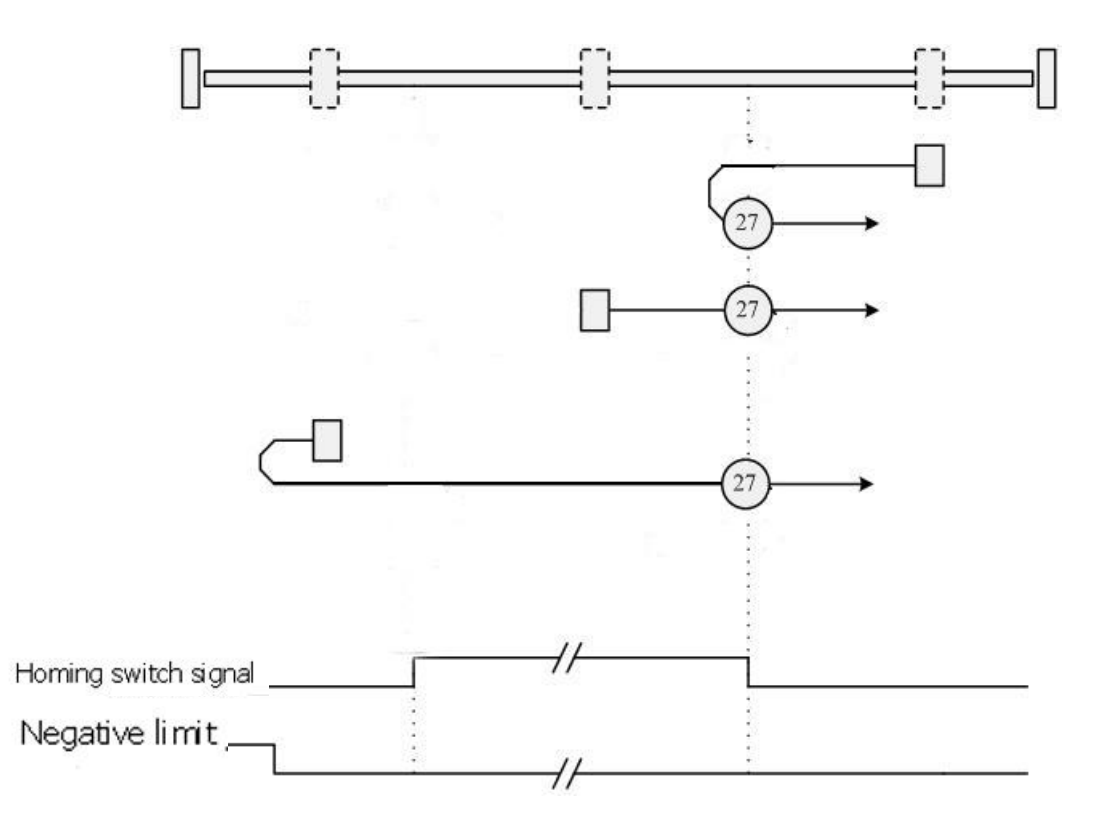

**Mode 28:** With a negative limit, the external homing switch is the homing trigger signal, the initial movement direction is negative, and the movement trajectory is shown as follows. It reverses when it encounters a negative limit effective signal, and stops when it encounters a negative direction rising edge of the homing switch signal.

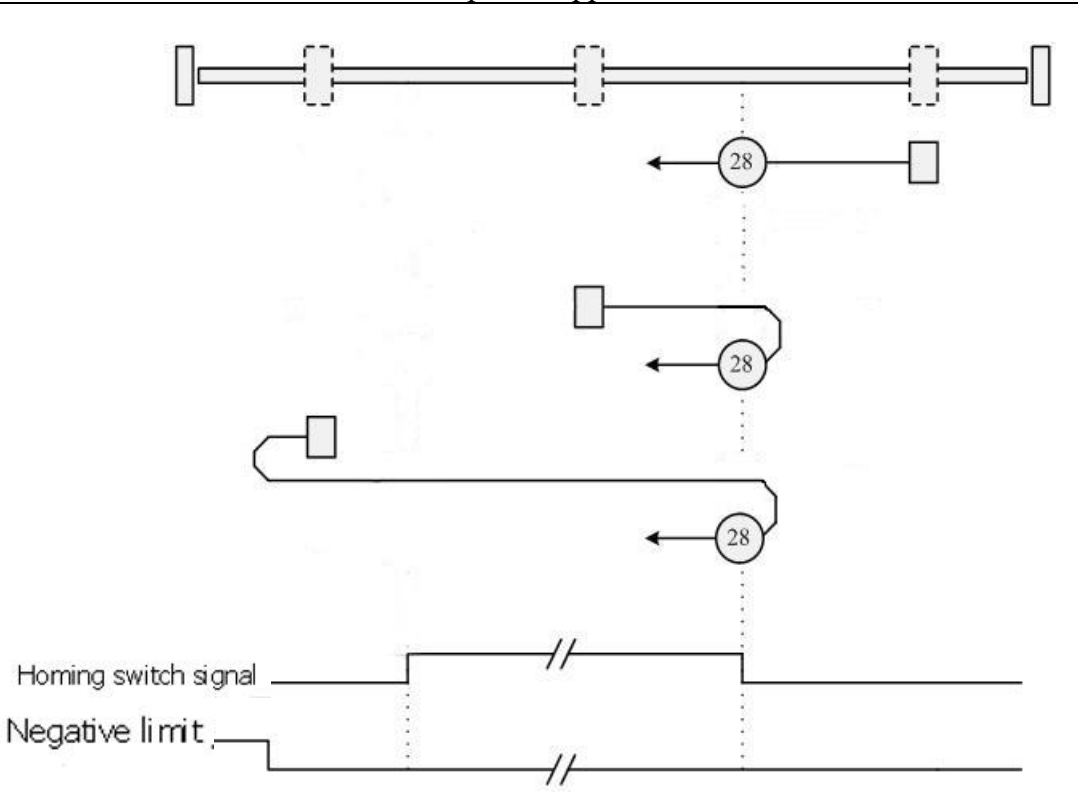

**Mode 29:** With a negative limit, the external homing switch is the homing trigger signal, the initial movement direction is negative, and the movement trajectory is shown as follows. It reverses when it encounters a negative limit effective signal, and stops when it encounters a positive direction rising edge of the homing switch signal.

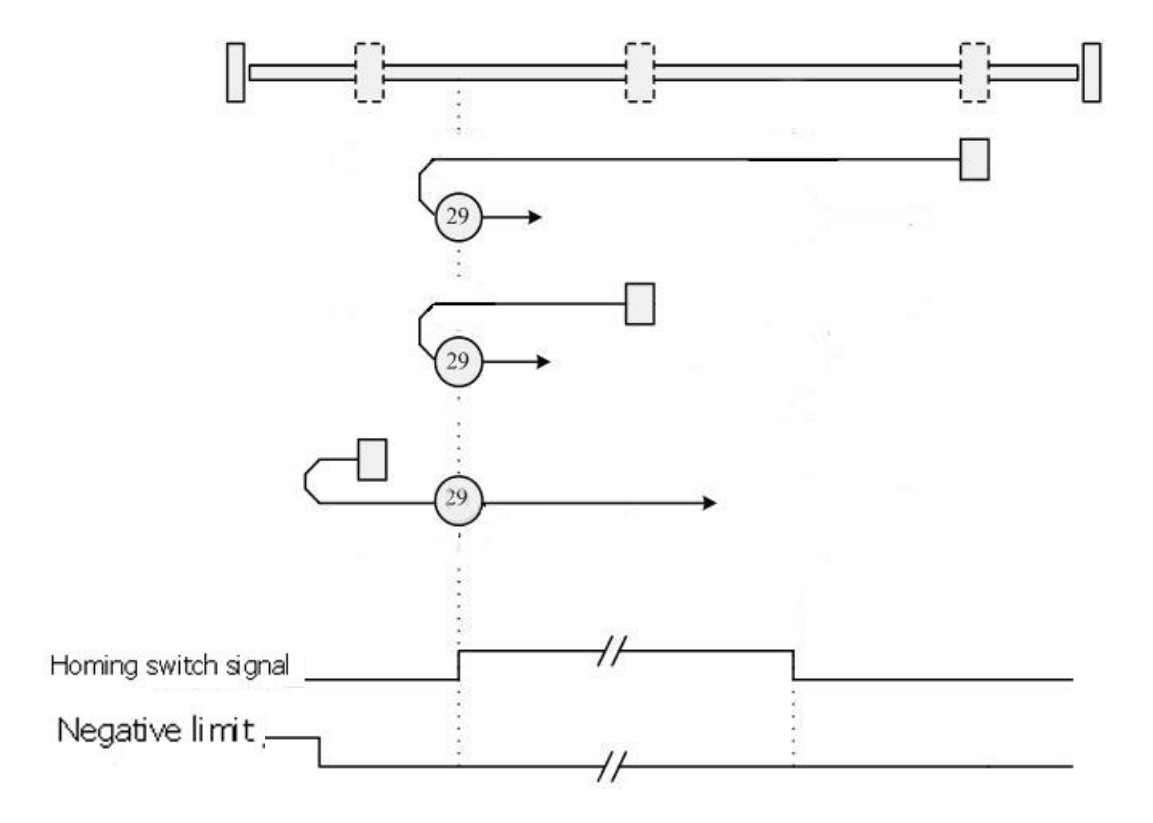

**Mode 30:** With a negative limit, the external homing switch is the homing trigger signal, the initial movement direction is negative, and the movement trajectory is shown as follows. It reverses when it encounters a negative limit effective signal, and stops when it encounters a negative direction falling edge of the homing switch signal.

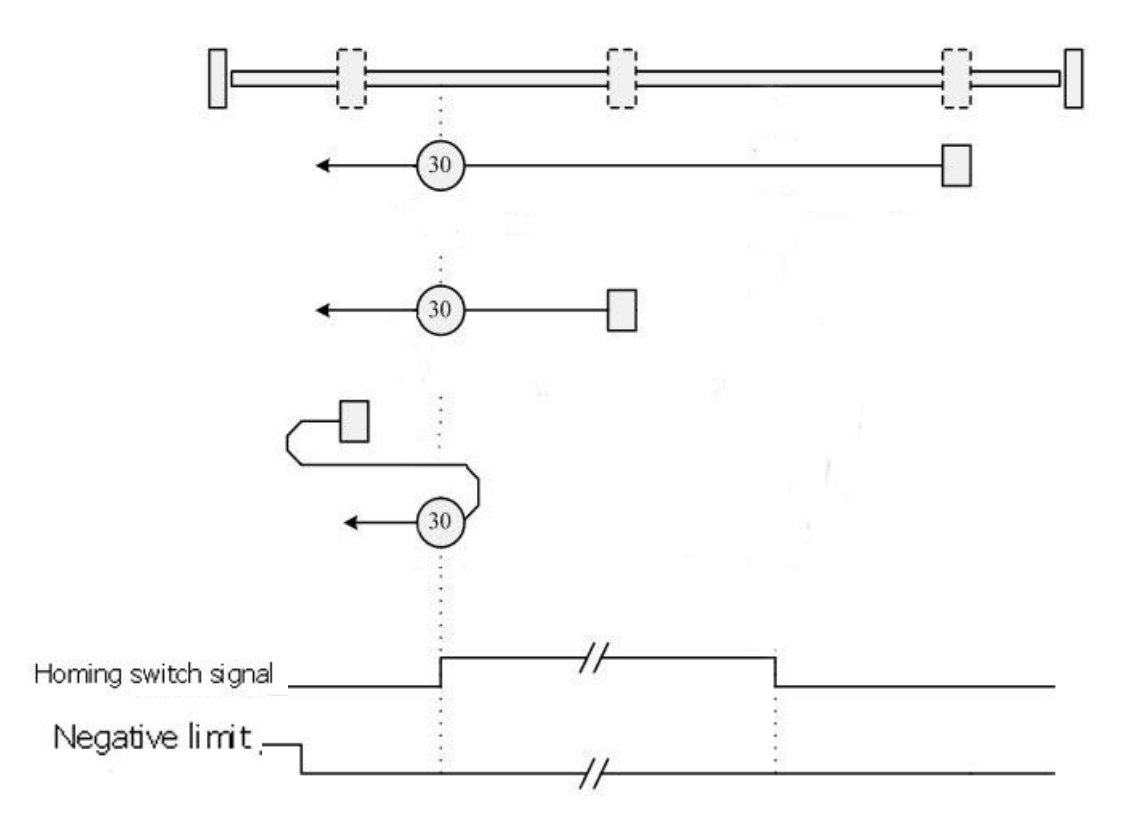

Mode 35: The current position of the motor is used as the reference homing.

# Appendix VI Use Kincostep PC software to read / write drive

1. Please refer to Chapter 5, make your Drive to connect the software, and click extend function, then select Read Drive configuration.

| en File |            |        |      |  |
|---------|------------|--------|------|--|
| Read    |            |        |      |  |
| Save    | no process |        |      |  |
| index   | value      | result | name |  |
|         |            |        |      |  |
|         |            | _      |      |  |
|         |            |        |      |  |
|         |            |        |      |  |
|         |            |        |      |  |
|         |            |        |      |  |
|         |            |        |      |  |
|         |            |        |      |  |
|         |            |        |      |  |
| _       |            |        |      |  |
|         |            |        |      |  |
|         |            |        |      |  |
|         |            |        |      |  |

2. Click Open File button to find the cod file in the default address, and open it.

|      | ver config        |                                | -                |
|------|-------------------|--------------------------------|------------------|
| en F | ile St            | art export data                |                  |
| Rea  | d Fi              | nish: Total:0 Error:0          |                  |
| Cau  |                   | PROCOSS                        |                  |
| 34   | Choosing u        | pload file                     | 2                |
| _    | 查找范围(             | I): 🔁 uzer                     | - 🖛 🗈 💣 📰 -      |
|      | E EM860           | 20                             |                  |
|      |                   |                                |                  |
|      |                   |                                |                  |
|      |                   |                                |                  |
|      |                   |                                |                  |
|      |                   |                                |                  |
|      | <b>并持</b> 权 (m)   | THORD                          |                  |
|      | 文件名 (8)           | : [PH860                       | 打开@              |
|      | 文件名 (8)<br>文件类型 ( | : [FM860<br>[): [Files(*.cdo)  | 打开 @<br>下        |
|      | 文件名 (8)<br>文件类型 ( | : [FM860<br>[]: [Files(*, cdo) | <br>▼<br>取消      |
|      | 文件名 (2)<br>文件类型 ( | : [FM860<br>[]: [Files(#.cdo)  | ゴ 知 (1)<br>取 消   |
|      | 文件名 (2)<br>文件类型 ( | : [FM880<br>[]: [Files(F.cdo]  | ゴ<br>ガ<br>形<br>池 |
|      | 文件名 (2)<br>文件类型 ( | : [FM060<br>[): [Files(%, cdo] | <br><br><br>取消   |

3. Click Read, then column of value will be read and shown as bellows.

| Upen File Export data finish.       Read     Finish: Total:337     Error:0       Save     no process |          |       |        |                         |   |  |  |
|----------------------------------------------------------------------------------------------------|----------|-------|--------|-------------------------|---|--|--|
|                                                                                                    | index    | value | result | name                    |   |  |  |
| 1                                                                                                    | 10050020 | 128   | True   | Sync_ID                 |   |  |  |
| 2                                                                                                    | 10060020 | 4000  | True   | ECAN_Sync_Period        |   |  |  |
| 3                                                                                                    | 100B0008 | 2     | True   | ID_Com                  |   |  |  |
| 4                                                                                                    | 10000010 | 1000  | True   | Guard_Time              |   |  |  |
| 5                                                                                                    | 10000008 | 3     | True   | Life_Time_Factor        |   |  |  |
| 6                                                                                                    | 100E0020 | 1794  | True   | Node_Guarding_ID        |   |  |  |
| 7                                                                                                    | 10140020 | 129   | True   | Emergency_Mess_ID       |   |  |  |
| 8                                                                                                    | 10170010 | 0     | True   | Producer_Heartbeat_Time |   |  |  |
| 9                                                                                                    | 14000120 | 513   | True   | RX1_ID                  |   |  |  |
| 10                                                                                                   | 14000208 | 254   | True   | RX1_Transmission        |   |  |  |
| 11                                                                                                   | 14000310 | 0     | True   | RX1_Inhibit_Time        |   |  |  |
| 12                                                                                                   | 14010120 | 769   | True   | RX2_ID                  |   |  |  |
| 13                                                                                                   | 14010208 | 254   | True   | RX2_Transmission        |   |  |  |
| 14                                                                                                   | 14010310 | 0     | True   | RX2_Inhibit_Time        |   |  |  |
| 15                                                                                                   | 14020120 | 1025  | True   | RX3_ID                  |   |  |  |
| 16                                                                                                   | 14020208 | 254   | True   | RX3_Transmission        |   |  |  |
| 17                                                                                                   | 14020310 | 0     | True   | RX3_Inhibit_Time        | - |  |  |
| 19                                                                                                   | 15838128 | 1981  | THIO   | RXA TD                  | - |  |  |

4. Click Save button, make the data to be saved on the default position. Now you finished the operation.

5. If you want to use the data which you just saved to a new drive, then you can click Write Drive Configuration

in the Extend list and select Open file button to find your data.

| Vri   | te no                 | 0200655                |       |              |  |
|-------|-----------------------|------------------------|-------|--------------|--|
|       |                       |                        |       |              |  |
| ve pa | Choosing load         | data file              |       | <u>?</u> ×   |  |
| boot  | 查找范围(I):              | 🗁 uzer                 | - + 🗈 | 🗗 💷 •        |  |
| in    | save_2013-            | 4-18.cdi               |       |              |  |
|       | save defau            | lt.cdi                 |       |              |  |
|       | iname.cdi             |                        |       |              |  |
| _     |                       |                        |       |              |  |
|       |                       |                        |       |              |  |
|       |                       |                        |       |              |  |
|       | 文件名 (0)               | name                   |       | TITIO        |  |
|       | 文件名(U):<br>文件名(U):    | name<br>(F:1 (t -1; )  |       | 打开(0)        |  |
|       | 文件名 (2):<br>文件类型 (1): | name<br>Files (*. cdi) |       | 打开 (0)<br>取消 |  |
|       | 文件名 (2):<br>文件类型 (2): | nume<br>Files (*. cdi) | ×     | 打开 (0) 取消    |  |
|       | 文件名 @):<br>文件类型 (D):  | name<br>Files (*. cdi) | ×     | 打开 (Q)<br>取消 |  |
|       | 文件名 (2):<br>文件类型 (2): | name<br>Files(*.cdi)   | ×     | 打开 (Q)<br>取消 |  |
|       | 文件名 @):<br>文件类型 (D):  | name<br>Files(*. cdi)  | ×     | 打开 (0) 取消    |  |

6. Click Write data, the data you saved will be updated to the drive, will be show True on result column. It means updated OK.

| Write driver Config   Image: State State |          |      |      |      |                         |   |  |
|----------------------------------------------------------------------------------------------------|----------|------|------|------|-------------------------|---|--|
|                                                                                                    |          |      |      |      |                         |   |  |
| 1                                                                                                    | 10050020 | 128  | 128  | True | Sync ID                 |   |  |
| 2                                                                                                    | 10060020 | 4000 | 4000 | True | ECAN Sync Period        |   |  |
| 3                                                                                                    | 100B0008 | 2    | 2    | True | ID Con                  |   |  |
| 4                                                                                                    | 10000010 | 1000 | 1000 | True | Guard Time              |   |  |
| 5                                                                                                    | 100D0008 | 3    | 3    | True | Life Time Factor        |   |  |
| 6                                                                                                    | 100E0020 | 1794 | 1794 | True | Node_Guarding_ID        |   |  |
| 7                                                                                                    | 10140020 | 129  | 129  | True | Emergency Mess ID       |   |  |
| 8                                                                                                    | 10170010 | 0    | 0    | True | Producer_Heartbeat_Time |   |  |
| 9                                                                                                    | 14000120 | 513  | 513  | True | RX1_ID                  |   |  |
| 10                                                                                                    | 14000208 | 254  | 254  | True | RX1_Transmission        |   |  |
| 11                                                                                                    | 14000310 | 0    | 0    | True | RX1_Inhibit_Time        |   |  |
| 12                                                                                                    | 14010120 | 769  | 769  | True | RX2_ID                  |   |  |
| 13                                                                                                    | 14010208 | 254  | 254  | True | RX2_Transmission        |   |  |
| 14                                                                                                    | 14010310 | 0    | 0    | True | RX2 Inhibit Time        |   |  |
| 15                                                                                                    | 14020120 | 1025 | 1025 | True | RX3_ID                  |   |  |
| 16                                                                                                    | 14020208 | 254  | 254  | True | RX3_Transmission        |   |  |
| 17                                                                                                    | 14020310 | 0    | 0    | True | RX3_Inhibit_Time        |   |  |
| 18                                                                                                    | 14030120 | 1281 | 1281 | True | RX4_ID                  |   |  |
| 19                                                                                                    | 14030208 | 254  | 254  | True | RX4_Transmission        |   |  |
| 20                                                                                                    | 14030310 | 0    | 0    | True | RX4 Inhibit Time        | - |  |

7. Click Save button, the parameters will be saved to drive. Then will show you Finish.

| Writ | Write driver Config |                             |                        |           |                         |   |  |  |
|------|---------------------|-----------------------------|------------------------|-----------|-------------------------|---|--|--|
| C    | )pen file<br>Write  | Export data<br>Finish: Tota | finish.<br>1:337 Alarm | :0 Error: | 9                       |   |  |  |
| Sau  | e parameter         | Finish.                     |                        |           |                         |   |  |  |
| Ret  | oot Driver          |                             |                        |           |                         |   |  |  |
|      | index               | load value                  | read value             | result    | name                    |   |  |  |
| 1    | 10050020            | 128                         | 128                    | True      | Sync ID                 |   |  |  |
| 2    | 10060020            | 4000                        | 4000                   | True      | ECAN Sync Period        |   |  |  |
| 3    | 10080008            | 2                           | 2                      | True      | ID_Com                  |   |  |  |
| 4    | 10000010            | 1000                        | 1000                   | True      | Guard_Time              |   |  |  |
| 5    | 10000008            | 3                           | 3                      | True      | Life_Time_Factor        |   |  |  |
| 6    | 100E0020            | 1794                        | 1794                   | True      | Node_Guarding_ID        |   |  |  |
| 7    | 10140020            | 129                         | 129                    | True      | Emergency_Mess_ID       |   |  |  |
| 8    | 10170010            | 0                           | 0                      | True      | Producer_Heartbeat_Time |   |  |  |
| 9    | 14000120            | 513                         | 513                    | True      | RX1_ID                  |   |  |  |
| 10   | 14000208            | 254                         | 254                    | True      | RX1_Transmission        |   |  |  |
| 11   | 14000310            | 8                           | 0                      | True      | RX1_Inhibit_Time        |   |  |  |
| 12   | 14010120            | 769                         | 769                    | True      | RX2_ID                  |   |  |  |
| 13   | 14010208            | 254                         | 254                    | True      | RX2_Transmission        |   |  |  |
| 14   | 14010310            | 8                           | 0                      | True      | RX2_Inhibit_Time        |   |  |  |
| 15   | 14020120            | 1025                        | 1025                   | True      | RX3_ID                  |   |  |  |
| 16   | 14020208            | 254                         | 254                    | True      | RX3_Transmission        |   |  |  |
| 17   | 14020310            | 8                           | 0                      | True      | RX3_Inhibit_Time        |   |  |  |
| 18   | 14030120            | 1281                        | 1281                   | True      | RX4_ID                  |   |  |  |
| 19   | 14030208            | 254                         | 254                    | True      | RX4_Transmission        |   |  |  |
| 20   | 14030310            | 0                           | 0                      | True      | RX4 Inhibit Time        | - |  |  |

# Appendix VII Conversion between Engineering unit and internal unit of Common objects

FM internal object some parameters have engineering units and internal units, in the communication control need to pay attention to conversion, such as speed engineering unit is RPM, internal unit is DEC, the relationship between the two is 1RPM is equal to 16384dec (internal turn 60000DEC)! Assuming the required speed is 10rpm, then the write speed is 163840dec when using the communication control! The following table lists the parameters that are commonly used to convert units!

Table 9-9 Internal unit conversion table

| Parameter Name                                             | Engineering unit | Internal unit | Conversion relationships                                |
|------------------------------------------------------------|------------------|---------------|---------------------------------------------------------|
| Speed                                                      | RPM              | DEC           | DEC=[(RPM*512*60000)/1875]                              |
| Acceleration                                               | r/s*s            | DEC           | DEC=[(RPS/S*65536*60000)/4000000]                       |
| The number of step/rev pulses<br>per revolution (Mcrostep) | step/rev         | DEC           | 1rev=60000DEC,if<br>400step=1rev,1step=60000/400=150DEC |

### **Appendix VIII Common Object List**

Based on Chapter 7 Communication protocol described, all parameter value are transferred in hexadecimal data. In the later section of this document, we adopt the hexadecimal system and use index (16-bi index) and Sub-index (8-bit sub-index) to represent the register addressing. The digit 08 indicates the register will store data up to 1 byte, and the digit 10 indicates that the register will store data up to 2 bytes, and the digit 20 indicates the register, read or write flag(RW), read-only or write-only flag(RO, WO) and mapping flag(M).

Table 9-10 Mode and control

| CANopen<br>adress | Bits | Modbus<br>address | Туре | Unit | Description                                                                                                    |
|-------------------|------|-------------------|------|------|----------------------------------------------------------------------------------------------------|
| 6040+00           | 10   | 0x3100            | RW   | Bit  | bit0: Switch on<br>bit1: Disable voltage<br>bit2: Quick stop<br>bit3: Enable operation<br>bit4: New setpoint/Start homing<br>bit5: Change set immediately<br>bit6: Absolute or relative<br>bit7: Fault reset<br>bit8: Stop<br>bit9: Reserved<br>bit10: Reserved<br>bit11: Manufacturer specific 1<br>bit12: Manufacturer specific 2<br>bit13: Manufacturer specific 3<br>bit14: Manufacturer specific 4<br>bit15: Manufacturer specific 5<br>Use control word to change status of drive=>machine state<br>0x06 Motor power-onf<br>0x0F Motor power-on<br>0x0B Quick stop, load stop-voltage switched off<br>0x2F-3F Start absolute positioning immediately<br>0x4F-5F Start relative positioning<br>0x103F Start absolute positioning mode according to<br>target-position changes<br>0x0F-1F Start Homing<br>0x80 Clear internal error |
| 6041+00           | 10   | 0x3200            | RO   | Bit  | Status byte shows the status of drive<br>bit0: Ready to switch on<br>bit1: Switch on<br>bit2: Operation enable<br>bit3: Fault<br>bit4: Voltage Disable<br>bit5: Quick Stop<br>bit6: Switch on disable<br>bit7: Warning<br>bit8: Internal reserved<br>bit9: Reserved<br>bit10: Target reach<br>bit11: Internal limit active<br>bit12: Step.Ach./V=0/Hom.att<br>bit13: Foll.Err/Res.Hom.Err.<br>bit14: Commutation found<br>bit15: Homing found                                                                                                    |

| 6060+00 | 08 | 0x3500 | RW | DEC | Operation mode:<br>1Position mode<br>3Speed mode<br>-4Pulse mode<br>6Return to homing mode<br>8Synchronous position mode |
|---------|----|--------|----|-----|----------------------------------------------------------------------------------------------------|
| 6061+00 | 08 | 0x3600 | RO | DEC | Effective operation mode                                                                                                 |

Table 9-11 Measurement data

| CANopen<br>adress | Bits | Modbus<br>address | Туре | Unit               | Description                                                                                                    |
|-------------------|------|-------------------|------|--------------------|----------------------------------------------------------------------------------------------------|
| 6063+00           | 20   | 0x3700            | RO   | DEC                | Real position value                                                                                                    |
| 606C+00           | 10   | 0x3B00            | RO   | RPM                | Real speed (rpm)<br>Internal sampling time 10mS                                                                        |
| 6078+00           | 10   | 0x3E00            | RO   | 1<br>Ap=1.414*Arms | Real current value<br>FM860: 1 Arms =79dec<br>FM880: 1Arms =210.6dec                                                   |
| 60FD+00           | 20   | 0x6D00            | RO   | Bit                | Input status<br>bit0: Negative limit signal status<br>bit1: Positive limit signal status<br>bit2: Homing signal status |
| 6079+00           | 10   | 0x3F00            | RO   | V                  | Actual bus voltage                                                                                                    |

Table 9-12 Target object

| CANopen<br>adress | Bits | Modbus<br>address | Туре | Unit                                  | Description                                                                                     |
|-------------------|------|-------------------|------|---------------------------------------|-------------------------------------------------------------------------------------------------|
| 607A+00           | 20   | 0x4000            | RW   | DEC                                   | Target position in operation mode 1,<br>shift demand position if control word<br>starts motion. |
| 6081+00           | 20   | 0x4A00            | RW   | DEC=[(RPM*512*60000)/18<br>75]        | Max. velocity of trapezium profile in mode1.                                                    |
| 6083+00           | 20   | 0x4B00            | RW   |                                       | Profile_Acce Default value:10rps/s                                                              |
| 6084+00           | 20   | 0x4C00            | RW   | DEC=[(RPS/S*65536*60000)<br>/4000000] | Profile_Dece Default value:10rps/s                                                              |
| 6085+00           | 20   | 0x3300            | RW   |                                       | Quick stop deceleration<br>Default value: 100rps/s                                              |
| 60FF+00           | 20   | 0x6F00            | RW   | DEC=[(RPM*512*60000)/18<br>75]        | Target speed in mode 3                                                                          |
| 6073+00           | 10   | 0x3D00            | RW   | 1 Ap=1.414*Arms                       | Target current<br>FM860: 1 Arms =79dec<br>FM880: 1 Arms =210.6dec                               |
| 6080+00           | 10   | 0x4900            | RW   | RPM                                   | Max. speed limit                                                                                |
| 605A+00           | 08   | 0x3400            | RW   | DEC                                   | Quick stop mode                                                                                 |
| 605D+00           | 08   | 0x3430            | RW   | DEC                                   | Pause mode                                                                                      |

| CANopen<br>adress | Bits | Modbus<br>address | Туре | Unit | Description                  |
|-------------------|------|-------------------|------|------|------------------------------|
| 2020+01           | 20   | 0x0C10            | RW   | DEC  | Multiple position control 0  |
| 2020+02           | 20   | 0x0C20            | RW   | DEC  | Multiple position control 1  |
| 2020+03           | 20   | 0x0C30            | RW   | DEC  | Multiple position control 2  |
| 2020+04           | 20   | 0x0C40            | RW   | DEC  | Multiple position control 3  |
| 2020+05           | 20   | 0x0C50            | RW   | DEC  | Multiple position control 4  |
| 2020+06           | 20   | 0x0C60            | RW   | DEC  | Multiple position control 5  |
| 2020+07           | 20   | 0x0C70            | RW   | DEC  | Multiple position control 6  |
| 2020+08           | 20   | 0x0C80            | RW   | DEC  | Multiple position control 7  |
| 2020+09           | 20   | 0x0C90            | RW   | DEC  | Multiple position control 8  |
| 2020+0A           | 20   | 0x0CA0            | RW   | DEC  | Multiple position control 9  |
| 2020+0B           | 20   | 0x0CB0            | RW   | DEC  | Multiple position control 10 |
| 2020+0C           | 20   | 0x0CC0            | RW   | DEC  | Multiple position control 11 |
| 2020+0D           | 20   | 0x0CD0            | RW   | DEC  | Multiple position control 12 |
| 2020+0E           | 20   | 0x0CE0            | RW   | DEC  | Multiple position control 13 |
| 2020+0F           | 20   | 0x0CF0            | RW   | DEC  | Multiple position control 14 |
| 2020+10           | 20   | 0x0D00            | RW   | DEC  | Multiple position control 15 |
| 2020+11           | 20   | 0x0D10            | RW   | DEC  | Multiple speed control 0     |
| 2020+12           | 20   | 0x0D20            | RW   | DEC  | Multiple speed control 1     |
| 2020+13           | 20   | 0x0D30            | RW   | DEC  | Multiple speed control 2     |
| 2020+14           | 20   | 0x0D40            | RW   | DEC  | Multiple speed control 3     |
| 2020+15           | 20   | 0x0D50            | RW   | DEC  | Multiple speed control 4     |
| 2020+16           | 20   | 0x0D60            | RW   | DEC  | Multiple speed control 5     |
| 2020+17           | 20   | 0x0D70            | RW   | DEC  | Multiple speed control 6     |
| 2020+18           | 20   | 0x0D80            | RW   | DEC  | Multiple speed control 7     |
| 2020+19           | 20   | 0x0D90            | RW   | DEC  | Multiple speed control 8     |
| 2020+1A           | 20   | 0x0DA0            | RW   | DEC  | Multiple speed control 9     |
| 2020+1B           | 20   | 0x0DB0            | RW   | DEC  | Multiple speed control 10    |
| 2020+1C           | 20   | 0x0DC0            | RW   | DEC  | Multiple speed control 11    |
| 2020+1D           | 20   | 0x0DD0            | RW   | DEC  | Multiple speed control 12    |

### Table 9-13 Multiple-position, multiple-speed (DEC=[(RPM\*512\*60000)/1875])

| 2020+1E | 20 | 0x0DE0 | RW | DEC | Multiple speed control 13                |
|---------|----|--------|----|-----|------------------------------------------|
| 2020+1F | 20 | 0x0DF0 | RW | DEC | Multiple speed control 14                |
| 2020+20 | 20 | 0x0E00 | RW | DEC | Multiple speed control 15                |
| 2020+36 | 08 | 0x0F60 | RW | DEC | Multiple position control choose display |
| 2020+37 | 08 | 0x0F70 | RW | DEC | Multiple speed control choose display    |
| 2020+38 | 10 | 0x0F80 | RW | ms  | Multiple speed/position Switching delay  |

Table 9-14 Performance Object

| CANopen<br>adress | Bits | Modbus<br>address | Туре | Unit | Description                                                                        |
|-------------------|------|-------------------|------|------|------------------------------------------------------------------------------------|
| 6065+00           | 20   | 0x3800            | RW   | DEC  | Maximum following error<br>Default value 200 DEC                                   |
| 6067+00           | 20   | 0x3900            | RW   | DEC  | Position reach window Position range for<br>target reached<br>Default value 10 DEC |
| 607D+01           | 20   | 0x4410            | RW   | DEC  | Soft positive limit                                                                |
| 607D+02           | 20   | 0x4420            | RW   | DEC  | Soft negative limit                                                                |

Table 9-15 Homing control

| CANopen<br>adress | Bits | Modbus<br>address | Туре | Unit                                  | Description                                                       |
|-------------------|------|-------------------|------|---------------------------------------|-------------------------------------------------------------------|
| 6098+00           | 08   | 0x4D00            | RW   | DEC                                   | Homing mode (refer to homing control mode)                        |
| 6099+01           | 20   | 0x5010            | RW   | DEC=[(RPM*512                         | Speed of searching limit switch                                   |
| 6099+02           | 20   | 0x5020            | RW   | *60000)/1875]                         | Speed for searching homing signal                                 |
| 609A+00           | 20   | 0x5200            | RW   | DEC=[(RPS/S*65536<br>*60000)/4000000] | Acceleration for searching homing                                 |
| 607C+00           | 20   | 0x4100            | RW   | DEC                                   | Homing offset                                                     |
| 6099+04           | 10   | 0x5040            | RW   | 1 Ap=1.414*Arms                       | Homing current<br>FM860: 1 Arms =79dec<br>FM880: 1 Arms =210.6dec |

Table 9-16 Input and output parameter

| CANopen<br>adress | Bits | Modbus<br>address | Туре | Unit | Description                                                                                      |
|-------------------|------|-------------------|------|------|--------------------------------------------------------------------------------------------------|
| 2010+03           | 20   | 0x0830            | RW   | Bit  | Function definition of Digital input 1                                                           |
| 2010+04           | 20   | 0x0840            | RW   | Bit  | Function definition of Digital input 2                                                           |
| 2010+05           | 20   | 0x0850            | RW   | Bit  | Function definition of Digital input 3                                                           |
| 2010+06           | 20   | 0x0860            | RW   | Bit  | Function definition of Digital input 4                                                           |
| 2010+07           | 20   | 0x0870            | RW   | Bit  | Function definition of Digital input 5                                                           |
| 2010+08           | 20   | 0x0880            | RW   | Bit  | Function definition of Digital input 6                                                           |
| 2010+10           | 20   | 0x0900            | RW   | Bit  | Function definition of Digital output 1                                                          |
| 2010+11           | 20   | 0x0910            | RW   | Bit  | Function definition of Digital output 1                                                          |
| 2010+12           | 20   | 0x0920            | RW   | Bit  | Function definition of Digital output 1                                                          |
| 2010+0B           | 10   | 0x08B0            | RO   | Bit  | Input status<br>bit0: Din1<br>bit1: Din2<br>bit2: Din3<br>bit3: Din4<br>bit4: Din5<br>bit5: Din6 |

| 2010+18 | 10 | 0x0980 | RO | Bit | Output status<br>bit0: Dout1<br>bit1: Dout2<br>bit2: Dout3                                                                                                    |
|---------|----|--------|----|-----|----------------------------------------------------------------------------------------------------|
| 2010+01 | 10 | 0x0810 | RW | Bit | Input signal polarity definition (0: normally<br>closed; 1: Normally open)<br>bit0: Din1<br>bit1: Din2<br>bit2: Din3<br>bit3: Din4<br>bit4: Din5<br>bit5: Din6<br>Default FF |
| 2010+0E | 10 | 0x08E0 | RW | Bit | Output signal polarity definition (0: normally<br>closed; 1: Normally open)<br>bit0: Dout1<br>bit1: Dout2<br>bit2: Dout3<br>Default FF                                       |
| 2010+02 | 10 | 0x0820 | RW | Bit | Signal Simulation of input<br>bit0: Din1<br>bit1: Din2<br>bit2: Din3<br>bit3: Din4<br>bit4: Din5<br>bit5: Din6                                                               |
| 2010+0F | 10 | 0x08F0 | RW | Bit | Signal Simulation of output<br>bit0: Dout1<br>bit1: Dout2<br>bit2: Dout3                                                                                                    |
| 2020+31 | 08 | 0x0F10 | RW | DEC | Input operation mode control 0<br>Without input mode                                                                                                    |
| 2020+32 | 08 | 0x0F20 | RW | DEC | Input operation mode control 1<br>With input mode                                                                                                    |
| 2020+33 | 10 | 0x0F30 | RW | DEC | Input control word                                                                                                    |

Table 9-17 Pulse input parameter

| CANopen<br>adress | Bits | Modbus<br>address | Туре | Unit     | Description                                                                                                    |
|-------------------|------|-------------------|------|----------|----------------------------------------------------------------------------------------------------|
| 6410+18           | 10   | 0x7180            | RW   | DEC      | Numerator of pulses per revolution                                                                                                    |
| 2508+03           | 08   | 0x1930            | RO   | DEC      | Pulse mode control<br>0Double pulse mode<br>1Pulse direction mode<br>2Incremental encoder mode<br>Note: select pulse mode via IO      |
| 2508+04           | 20   | 0x1940            | RW   | DEC      | Input pluses before electronic gear                                                                                                   |
| 2508+05           | 20   | 0x1950            | RW   | DEC      | Input pluses after electronic gear                                                                                                    |
| 2508+06           | 10   | 0x1960            | RW   | DEC      | $\begin{array}{l} Pulse \ filter \ parameters \\ f=1000/ \ (2 \ \pi \ *Pulse\_Filter) \\ \tau = Pulse\_Filter/1000 \ (S) \end{array}$ |
| 2508+0C           | 10   | 0x19C0            | RW   | kHz      | Pulse frequency before gear                                                                                                    |
| 2508+0D           | 10   | 0x19D0            | RW   | kHz      | Pulse frequency after gear                                                                                                    |
| 6410+18           | 10   | 0x7180            | RW   | Step/rev | The pulse number of motor per revolution                                                                                              |

| CANopen<br>adress | Bits | Modbus<br>address | Туре | Unit | Description                                                                                                    |
|-------------------|------|-------------------|------|------|----------------------------------------------------------------------------------------------------|
| 2502+0F           | 10   | 0x16F0            | RW   | DEC  | Output data of analog 1                                                                                                    |
| 2502+01           | 10   | 0x1610            | RW   | DEC  | Analog 1 filter parameter<br>f=4000/ (2 $\pi$ *Analog1_Filter)<br>$\tau$ = Analog1_Filter/4000 (S)                                                          |
| 2502+02           | 10   | 0x1620            | RW   | DEC  | Analog 1 Dead voltage<br>DEC=Dead_Voltage/10V*8192                                                                                                    |
| 2502+03           | 10   | 0x1630            | RW   | DEC  | Analog 1 Offset voltage<br>DEC=Offset Voltage/10V*8192                                                                                                    |
| 2502+14           | 08   | 0x1740            | RW   | DEC  | Analog 1 Output data polarity                                                                                                    |
| 2502+13           | 10   | 0x1730            | RW   | RPM  | Analog 10V corresponds to speed                                                                                                    |
| 2502+07           | 08   | 0x1670            | RW   | HEX  | Simulate-speed control<br>0: Invalid analog channel<br>1:Valid analog channel 1 (AIN1 )<br>0x10~0x1f: AIN1"Control inside speed<br>control section [x-10] " |

Table 9-18 Analog input parameters

Table 9-19 Motor parameters

| CANopen<br>adress | Bits | Modbus<br>address | Туре | Unit | Description                                                                                                    |
|-------------------|------|-------------------|------|------|----------------------------------------------------------------------------------------------------|
| 6410+01           | 10   | 0x7010            | RW   | HEX  | Select Motor type<br>ASCIHEXModel<br>"00"3030no motor select<br>"MC"434dself detect motor parameter<br>"XX"5858Customize motor parameters<br>"A1"31412S42Q-03848<br>"A2"32412S42Q-02940<br>"B1"31422S56Q-02054<br>"B2"32422S56Q-02054<br>"B4"34422S56Q-02054<br>"B4"34422S56Q-02741<br>"C1"31432S86Q-069B8<br>"C2"32432S86Q-05180<br>"C3"33432S86Q-051F6<br>"C5"35432S86Q-030B8<br>"C6"36432S86Q-030B8<br>"C6"36432S86Q-030B8<br>"C6"36432S86Q-03080<br>"C7"37432S86Q-01865<br>"D1"31442S110Q-054K1<br>"D2"32442S110Q-047F0<br>"D3"33442S110Q-03999<br>"E1"31452S130Y-063R8<br>"E2"32452S130Y-063R8<br>"E2"32463S57Q-04079<br>"F1"31463S57Q-04076<br>"G1"31473S85Q-04067<br>"G2"32473S85Q-04067<br>"G3"33473S85Q-04067 |
| 6410+05           | 08   | 0x7050            | RW   | 2p/r | Number of motor polarity is defaulted as 50                                                                                                    |

|                                                                                                    | 6410+0B  | 10 | 0x70B0  | RW   | 1Arms=10dec | The motor phase current                     |
|----------------------------------------------------------------------------------------------------|----------|----|---------|------|-------------|---------------------------------------------|
|                                                                                                    | 6510+04  | 10 | 0x8040  | RW   | 1Arms=10dec | The motor phase current limit               |
| $ \begin{array}{c ccccccccccccccccccccccccccccccccccc$                                                                                                    | 6410+0C  | 10 | 0x70C0  | RW   | 1mH=10dec   | The inductance of motor phase               |
| 6410+13080x7130RWDECDirection of motor turn<br>0: clockwise<br>1: counter-clockwise6410+16100x7160ROHEXMotor model currently in use6410+19080x7190RWDECMotor parameter with power on and self-test<br>switch<br>0: Disable<br>1: Enable6410+1A080x71A0RWDECThe phase of motor<br>2: 2 phase stepping motor<br>3: 3 phase stepping motor6410+1B080x71B0RWDECIO port with 5V voltage output switch<br>0: Disable<br>1: Enable                                                                                                    | 6410+0D  | 10 | 0x70D0  | RW   | 1Ω=100dec   | The resistor of motor phase                 |
| 6410+13080x7130RWDEC0: clockwise<br>1: counter-clockwise6410+16100x7160ROHEXMotor model currently in use6410+19080x7190RWDECMotor parameter with power on and self-test<br>switch<br>0: Disable<br>1: Enable6410+1A080x71A0RWDECThe phase of motor<br>2: 2 phase stepping motor6410+1B080x71B0RWDECIO port with 5V voltage output switch<br>0: Disable<br>1: Enable                                                                                                    |          |    |         |      |             | Direction of motor turn                     |
| 6410+16100x7160ROHEXMotor model currently in use6410+19080x7190RWDECMotor parameter with power on and self-test switch<br>0: Disable<br>1: Enable6410+1A080x71A0RWDECThe phase of motor<br>2: 2 phase stepping motor<br>3: 3 phase stepping motor6410+1B080x71B0RWDECIf phase of motor<br>2: 2 phase stepping motor<br>0: Disable<br>1: Enable                                                                                                    | 6410+13  | 08 | 0x7130  | RW   | DEC         | 0. clockwise                                |
| 6410+16100x7160ROHEXMotor model currently in use6410+19080x7190RWDECMotor parameter with power on and self-test switch<br>0: Disable<br>1: Enable6410+1A080x71A0RWDECThe phase of motor<br>2: 2 phase stepping motor<br>3: 3 phase stepping motor6410+1B080x71B0RWDECID port with 5V voltage output switch<br>0: Disable<br>1: Enable                                                                                                    |          |    |         |      |             | 1 counter al alumias                        |
| 6410+16100x7160ROHEXMotor model currently in use6410+19080x7190RWDECMotor parameter with power on and self-test switch<br>0: Disable<br>1: Enable6410+1A080x71A0RWDECThe phase of motor<br>2: 2 phase stepping motor<br>3: 3 phase stepping motor6410+1B080x71B0RWDECIO port with 5V voltage output switch<br>0: Disable<br>1: Enable                                                                                                    |          |    |         |      |             | 1: Counter-clockwise                        |
| 6410+19080x7190RWDECMotor parameter with power on and self-test<br>switch<br>0: Disable<br>1: Enable6410+1A080x71A0RWDECThe phase of motor<br>2: 2 phase stepping motor<br>3: 3 phase stepping motor6410+1B080x71B0RWDECIO port with 5V voltage output switch<br>0: Disable<br>1: Enable                                                                                                    | 6410+16  | 10 | 0x7160  | RO   | HEX         | Motor model currently in use                |
| 6410+19   08   0x7190   RW   DEC   switch<br>0: Disable<br>1: Enable     6410+1A   08   0x71A0   RW   DEC   The phase of motor<br>2: 2 phase stepping motor<br>3: 3 phase stepping motor     6410+1B   08   0x71B0   RW   DEC   IO port with 5V voltage output switch<br>0: Disable     6410+1B   08   0x71B0   RW   DEC   IO port with 5V voltage output switch<br>0: Disable                                                                                                    |          |    |         |      |             | Motor parameter with power on and self-test |
| 6410+19 08 0x7190 RW DEC 0: Disable   6410+1A 08 0x71A0 RW DEC The phase of motor   6410+1B 08 0x71B0 RW DEC Image: Constraint of the phase of motor   6410+1B 08 0x71B0 RW DEC Image: Constraint of the phase of motor   6410+1B 08 0x71B0 RW DEC Image: Constraint of the phase of motor   6410+1B 08 0x71B0 RW DEC Image: Constraint of the phase of the phase of motor   6410+1B 08 0x71B0 RW DEC Image: Constraint of the phase of the phase of the ph | 6410+10  | 00 | 07100   | DW   | DEC         | switch                                      |
| 6410+1A 08 0x71A0 RW DEC The phase of motor   6410+1B 08 0x71B0 RW DEC 2: 2 phase stepping motor   6410+1B 08 0x71B0 RW DEC IO port with 5V voltage output switch   0: DEC DEC IO port with 5V voltage output switch   0: DEC DEC IIO port with 5V voltage output switch                                                                                                    | 0410+19  | 08 | 0X/190  | ĸw   | DEC         | 0: Disable                                  |
| 6410+1A   08   0x71A0   RW   DEC   The phase of motor     6410+1B   08   0x71B0   RW   DEC   The phase of motor     6410+1B   08   0x71B0   RW   DEC   IO port with 5V voltage output switch     0:   Disable   1:   Enable                                                                                                    |          |    |         |      |             | 1. Enable                                   |
| 6410+1A 08 0x71A0 RW DEC 2: 2 phase stepping motor   6410+1B 08 0x71B0 RW DEC IO port with 5V voltage output switch   6410+1B 08 0x71B0 RW DEC IO port with 5V voltage output switch   6410+1B 08 0x71B0 RW DEC IO port with 5V voltage output switch                                                                                                    |          |    |         |      |             | The phase of motor                          |
| 6410+1B 08 0x71B0 RW DEC 2: 2 phase stepping motor   6410+1B 08 0x71B0 RW DEC IO port with 5V voltage output switch   0: Disable   1: Enable                                                                                                    | 6410+1A  | 08 | 0x71A0  | RW   | DFC         | 2 2 phase staming motor                     |
| 6410+1B 08 0x71B0 RW DEC IO port with 5V voltage output switch   0: Disable   1: Enable                                                                                                    | 0410+111 | 00 | 0X/1/10 | IX W | DLC         | 2: 2 phase stepping motor                   |
| 6410+1B080x71B0RWDECIO port with 5V voltage output switch<br>0: Disable<br>1: Enable                                                                                                    |          |    |         |      |             | 3: 3 phase stepping motor                   |
| 6410+1B 08 0x71B0 RW DEC 0: Disable<br>1: Enable                                                                                                    |          |    |         |      |             | IO port with 5V voltage output switch       |
| 1: Enable                                                                                                    | 6410+1B  | 08 | 0x71B0  | RW   | DEC         | 0: Disable                                  |
|                                                                                                    |          |    |         |      |             | 1: Enable                                   |

Table 9-20 Parameters for saving

| cANopen<br>adress | Bits | Modbus<br>address | Туре | Unit | Description                                                                                                    |
|-------------------|------|-------------------|------|------|----------------------------------------------------------------------------------------------------|
| 2FF0+01           | 08   | 0x2910            | RW   | DEC  | 1: Store all configuration parameters set<br>10: Initialize all configuration parameters<br>Note: Store control loop parameters,<br>excluding motor parameters. |
| 2FF0+03           | 08   | 0x2930            | RW   | DEC  | 1: Store all motor parameters set                                                                                                    |

Table 9-21 Error code

| CANopen<br>adress | Bits | Modbus<br>address | Туре | Unit | Description                                                                                                    |
|-------------------|------|-------------------|------|------|----------------------------------------------------------------------------------------------------|
| 2601+00           | 10   | 0x1F00            | RO   | Bit  | Real-time alarm error lower to 16 bits bit 0:<br>internal<br>bit 1: over current<br>bit 2: over voltage<br>bit 3: low voltage<br>bit 4: Temperature<br>bit 5: internal logic voltage<br>bit 6: 5V input current overload<br>bit 7: internal EEPROM<br>bit 8: Searching Motor error<br>bit 9: Position error<br>bit 10: Bus error<br>bit 11: Input pulse frequent<br>bit 12: bit 15: |
| 2602+00           | 10   | 0x2000            | RO   | Bit  | Real-time alarm error over to 16 bits<br>Bit 0: Bit 15:                                                                                                    |
| 2603+00           | 10   | 0x2100            | RO   | Bit  | Self-test error status lower to 16 bit with<br>power-on<br>bit 0: A phase over current fault<br>bit 1: B phase over current fault<br>bit 2: Over voltage error                                                                                                    |

|         |    |        |    |     | bit 3: Low voltage error                    |
|---------|----|--------|----|-----|---------------------------------------------|
|         |    |        |    |     | bit 4: Low power input                      |
|         |    |        |    |     | bit 5: Temperature error                    |
|         |    |        |    |     | bit 6: A phase current circuit fault        |
|         |    |        |    |     | bit 7: B phase current circuit fault        |
|         |    |        |    |     | bit 8: A phase over current circuit fault   |
|         |    |        |    |     | bit 9: B phase over current circuit fault   |
|         |    |        |    |     | bit 10: A phase power circuit fault         |
|         |    |        |    |     | bit 11: B phase power circuit fault         |
|         |    |        |    |     | bit 12: Motor phase wrong wiring            |
|         |    |        |    |     | bit 13: Motor A phase wrong wiring          |
|         |    |        |    |     | bit 14: Motor B phase wrong wiring          |
|         |    |        |    |     | bit 15: Motor A phase without wiring        |
|         |    |        |    |     | Self-test error status up to 16 bits        |
|         |    |        |    |     | bit 0: Motor B phase without wiring         |
|         |    |        |    |     | bit 0: Motor B phase without wiring         |
|         |    |        |    |     | bit 2: Logic 15V voltage                    |
|         |    |        |    |     | bit 3: Logic 5V voltage                     |
|         |    |        |    |     | bit 4: Output 5V overload                   |
|         |    |        |    |     | bit 5: Memory read failure                  |
|         |    | 0x2200 |    |     | bit 6: Memory write failure                 |
| 2604+00 | 10 |        | RO | Bit | bit 7: Memory read and write failure        |
|         |    |        |    |     | bit 8: Memory read data checking error      |
|         |    |        |    |     | bit 9: Reserved                             |
|         |    |        |    |     | bit 10: Reserved                            |
|         |    |        |    |     | bit 11. watch-dog reset                     |
|         |    |        |    |     | hit 12. Reserved                            |
|         |    |        |    |     | bit 13. Program does not match with the PCB |
|         |    |        |    |     | bit 14. A crystal oscillator circuit fault  |
|         |    |        |    |     | bit 15. ADC Conversion circuit fault        |
| 2610+00 | 08 |        | RO | Bit | Drive error group 0                         |
| 2010-00 | 00 |        |    | Dit |                                             |
| 2611+00 | 08 |        | RO | Bıt | Drive error group 1                         |
| 2612+00 | 08 |        | RO | Bit | Drive error group 2                         |
| 2613+00 | 08 |        | RO | Bit | Drive error group 3                         |
| 2614+00 | 08 |        | RO | Bit | Drive error group 4                         |
| 2615+00 | 08 |        | RO | Bit | Drive error group 5                         |
| 2616+00 | 08 |        | RO | Bit | Drive error group 6                         |
| 2617+00 | 08 |        | RO | Bit | Drive error group 7                         |

Table 9-22 Bus specification parameter

| CANopen<br>adress | Bits | Modbus<br>address | Туре | Unit | Description                                                                                                    |
|-------------------|------|-------------------|------|------|----------------------------------------------------------------------------------------------------|
| 1005+00           | 20   |                   | RW   | HEX  | Drive synchronization message ID 0x80                                                                                                    |
| 1006+00           | 20   |                   | RW   | uS   | Set the synchronization cycle time of the drive                                                                                                    |
| 100B+00           | 08   | 0x0600            | RW   | DEC  | Current station number of the device drive.<br>Note: 1) The ID station number can be set 1 ~ 63<br>by SW6-SW1 or 1 ~ 127 by 0x2FE400.<br>2) Changing this parameter requires storage and<br>restart. |
| 100C+00           | 10   |                   | RW   | mS   | Set the protection time of the drive node                                                                                                    |

| 100D+00 | 08 |        | RW | DEC | Driver node protection time coefficient It is<br>multiplied by the node protection time to obtain<br>the total time of the node protection protocol         |
|---------|----|--------|----|-----|----------------------------------------------------------------------------------------------------|
| 1014+00 | 20 |        | RW | HEX | Drive emergency message ID                                                                                                    |
| 2FE4+00 | 08 | 0x2800 | RW | DEC | Drive station No. $1 \sim 127$ ; Note: your setting is valid when SW6-SW1 on OFF. Then reboot it when you updated the parameters.                           |
| 2F81+00 | 08 | 0x2300 | RW | DEC | CAN baud rate setting default value is 50<br>Value Baud rate<br>100: 1M<br>50: 500k<br>25: 250k<br>12: 125k<br>5: 50k<br>Need to save and reboot            |
| 2FE0+00 | 10 | 0x2400 | RW | DEC | RS232 baud rate setting default value is 259<br>Value Baud rate<br>2082 4800<br>1041 9600<br>520 19200<br>259 38400<br>86 115200<br>Need to save and reboot |
| 2FE2+00 | 10 | 0x2600 | RW | DEC | RS485 baud rate setting default value is 520<br>Value Baud rate<br>1041 9600<br>520 19200<br>259 c38400<br>86 115200<br>Need to save and reboot             |